# MANUAL – RBE

# Revista Baiana de Enfermagem

Salvador 2023

ISBN nº 978-65-00-82348-6

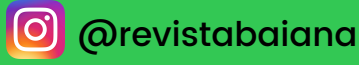

https://periodicos.ufba.br/index.php/enfermagem

#### **ESCOLA DE ENFERMAGEM**

PROGRAMA DE PÓS-GRADUAÇÃO EM ENFERMAGEM E SAÚDE

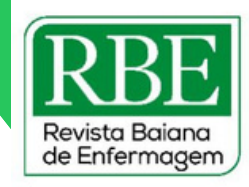

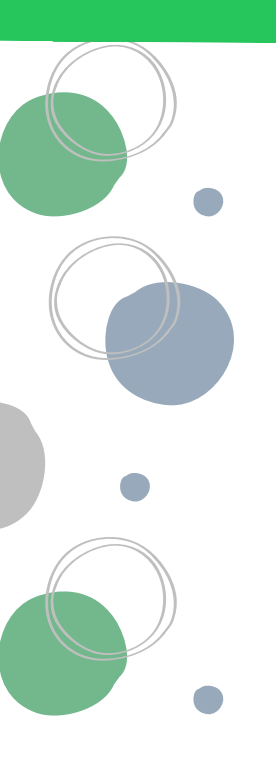

#### Organização

Dra. Nadirlene Pereira Gomes (Docente - PGENF/UFBA) Cristina Nunes Vitor de Araujo (Enfermeira - HUPES/UFBA) Jones Sidnei Barbosa de Oliveira (Doutorando - PGENF/UFBA) Flávia Lavínia de Carvalho Macedo (Mestra - PPGENF/UFBA) Flávia Catarino Conceição Ferreira (Bibliotecária - BUS/UFBA)

#### Elaboração

Cíntia Maria Magalhães Oliveira de Araújo (Mestranda - PGENF/UFBA) Cláudia Silva Marinho (Editora Administrativa) Daine Ferreira Brazil do Nascimento (Doutoranda - PGENF/UFBA) Danilo Silva Guedes Pereira (Graduando - Design/UFBA) Cristina Nunes Vitor de Araujo (Editora) Gilmara Ribeiro Santos Rodrigues (Editora Gerente) Elaine de Oliveira Souza (Doutoranda - PGENF/UFBA) Eliana do Sacramento de Almeida (Doutoranda - PGENF/UFBA) Eliene Almeida Santos (Doutoranda - PGENF/UFBA) Éric Santos Almeida (Doutorando - PGENF/UFBA) Flávia Karine Leal Lacerda (Doutoranda - PGENF/UFBA) Gabriele Eliza Assis (Graduanda - Medicina/UFBA) Isabella Félix Meira Araújo (Doutoranda - PGENF/UFBA) Jailson Jesus dos Anjos (Assistente em Administração/EEUFBA) Jones Sidnei Barbosa de Oliveira (Doutorando - PGENF/UFBA) Larissa Araujo da Cruz (Graduanda - Letras/UFBA) Layse França Alves (Graduanda - Enfermagem/UFBA) Maria José Bacelar Guimarães (Revisora RBE) Maria José Navarro de Oliveira (Revisora RBE) Monique Carolinne Macêdo Oliveira (Mestranda - PGENF/UFBA) Nadirlene Pereira Gomes (Docente - PGENF/UFBA) Pollyanna Jorge Canuto (Doutoranda - PGENF/UFBA) Raquel de Alcântara (Mestranda - PGENF/UFBA) Roberta Pereira Góes (Doutoranda - PGENF/UFBA) Rosana Sad Abrahão (Tradutora RBE) Ueigla Batista da Silva (Doutorando - PGENF/UFBA) Vanessa Rocha Boaventura (Doutoranda - PGENF/UFBA)

#### Editoração Gráfica

Felipe de Jesus Souza (Graduando - Enfermagem/UFBA) Flávia Lavínia de Carvalho Macedo (Mestra - PPGENF/UFBA) Gabriele Eliza Assis (Graduanda - Medicina/UFBA) Julia Kruschewsky de Oliveira Parente (Graduanda - Enfermagem/UFBA) Layse França Alves (Graduanda - Enfermagem/UFBA) Larissa Araujo da Cruz (Graduanda - Letras/UFBA) Vitória Caroline de Souza Caetano (Graduanda - Nutrição/UFBA)

#### Aprovação da versão final

Profa. Dra. Nadirlene Pereira Gomes (Editora Chefe) Profa. Dra. Rosana Maria de Oliveira Silva (Editora Científica) Profa. Dra. Cláudia Silva Marinho (Editora Administrativa) Profa. Dra. Gilmara Ribeiro Santos Rodrigues (Editora Gerente) Prof. Dr. Anderson Reis de Sousa (Editor de Comunicação e Marketing)

> Suporte técnico Me. Dione Caetano

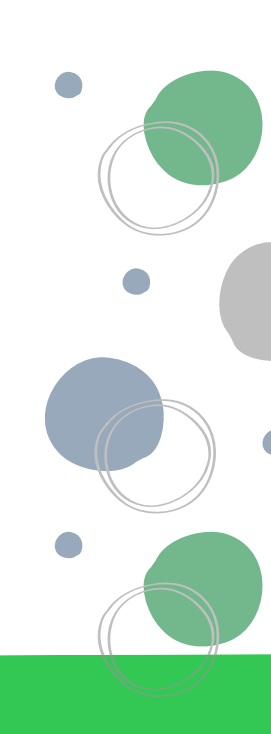

#### **ESCOLA DE ENFERMAGEM**

PROGRAMA DE PÓS-GRADUAÇÃO EM ENFERMAGEM E SAÚDE

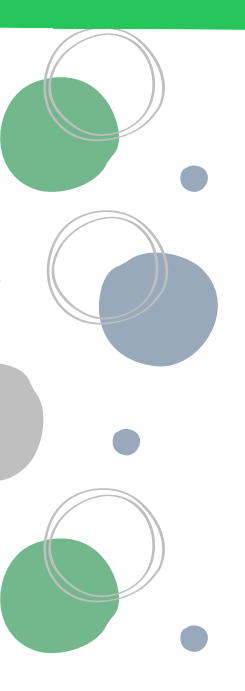

#### UNIVERSIDADE FEDERAL DA BAHIA

*Reitoria* João Carlos Salles Pires da Silva (Reitor) Paulo Cesar Miguez de Oliveira (Vice-Reitor)

Pró-Reitoria de Pesquisa e Pós-Graduação Sérgio Luis Costa Ferreira (Pró-Reitor)

Pró-Reitoria de Ensino de Graduação Penildon Silva Filho (Pró-Reitor)

**Pró-Reitoria de Extensão** Fabiana Dultra Britto (Pró-Reitora)

#### ESCOLA DE ENFERMAGEM

*Direção* Profa. Dra. Juliana Bezerra do Amaral (Diretora) Profa. Dra.Elieusa e Silva Sampaio (Vice-Diretora)

#### PROGRAMA DE PÓS-GRADUAÇÃO EM ENFERMAGEM E SAÚDE

*Coordenação* Profa. Dra. Nadirlene Pereira Gomes (Coordenadora) Profa. Dra. Larissa Chaves Pedreira (Vice-Coordenadora)

#### **REVISTA BAIANA DE ENFERMAGEM**

#### Equipe Editorial

Profa. Dra. Nadirlene Pereira Gomes (Editora Chefe) Profa. Dra. Rosana Maria de Oliveira Silva (Editora Científica) Profa. Dra. Cláudia Silva Marinho (Editora Administrativa) Profa. Dra. Gilmara Ribeiro Santos Rodrigues (Editora Gerente) Prof. Dr. Anderson Reis de Sousa (Editor de Comunicação e Marketing)

Ficha catalográfica elaborada pelo Sistema Universitário de Bibliotecas (SIBI/UFBA)

M294 Manual – RBE - Revista Baiana de Enfermagem [Recurso eletrônico] / Universidade Federal da Bahia. Escola de Enfermagem, Programa de Pós-graduação em Enfermagem e Saúde. – Salvador, Universidade Federal da Bahia, 2023.

118 p.: il.

Organização: Nadirlene Pereira Gomes et al.

https://periodicos.ufba.br/index.php/enfermagem

ISBN: 978650082348-6

1. Revista Baiana de Enfermagem - Manual. I. Gomes, Nadirlene Pereira. II. Universidade Federal da Bahia. III. Escola de Enfermagem. IV. Programa de Pós-Graduação em Enfermagem e Saúde. V. Título.

CDU 616-083

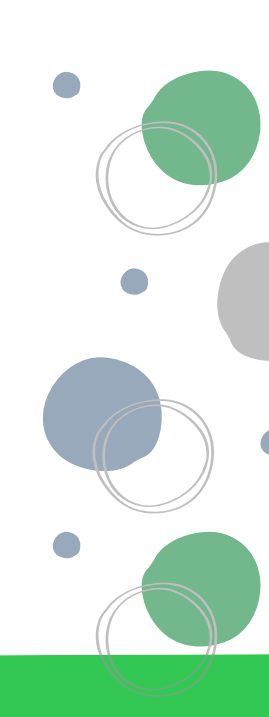

# APRESENTAÇÃO

de Enfermagem

A Revista Baiana de Enfermagem (RBE), criada em 1981 pela Escola de Enfermagem da Universidade Federal da Bahia, configura-se como um periódico de divulgação eletrônica científica, cuja primeira edição eletrônica data de 2010. Desde o segundo semestre de 2019, vem passando por adequações e melhorias no fluxo e gestão editorial para atender às exigências de boas práticas editoriais no contexto nacional e internacional.

Publicação bilíngue, em fluxo contínuo (Rolling Pass), de acesso livre (CC-BY-NC) e utilização de Digital Object Identifier (DOI®), a RBE é afiliada à Associação Brasileira de Editores Científicos (ABEC), além de integrar a coleção REV@ENF, possui o selo verde no DIADORIM, que permite o depósito das versões pré-print e pós-print de um artigo, e encontra-se hospedada no Portal Scielo. Tem como principais indexações as bases Scopus, Lilacs, BVS, BDENF, CINAHL, CUIDEN, DOAJ, Latindex, Google Scholar, entre outras.

A fim de atender às exigências de boas práticas editoriais e fortalecer a RBE no contexto nacional e internacional, a equipe editoras, técnicos e discentes do Programa de Pós-Graduação em Enfermagem e Saúde da Universidade Federal da Bahia (PPGENF-UFBA) vêm investindo em constantes estratégias de melhorias. Diante a diversidade de procedimentos e atividades inerentes ao processo de trabalho no âmbito da RBE, elaborou-se o Manual da RBE, que consiste em um guia que registra o passo-a-passo de cada uma das atividades envolvidas no processo de Gestão Editorial, auxiliando na manutenção do alinhamento aos procedimentos estabelecidos, contribuindo para a consistência e confiabilidade do processo de trabalho e consequentemente ofertando celeridade e qualificação do mesmo.

Vinculado ao Projeto de Extensão "Gestão Compartilhada de Programa de Pós-Graduação", registrado no SIATEX, sob nº. 14106, este guia foi elaborado por técnicos, docentes e discentes que integram o Espaço Formativo da RBE, criado em 2020 como estratégia de integrar estudantes voluntárias/os ou bolsistas da graduação de diversas áreas (enfermagem, biblioteconomia, letra, entre outras) e do PPGENF-UBA, na condição de voluntárias/os ou cursando atividades do PPGENF que possibilitam exercício em projetos de extensão. Essa experiência de atuação na RBE é essencial para formação em gestão de periódicos e futuros pesquisadoras/es, elevando a qualidade da formação de recursos humanos no cenário do PPGENF.

Vale salientar que o Manual da RBE consiste em um produto técnico-tecnológico, elaborado com a participação ativa de estudantes dos cursos de Mestrado e Doutorado, que experienciaram os processos, como indexação e editoração para assim delinear o passo-a-passo de forma padronizada, experiência inovadora da RBE no cenário de pós-graduação, que detalha os caminhos a serem percorridos para manter nosso periódico sempre atualizado.

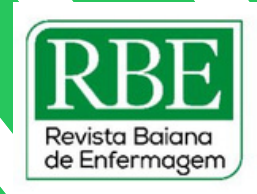

**SUMÁRIO** 

| Periodicidade de atualização das bases0                     | )6  |
|-------------------------------------------------------------|-----|
| POP 01 - Normalização de artigos: Etapa 010                 | 7   |
| POP 02 - Designação de editor/a de seção1                   | .2  |
| POP 03 - Fluxo de Artigos (Editor/a de seção) 1             | 5   |
| POP 04 - Normalização de artigos: Etapa 0223                | 3   |
| POP 05 - Editoração: Revisão e tradução2                    | 8   |
| POP 06 - Editoração: Diagramação do artigo pelo indesign 32 | 1   |
| POP 07 - Atribuição de DOI5                                 | 1   |
| POP 08 - Editoração: Publicação53                           | 3   |
| POP 09 - Atualização: CUIDEN® 64                            | 4   |
| POP 10 - Atualização: DIADORIM6                             | i7  |
| POP 11 - Indexação: DOAJ 69                                 | 9   |
| POP 12 - Indexação: Google Acadêmico                        | 8   |
| POP 13 - Indexação: LILACS/BDENF 82                         | 2   |
| POP 14 - Indexação: Scopus 8                                | 57  |
| POP 15 - Indexação: Latindex94                              | 4   |
| POP 16 - Indexação: CINAHL 10                               | 00  |
| POP 17 - Transferência financeira UFBA/FEP 10               | 09  |
| POP 18 - Controle financeiro: Entrada (GRU+PPGENF) 12       | 12  |
| POP 19 - Controle financeiro: Movimentação SIPAC 1          | .14 |
| POP 20 - Controle financeiro: Movimentação FEP/BA 1         | 16  |
| POP 21 - Pagamento de taxa (autor/a estrangeira) 1          | .17 |
| Considerações Finais1                                       | .18 |

Salvador 2023

**ESCOLA DE ENFERMAGEM** 

PROGRAMA DE PÓS-GRADUAÇÃO EM ENFERMAGEM E SAÚDE

# PERIODICIDADE DE ATUALIZAÇÃO DAS BASES

| Base                | Mês                                            | Atualização                                                                                                    | POP |
|---------------------|------------------------------------------------|----------------------------------------------------------------------------------------------------|-----|
| DOAJ                | Jan. e Fev.<br>Após<br>publicação<br>do volume | Automática (via plugin da RBE);<br>Se necessário, atualização manual.                                                         | 13  |
| Google<br>Acadêmico | Jan. à Mar.                                    | Automática; se necessário, conferência de plug-in na<br>plataforma OJS ou fazer manualmente                                   | 14  |
| Cuiden              | Jan. à Mar.                                    | Automática; se necessário, atualização via e-mail                                                                             | 11  |
| Latindex            | Jan. à Mar.                                    | Consulta ao site da base para verificação de<br>publicação de novos catálogos; se necessário,<br>preencher formulário online. | 17  |
| LILACS/BD<br>ENF    | Abril<br>Agosto e<br>Dezembro                  | Manual (via FI-Admin por pacotes de artigos)                                                                                  | 15  |
| CINAHL              | Out. à Dez.                                    | Automática; verificar mudança de critérios e, se<br>necessário, atualização via e-mail.                                       | ?   |
| Diadorim            | Jul. à Set.                                    | Automática; verificar mudança de critérios e, se<br>necessário, atualização via site ou e-mail da SIBI.                       | 12  |
| Scopus              | Out. à Dez.                                    | Automática; se necessário, atualização via e-mail;<br>O CiteScore é coletado em abril e calculado em maio<br>do ano seguinte. | 01  |

#### Elaboração

Profa. Dra. Cláudia Silva Marinho (Editora Administrativa) Cristina Nunes Vítor de Araujo - (Editora - HUPES/UFBA Jones Sidnei Barbosa de Oliveira (Doutorando - PGENF/UFBA)

#### Organização

Dra. Nadirlene Pereira Gomes (Docente - PGENF/UFBA) Cristina Nunes Vitor de Araujo (Enfermeira - HUPES/UFBA) Jones Sidnei Barbosa de Oliveira (Doutorando - PGENF/UFBA) Flávia Lavínia de Carvalho Macedo (Mestra - PPGENF/UFBA) Flávia Catarino Conceição Ferreira (Bibliotecária - BUS/UFBA)

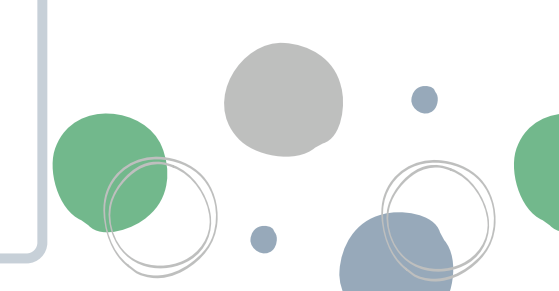

Revista Baiana de Enfermagem

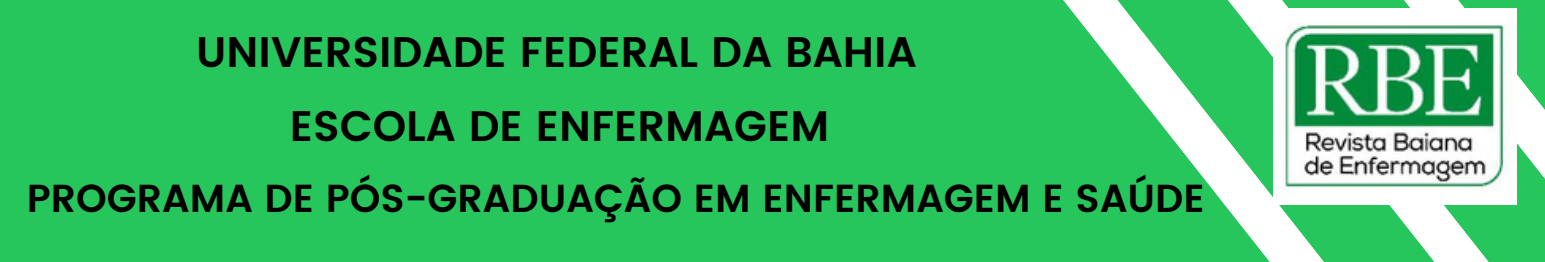

# POP 01 - Normalização de artigos

## Passo 01

1. Acessar site da RBE:

https://periodicos.ufba.br/index.php/enfermagem

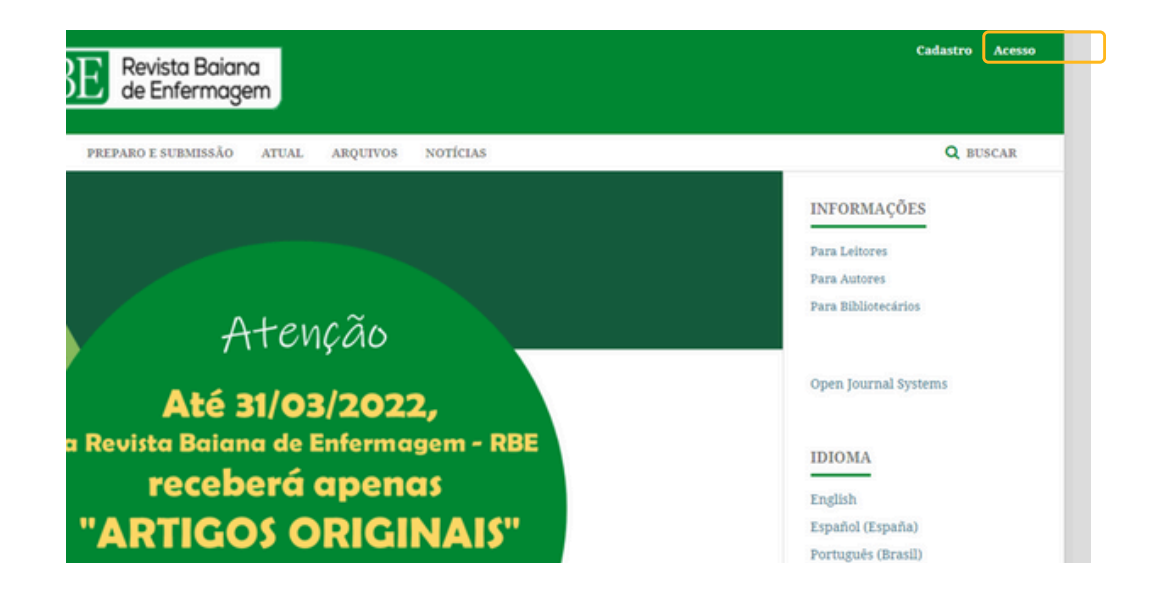

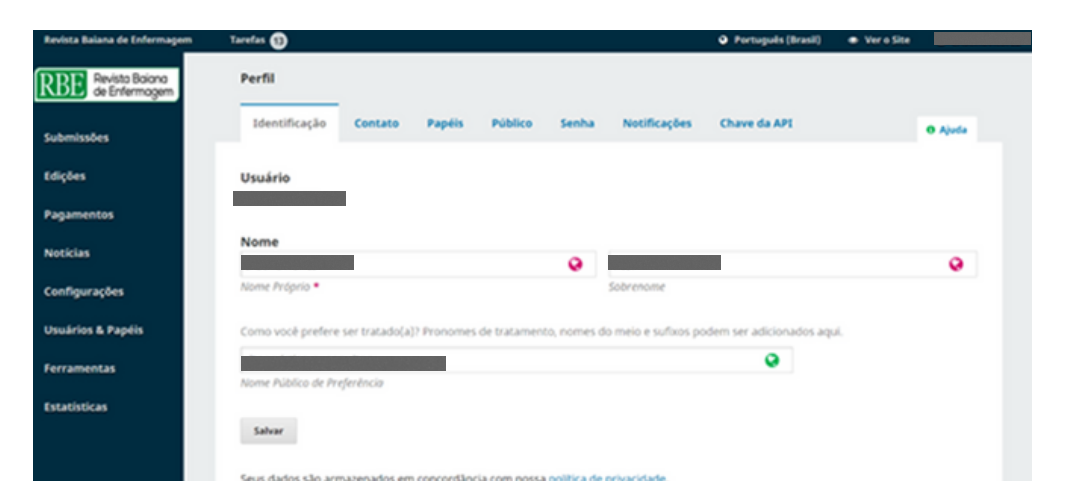

# Passo 02

07

1. Fazer login

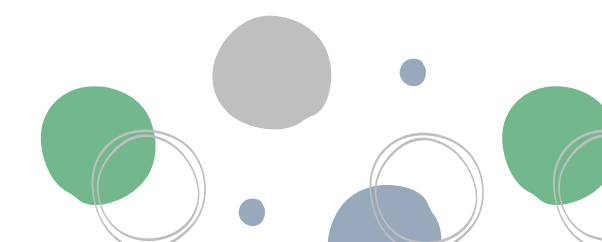

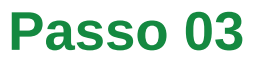

1. Clicar em "Submissões"

2. Selecionar "Submissões Não Designadas"

3. Escolher artigo para realizar checklist na lista exibida

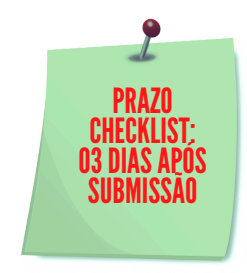

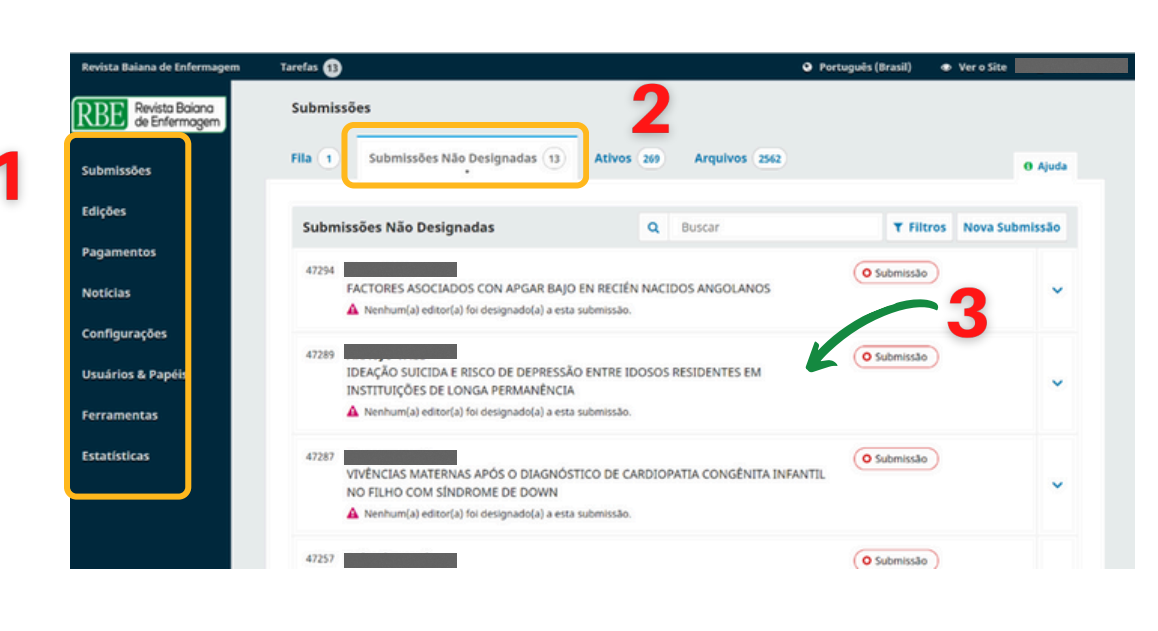

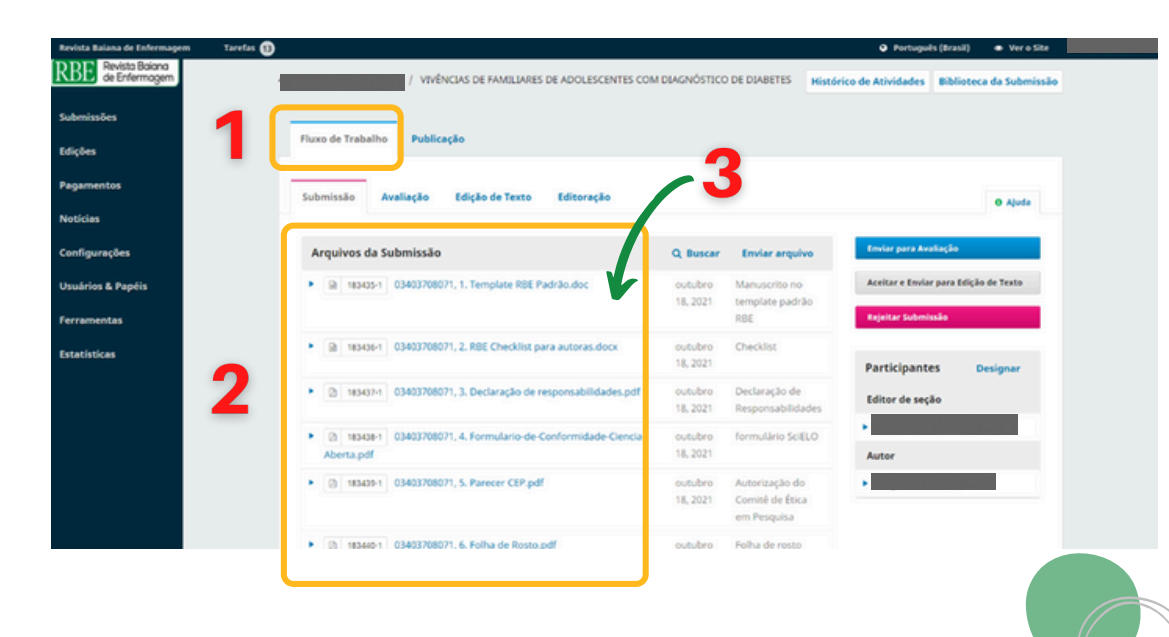

## Passo 04

1. Clicar em "Fluxo de Trabalho"

**08** 

2. Conferir metadados e realizar checklist

3. Verificar todos os documentos encaminhados pelo/a autor/a

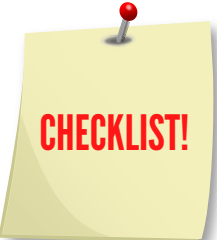

#### ESCOLA DE ENFERMAGEM

PROGRAMA DE PÓS-GRADUAÇÃO EM ENFERMAGEM E SAÚDE

## Passo 05

1. Descer a página e clicar em "Adicionar Comentários"

| Revista Baiana de Enfermagem | Tarefas 43                                                                                                    |                                           |                                        |                | Português (Brasil) | 👁 Ver o Site |  |
|------------------------------|----------------------------------------------------------------------------------------------------|-------------------------------------------|----------------------------------------|----------------|--------------------|--------------|--|
|                              | Discussão da pré-                                                                                                 | avaliação                                 | Ordenar                                | Adicionar come | entários           |              |  |
|                              | Nome<br>DI: 46880- TESTE<br>DE USABILIDADE<br>DO SAFE HEART:<br>APLICATIVO<br>MÓVEL PARA<br>SAÚDE E<br>ENFERMAGEM | De<br>normalizacaorbe<br>2021-11-18 04:22 | Ültima resposta<br>2021-11-23<br>11:47 | Respostas      | Fechado J          |              |  |
|                              | * =                                                                                                    | 2021-11-23 08:41                          |                                        | 0              |                    |              |  |
| 2                            | ID: 46880 - TESTE     DE USABILIDADE     DO SAFE HEART:     APLICATIVO     MÓVEL PARA     SAÚDE E     ENFERMAGEM  | normalizacaorbe<br>2021-11-24 04:17       | 2021-11-24<br>08:10                    | 1              |                    |              |  |
| NICAÇÃO<br>Autor/a           |                                                                                                    |                                           |                                        |                |                    |              |  |

| Revista Baiana de Enfermagem Tarefa Adici | onar comentários                             | đa bura  | ×   |
|-------------------------------------------|----------------------------------------------|----------|-----|
| Par                                       | ticipantes                                   |          |     |
|                                           | Autor                                        | 1        | - 1 |
|                                           | Equipe de Normalização da RBE, Não Designado | •        |     |
| Assu                                      | nto *                                        | $\sim 2$ |     |
|                                           |                                              | 6        |     |
| Men                                       | agem *                                       |          |     |
| P2                                        | ₿ <i>I</i> ⊻ & ※ ↔ № ⊑ ±                     |          | _   |
|                                           | •                                            |          |     |
|                                           |                                              |          |     |
|                                           | K -                                          |          |     |
|                                           |                                              |          |     |
|                                           |                                              |          |     |
|                                           |                                              |          |     |

### Passo 06

1. Selecionar participantes (autor/a e RBE)

2. Digitar ID e título do artigo em maiúsculo

3. Selecionar mensagem correspondente às solicitações requeridas conforme Passo 07

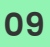

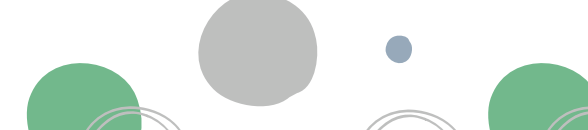

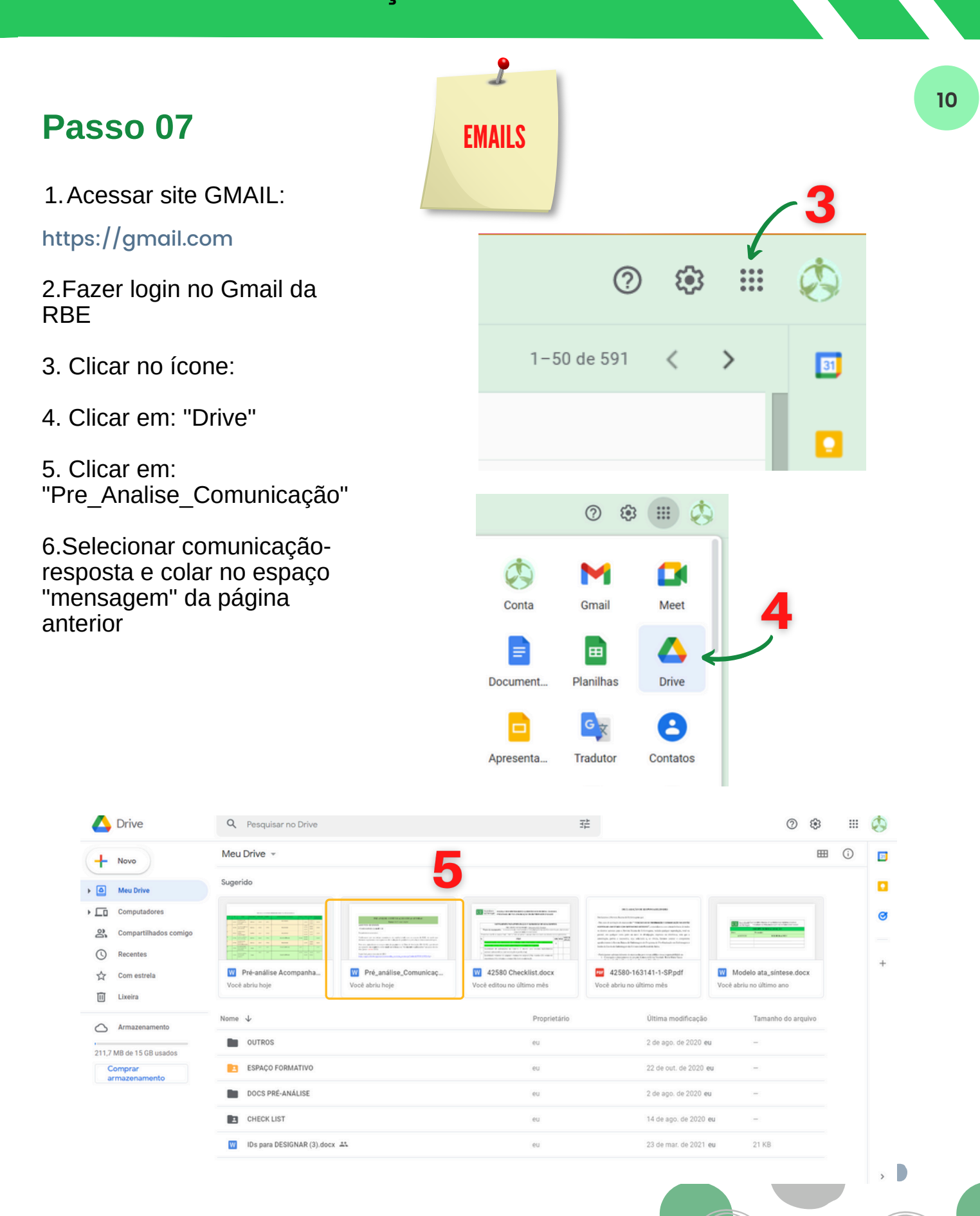

#### ESCOLA DE ENFERMAGEM

#### PROGRAMA DE PÓS-GRADUAÇÃO EM ENFERMAGEM E SAÚDE

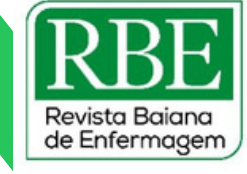

11

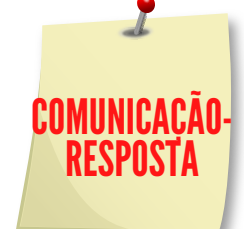

 Atendimento de todos os itens:
 Enviar mensagem
 "Conformidades"
 com solicitação de pagamento da taxa de avaliação ou
 justificativa de isenção

- Não atendimento de todos os itens: Enviar mensagem "Inconformidades" apontando as inconsistências

- Não resposta às solicitações: Enviar mensagem "Aviso de arquivamento"

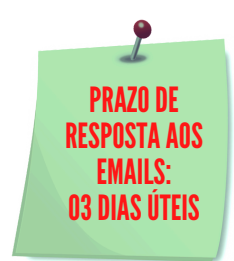

PRÉ-ANÁLISE: COMUNICAÇÃO COM AS AUTORAS Equipe de Normalização

ASSUNTO: ID XXXXX

- Conformidades (e-mail 1.1)

Prezadas(os) autoras(es),

Verificamos que seu artigo encontra-se em conformidade com as normas da RBE, de modo que daremos seguimento com o processo de avaliação da qualidade e pertinência teórico-metodológica.

Para isso, aguardamos o comprovante do pagamento da Taxa de Avaliação (<u>RS 80,00)</u>, que deverá ser anexado, **em resposta a este email**, no **sistema em "documento suplementar**" no prazo de três dias (prazo: xx/xx/2021).

Segue link para a emissão da GRU:

https://sggru.ufba.br/sggru/publico/escolha\_cadastro\_externo.jsf?auth=hNWWvNWHvOg=

Em caso de dúvidas, estamos sempre à disposição.

Agradecemos o interesse em publicar na RBE.

#### - Inconformidades (email 2.1)

Prezadas(os) autoras(es),

No processo de pré-análise, observamos algumas inconformidades às normas da RBE, quais sejam:

n - (copiar e colar item do checklist não atendido)

Todas as normas estão descritas no seguinte link: https://portalseer.ufba.br/index.php/enfermagem/

O prazo para devolução, **em resposta a este email**, é de três dias (prazo: xx/xx/2021). Assim que o artigo se encontrar em conformidade com as normas da RBE, daremos seguimento com o processo de avaliação da qualidade e pertinência teórico-metodológica.

Em caso de dúvidas, estamos sempre à disposição.

Agradecemos o interesse em publicar na RBE.

Equipe de Normalização

- Aviso de arquivamento (email 3)

#### Prezadas(os) autoras(es),

No dia xx/xx/2021, foi enviado email para todas as autoras solicitando adequações da submissão às normas da RBE no prazo de três dias, porém não houve resposta.

No sentido de seguir no fluxo editorial é indispensável sanar as pendências, por isso estendemos o prazo para dia xx/xx/2021.

Caso não tenhamos resposta até esta data, o manuscrito será arquivado, podendo ser reativado mediante solicitação com justificativa endereçada a <u>normalização rbe@gmail.com</u>. preferencialmente em resposta a este email.

Para acessar os itens em inconformidades, consultar email anterior a esta mensagem.

Em caso de dúvidas, estamos sempre à disposição

Agradecemos o interesse em publicar na RBE.

Equipe de Normalização

#### Elaboração

Layse França Alves (Graduanda - Enfermagem/UFBA) Monique Carolinne Macêdo Oliveira (Mestranda - PGENF/UFBA) Dra. Nadirlene Pereira Gomes (Docente - PGENF/UFBA) Raquel de Alcântara (Mestranda - PGENF/UFBA)

#### Organização

Dra. Nadirlene Pereira Gomes (Docente - PGENF/UFBA) Cristina Nunes Vitor de Araujo (Enfermeira - HUPES/UFBA) Jones Sidnei Barbosa de Oliveira (Doutorando - PGENF/UFBA) Flávia Lavínia de Carvalho Macedo (Mestra - PPGENF/UFBA) Flávia Catarino Conceição Ferreira (Bibliotecária - BUS/UFBA)

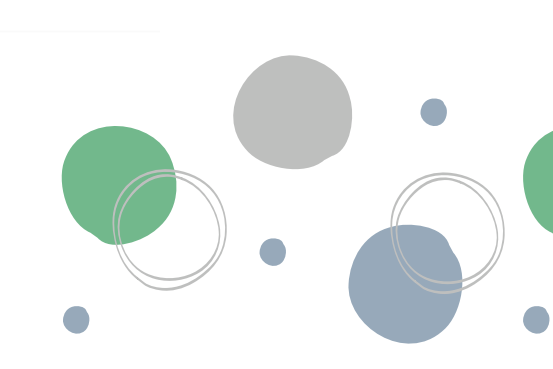

# POP 02 - Designação de Editor/a de Seção

## Passo 01

1. Acessar site da RBE:

https://periodicos.ufba.br/index.php/enfermagem\_

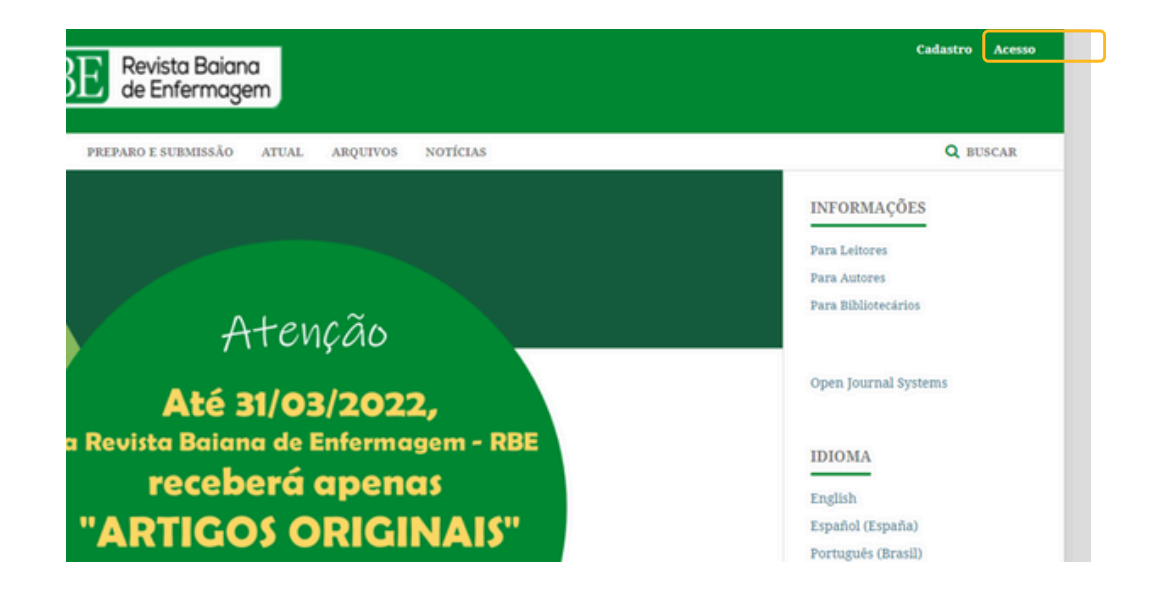

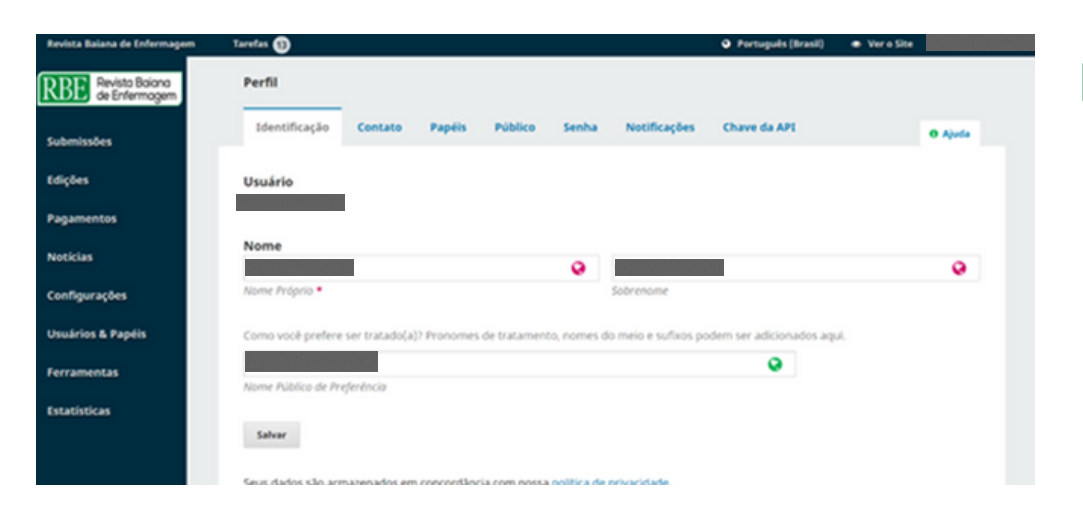

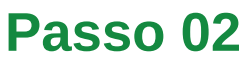

12

1. Fazer login

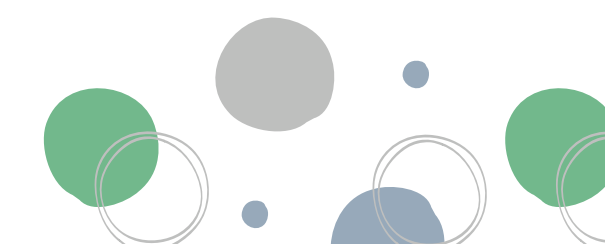

| Passo 03 🧃                                                     |                                                                                                    |                                                                                                    |                                                                                                    |                                                                                                    |
|----------------------------------------------------------------|----------------------------------------------------------------------------------------------------|----------------------------------------------------------------------------------------------------|----------------------------------------------------------------------------------------------------|----------------------------------------------------------------------------------------------------|
| 1. Clicar em<br>"Submissões"                                   | Revista Baiana de Enfermagem Tarefas           Revista Baiana         Generation           Revista Baiana         de Enfermagem           Submissões         Submissões | Submissões Fila Submissões Não Designadas (4)                                                                                                    | Ativos 127 Arquivos 2585                                                                                                    | <ul> <li>Português (Brasil)</li> <li>Ver o Site</li> <li>normalizacaorbe</li> <li>Ajuda</li> </ul> |
| 2. Selecionar<br>"Submissões Não<br>Designadas"                | Edições<br>Pagamentos<br>Notícias<br>Configurações                                                                                                    | Minhas Submissões Designadas                                                                                                    | Não foram encontradas submissões.                                                                                                    | T Filtros Nova Submissão                                                                           |
| 3. Escolher o<br>artigo a ser<br>designado na lista<br>exibida | Usuários & Papéis<br>Ferramentas<br>Estatísticas                                                                                                    | Submissões Não Designadas<br>48351<br>A VISÃO DA FAMILLA SOBRE O CUI<br>HOSPITALIZADA COM CONDIÇÃO<br>▲ Nenhum(a) editor(a) foi designado(a<br>48334                                    | Q Buscar<br>IDADO COMPARTILHADO À CRIANÇA<br>CRÔNICA<br>a) a esta submissão.                                                               | Filtros Nova Submissão     Submissão     Submissão     Submissão                                   |
| <b>Passo 04</b><br>1. Clicar em "Desig                         | ınar"                                                                                                    | CONSULTA DE ENFERMAGEM PUEI<br>INTEGRATIVA  A Nenhum(a) editor(a) foi designado(, 48299  HIPOTERMIA NÃO INTENCIONAL E ESTUDO TRANSVERSAL ANINHADO A Nenhum(a) editor(a) foi designado(, | RPERAL NA ATENÇAO PRIMARIA: REVISAO<br>a) a esta submissão.<br>EM PACIENTES IDOSOS COM CARDIOPATIAS:<br>D À COORTE<br>a) a esta submissão. | (O Submissão)                                                                                      |
|                                                                | Participantes<br>Designar<br>Autor                                                                                                    | 4                                                                                                    |                                                                                                    |                                                                                                    |

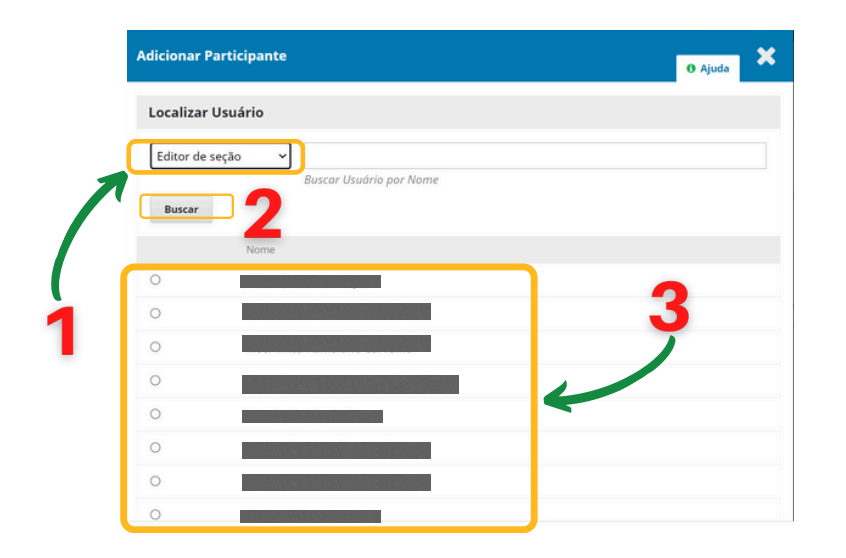

## Passo 05

Revista Baiana de Enfermagem

13

1. Selecione "Editor de seção"

2. Clicar em "Buscar"

3. Selecione o editor de seção

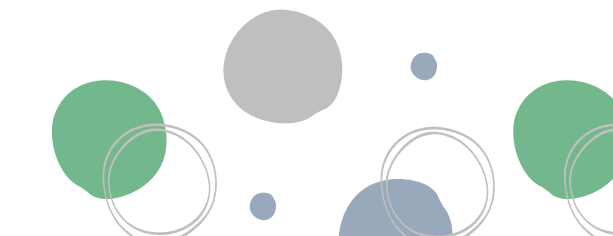

#### **UNIVERSIDADE FEDERAL DA BAHIA ESCOLA DE ENFERMAGEM** Revista Baiana de Enfermagem PROGRAMA DE PÓS-GRADUAÇÃO EM ENFERMAGEM E SAÚDE 14 Permissões 4. Clicar em Permitir que esta pessoa edite detalhes da publicação. "Permitir que essa Escolha uma mensagem predefinida ou preencha o formulário abaixo. pessoa edite [RBE] Tarefa editorial detalhes da publicação" Mensagem D D B I U & & > 55 🖬 ± EDITOR : 5. Clicar em "Tarefa editorial" A submissão ao periódico Revista Baiana de Enfermagem lhe foi designada para acompanhar o processo editorial em sua função como Editor de Seção. 6. Clicar em "OK" URL da Submissão: uru

6

#### Elaboração

Layse França Alves (Graduanda - Enfermagem/UFBA)

#### Organização

Dra. Nadirlene Pereira Gomes (Docente - PGENF/UFBA) Cristina Nunes Vitor de Araujo (Enfermeira - HUPES/UFBA) Jones Sidnei Barbosa de Oliveira (Doutorando - PGENF/UFBA) Flávia Lavínia de Carvalho Macedo (Mestra - PPGENF/UFBA) Flávia Catarino Conceição Ferreira (Bibliotecária - BUS/UFBA)

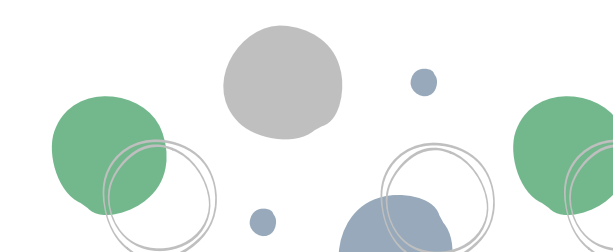

# POP 03 – Fluxo de artigos (Editor/a de Seção) 📭

## Passo 01

1. Acessar site da RBE:

https://periodicos.ufba.br/index.php/enfermagem\_

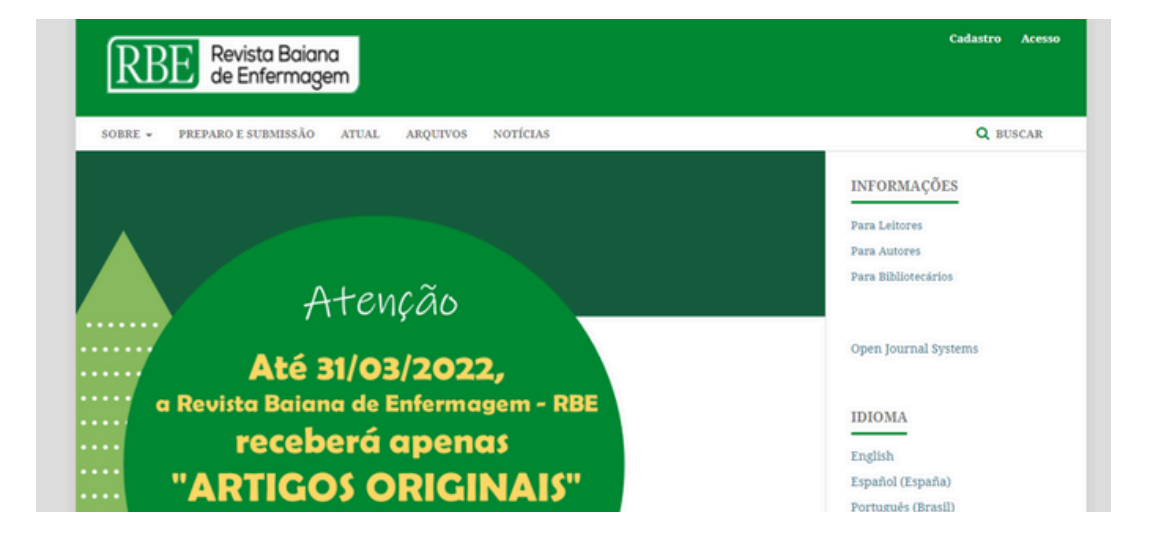

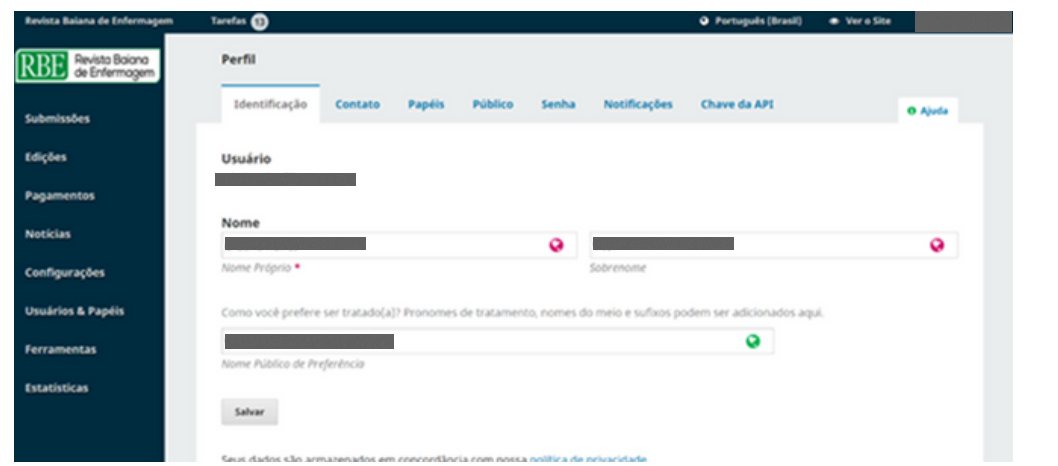

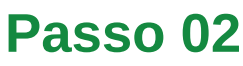

1. Fazer login

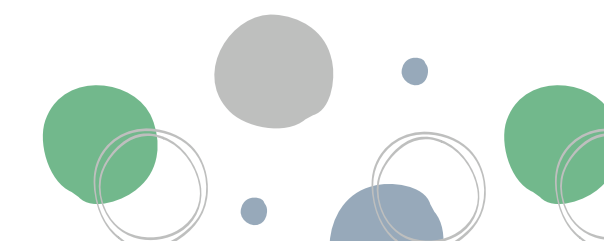

#### **UNIVERSIDADE FEDERAL DA BAHIA ESCOLA DE ENFERMAGEM** Revista Baiana de Enfermagem PROGRAMA DE PÓS-GRADUAÇÃO EM ENFERMAGEM E SAÚDE

## Passo 03

1. Clicar em "Submissões"

2. Selecionar "Submissões Não Designadas"

3. Escolher artigo a ser avaliado na lista exibida

| Revista Baiana de Enfermagem    | Tarefas 🚯                    |                              |                  | Português (Brasil) | 🕏 Vero Site      |
|---------------------------------|------------------------------|------------------------------|------------------|--------------------|------------------|
| REVISta Baiana<br>de Enfermagem | Submissões                   |                              |                  |                    |                  |
| Submissões                      | Fila 1 Submissões Não Desi   | gnadas 13 Ativos 2           | 69 Arquivos 2562 |                    | 0 Ajuda          |
| Edições                         | Submissões Não Designadas    |                              | Q Buscar         | ▼ Filtro           | s Nova Submissão |
| Pagamentos                      | 47294                        |                              |                  | O Submissão        |                  |
| Noticias                        | A Nenhum(a) editor(a) foi de | signado(a) a esta submissão. |                  |                    | ~                |
| Configurações                   | 17340                        |                              |                  |                    | ~3               |
| Usuários & Papéis               | 47263                        |                              |                  | O Submissão        |                  |
| Ferramentas                     | A Nenhum(a) editor(a) foi de | signado(a) a esta submissão. |                  |                    |                  |
| Estatísticas                    | 47287                        |                              |                  | O Submissão        |                  |
|                                 |                              |                              |                  |                    | ~                |

# Passo 04

RRE VÊNCIAS DE FAMILIARES DE ADOLESCENTES COM DIAGNÓSTICO DE DIABETES o de Trabalho Avaliação Edição de Texto Arquivos da Submissão R 183435-1 03403708071, 1. Template RSE Padrão.do 136-1 03403708071, 2. RBE Checklist para auto outubro 18, 2021 Participante outubri 18, 202 outubri 18, 202 0 1 10-1 03403708071 5 Parecer CEP n 18, 202 01 183440-1 03403708071, 6. Folha de Ro

1. Clicar em "Fluxo de Trabalho"

2. Conferir metadados

3. Clicar em "Enviar para Avaliação"

PROGRAMA DE PÓS-GRADUAÇÃO EM ENFERMAGEM E SAÚDE

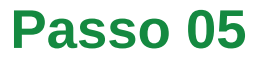

1. Selecionar arquivo a ser enviado para avaliação

2. Clicar em "Enviar para Avaliação" Enviar para Avaliação

Selecione os arquivos abaixo a serem enviados a etapa de avaliação.

| Arquiv | vos da Submissão                                                           | Q Buscar            | Enviar arquivo                                   |
|--------|----------------------------------------------------------------------------|---------------------|--------------------------------------------------|
| •      | 183435-1 03403708071, 1. Template RBE Padrão.doc                           | outubro<br>18, 2021 | Manuscrito no<br>template padrão<br>RBE          |
| •      | 183436-1 03403708071, 2. RBE Checklist para autoras.docx                   | outubro<br>18, 2021 | Checklist                                        |
| •      | 183437-1 03403708071, 3. Declaração de responsabilidades.pdf               | outubro<br>18, 2021 | Declaração de<br>Responsabilidades               |
| •      | 183438-1 03403708071, 4. Formulario-de-Conformidade-<br>Ciencia-Aberta.pdf | outubro<br>18, 2021 | formulário SciELO                                |
| • 0    | 183439-1 03403708071, 5. Parecer CEP.pdf                                   | outubro<br>18, 2021 | Autorização do<br>Comitê de Ética<br>em Pesquisa |
| •      | 183440-1 03403708071, 6. Folha de Rosto.pdf                                | outubro<br>18, 2021 | Folha de rosto                                   |

| Adicionar Avaliador                                |   |                                                                                                    | ×                                       |
|----------------------------------------------------|---|----------------------------------------------------------------------------------------------------|-----------------------------------------|
| Localizar um Avaliadoi                             | ~ | - 1 - Q Buscar                                                                                                    | ▼ Filtros                               |
| ▼ Filtros<br>Classificação mínima 🕀                | 0 | Faculdade de Medicina de Marília<br>0                                                                                                    | ~                                       |
| Avaliações completas 🗄                             | 0 | Escola de Enfermagem da Universidade de São Paulo<br>© 0 <sup>©</sup> Nunca designado <i>e</i> Enfermagem Pediátrica e Neonatal            | ~                                       |
| Dias desde a última avaliação designada            | 0 | Escola Paulista de Enfermagem                                                                                                    | ~                                       |
| designadas em<br>andamento<br>atualmente           | 0 | Universidade Federal do Ceará<br>© 0 ত Nunca designado 📄 enfermagem                                                                        | ~                                       |
| Média de dias para 🕀<br>completar uma<br>avaliação | 0 | Universidade Federal do Ceará - UFC<br>O   Nunca designado  Saúde Pública, saúde do adolescente, Saúde Coletiva;, IST, Educação r<br>saude | Página anterior<br>Selecionar avaliador |

Enviar para Avaliação

Cancelar

## Passo 06

1. Designar avaliador para a primeira rodada, inserindo nome em "buscar" ou através dos "filtros"

2. Clicar no ícone com o nome do avaliador

3. Clicar em "Selecionar avaliador"

ado 🔗 p

Próxima pági

Revista Baiana de Enfermagem

×

PROGRAMA DE PÓS-GRADUAÇÃO EM ENFERMAGEM E SAÚDE

Revista Baiana de Enfermagem

| Adicionar Avaliador                                                                                  |                                                                                                    | × Passo 07 18                                                                       |
|----------------------------------------------------------------------------------------------------|----------------------------------------------------------------------------------------------------|-------------------------------------------------------------------------------------|
| Avaliador Selecionado<br>Silvia Franco da Rocha Tonhom <u>Mudar</u><br>Escolha uma mensagem predefii | nida ou preencha o formulário abaixo.                                                                                      | 1. Escolher mensagem de e<br>mail "[RBE] Solicita avaliaçã<br>de artigo"            |
| [RBE] Solicita avaliação de artigo         Email para o avaliador         [D] E. P. J. U. P. 22 (1)  | 52 53 +                                                                                                    | <ul> <li>2. Inserir prazo para entrega<br/>do parecer</li> </ul>                    |
|                                                                                                    |                                                                                                    | <ul> <li>3. Inserir "Prazo de resposta<br/>e "Data limite para avaliação</li> </ul> |
| submetido ao periódico Revista Ba<br>espero que você considere o aceite                              | iana de Enfermagem. O resumo da submissão segue abaixo e eu<br>e desta tarefa importante.                                  | 4.Selecionar os arquivos a serem avaliados                                          |
| Por gentileza, logue no site do peri<br>ou não, além de acessar a submiss                            | ódico até PRAZO DE RESPOSTA para indicar se você aceita fazer o parecer<br>ão para registrar sua avaliação e recomendação. | 5. Clicar em "duplo-cega"                                                           |
| O prazo para entrega do parecer e<br>URL da submissão: uru                                           | prazo para avaliação .                                                                                                    | 6. Adicionar "Formulário de avaliação 2020"                                         |
|                                                                                                    | Não enviar email ao avaliador.                                                                                             | 7. Clicar em "Adicionar<br>Avaliador"                                               |
|                                                                                                    | Datas Importantes                                                                                                    | 3                                                                                   |
|                                                                                                    | 2022-01-03                                                                                                    | 2021-12-27                                                                          |
| 4                                                                                                    | Prazo de resposta                                                                                                    | Data limite para avaliação                                                          |
| 5                                                                                                    | + Arquivos a serem avaliados                                                                                               |                                                                                     |
| 5                                                                                                    | <ul> <li>Tipo de avaliação</li> <li>Duplo-cega</li> <li>Cega</li> </ul>                                                    |                                                                                     |
|                                                                                                    | O Abrir                                                                                                    | 6~                                                                                  |
|                                                                                                    | Formulário de avaliação                                                                                                    | 7                                                                                   |
| 7~                                                                                                   | Formulário de avaliação 2020                                                                                               | ~                                                                                   |
| 3                                                                                                    | Adicionar Avaliador Cancelar                                                                                               |                                                                                     |
|                                                                                                    |                                                                                                    |                                                                                     |

PROGRAMA DE PÓS-GRADUAÇÃO EM ENFERMAGEM E SAÚDE

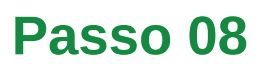

- 1. Clicar em "Avaliação"
- 2. Confirmar aceite das avaliadoras em "Avaliação"
- 3. Clicar em "Ler Avaliação" para acessar parecer
- 4. Selecionar uma decisão editorial

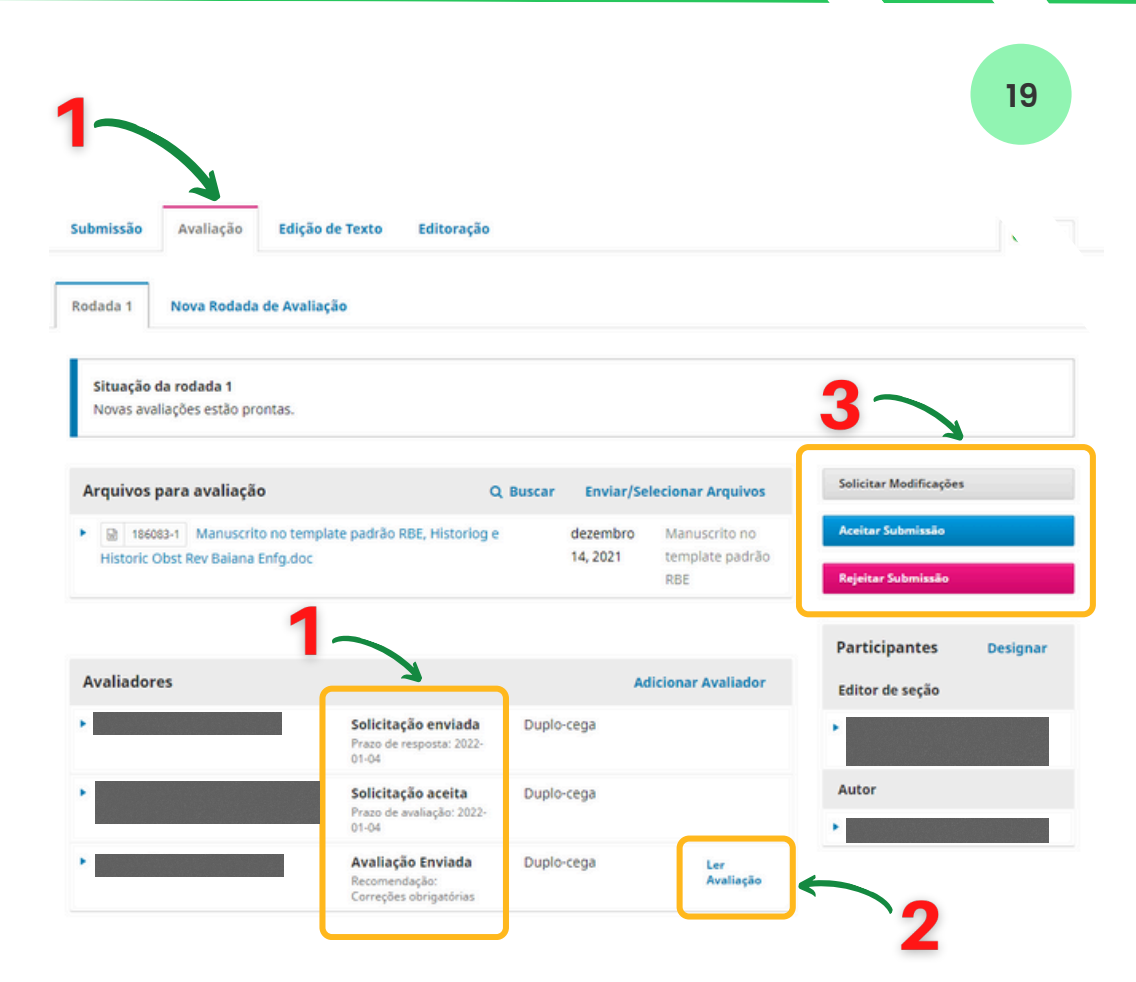

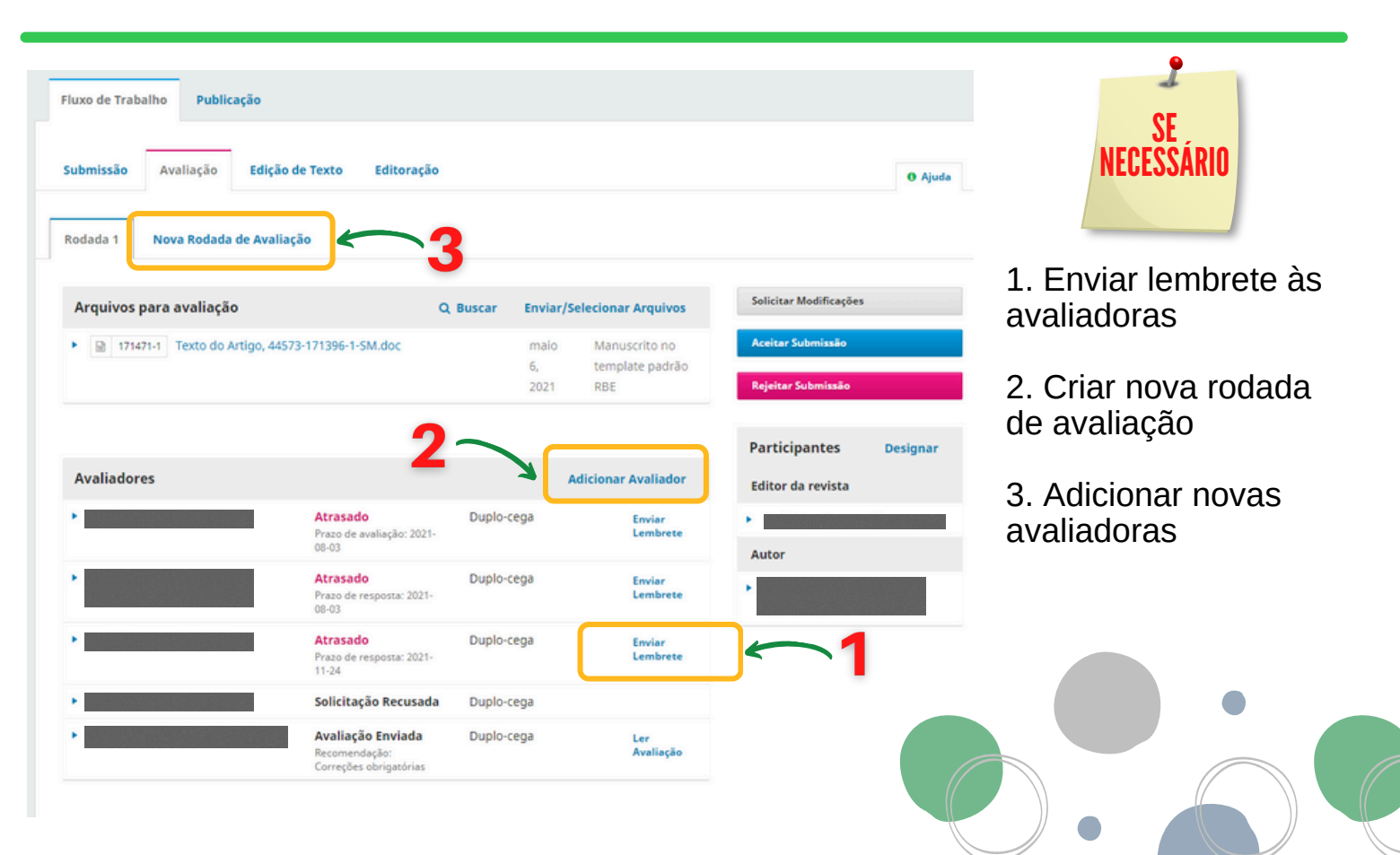

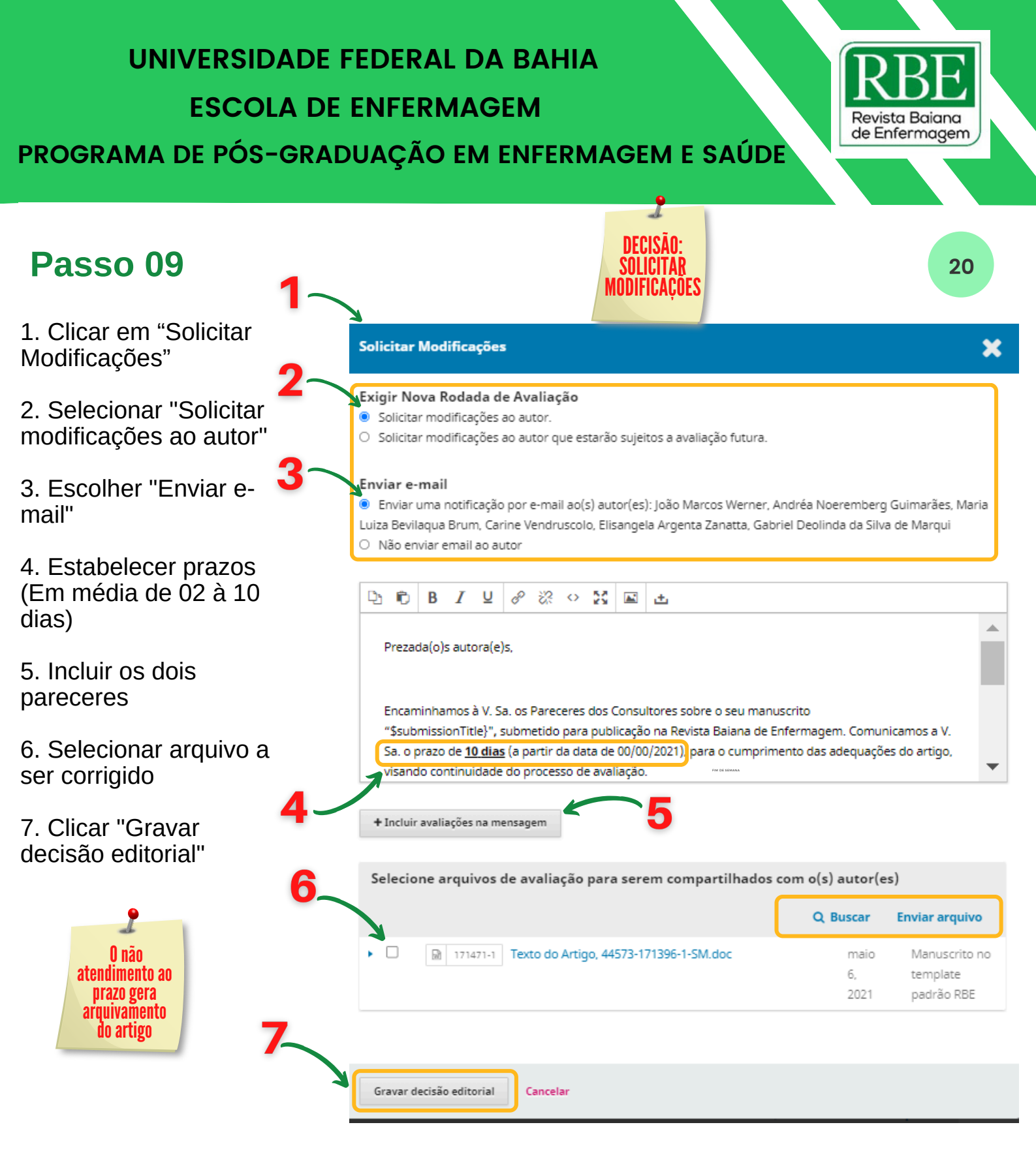

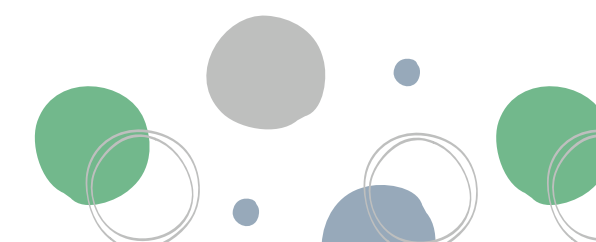

| UNIVERSIDADE                                                  | FEDERAL DA BAHIA                                                                                                    | <b>I</b>                                              | RE                                               |
|---------------------------------------------------------------|----------------------------------------------------------------------------------------------------|-------------------------------------------------------|--------------------------------------------------|
| ESCOLA D                                                      | E ENFERMAGEM                                                                                                    | Rev                                                   | vista Baiana<br>Enfermagem                       |
| PROGRAMA DE PÓS-GRA                                           | ADUAÇÃO EM ENFERMAGEM E SAÚD                                                                                                    | E                                                     | Emernogen                                        |
|                                                               | •                                                                                                    |                                                       |                                                  |
| Passo 10                                                      | DECISÃO:<br>ACEITAR                                                                                                    |                                                       | 21                                               |
| 1. Clicar em "Aceitar<br>Submissão"                           | SURWISSAU                                                                                                    |                                                       |                                                  |
| 2. Escolher "Enviar e- <mark>2</mark> ~<br>mail"              | Aceitar Submissão<br>Enviar e-mail                                                                                                    |                                                       | ×                                                |
| 3. Selecionar arquivo<br>a ser enviado às                     | <ul> <li>Não enviar email ao autor</li> </ul>                                                                                                    |                                                       |                                                  |
| 4. Selecionar arquivos<br>para a edição de texto              | Prezada(o)s autora(e)sl                                                                                                    |                                                       | <b>^</b>                                         |
| 5. Clicar em<br>"Selecionar Arquivos<br>para Edição de Texto" | Comunicamos a V. Sa. a decisão editorial para seu manuscrito "<br>Baiana de Enfermagem: Aceito para Publicação (v. 34 – 2020; DOI 10.18<br>poderão ser solicitados para adequação aos critérios de interpacionalia                                                                                                    | submetido à<br>471/rbe.vxxxxxx).<br>acêo de publicacê | Revista<br>Novos ajustes 👻                       |
| 3                                                             | Selecione arquivos de avaliação para serem compartilhados                                                                                                    | com o(s) autor                                        | (es)<br>Enviar arquivo                           |
|                                                               | ▶                                                                                                    | dezembro<br>14, 2021                                  | Manuscrito no<br>template padrão<br>RBE          |
|                                                               | D     186058-1     Checklist, RBE Checklist para autoras.docx                                                                                                    | dezembro<br>14, 2021                                  | Checklist                                        |
|                                                               | <ul> <li>D 186059-1 Declaração de Responsabilidades, Declaração<br/>resposabilidade.pdf</li> </ul>                                                                                                    | dezembro<br>14, 2021                                  | Declaração de<br>Responsabilidades               |
|                                                               | D     186060-1     Autorização do Comitê de Ética em Pesquisa,     PB_PARECER_CONSUBSTANCIADO_CEP.pdf                                                                                                    | dezembro<br>14, 2021                                  | Autorização do<br>Comitê de Ética<br>em Pesquisa |
|                                                               | ► □ Reference in the image of the image of the image | dezembro<br>14, 2021                                  | Folha de rosto                                   |
| 4                                                             | Selecione Arquivos da Biblioteca para anexar                                                                                                    |                                                       |                                                  |
| Ę                                                             | Próximo: Selecionar Arquivos para Edição de Texto                                                                                                    |                                                       |                                                  |
|                                                               |                                                                                                    |                                                       |                                                  |

#### ESCOLA DE ENFERMAGEM

PROGRAMA DE PÓS-GRADUAÇÃO EM ENFERMAGEM E SAÚDE

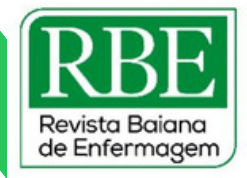

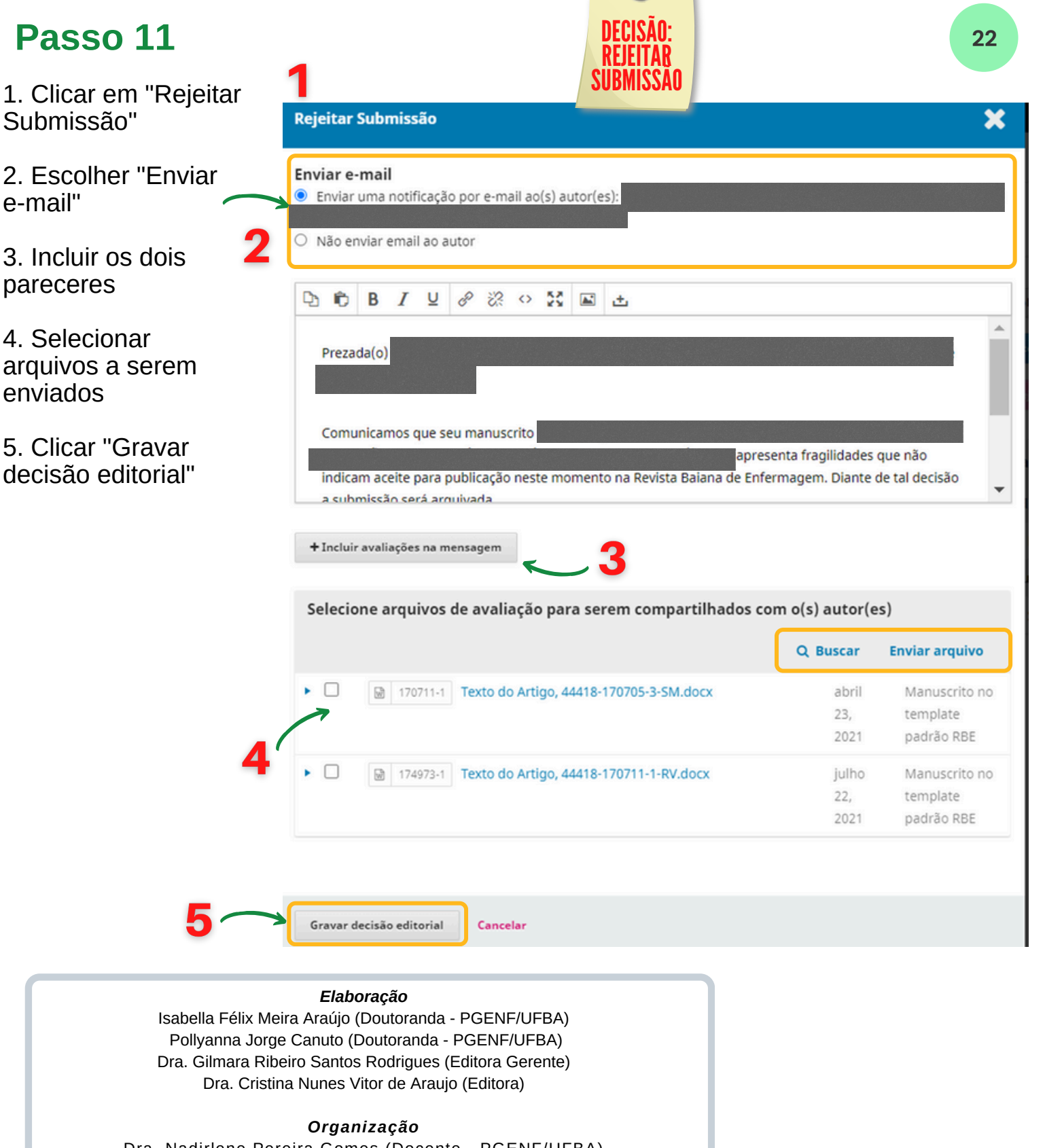

Dra. Nadirlene Pereira Gomes (Docente - PGENF/UFBA) Cristina Nunes Vitor de Araujo (Enfermeira - HUPES/UFBA) Jones Sidnei Barbosa de Oliveira (Doutorando - PGENF/UFBA) Flávia Lavínia de Carvalho Macedo (Mestra - PPGENF/UFBA) Flávia Catarino Conceição Ferreira (Bibliotecária - BUS/UFBA)

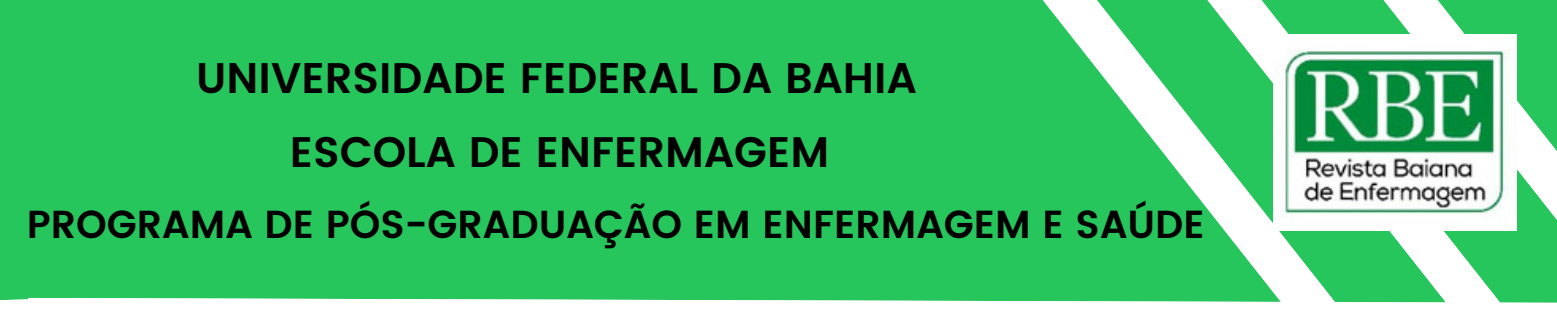

# POP 04 - Normalização de artigos (Etapa 2) ₂

## **Passo 01**

1. Acessar o e-mail da RBE

#### Google

Revista Baiana de Enfermagem

| evistabaianaenfermagem@gmail.com | •   |
|----------------------------------|-----|
| Digite sua senha                 |     |
| Mostrar senha                    |     |
| Esqueceu a senha? Próx           | ima |

|          | Caixa de entrada artigo aceito                                                   | 14 de jun. |
|----------|----------------------------------------------------------------------------------|------------|
|          | Caixa de entrada artigo aceito                                                   | 14 de jun. |
|          | Caixa de entrada artigo aceito                                                   | 14 de jun. |
| □ ☆ ⊃ eu | Re: [RBE] Decisão editorial - O prazo é após o artigo enviado pelo revisor crede | 13 de jun. |
|          | Caixa de entrada Re: [RBE] Decisão editorial - , tudo bem? Estamos com uma dú    | 10 de jun. |
|          | Caixa de entrada RES: Art RBE ID 45800 - RISCO DE LESÃO RELACIONADA Ok. Obrigada | 9 de jun.  |

## **Passo 02**

1. Pesquisar o artigo aceito na caixa de e-mail

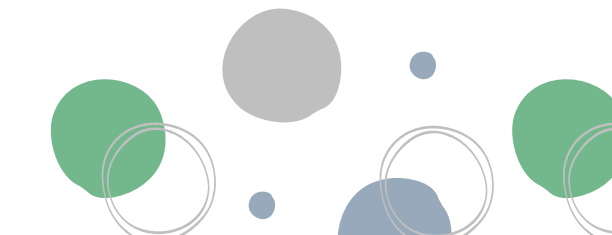

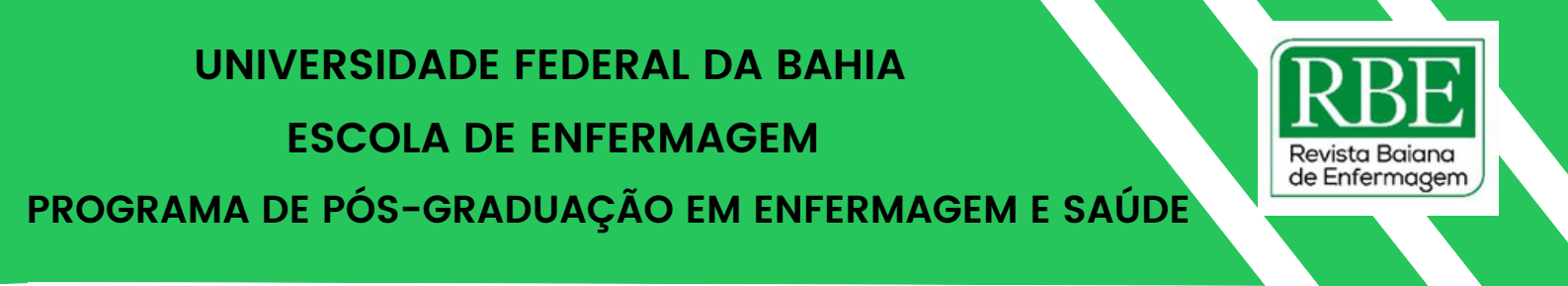

## Passo 03

1. Fazer download do artigo aceito

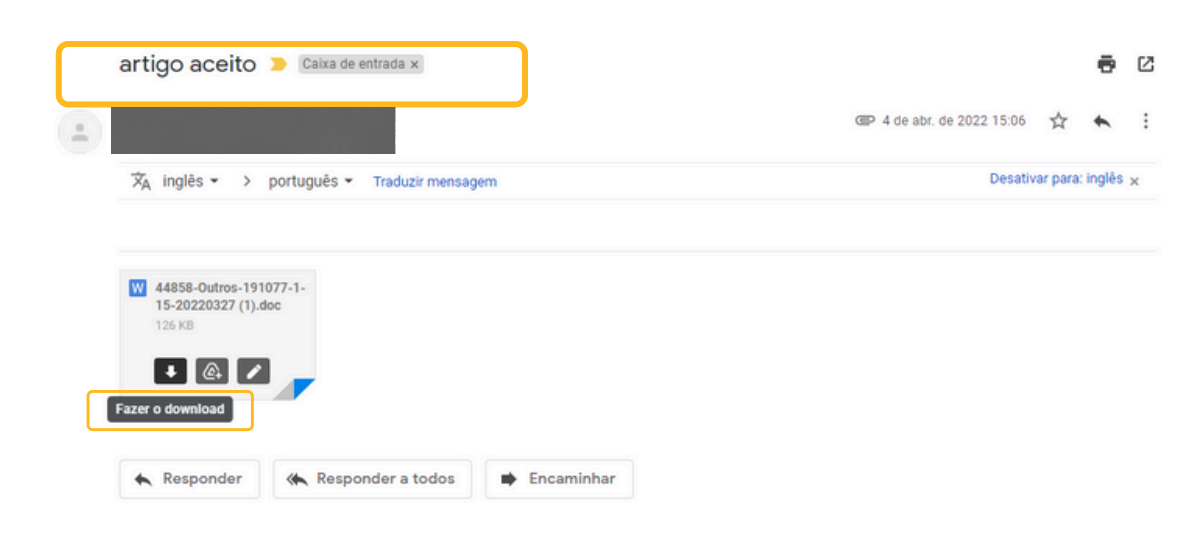

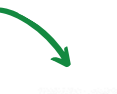

Artigo Original

ENFRENTAMENTO DA VIOLÊNCIA CONTRA A MULHER: A ATUAÇÃO DE COLETIVO DE MULHERES

#### Resumo

Objetivo: descrever a atuação do Coletivo de Mulheres do Calafate para o enfrentamento da Violência Contra a Mulher. Método: estudo qualitativo, descritivo, realizado em Salvador, Bahia, Brasil, entre setembro e novembro de 2020. Compôs a pesquisa os relatos de nove mulheres que possuem ou possuíram vínculo institucional com o referido coletivo, sendo fundamentado na História Oral Temática, utilizando-se o meio digital para assinatura do TCLE e entrevista. Resultados: a atuação do Coletivo para o enfrentamento da violência contra a mulher inclui estratégias no âmbito da comunidade, emergindo assim as categorias: espaço para escuta às mulheres; espaço para compartilhar vivências de mulheres; espaço para articulação com os serviços. Considerações Finais: o Coletivo promoveu ações de enfrentamento da violência contra a mulher, sinalizando a importância de organizações sociais feministas enquanto cenário de referência na comunidade.

**Descritores:** Violência Contra a Mulher. Organização Não Governamental. Apoio Social. Estratégias de Enfrentamento. Feminismo.

## Passo 04

24

Abrir o artigo no Word, que deve estar nesse formato

ESCOLA DE ENFERMAGEM

PROGRAMA DE PÓS-GRADUAÇÃO EM ENFERMAGEM E SAÚDE

## Passo 05

1. Adicionar, no canto superior esquerdo, o prefixo da revista e o ID do artigo

DOI: 10.18471/rbe.v37.47635

Artigo Original

#### ENFRENTAMENTO DA VIOLÊNCIA CONTRA A MULHER: A ATUAÇÃO DE COLETIVO DE MULHERES

#### Resumo

Objetivo: descrever a atuação do Coletivo de Mulheres do Calafate para o enfrentamento da Violência Contra a Mulher. Método: estudo qualitativo, descritivo, realizado em Salvador, Bahia, Brasil, entre setembro e novembro de 2020. Compôs a pesquisa os relatos de nove mulheres que possuem ou possuíram vínculo institucional com o referido coletivo, sendo fundamentado na História Oral Temática, utilizando-se o meio digital para assinatura do TCLE e entrevista. Resultados: a atuação do Coletivo para o enfrentamento da violência contra a mulher inclui estratégias no âmbito da comunidade, emergindo assim as categorias: espaço para escuta às mulheres; espaço para compartilhar vivências de mulheres; espaço para articulação com os serviços de referência; e espaço para encaminhamento e/ou acompanhamento de mulheres nos serviços. Considerações Finais: o Coletivo promoveu ações de enfrentamento da violência contra a mulher, sinalizando a importância de organizações sociais feministas enquanto cenário de referência na comunidade.

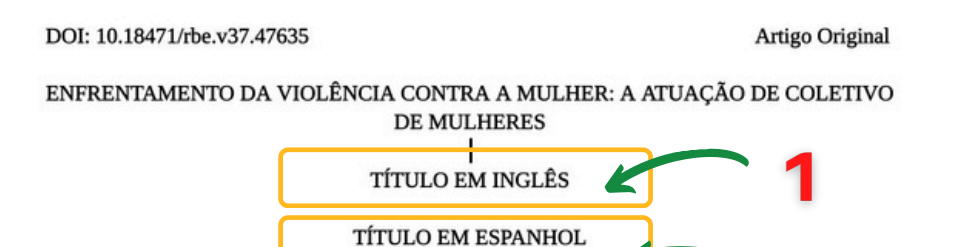

#### Resumo

Objetivo: descrever a atuação do Coletivo de Mulheres do Calafate para o enfrentamento da Violência Contra a Mulher. Método: estudo qualitativo, descritivo, realizado em Salvador, Bahia, Brasil, entre setembro e novembro de 2020. Compôs a pesquisa os relatos de nove mulheres que possuem ou possuíram vínculo institucional com o referido coletivo, sendo fundamentado na História Oral Temática, utilizando-se o meio digital para assinatura do TCLE e entrevista. Resultados: a atuação do Coletivo para o enfrentamento da violência contra a mulher inclui estratégias no âmbito da comunidade, emergindo assim as categorias: espaço para escuta às mulheres; espaço para compartilhar vivências de mulheres; espaço para articulação com os serviços de referência; e espaço para encaminhamento e/ou acompanhamento de mulheres nos serviços. Considerações Finais: o Coletivo promoveu ações de enfrentamento da violência contra a mulher, sinalizando a importância de organizações sociais feministas enquanto cenário de referência na comunidade.

#### Passo 06

1. Adicionar, abaixo do título em português, o termo "título em inglês"

2: Adicionar, abaixo do título em inglês, o termo "título em espanhol"

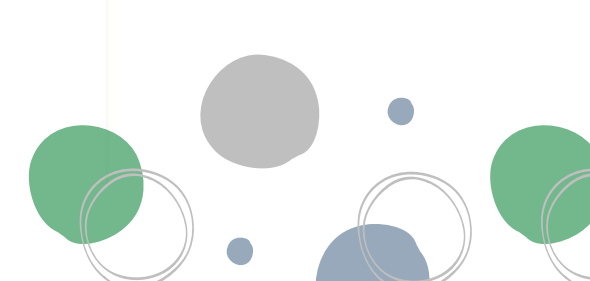

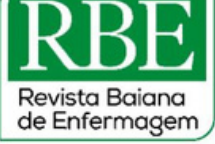

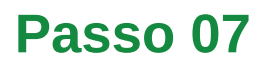

1. Para adicionar os nomes dos autores, entrar no portal da RBE e pesquisar o ID do artigo 2. Em "publicação", ir em "contribuidores" 3. Copiar o nome dos autores e adicionar abaixo do título em espanhol 4. Abaixo dos autores, inserir o termo "como citar esse artigo"

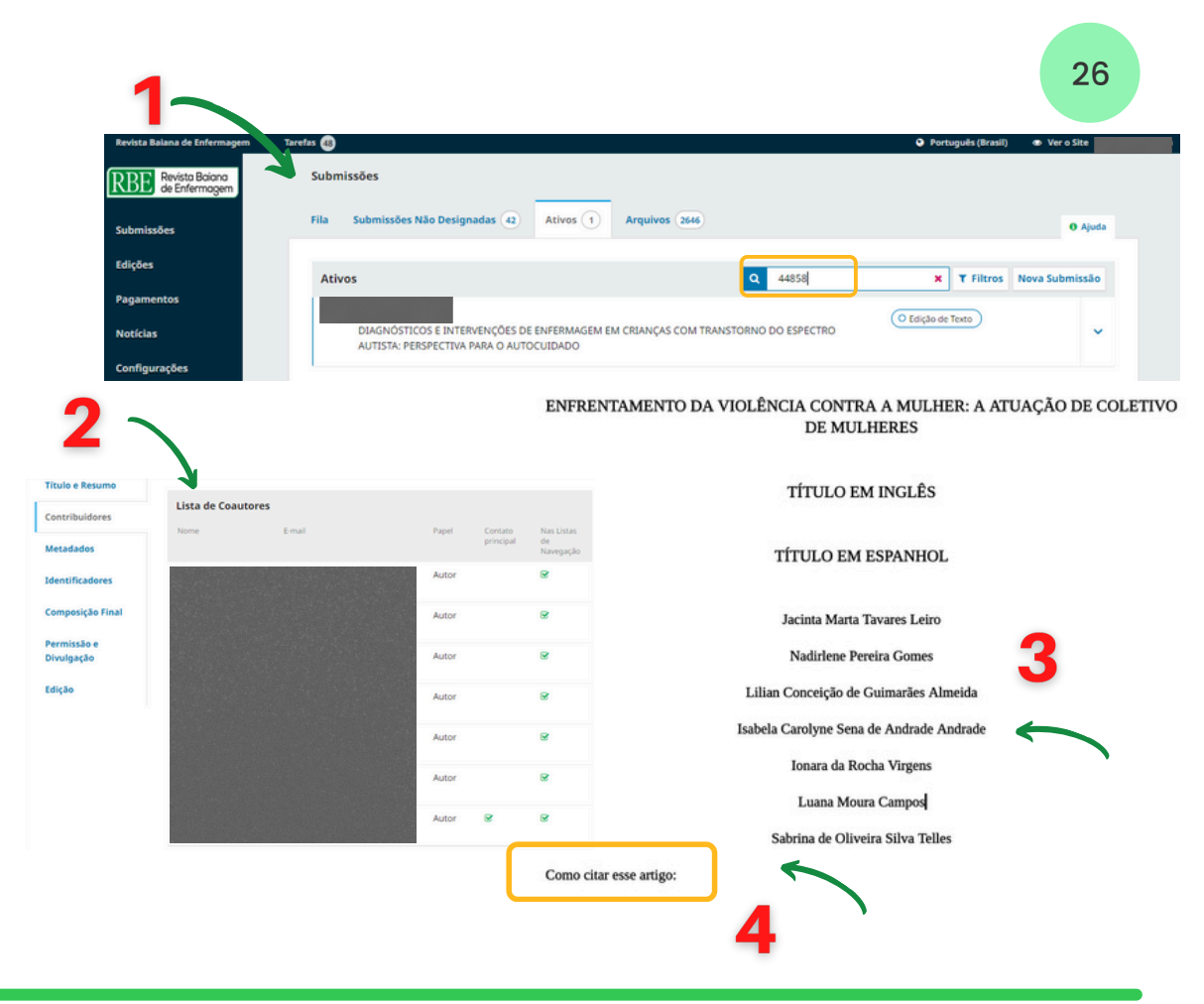

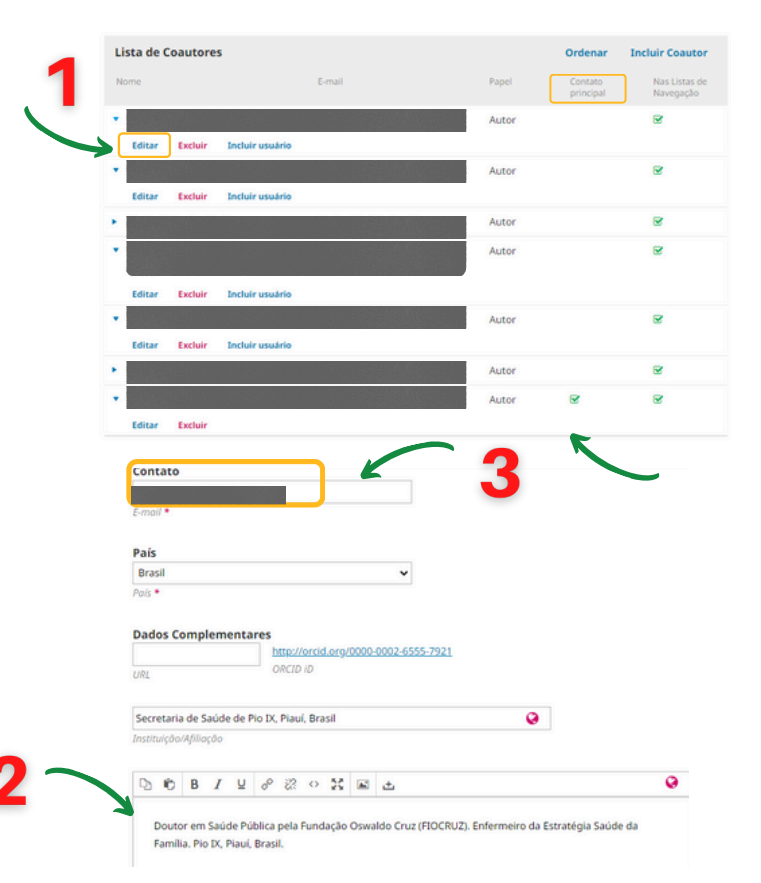

## Passo 08

1. Ainda na aba "contribuidores", clicar em "editar" para ver informações (titulação/vinculação) dos autores

2. Copiar vinculação de todos os autores

3. O e-mail do autor correspondente (contato principal) também deve ser inserido

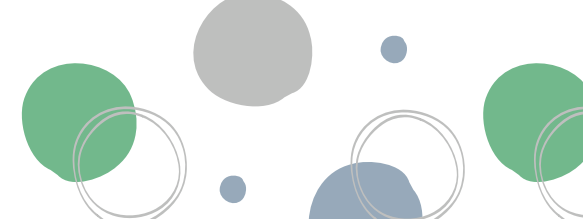

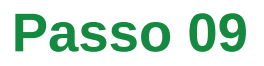

1. Inserir as informações sobre os autores como nota de rodapé, ao fim da primeira página

2. Abaixo das "considerações finais", incluir a seção "colaborações"

3. A lista de colaboradores pode ser encontrada no termo "declaração de responsabilidades", anexada junto ao artigo na submissão

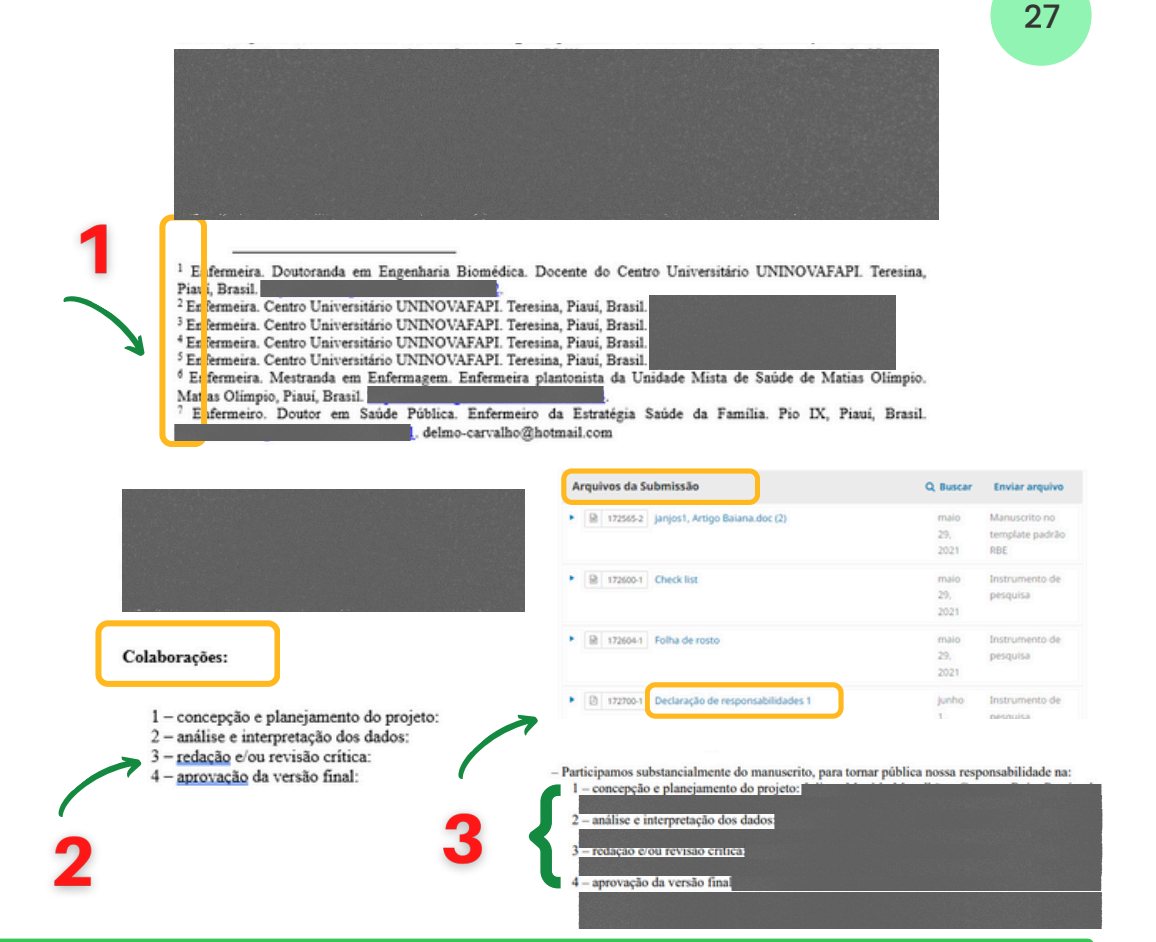

## Passo 10

 Dovgan KN, Mazurek MO. Relations among activity participation, friendship, and internalizing problems in children with autism spectrum disorder. Autism. 2019; 23(3):750-758.

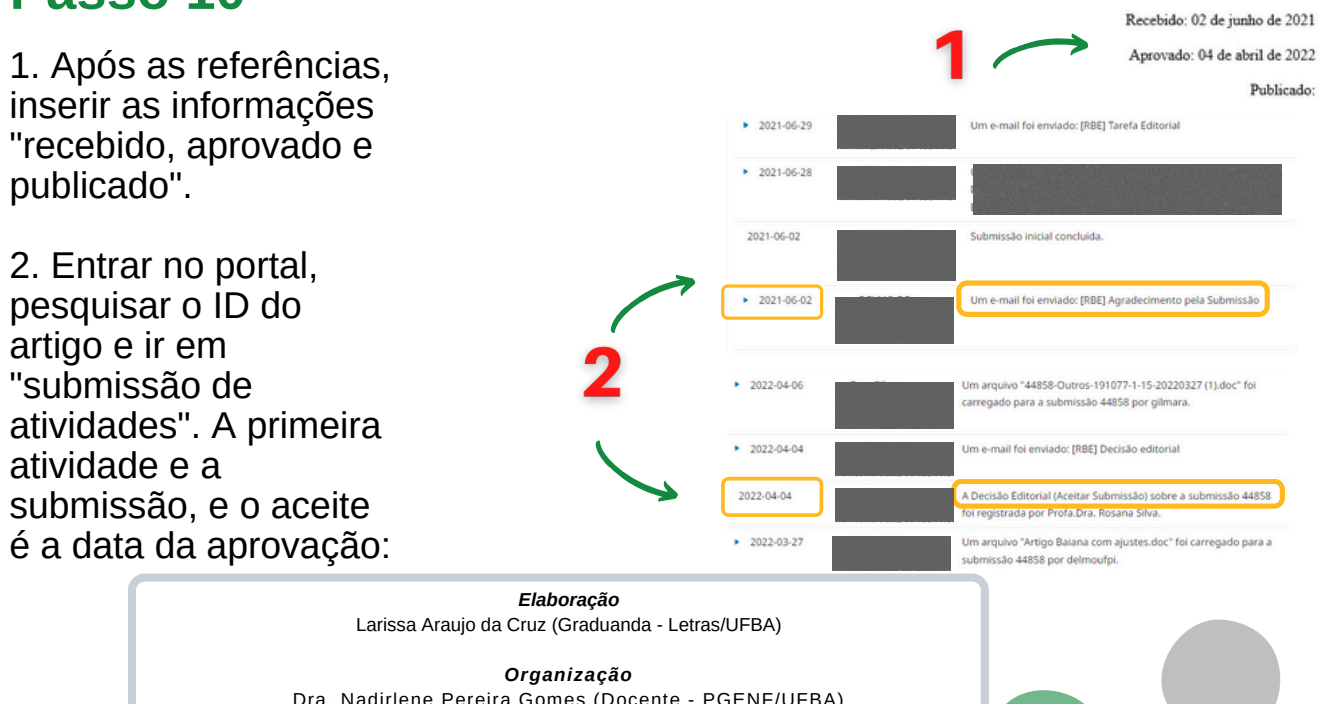

Dra. Nadirlene Pereira Gomes (Docente - PGENF/UFBA) Cristina Nunes Vitor de Araujo (Enfermeira - HUPES/UFBA) Jones Sidnei Barbosa de Oliveira (Doutorando - PGENF/UFBA) Flávia Lavínia de Carvalho Macedo (Mestra - PPGENF/UFBA) Flávia Catarino Conceição Ferreira (Bibliotecária - BUS/UFBA)

# POP 05 - Editoração: Revisão e tradução

### Passo 01

1. Receber dos autores/as a versão do arquivo Word aprovada (via e-mail)

2. Revisar idioma, ajustar layout e normalizar o arquivo, mantendo formatação similar ao artigo diagramado, sua versão final

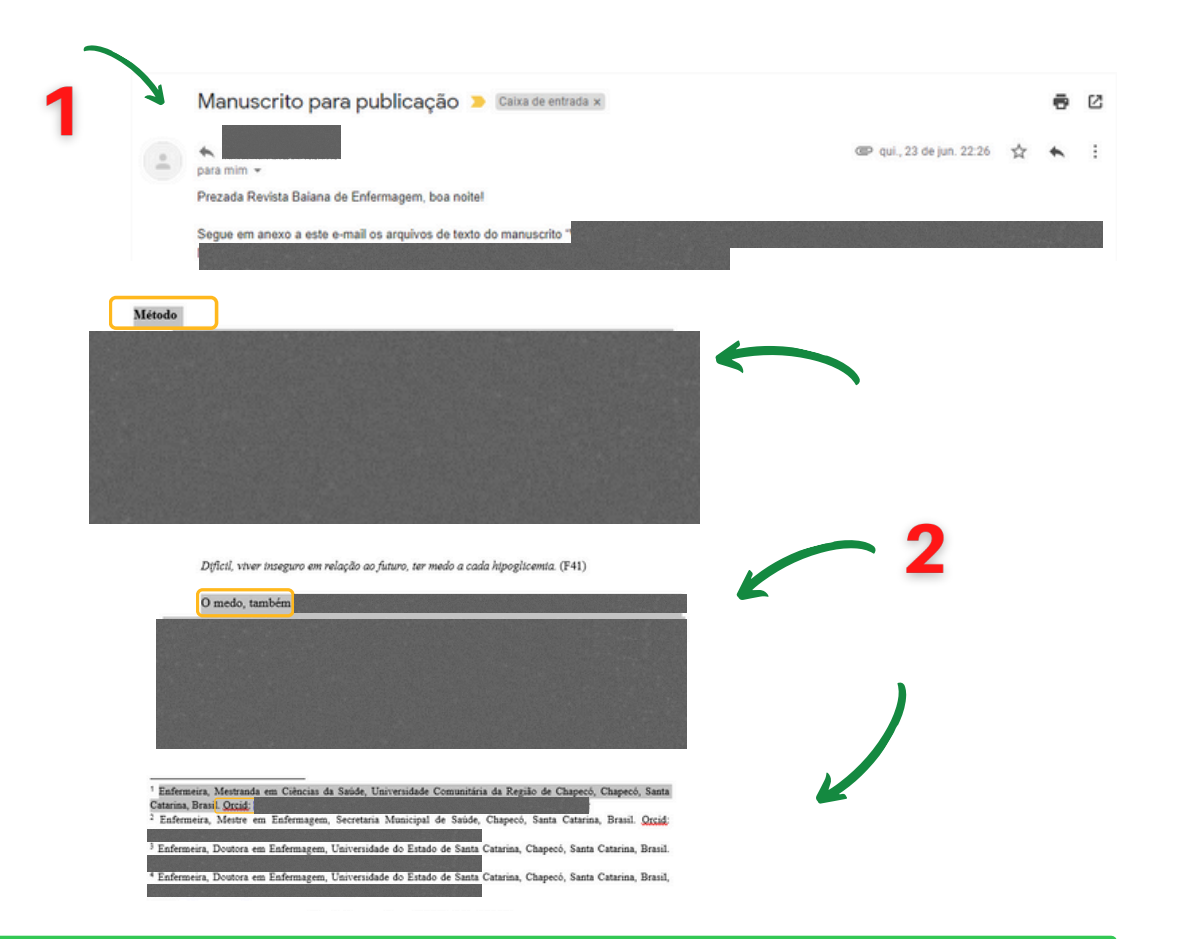

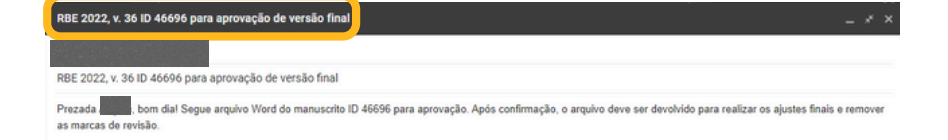

Violência Contra a Mulher. Método: estudo qualitativo, descritivo, realizado em Salvador, Bahia, Brasil, entre setembro e novembro de 2020. Compôs a pesquisa os relatos de nove mulheres que posuem ou possuíram vínculo institucional com o referido coletivo, sendo fundamentado na História Oral Temática, utilizando-se o meio digital para assinatura do TCLE e entrevista. Resultados: a atuação do Coletivo para o enfrentamento da violência contra a mulher inclui estratégias no âmbito da comunidade, emergindo assim as categorias: espaço para escuta às mulheres; espaço para compartilhar vivências de mulheres; espaço para articulação com os

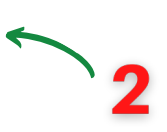

23

## Passo 02

1. Encaminhar arquivo revisado aos autores/as para aprovação

2. Com o arquivo em mãos após aval, limpar marcas de revisão

28

3. Após verificação, enviar versão final aprovada aos autores, com orientações para tradução

Prezado

Encaminho a última versto do artigo, para sua aprovação. Se não for necessário nenhum ajuste, esta deverá ser encaminhada ao tradutor. Inseri a intlação de doutoranda na nota da autora, conforme autorização da revista.

Lembro que, agora, nenhuma alteração poderá ser feita no arquivo

Peço que alerte o tradutor para a necessidade imperiosa de que o arquivo traduzido mantenha o texto exatamente como está na versão em portuguis, no que se refere à formatação, negritos, itálicos, maitisculas, sinais de pontração, espaçamentos, recuos etc.

Esclareço que o texto completo deverá ser traduzido para o inglés e o Resumo e o título também para o espanhol.

O texto em inglês e o resumo em espanhol deverão ser encaminhados por você para a RBE, em arquivo Word juntamente com as Declarações dos tradutores.

Os endereços de contato das empresas e profissionais cadastrados na Revista Baiana de Enfermagem (ordem alfabética), para os quais poderás ser enviadas mensagens solicitando orçamento encontram-se no site da revista, na aba Sobre – A Revista – Custos da publicação.

Esclareço que a RBE só aceita tradução feita por um desses tradutores autorizados.

isclareço que os tradutores Espanhol só precisarão ser contatados se o tradutor Inglés escolhido não fizer a tradução do tínulo e do resumo para ( spanhol.

Como já deve ser do seu conhecimento, os custos da tradução são de responsabilidade dos das autores as, que poderão escolher qualquer um dos credenciados.

#### ESCOLA DE ENFERMAGEM

#### PROGRAMA DE PÓS-GRADUAÇÃO EM ENFERMAGEM E SAÚDE

## Passo 03

1. Ao receber a solicitação de tradução do artigo pelos autores (via e-mail), baixar o arquivo Word e salvar uma cópia na versão original, obtendo assim o artigo em português e inglês

2. Realizar a tradução do artigo, levando em consideração os padrões solicitados pela revista

Data: 12 de novembro de 2021. 02:27:28 WET

#### Nome do arquivo: RBE 2022 v. 36 ID 46696 Vivências de familiare{[texto final inglés] Tipo: Documento do Word 97-2003 Autores: procession Marcas: Adicionar uma marca Título: Adicionar um título Salvar Miniatura A Ocultar pastas Ferramentas - Salvar Cancelar

#### Resumo

Objetivo: descrever a atuação do Coletivo de Mulheres do Calafate para o enfrentamento da Violência Contra a Mulher. Método: estudo qualitativo, descritivo, realizado em Salvador, Bahia, Brasil, entre setembro e novembro de 2020. Compôs a pesquisa os relatos de nove mulheres que possuem ou possuíram vínculo institucional com o referido coletivo, sendo fundamentado na História Oral Temática, utilizando-se o meio digital para assinatura do TCLE e entrevista. Resultados: a atuação do Coletivo para o enfrentamento da violência contra a mulher inclui estratégias no âmbito da comunidade, emergindo assim as categorias: espaço para escuta às mulheres; espaço para compartilhar vivências de mulheres; espaço para articulação com os serviços de referência; e espaço para encaminhamento e/ou acompanhamento de mulheres nos serviços. Considerações Finais: o Coletivo promoveu ações de enfrentamento da violência contra a mulher, sinalizando a importância de organizações sociais feministas enquanto cenário de referência na comunidade.

#### Abstract

Objective: to describe the work of the Calafate Women's Collective to combat Violence Against Women. Method: qualitative, descriptive study, carried out in Salvador, Bahia, Brazil, between September and November 2020. The research comprised the reports of nine women who have or had an institutional link with the aforementioned collective, being based on Thematic Oral History, using- use digital means to sign the TCLE and interview. Results: the Collective's actions to combat violence against women include strategies at the community level, thus emerging the following categories: space to listen to women; space to share women's experiences; space for articulation with reference services; and space for referral and/or monitoring of women in services. Final Considerations: the Collective promoted actions to combat violence against women, signaling the importance of feminist social organizations as a reference scenario in the community.

rsão do artigo enviada pela revisora e pela tradut

## Passo 04

Revista Baiana de Enfermagem

29

1. Com a tradução concluída, enviar o artigo para os autores, que deverão encaminhar os arquivos português e inglês para a Revista

2. A secretaria se encarregará de enviar os arquivos ao revisor correspondente

De: Revista Balana de Enfermagem <<u>revistabalanaenfermagem@gmail.com</u>> Enviado: sexta-feira, 22 de julho de 2022 08:05 Para:

Assunto RBE 2022, v. 36 Artigo ID 45552 para revisão prê-diagramação

bom dial Encaminho o artigo ID 45552 nas versões português e inglés para checagem, juntamente com a declaração do tradutor correspondente.

Para:

Assunto: Artigo

Boa noite, tudo bem?

Seque o artigo

Abços

#### **ESCOLA DE ENFERMAGEM**

PROGRAMA DE PÓS-GRADUAÇÃO EM ENFERMAGEM E SAÚDE

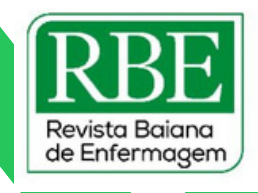

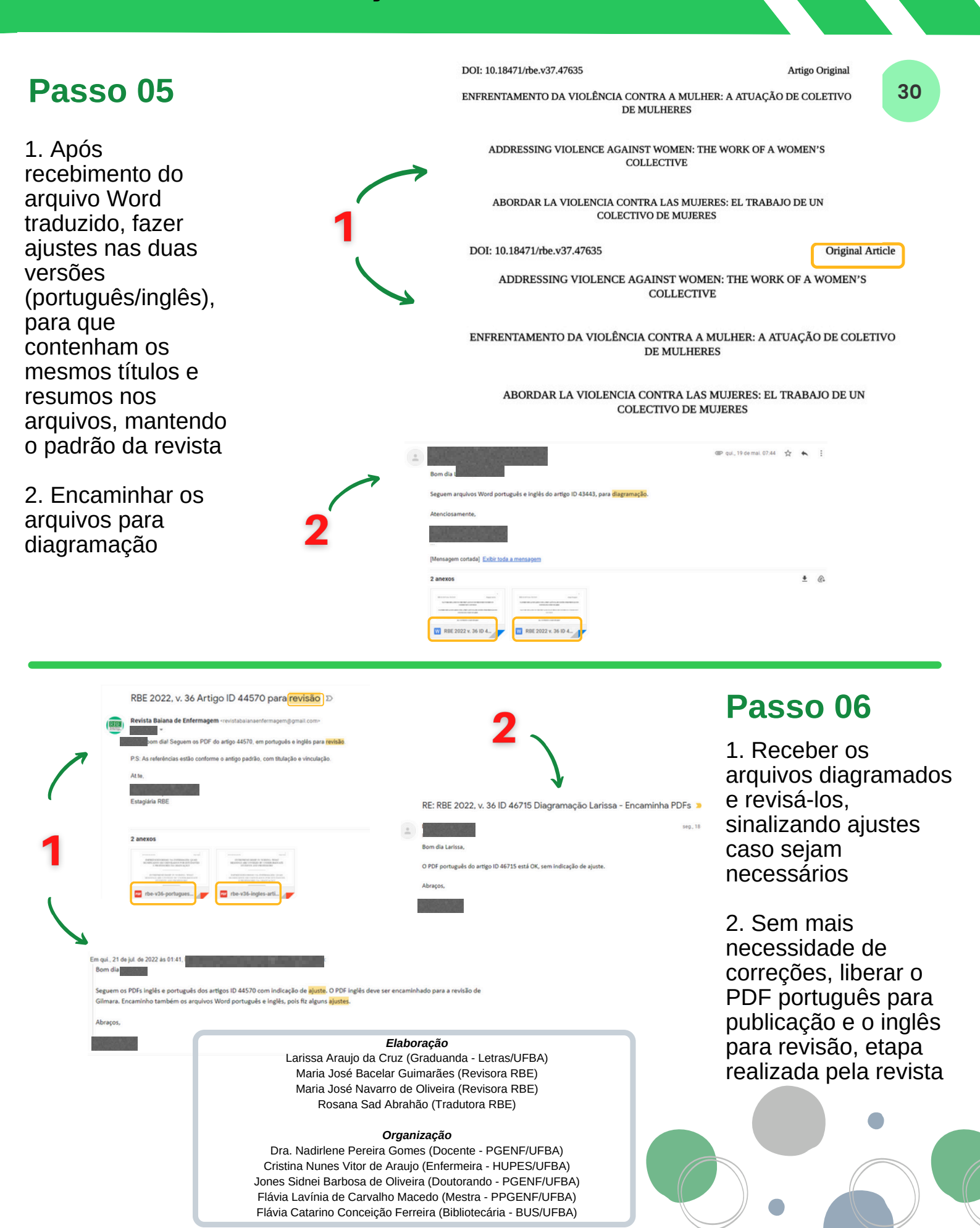

#### ESCOLA DE ENFERMAGEM

PROGRAMA DE PÓS-GRADUAÇÃO EM ENFERMAGEM E SAÚDE

## POP 06 - Diagramação do artigo pelo Indesign

## Passo 01

1. Copiar o arquivo de Indesign a partir do modelo utilizado pela Revista

2. Renomear o arquivo copiado e adicionar o ID do artigo correspondente

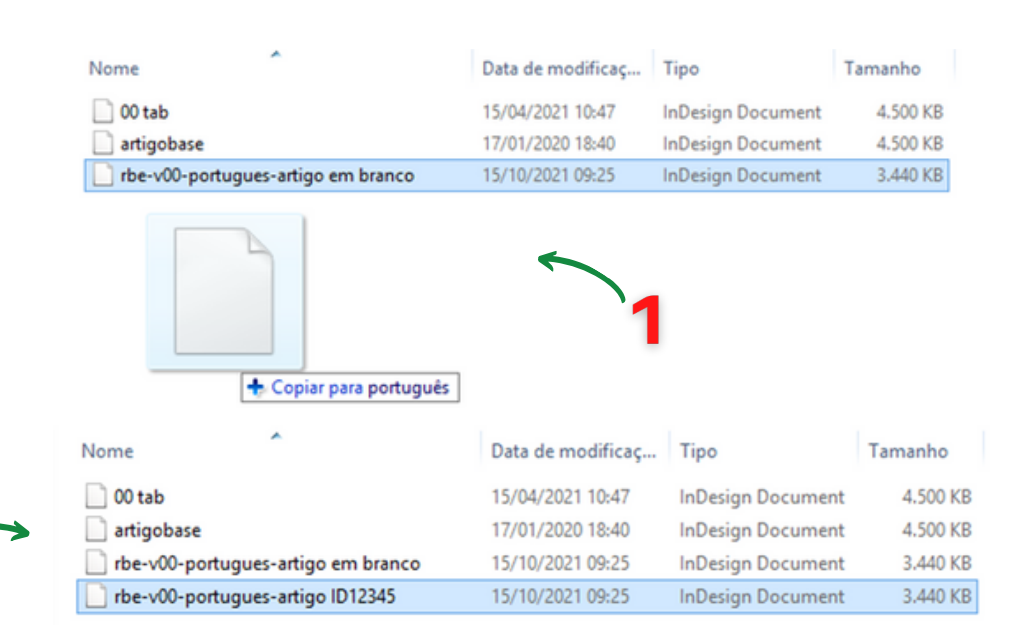

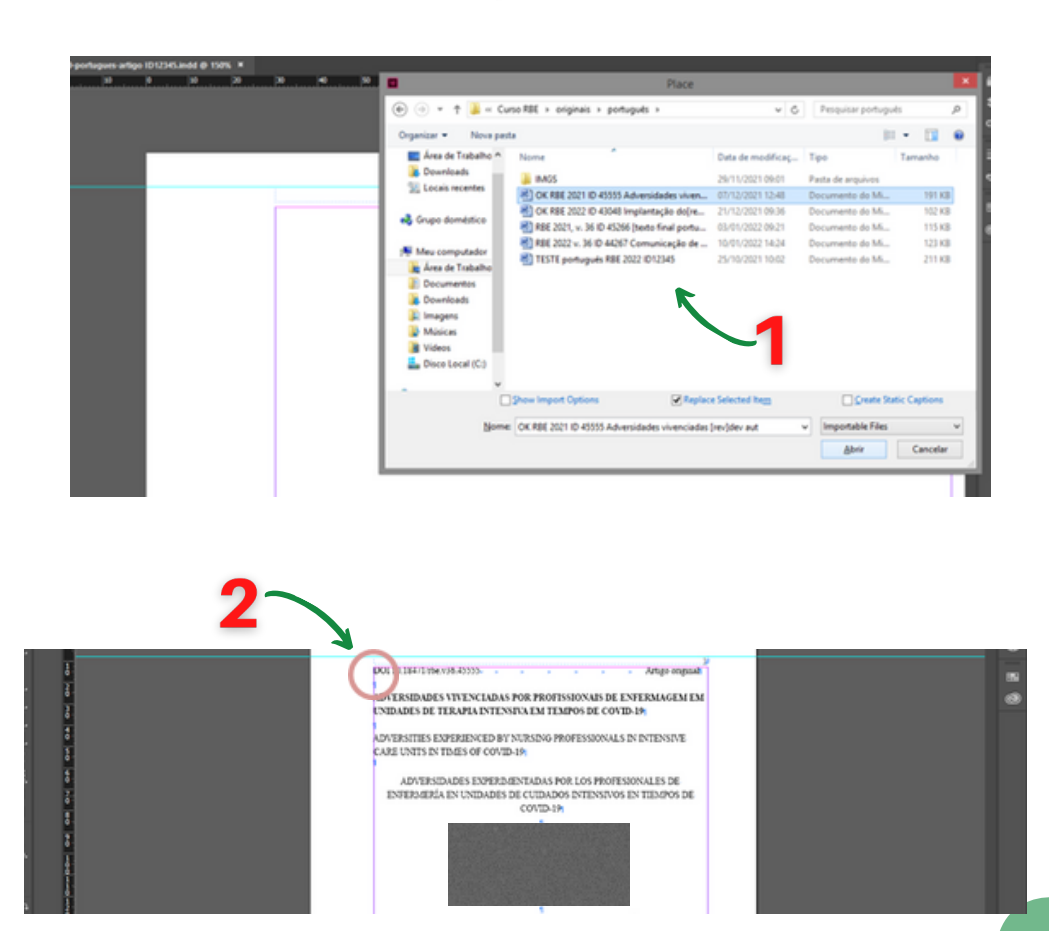

## Passo 02

1. No arquivo de Indesign, anteriormente criado para o artigo, importar o documento original do word do artigo a ser diagramado(Ctrl + D)

2. Apertar o botão "Shift" do teclado e clicar com o cursor do mouse na interseção da delimitação rosa da página, para posicionar o texto

31

PROGRAMA DE PÓS-GRADUAÇÃO EM ENFERMAGEM E SAÚDE

## Passo 03

1. Na janela de estilos de parágrafo, selecionar todos os estilos advindos do word (para identificalos, note que os mesmos possuem um símbolo localizado ao lado esquerdo de cada um)

 Apague estes estilos com o botão direito do mouse, opção "Delete Styles";

3. Na janela que surge, selecione a opção "[No Paragraph Style]" e marque a opção "Apply To All". Em seguida, clique em "OK";

4- Repita este mesmo procedimento na janela de estilos de caracteres;

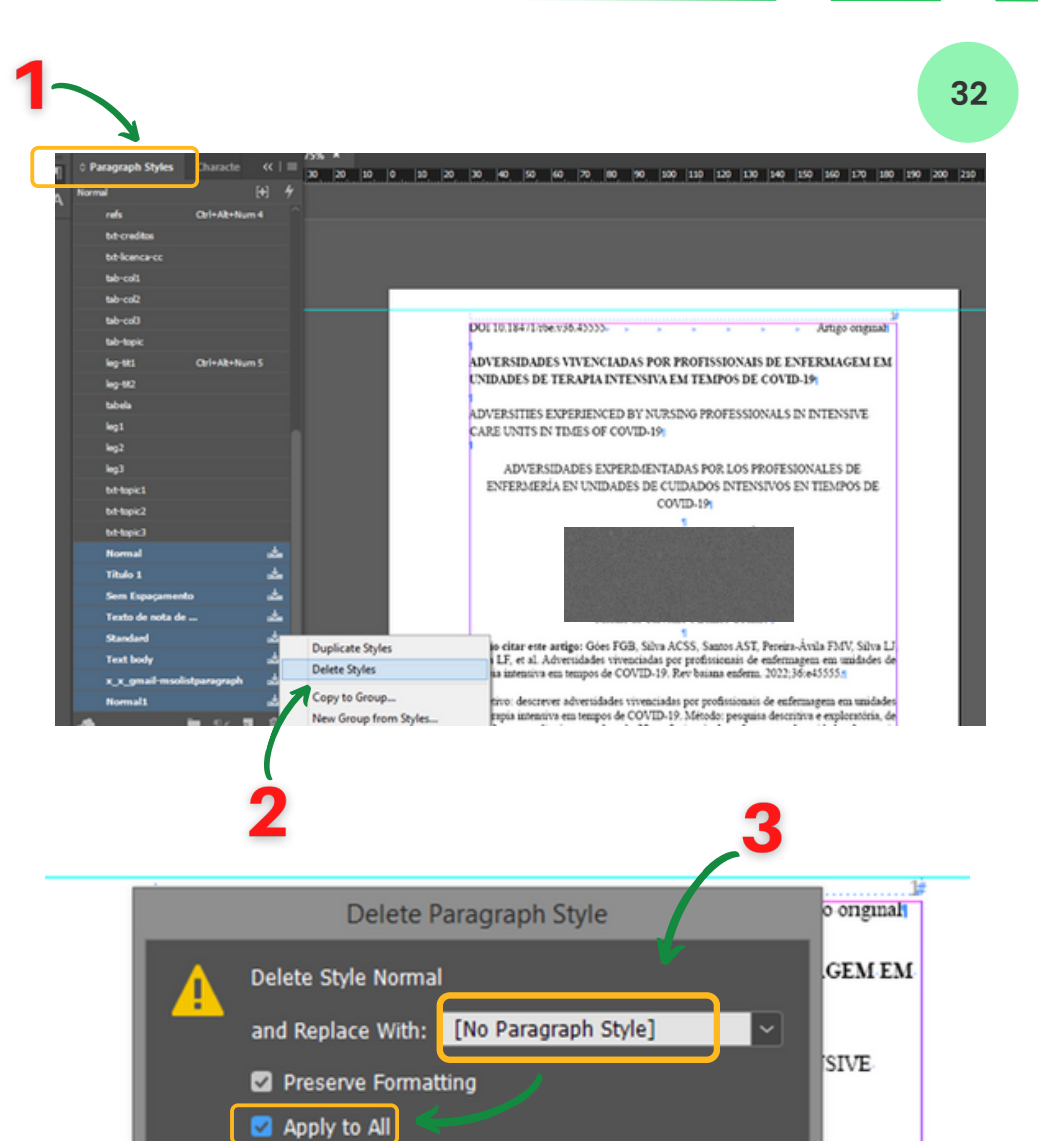

OK

Revista Baiana de Enfermagem

DE

POS DE

Cancel

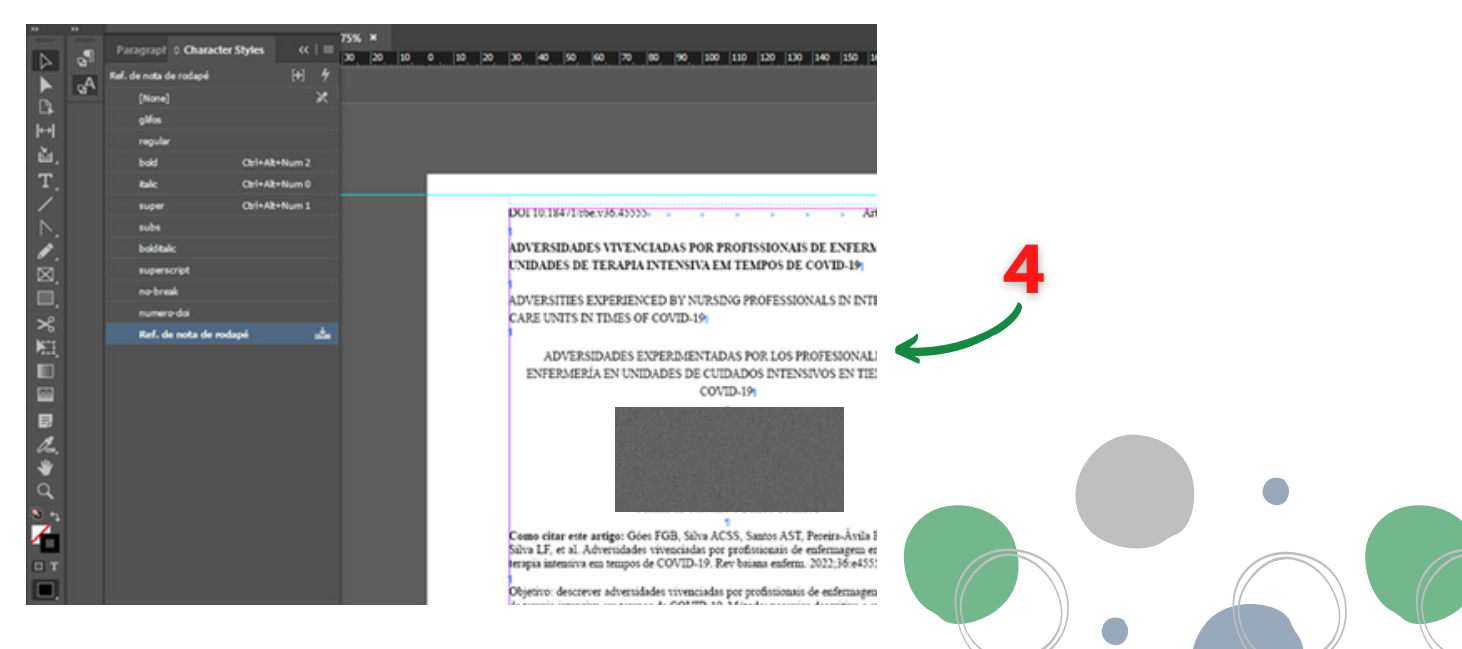

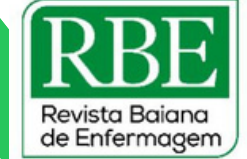

## Passo 04

1. Abra a janela "Find/Change" (Ctrl + F);

2. Apague estes estilos com o botão direito do mouse, opção "Delete Styles";

3. Em "Basic Character Formats" na opção "Font Style", busque "Bold". Então, clique em "OK";

4. Clique na lupa da opção "Change Format";

5. Em "Style Options" na opção "Character Style", busque "Bold". Então, clique em "OK".

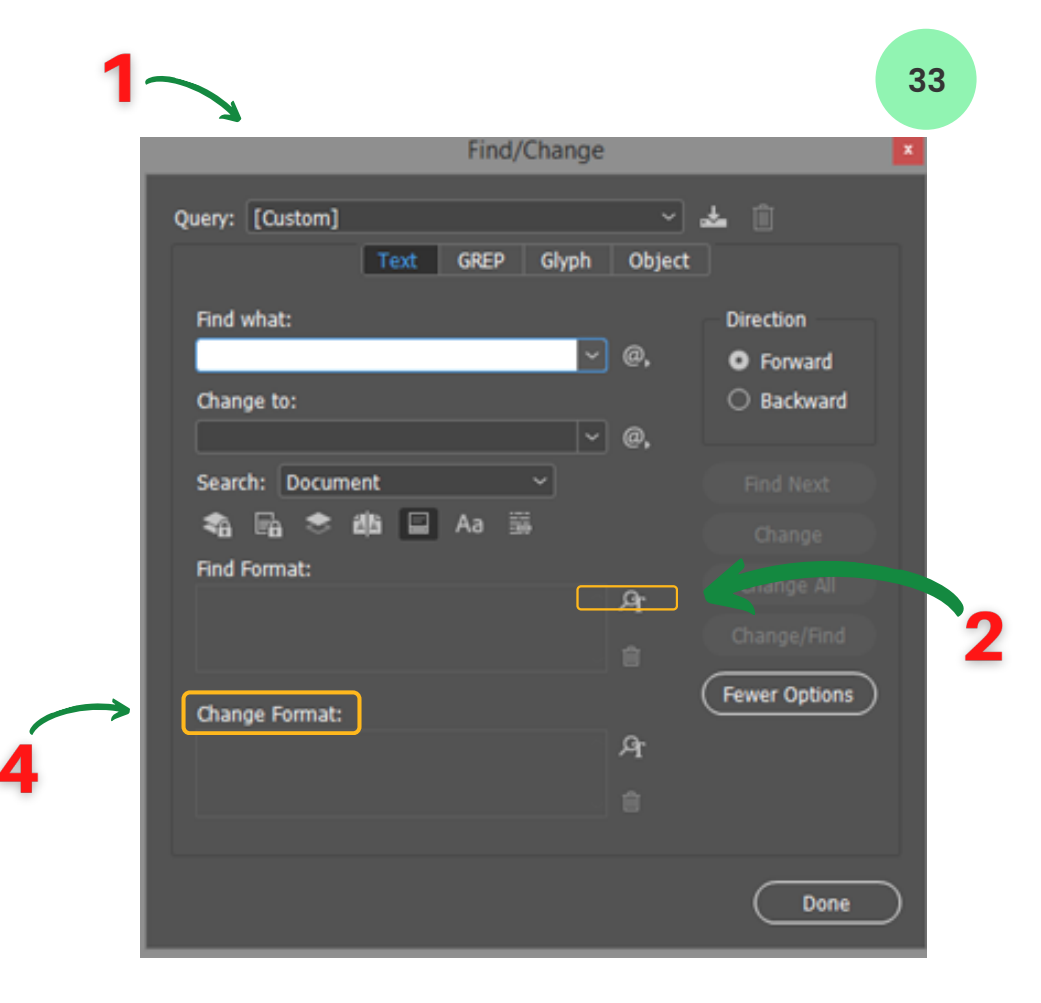

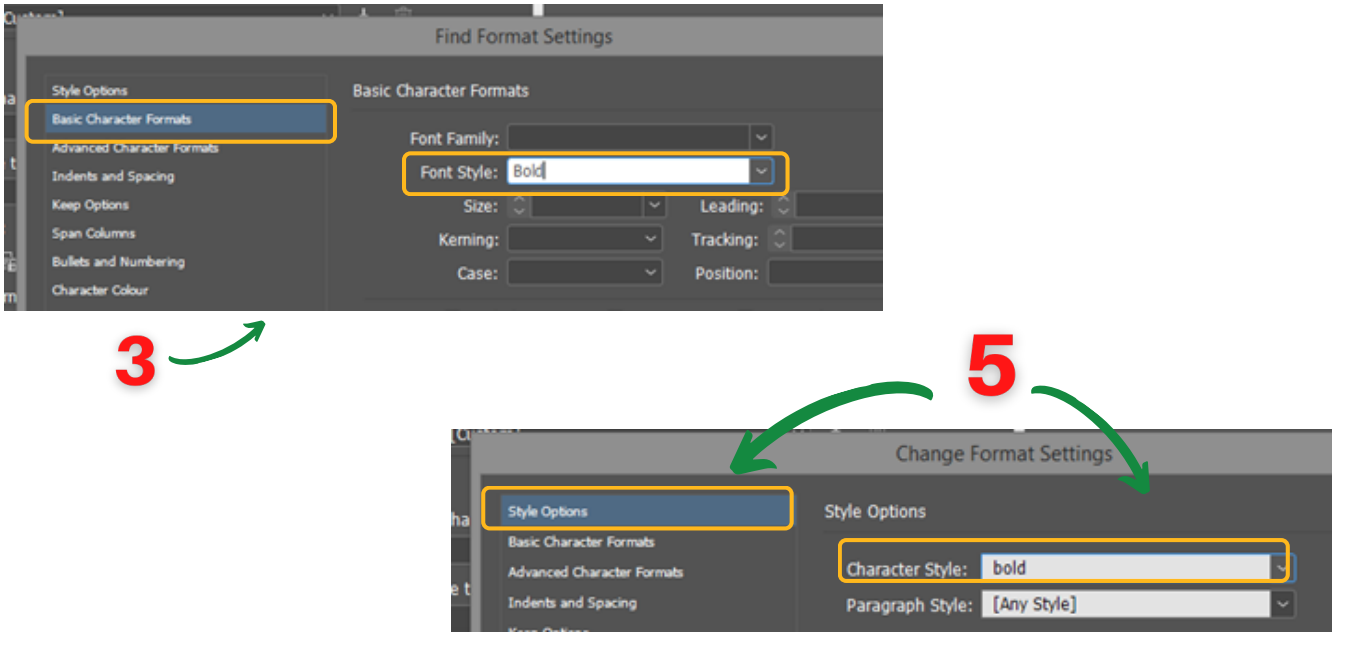

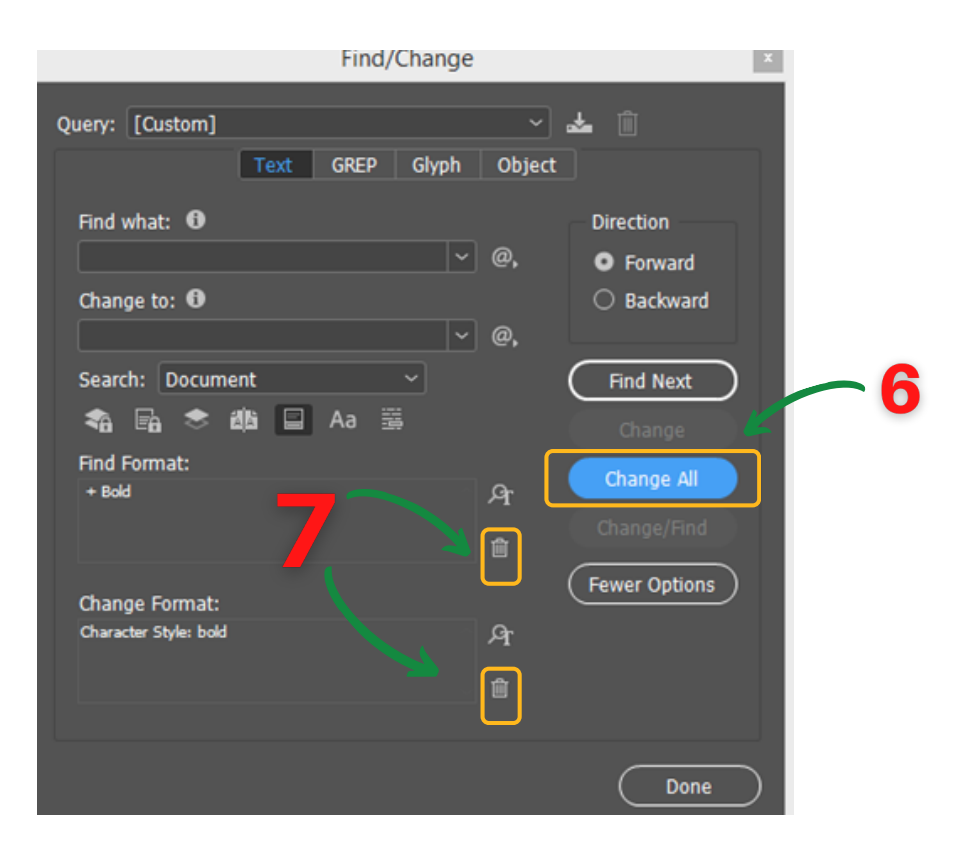

6. Clique na opção "Change All";

7. Clique nos dois símbolos de lixeira;

8. Repita novamente os procedimentos de 3 à 7, mas desta vez busque no lugar de "Bold" o termo "Italic".

9. Repita novamente os procedimentos de 3 à 7, mas desta vez busque no lugar de "Bold/Italic" o termo "Super" (a única diferença deste é que na opção "Basic Character Formats" você deve buscar em "Positions" o termo "Superscript". Então, clique em "OK".

| Style Options              | Basic Character Formats      |      |
|----------------------------|------------------------------|------|
| Basic Character Formats    |                              |      |
| Advanced Character Formats | Font Family:                 |      |
| Indents and Spacing        | Font Style:                  |      |
| Keep Options               | Size: C 🗸 Leading: C 🗸       |      |
| Span Columns               | Kerning: 🗸 🗸 Tracking: 🗘 🗸   |      |
| Bullets and Numbering      | Case: Position: Superscript  |      |
| Character Colour           |                              | J    |
| OpenType Features          | Underline Ligatures No Break |      |
| Underline Options          | Strikethrough                |      |
| Strikethrough Options      |                              |      |
| Conditions                 |                              |      |
| Drop Caps and Other        |                              |      |
|                            |                              |      |
|                            |                              |      |
|                            |                              | ocel |

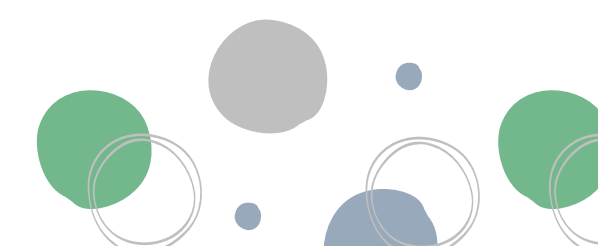

## Passo 05

1. Selecione o espaço entre o número do DOI e o tipo do artigo e use as teclas "Shift + Tab"

 Selecione o primeiro título, com o botão direito do mouse acesse:
 "Change Case" e selecione "Sentence case"

3. Selecione o primeiro título e em estilo de caracteres marque "regular"

4. Compare o primeiro título com o título presente em "Como citar este artigo". Corrija as letras que devem estar em caixa alta/maiúscula

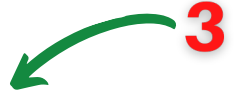

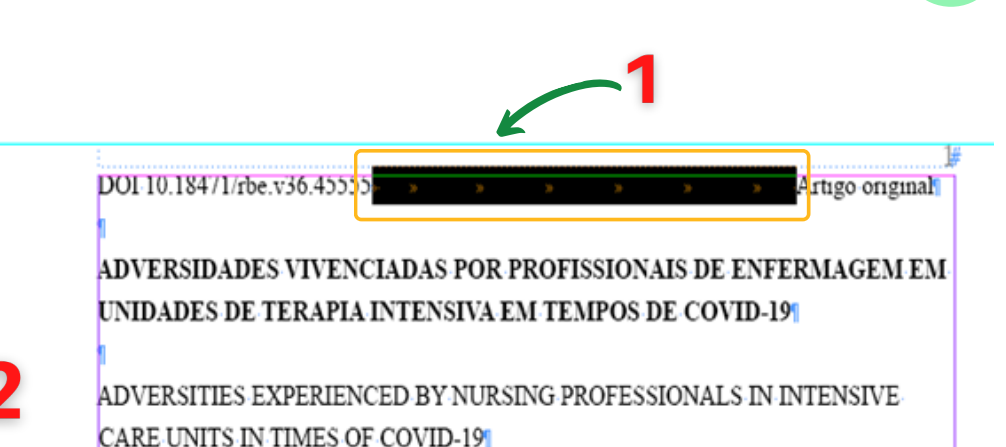

## DOI 10.18471/rbe.v36.45555

ADVERSIDADES VIVENCIADAS POR PROFISSI UNIDADES DE TERAPIA INTENSIVA EM TEMPO

ADVERSITIES EXPERIENCED BY NURSING PROF CARE UNITS IN TIMES OF COVID-19

ADVERSIDADES EXPERIMENTADAS POR I ENFERMERÍA EN UNIDADES DE CUIDADOS I COVID-19

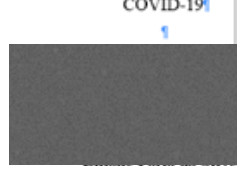

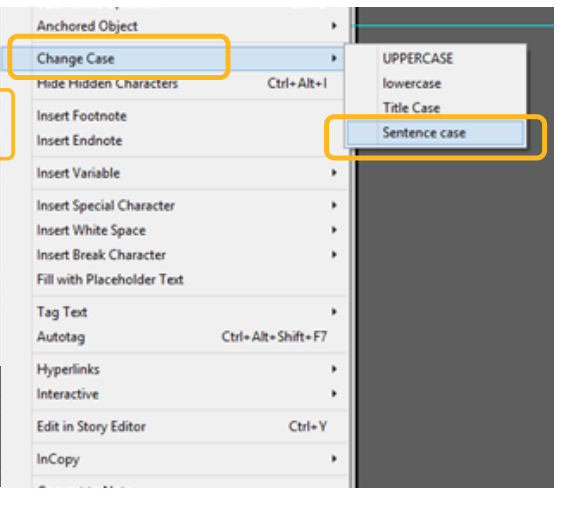

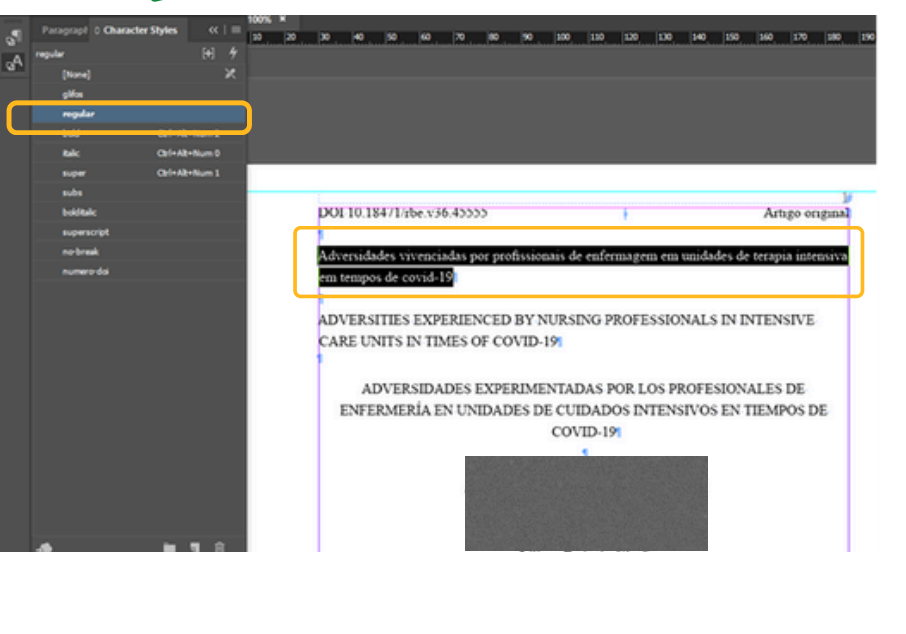

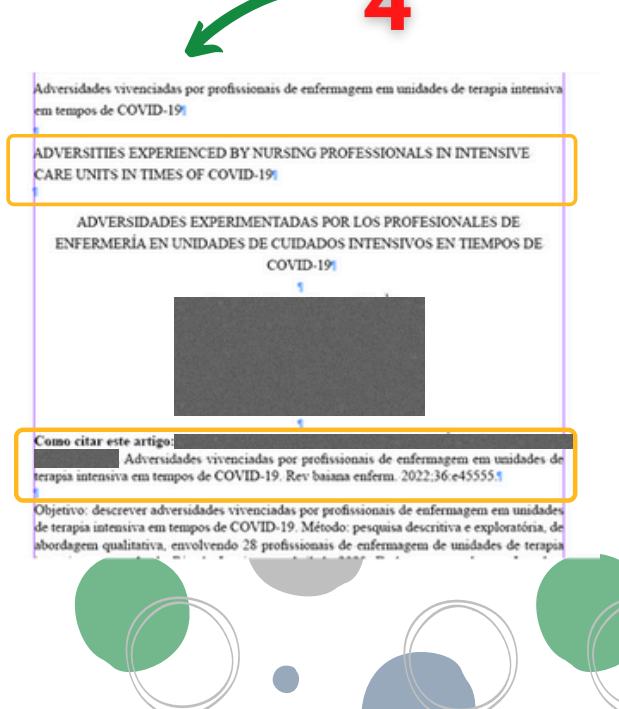

## Passo 06

1. Selecione as informações do topo e aplique o estilo de parágrafo "master-tit" através do botão direito do mouse na opção que contém o termo "Clear Overrides," (use esta opção em todos os estilos aplicados ao longo do artigo)

2. Selecione o número do DOI e aplique o estilo de caractere "doi"

3. Apague os espaços abaixo de cada informação de texto ao longo do artigo

4. Selecione o primeiro título e aplique o estilo de parágrafo "título1 - 1"

5. Selecione o segundo título e aplique o estilo "título1 - 2

6. Selecione o terceiro título e aplique o estilo "título1- 3"

7 – Selecione os nomes dos autores e aplique o estilo "autores"

8 – Selecione as informações entre "Como citar este artigo" e Descritores" e aplique o estilo "resumo 1"

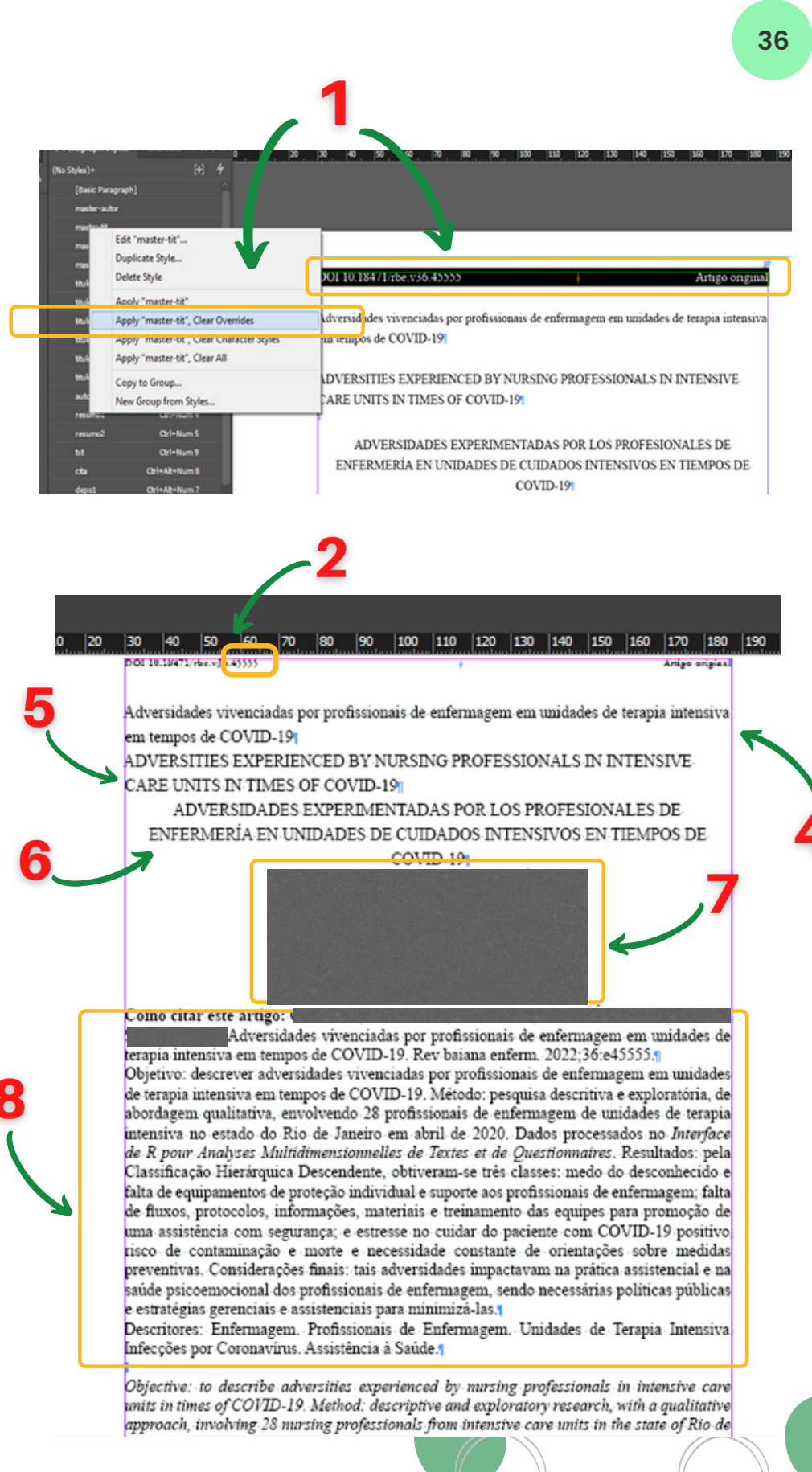
ESCOLA DE ENFERMAGEM

PROGRAMA DE PÓS-GRADUAÇÃO EM ENFERMAGEM E SAÚDE

Revista Baiana de Enfermagem

cos profissionais de externagera, sencio necessarias posticas publicas e estrategias gerenciais e assistenciais para minimizá-las.¶

Descritores: Enfermagera. Profissionais de Enfermagera. Unicades de Terapia Intensiva. Infecções por Coronavírus Assistência à Saúde.¶ Objective: -to-describe-adversities experienced by nursing professionals in intensive care units in times of COVID-19. Method: descriptive and exploratory research, with a qualitative

approach, involving 28 nursing professionals from intensive care units in the state of Rio de

Janeiro in April 2020. Data processed in the Interface de R pour Analyses Multidimensionnelles

de Textes et de Questionnaires.. Results: by the Descending Hierarchical Classification, three classes were obtained: fear of the unknown and lack of personal protective equipment and

support to nursing professionals; lack of flows, protocols, information, materials and training

of teams to promote safe assistance; and stress in caring for patients with positive COVID-19 risk of contamination and death and constart need for guidance on preventive measures. Final

considerations: such adversities influenced the care practice and psychoemotional health of nursing professionals, and public policies and management and care strategies were needed 9. Selecione as informações entre
"Objective"" e Descriptores" e aplique o estilo "resumo 2"

to minimize them.¶ Descriptors: Nursing. Nurse Practitioners. Intensive Care Units. Coronavirus Infections. Health Care.¶

Objetivo: describir las adversidades experimentadas por los profesionales de enfermería en las unidades de cuidados intensivos en tiempos de COVID-19. Método: investigación descriptiva y exploratoria, con enfoque cualitativo, en la que participaron 28 profesionales de enfermería de unidades de cuidados intensivos del estado de Rio de Janeiro en abril de 2020. Datos tratados en la Interface de R pour Analyses Multidimensionnelles de Textes et de Questionnaires Resultados: por la Clasificación Jerárquica Descendente se obtuvieron tres clases: miedo a lo desconocido y falta de equipo de protección personal y apoyo a los profesionales de enfermería; falta de flujos, protocolos, información, materiales y capacitación de los equipos para promover la asistencia segura; y el estrés en la atención a pacientes con COVID-19 positivo, el riesgo de contaminación y muerte y la necesidad constante de orientación sobre medidas preventivas. Consideraciones final es: tales adversidades impactaron en la práctica asistencial y en la salud psicoemocional de los profesionales de enfermería, y se necesitaron políticas públicas y estrategias de gestión y cuidado para minimizarlas.¶ Descriptores: Enfermería. Enfermeras Practicantes. Unidades de Cuidados Intensivos,

Descriptores: Enjermeria. Enjermeras Practicantes. Ontadaes de A Infecciones por Coronarivus. Atención a la Salua 9

### Passo 07

1. Apague os espaços antes de cada nota de rodapé

2.Clique no ícone de limpeza de estilo na janela de estilo de parágrafo

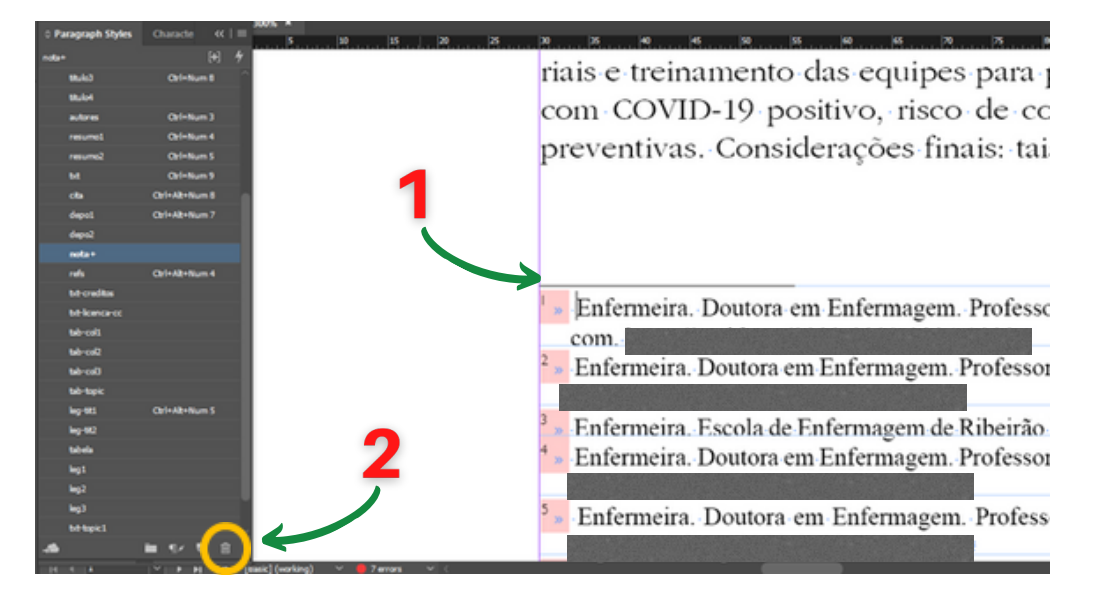

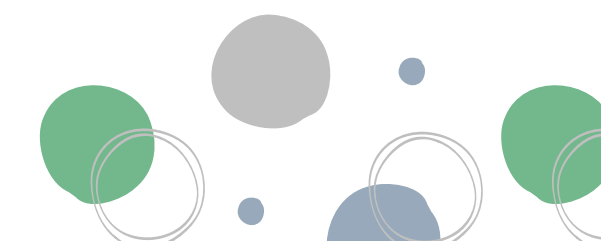

# UNIVERSIDADE FEDERAL DA BAHIA ESCOLA DE ENFERMAGEM

PROGRAMA DE PÓS-GRADUAÇÃO EM ENFERMAGEM E SAÚDE

5

3. Repita este procedimento em cada nota presente

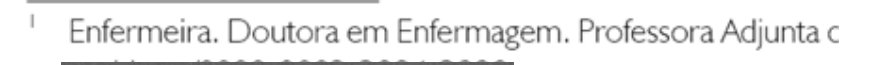

- <sup>2</sup> Enfermeira. Doutora em Enfermagem. Professora Adjunta
- Enfermeira. Escola de Enfermagem de Ribeirão Preto, Univ
- Enfermeira. Doutora em Enfermagem. Professora Adjunta
- Enfermeira. Doutora em Enfermagem. Professora Adjunta
- <sup>6</sup> Enfermeira. Doutora em Enfermagem. Professora Adjunta
  - Enfermeira. Doutora em Enfermagem e Biociências. Profe

### Passo 08

1.Apague os espaços antes de cada nota de rodapé

2.Acesse a página "C corpo-texto-titulocorrente" na janela de página

3. No espaço de autores, cole os nomes dos autores

ADVERSIDADES EXPERIMENTADAS POR LOS PROFESIONALES DE ENFERMERÍA EN UNIDADES D CUIDADOS INTENSIVOS EN TIEMPOS DE COVID-1

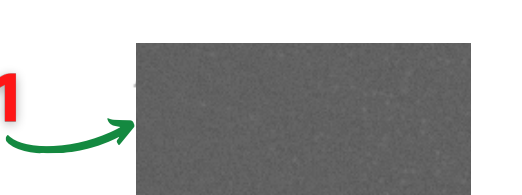

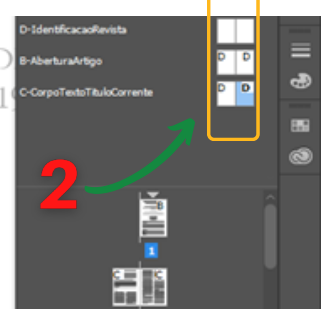

Revista Baiana de Enfermagem

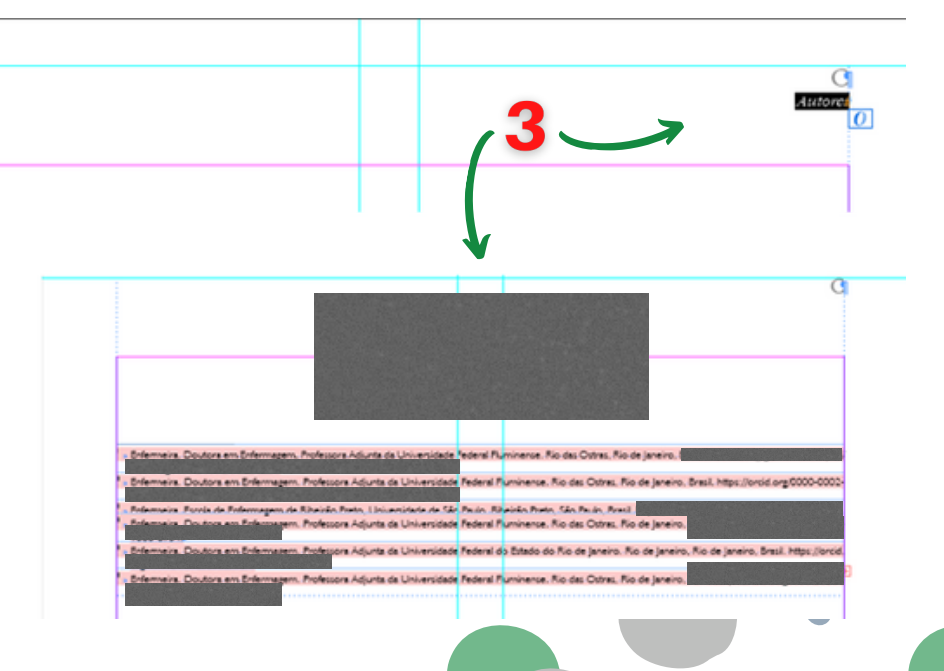

39

Revista Baiana de Enfermagem

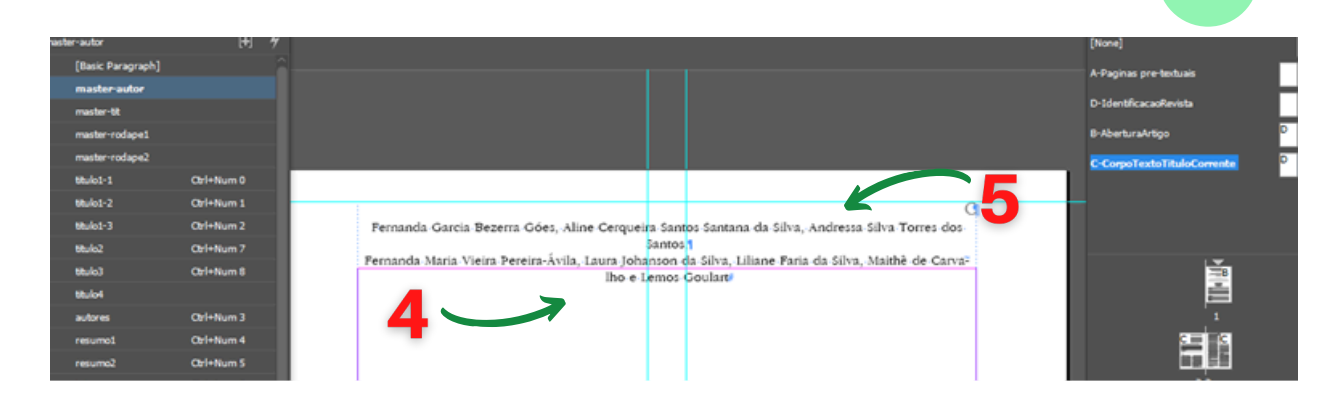

4. Apague os números sobrescritos depois de cada autor e adicione vírgulas

5. Faça uma quebra de linha (Shift+Enter) de forma a ter a mesma quantidade de autores na parte de cima e abaixo

| master-rodape2 |                |
|----------------|----------------|
| Btulo1-1       | Ctrl+Num 0     |
| titulo1-2      | Ctrl+Num 1     |
| titulo1-3      | Ctrl+Num 2     |
| titulo2        | Ctrl+Num 7     |
| Btulo3         | Ctrl+Num 8     |
| titulo4        |                |
| autores        | Orl+Num 3      |
| resumo1        | Ctrl+Num 4     |
| resumo2        | Ctrl+Num S     |
| bit            | Ctrl+Num 9     |
| cita           | Ctrl+Alt+Num 8 |
| depo1          | Ctrl+Alt+Num 7 |
| depo2          |                |
| nota           |                |
| refs           | Ctrl+Alt+Num 4 |
| bd-creditos    |                |
|                |                |

6. Aplique o estilo de parágrafo "masterautor"

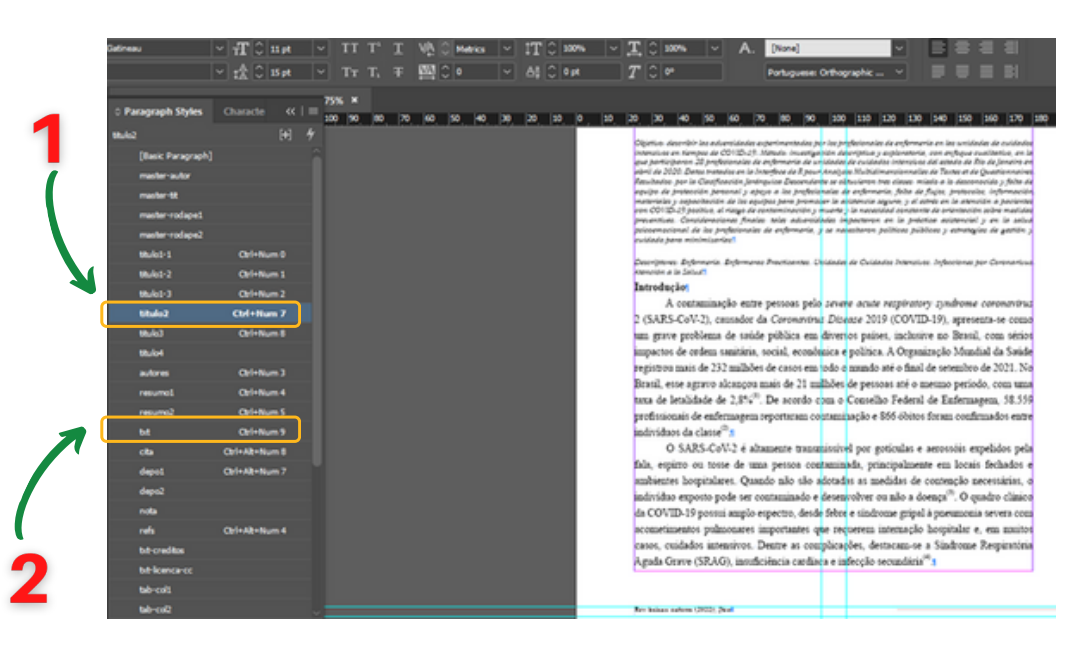

### Passo 09

1. Selecione o primeiro título do texto e aplique o estilo de parágrafo "titulo2"

2. Selecione os textos corridos e aplique o estilo de parágrafo 1 "txt"

#### **ESCOLA DE ENFERMAGEM**

#### PROGRAMA DE PÓS-GRADUAÇÃO EM ENFERMAGEM E SAÚDE

3. Selecione o segundo título do texto e aplique o estilo de parágrafo "titulo3" (este mesmo estilo deve ser aplicado nos títulos seguintes)

4. Selecione os subtítulo (se houver) do texto e aplique o estilo de parágrafo "titulo 4" (este mesmo estilo deve ser aplicado nos subtítulos seguintes)

### Passo 10

1.Selecione o título da figura/gráfico e aplique estilo de parágrafo "leg tit 1"

2. Selecione informação abaixo da figura/gráfico e aplique estilo de parágrafo "leg tit 1"

3. Selecione a figura/gráfico e aplique estilo de objeto "gráfico imagem"

|         | K          | -                                                                                        |              |
|---------|------------|------------------------------------------------------------------------------------------|--------------|
| titulo3 | Ctrl+Num 8 |                                                                                          | meatal, pelo |
| titulo4 |            | SARS-CoV-2 é altamente transmissível por<br>las e serossóis expelidos pela fala, espirro | Método       |
| autores | Ctrl+Num 3 | se de uma pessoa contarainada, principal?                                                |              |
| resumo1 | Ctrl+Num 4 | em locais fechados e ambientes hospi                                                     | Pes          |
| resumo2 | Ctrl+Num 5 | ntenção necessárias, o indivíduo exposto                                                 | Consolidad   |
| bd      | Ctrl+Num 9 | ser contaminado e desenvolver ou são a                                                   | unidades d   |

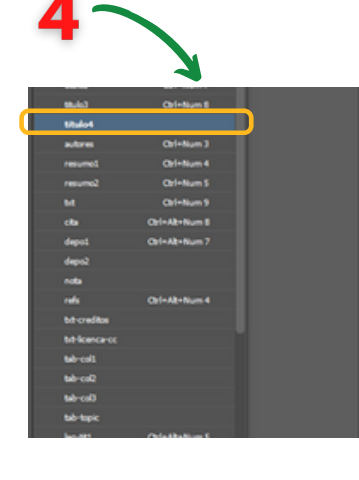

em dois subcorpus. O primeiro foi composto pela Classe 3 em azul (39,6%); o segundo, por a subdivisho abarcando a Classe 1 em ver ho (28,3%) e a Classe 2 em verde (32,1%) na subde tas duas associadas entre si. As classes fora

tos da Anàlise Temática, a fim comprenominar cada uma delas, com base em se lass de sextido.

Revista Baiana de Enfermagem

40

Classe 1 – Medo do desconhecido e falta de equ entos de proteção individual e sup vos profissionais de enfermagent

A classe 1 apresenta 28,3% dos segm de texto. As formas ativas que apre Qui²≥3,84 em ordem decrescente foram: medo. EPI, apoio, falta, adequado e profissional Logo, o primeiro termo apontou para uma questão nodal vivenciada pelos profissionais no enfrentamento da COVID-19 nos ambientes de cuidados intensivos, a saber: o medo do nhecido em relação ao novo coronavirus, diante das incertezas que perduram sobre ele

A enfermagem não se sente preparada <mark>para vali</mark>tar esse enfrentamento. Conheço mútos 1á desistinam var ter medo do desconhecido. (P3),1

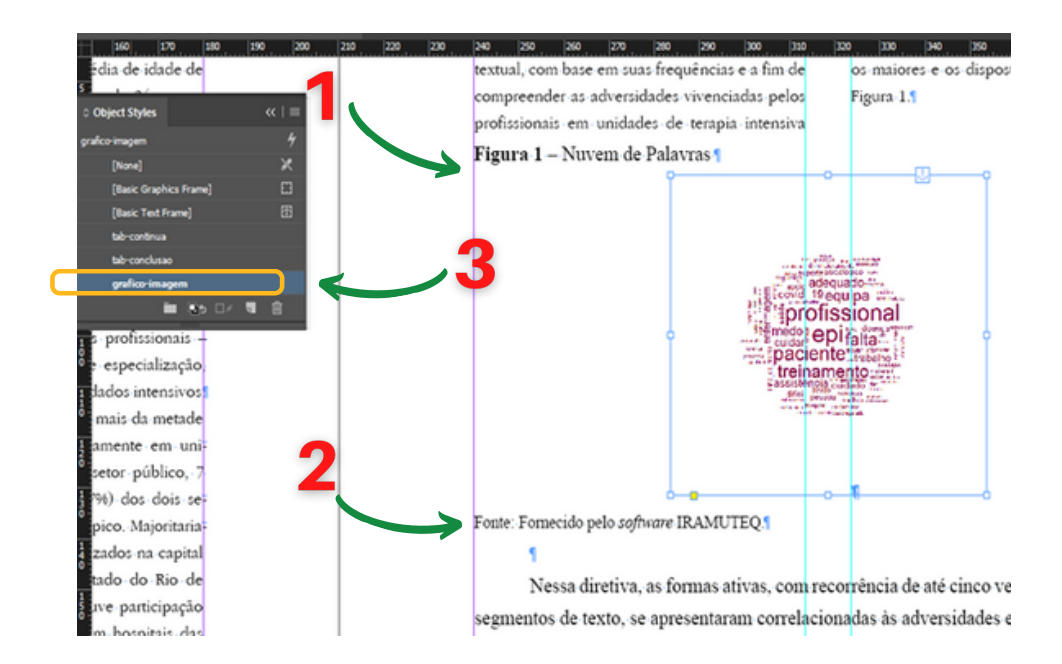

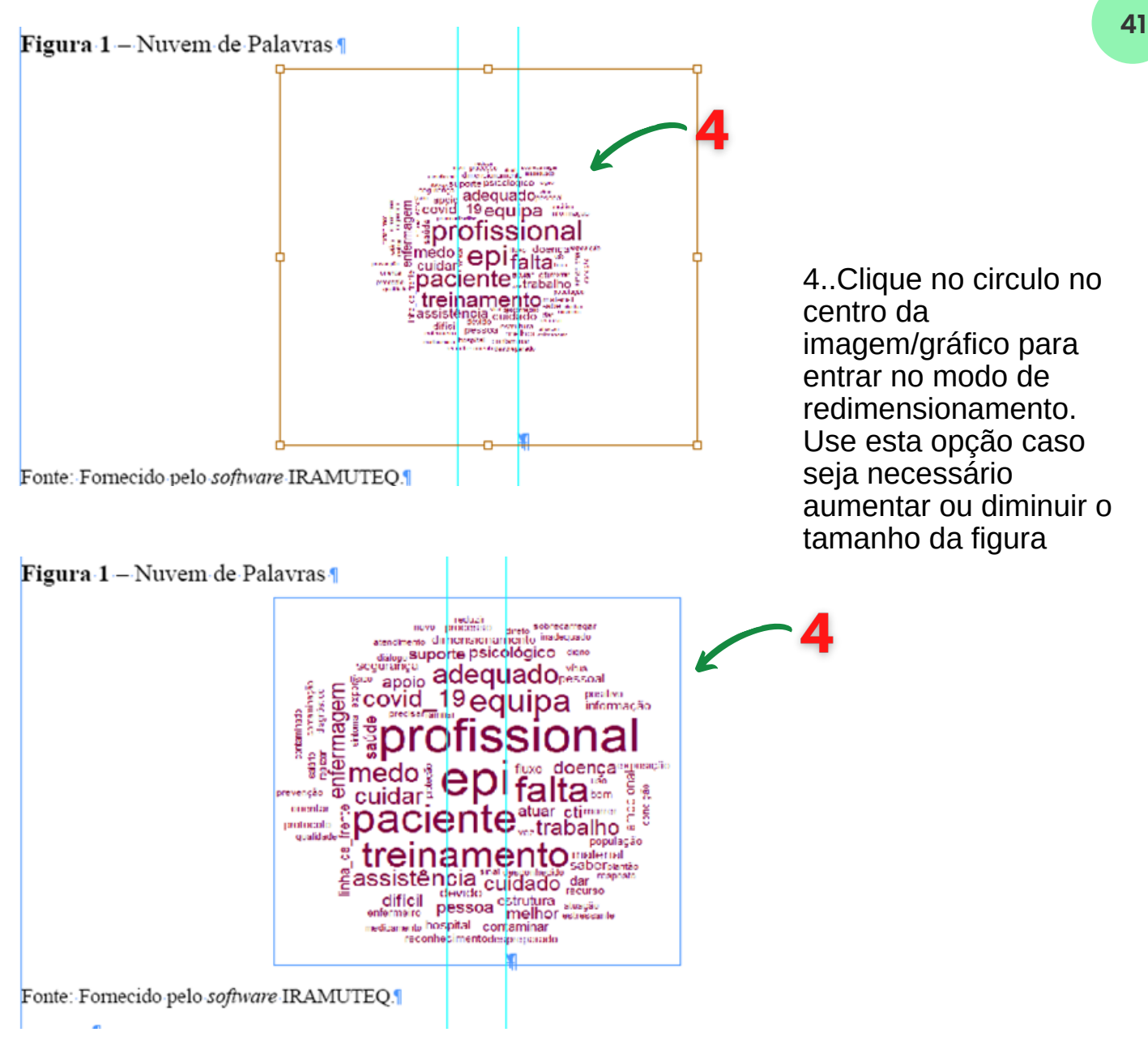

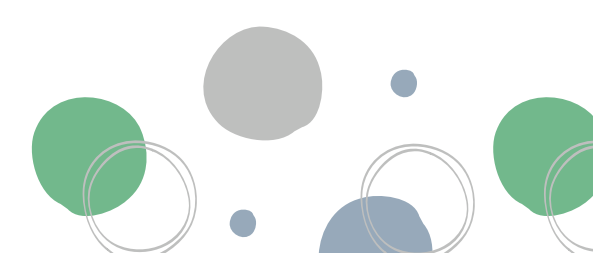

### Passo 11

1.Selecione o depoimento, com exceção do último, e aplique o estilo de parágrafo "depo 1". Caso haja apenas um depoimento aplique o estilo "depo 2"

2. Selecione o último depoimento e aplique o estilo de parágrafo "depo 2". Obs.: Se após o último depoimento houver um título, aplique o "depo 1"

3. Selecione ao longo dos depoimentos todos os termos entre colchetes "[]" e parênteses "()" e em estilo de caracteres aplique a opção "regular"

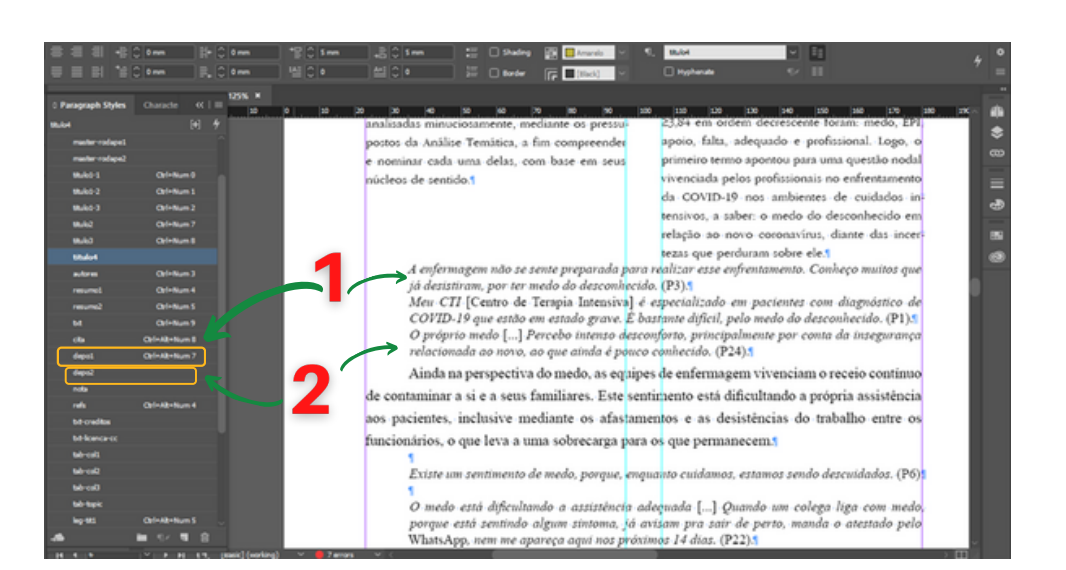

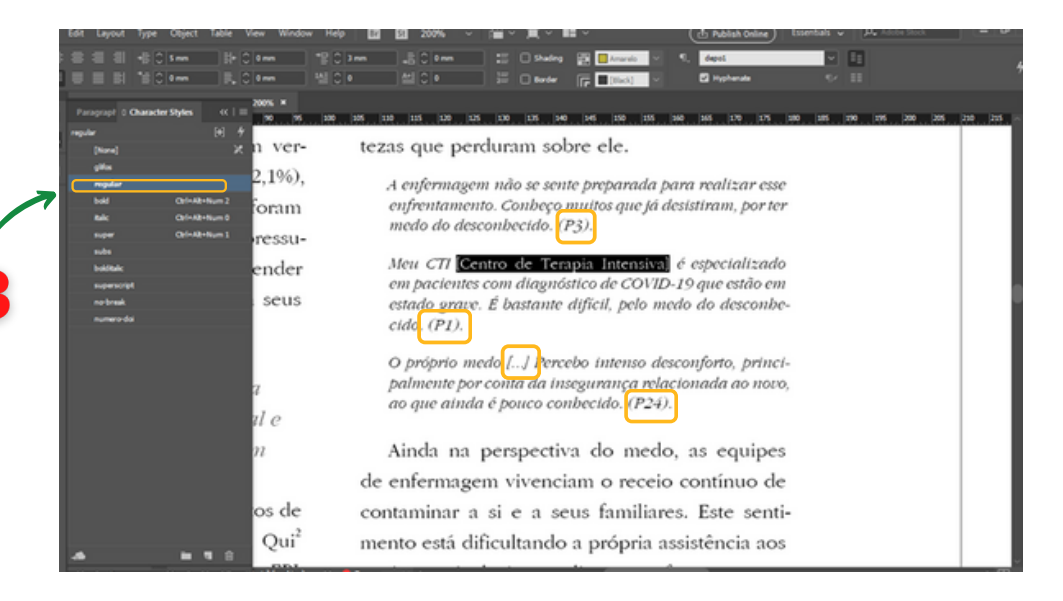

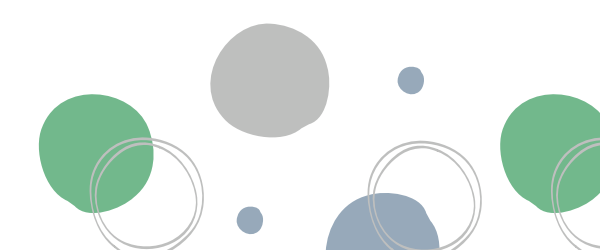

42

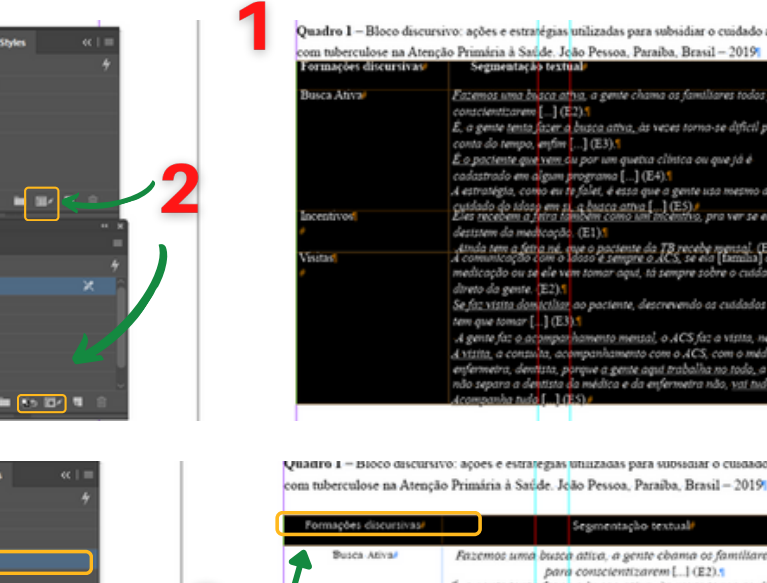

 
 Construits
 Segments-cho textual/

 ARVAR
 Fazemos uma busca attua. a gente chama os familiares todos para conscientizarem [...] (E2),5

 É, a gente tentia fazer a busca attua, as veze torna-se difícil por contra do tempo, enfín...] (E3),5

 É o paciente que tem ou por um quecta clínica ou que já é cadadio do idoo em st. a busca attua [...] (E3),5

 A estratégia, como eu te falei, é esta que a gente usa mesmo do cuidadio do idoo em st. a busca attua [...] (E3),5

 A estratégia, como eu te falei, é esta que a gente usa mesmo do cuidadio do idoo em st. a busca attua [...] (E3),5

 A inda tem a feira ambem como um incentito, pra ver se cles não desistem da medicação. (E1),5

 A inda tem a feira ante, que o paciente da TB recebe mensal. (E5);5

 A comunicação com o idoo é sempre o ACS, se cla fismilial dá medicação ou se cle em tomar qui, tá sempre sobre o cuidado direto da gente. (E2);5

 Se faz sistita a consciente, descrevendo os cuidados que de tem que tomar [...] (B3);1

 A seinte faz o contenida, acompanibamento no cuidado a que de tem que tomar [...] (B3);1

 A seinte, a constala, a constanto, neo que de a gente qui trabala a no tedo, a gente rido separa a dentita da médica que que da entremenen ndo, sei tudo. Acompaniba da docl...] (E5)\*
 Passo 12

1.Selecione todo o quadro e redimensioneo no limite da página com o botão "Shift"

2.Remova os estilos advindos do word através da janelas de estilo de tabela e célula

3. Aplique o estilo de tabela "quadro", estando com todo o quadro selecionado

4. Selecione a(s) linha(s) com as informações com os tópicos do quadro e aplique o estilo de célula "cel6"

5. Insira uma linha superior ao quadro e mescle-a

6

6. Recorte e cole a legenda na linha criada anteriormente e aplique o estilo de célula "cel5"

7. Selecione as linhas com a legenda e os tópicos do quadro. Com o botão direito do mouse clique em "convert to header rows"

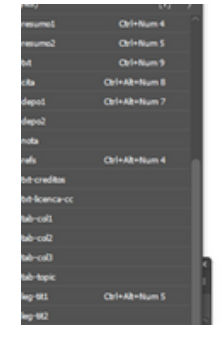

| As marcas textua<br>a interpelam, com base r<br>leitura flutuante do corpus<br>Quadro 1 – Bloco discursi<br>nuberculose na Atenção Pris | is foram agrupadas de acordo com a semelhança dos sentidos qu<br>tos procedimentos heurísticos do analísta. Dessa forma, após um<br>, foi identificado o bloco discursivo referentes às ações e estratégia<br>voi ações e estratégias utilizadas para subsidiar o cuidado ao idoso com<br>nária à facide, João Pessoa, Paraiba, Brasil – 2019                                                                                    |
|----------------------------------------------------------------------------------------------------|----------------------------------------------------------------------------------------------------|
| Formações discursivas                                                                                                    | Segmentação textual                                                                                                    |
| Busea Ativa                                                                                                    | Fazemos uma busca atica, a gente chama os familiares todos<br>para conscientizarem [] (E2).<br>E. a gente tenta fazer a busca ativa, às sezes torna-se difícil por<br>conta do tempo, enfim [] (E3).<br>É o paciente que sem ou por um quesca clínica ou que já é<br>cadastrado em algum programa [] (E4).<br>A estratégia, como eu te falel, é esta que a gente uza mesmo do<br>cuidado do idoo em st., à busca ativa [.] (E5). |
| Incentivos                                                                                                    | Eles recebem a feira também como um incentivo, bra ver se eles                                                                                                    |

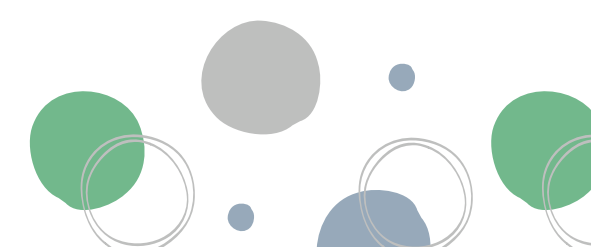

43

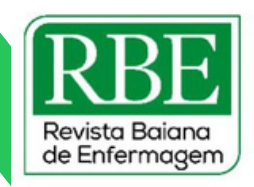

8. Selecione a primeira informação do quadro e os demais textos que se seguem e aplique o estilo de parágrafo "tabcol1"

9. Caso o quadro se estenda para outra página: selecione a última linha anterior a página seguinte e remova a linha inferior

10. Caso o quadro se estenda para outra página cole em seu início a informação "(continua)", disponível no arquivo de Indesign "artigobase"

11. Caso o quadro se estenda para outra página: cole em seu final a informação "(conclusão)", disponível no arquivo de Indesign "artigobase". Quadro 1 - Bloco discursivo: ações e estratégias utilizadas para subsidiar o cuidado ao idoso com tuberculose na Atenção Primária à Saúde. João Pessoa, Paraíba, Brasil - 2019 (continua)

| Formações discursivas | Segmentação textual                                                                                                    |  |
|-----------------------|----------------------------------------------------------------------------------------------------|--|
| Busca Ativa           | Fazemos uma busca ativa, a gente chama os familiares todos<br>para conscientizarem [] (E2).<br>É, a gente tenta fazer a busca ativa, às vezes torna-se difícil por<br>conta do tempo, enfim [] (E3). |  |
|                       | É o paciente que vem ou por um queixa clínica ou que já é                                                                                                    |  |
| 9                     | ,                                                                                                    |  |

Quadro 1 – Eloco discursivo: ações e estratégias utilizadas para subsidiar o cuidado ao idoso com tuberculose na Atenção Primária à Saúde. João Pessoa, Paraíba, Brasil – 2019 (ceaelusãe)

| Formações discursivas | Segmentação textual                                                                                                    | ~ |
|-----------------------|----------------------------------------------------------------------------------------------------|---|
|                       | E assim, aquelas orientações gerais né, com a familia para os<br>sintomas que ele possa ter da medicação e mandar a familia vir | ) |

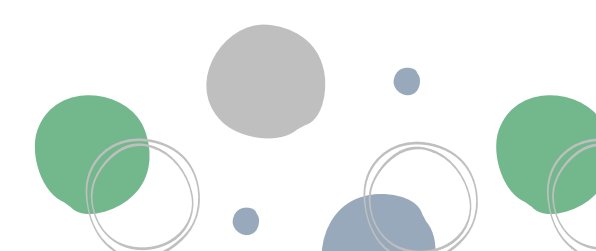

ESCOLA DE ENFERMAGEM

PROGRAMA DE PÓS-GRADUAÇÃO EM ENFERMAGEM E SAÚDE

### Passo 13

1. Selecione toda a tabela e redimensionea no limite da página com o botão Shift

2. Remova os estilos advindos do word através da janelas de estilo de tabela e célula (ver exemplo no ponto 2 do Passo 15)

3. Aplique o estilo de tabela "tabela"

4.Selecione a(s) linha(s) com as informações com os tópicos da tabela e aplique o estilo de célula "cel6", removendo as linhas laterais

5. Insira uma linha superior à tabela e mescle-a

6. Recorte e cole a legenda na linha criada anteriormente e aplique o estilo de célula "cel5"

7. Selecione as linhas com a legenda e os tópicos da tabela. Com o botão direito clique em "convert to header rows";

| lade materna avancada. Curitiba. Para       | ná Brasil – 2014 | 5-2018 (N=1 336)                      | υ,       |
|---------------------------------------------|------------------|---------------------------------------|----------|
| Complicação materna durante a ges-          | Id<br>Média/     | ade materna avançada<br>Desvio Padrão | ,<br>n*/ |
| Pré-eclâmpsia                               | 1                | 1                                     | P -      |
| Não 1                                       | 39,39            | 2,98                                  | 0,017#   |
| Sim <sup>a</sup><br>Eclampsia               | 39,58            | 3,34                                  |          |
| Não                                         | 39.511           | 3.06                                  | 0.063    |
| Sim<br>Diabetes <i>mellitus</i> gestacional | 37,33/           | 2,73                                  |          |
| Não 1                                       | 39,40            | 3.05                                  | 0.026    |
| Sime<br>Trabalho de parto prematuro         | 39,82            | 3,07/                                 |          |
| Não 1                                       | 39.48            | 3,03                                  | 0,490    |
| Simi<br>Placenta Prévia                     | 39,92            | 3,48                                  |          |
| Não                                         | 39.50            | 3.07                                  | 0.230    |
| Sim                                         | 39,90            | 2,37                                  |          |
| Não                                         | 39.50            | 3.62                                  | 0.657    |
| Óbito Estal                                 | 39,65            | 2,94                                  | 0,001    |
| Nio                                         | 30.510           | 3.07                                  | 0.853    |
| Sim                                         | 20.47            | 2.07                                  | 0,000    |
| Oligo/polidrâmnio                           | 39.47            | 2,35                                  |          |
| Não 1                                       | 39,49            | 3,06                                  | 0,537#   |
|                                             | 30.47            | 2.00-                                 |          |

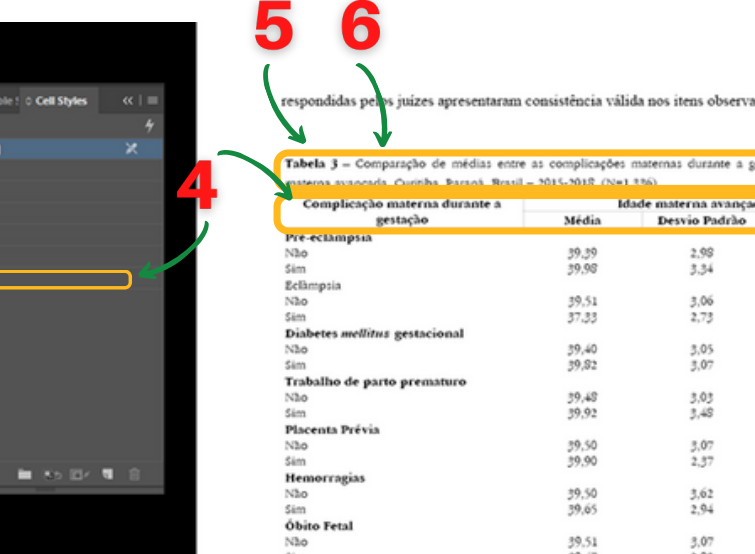

0,063

0.026

0,490

0.230

0,657

0.853

Passo 14

1. Selecione o primeiro tópico da tabela e aplique o estilo de parágrafo "tab-col1"

2. Selecione os texto ao longo da tabela em formatação regular e aplique o estilo de parágrafo "tab-col2"

3. Caso a tabela se estenda para outra página, cole em seu inicio a informação "continua". (ver exemplo no ponto 10 do Passo 15)

4. Caso a tabela se estenda para outra página, cole em seu final a informação "conclusão". (ver exemplo no ponto 11 do Passo 15)

5. Selecione a última linha da tabela e aplique o estilo de célula "cel4"

6.Selecione a(s) nota(s) da tabela e aplique o estilo parágrafo de "leg1". Caso tenha mais de uma nota, será necessário ver 0 documento original do word, para fazer **0**S devidos ajustes no espaçamento de cada um.

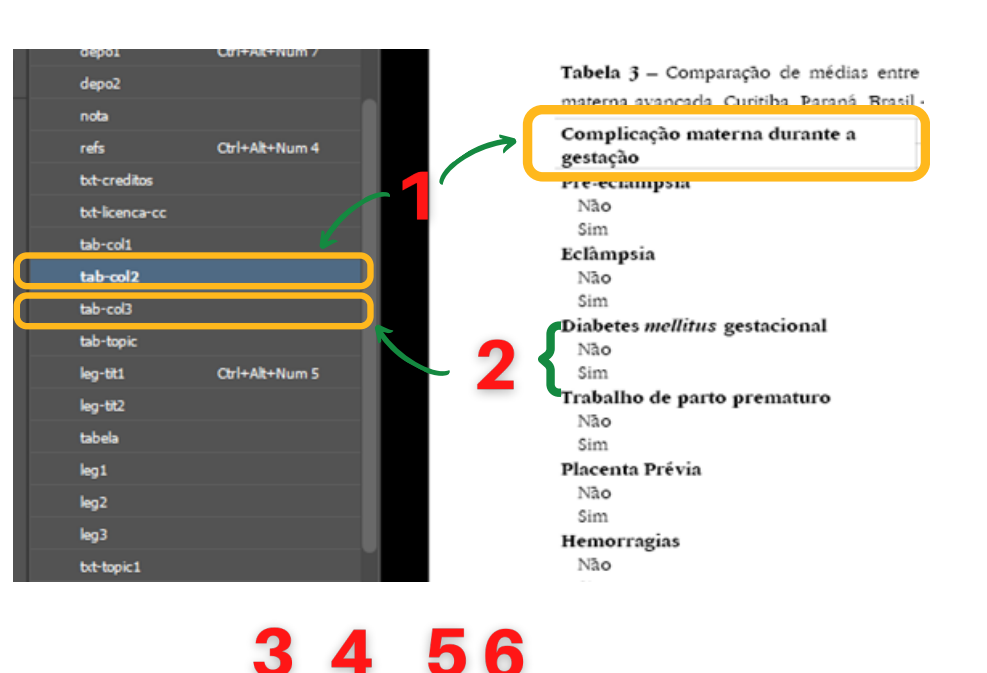

cel4 4 [None] X cel1 cel2 cel3 cel3 cel4 cel5 cel5 cel5

| Óbito Fetal       |       |      | 0,853 |
|-------------------|-------|------|-------|
| Não               | 39,51 | 3,07 |       |
| Sim               | 39,47 | 2,93 |       |
| Oligo/polidrâmnio |       |      | 0,537 |
| Não               | 39,49 | 3,06 |       |
| Sim               | 39,65 | 3,00 |       |
| Obesidade (n=653) |       |      | 0,421 |
| Não               | 38,86 | 2,79 |       |
| Sim               | 38,33 | 2,17 |       |

Fonte: Elaboração própria.

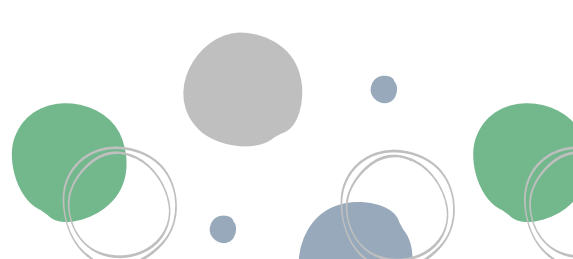

#### 46

#### ESCOLA DE ENFERMAGEM

PROGRAMA DE PÓS-GRADUAÇÃO EM ENFERMAGEM E SAÚDE

### Passo 15

1. Apagar os números e travessões no início de cada colaboração

2. Selecionar todas as colaborações e aplicar o estilo de parágrafo "txt-topic 2"

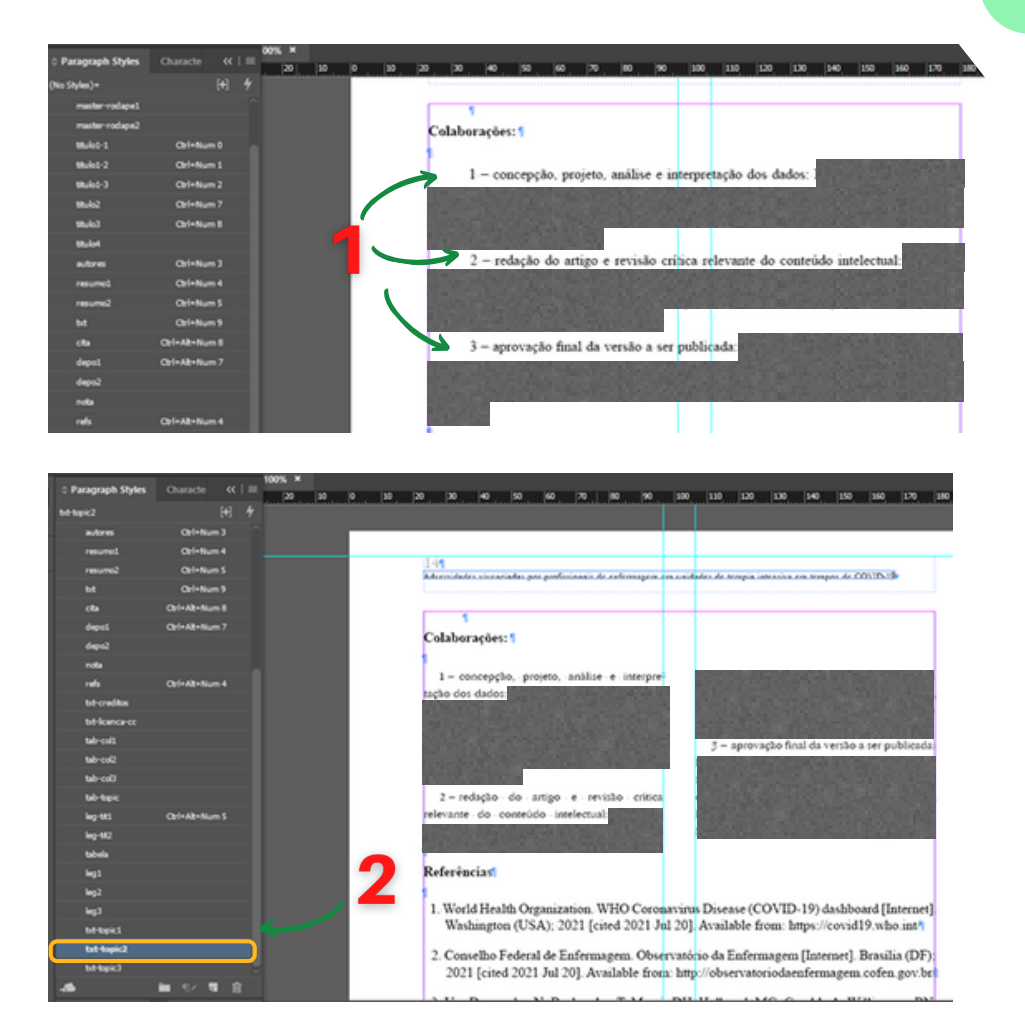

### Passo 16

1.Selecione as referências e aplique o estilo de parágrafo "refs"

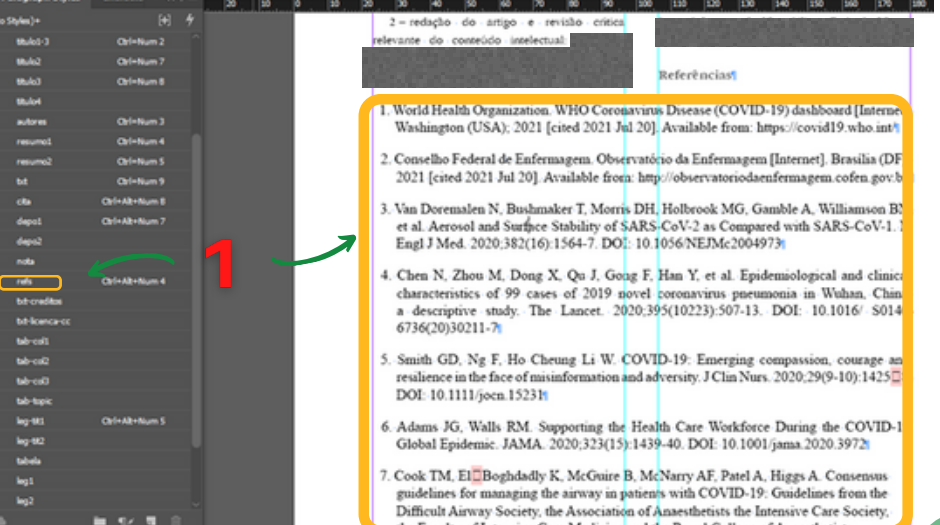

#### 47

**ESCOLA DE ENFERMAGEM** 

PROGRAMA DE PÓS-GRADUAÇÃO EM ENFERMAGEM E SAÚDE

### Passo 17

1.Corrijir, em cada referência (se houver), os nomes e sobrenomes dos autores. Estas informações devem estar na mesma linha. Para esta correção você pode utilizar o atalho 'Shift+Enter" a fim de fazer uma quebra de linha.

- 2. Conselho Federal de Enfermagem. Observatório da Enfermagem [Internet]. Brasilia (DF); 2021 [cited 2021 Jul 20]. Available from: http:// observatoriodaenfermagem.cofen.gov.br/
- 3. Van Doremalen N, Bushmaker T, Morris DH, Holbrook MG, Gamble A, Williamson BN, et al. Aerosol and Surface Stability of SARS-CoV-2 as Compared with SARS-CoV-1. N Engl J Med. 2020;382(16):1564-7. DOI: 10.1056/NEJMc2004973
- 4. Chen N. Zhou M. Dong X. Ou J. Gong F. Han Y. et al. Epidemiological and clinical characteristics of 99 cases of 2019 novel coronavirus pneumonia in Wuhan, China: a descriptive study. The Lancet. 2020;395(10223):507-13. DOI: 10.1016/ S0140-6736(20)30211-7

2. Conselho Federal de Enfermagem. Observatório da Enfermagem [Internet]. Brasília (DF); 2021 [cited 2021 Jul 20]. Available from: http:// observatoriodaenfermagem.cofen.gov.br/

- 3. Van Doremalen N, Bushmaker T, Morris DH, Holbrook MG, Gamble A, Williamson BN, et al. Aerosol and Surface Stability of SARS-CoV-2 as Compared with SARS-CoV-1. N Engl J Med. 2020;382(16):1564-7. DOI: 10.1056/NEJMc2004973
- 4. Chen N, Zhou M, Dong X, Qu J, Gong F, Han Y, et al. Epidemiological and clinical characteristics of 99 cases of 2019 novel coronavirus pneumonia in Wuhan, China: a descriptive study. The

### **Passo 18**

1.Selecionar as informações com os dados das datas

2. Aplicar o estilo de parágrafo "txt-creditos".

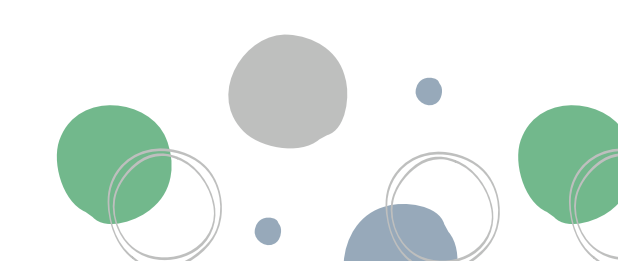

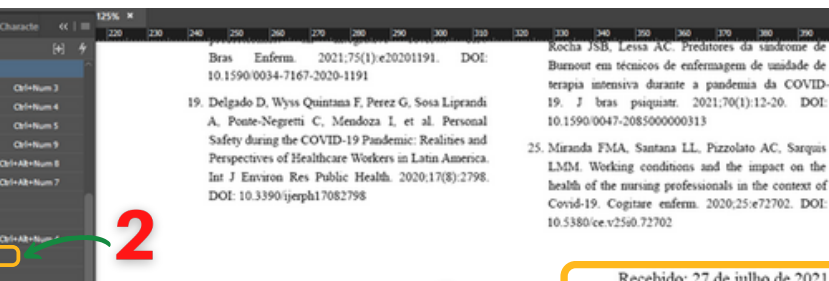

Recebido: 27 de julho de 2021 Aprovado: 20 de outubro de 2021 Publicado: 7 de dezembro de 2021

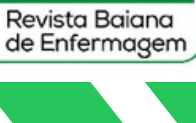

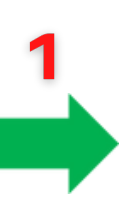

**ESCOLA DE ENFERMAGEM** 

PROGRAMA DE PÓS-GRADUAÇÃO EM ENFERMAGEM E SAÚDE

### Passo 19

1.Copiar as informações de direitos autorais, disponível no "artigobase"

2. Cole o item copiado anteriormente no final do artigo.

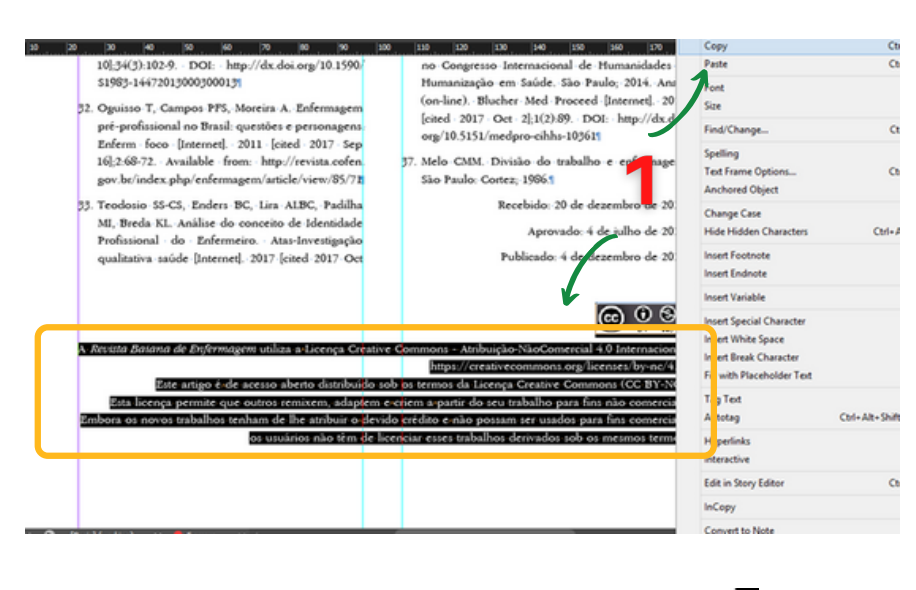

Revista Bai a de Enfe tores utiliza a Licenca Co e Ce ns - Atribuição-NãoCe https://creativecommons.org/licenses/by-nc/4.0/ buido sob os termos da Licença Creative Commons (CC BY-NC). Este artigo é de acesso aberto distril Esta licença permite que outros remixem, adaptem e criem a partir do seu trabalho para fins não comerciais ora os novos trabalhos tenham de lhe atribuir o devido crédito e não possam ser usados para fins comerciais, os usuários não têm de licenciar esses trabalhos derivados sob os mesmos termos

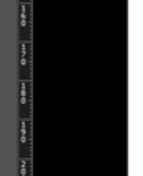

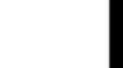

000

cial 4.0 Internacio

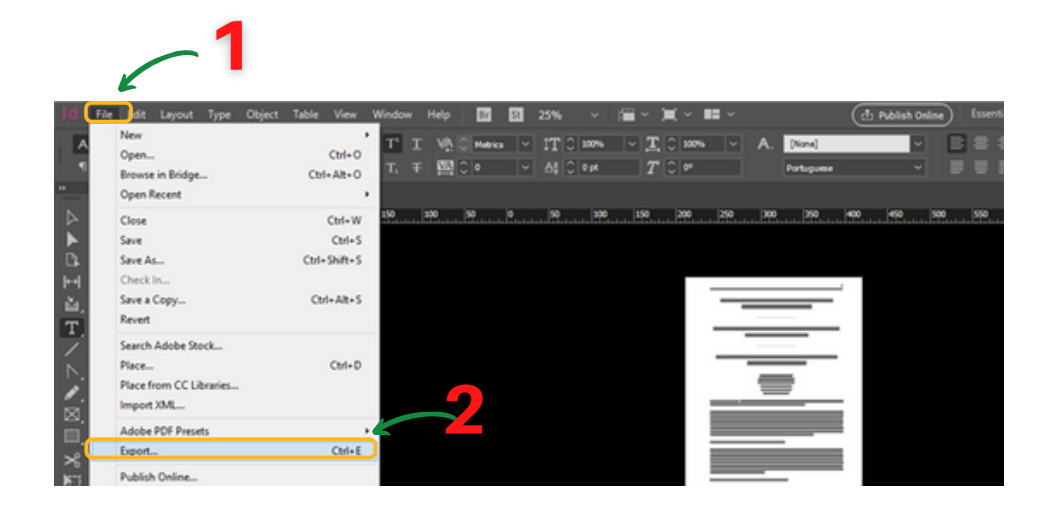

### Passo 20

1.Acessar no menu o botão "File"

2. Clicar em "Export..."

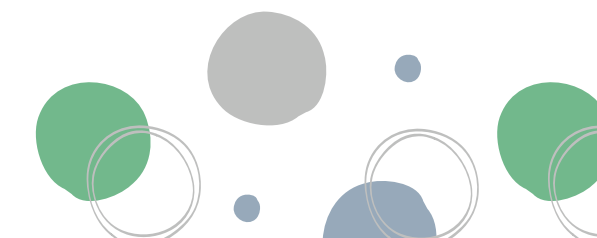

49

### UNIVERSIDADE FEDERAL DA BAHIA **ESCOLA DE ENFERMAGEM**

PROGRAMA DE PÓS-GRADUAÇÃO EM ENFERMAGEM E SAÚDE

### Passo 21

1.Escolher o local para salvar o PDF

2. Clicar em salvar

3. Em "Adobe PDF Preset" escolha o formato do PDF ([Smallest File Size] se o artigo não tiver imagens/gráficos ou [PDF/X-1x-2001] caso o artigo contenha alguma imagem)

4. Clique em "Export"

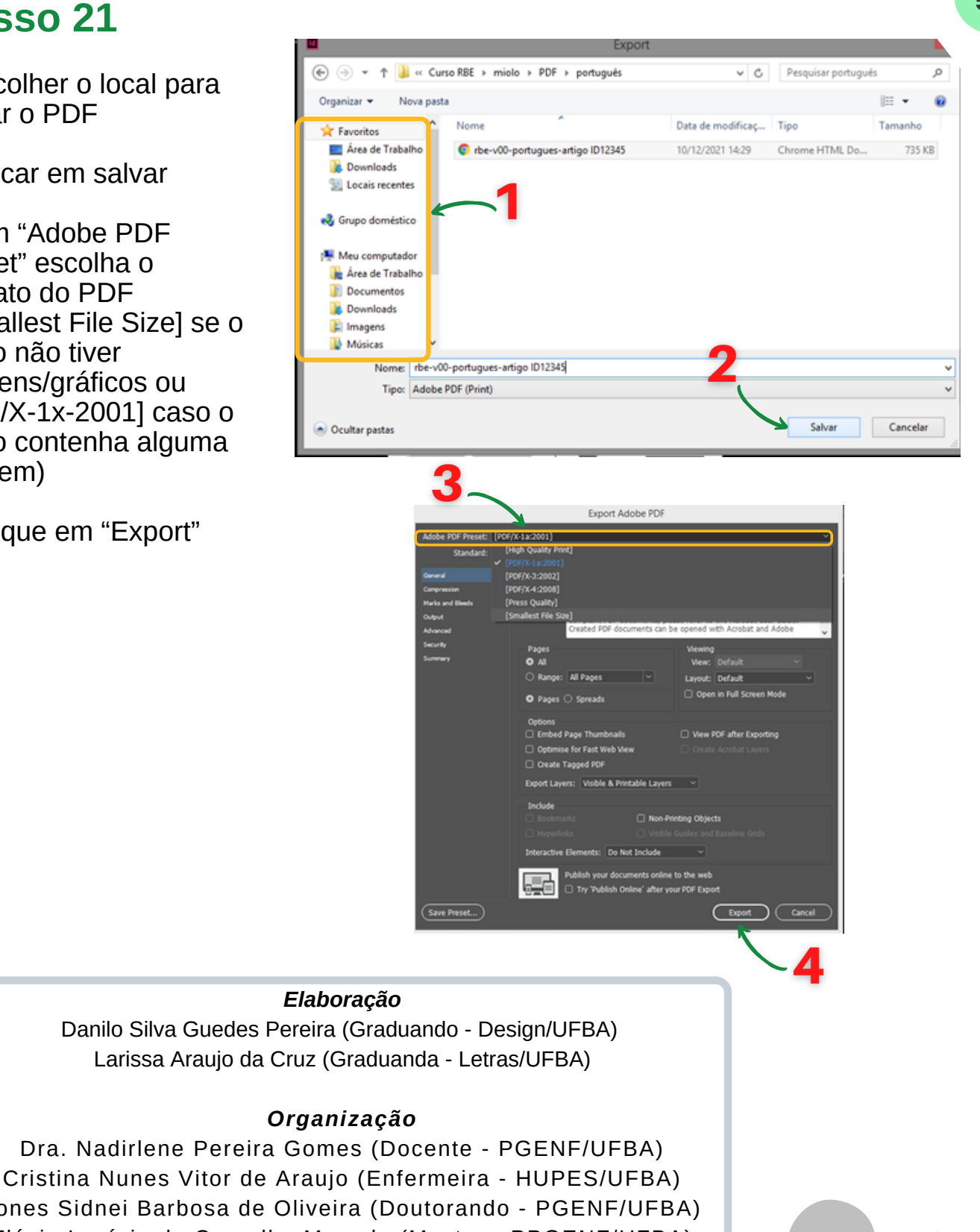

Jones Sidnei Barbosa de Oliveira (Doutorando - PGENF/UFBA) Flávia Lavínia de Carvalho Macedo (Mestra - PPGENF/UFBA) Flávia Catarino Conceição Ferreira (Bibliotecária - BUS/UFBA)

50

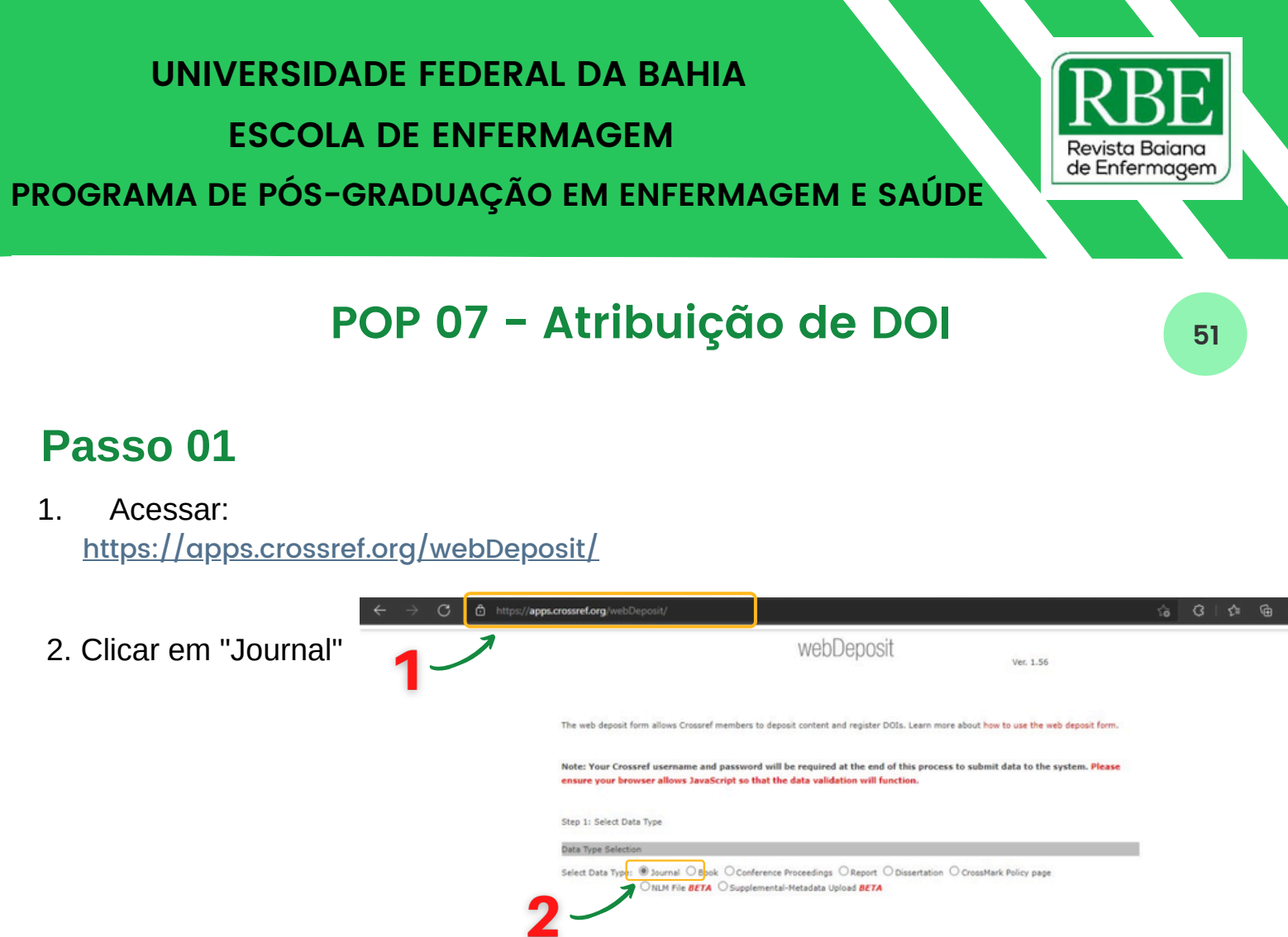

| tep 2: Identify the Journal |             |                                  |
|-----------------------------|-------------|----------------------------------|
| surnal information          |             |                                  |
| Title+                      |             |                                  |
| Abbr.+                      |             |                                  |
| Journal D01+                |             |                                  |
| Journal URL                 |             |                                  |
| Print ISSN+                 | Elect ISSN+ | Journal DOI and/or ISSN required |
| Volume 1                    | ssue        |                                  |

### Passo 02

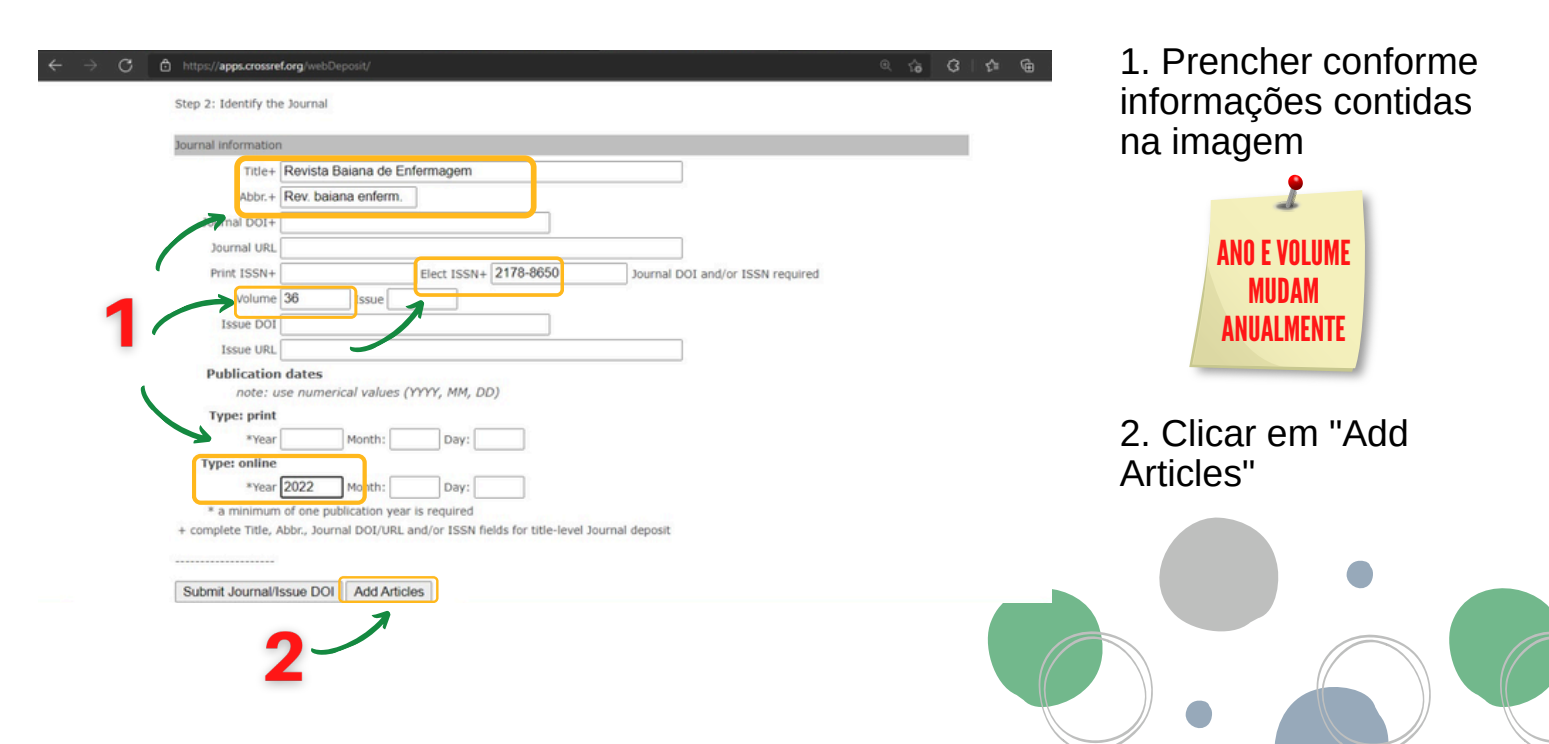

### Passo 03

1. Inserir título do artigo em "Title"

2. Inserir autoras/es em "Contributors", conforme ordem de autoria

3. Inserir DOI do artigo no padrão "10.18471/rbe.v36.xx xxx" (onde consta xxxxx, substituir pelo ID do artigo)

4. Inserir URL do artigo

5. Clicar em "Finish"

| ← → C ᠿ h     | tps://apps.crossref.org/webDeposit/<br><br>                                                                                                    | 8 G G G        |
|---------------|----------------------------------------------------------------------------------------------------|----------------|
|               | Article information                                                                                                    |                |
|               | Title"                                                                                                    |                |
| 1             | Onginal Title (for<br>translated works only)                                                                                                    |                |
| <b>'</b> 2′   | Contributors Person Role First Name Last Name GRCID A Organization (optional) author First Name Last Name ORCID Person Role First Name Last Name ORCID | dd Contributor |
| 3、            | Abstract Language Abstract English Add Article Date                                                                                                    | ß              |
| $\rightarrow$ | DOI* 10.18471/rbe v36.43380                                                                                                    |                |
|               | URL* https://periodicos.ufba.br/index.php/enfermagem/article/view/43300 Add Similarity Check as-crawled First.page: Last.page:                         | JURL           |
| 4             | Add CrossMark Metadata                                                                                                    |                |
|               | Add Another Article   Finish   Cancel                                                                                                    |                |
|               | 5                                                                                                    |                |

#### Elaboração

Gabriele Eliza Assis (Graduanda - Medicina/UFBA) Larissa Araujo da Cruz (Graduanda - Letras/UFBA)

#### Organização

Dra. Nadirlene Pereira Gomes (Docente - PGENF/UFBA) Cristina Nunes Vitor de Araujo (Enfermeira - HUPES/UFBA) Jones Sidnei Barbosa de Oliveira (Doutorando - PGENF/UFBA) Flávia Lavínia de Carvalho Macedo (Mestra - PPGENF/UFBA) Flávia Catarino Conceição Ferreira (Bibliotecária - BUS/UFBA)

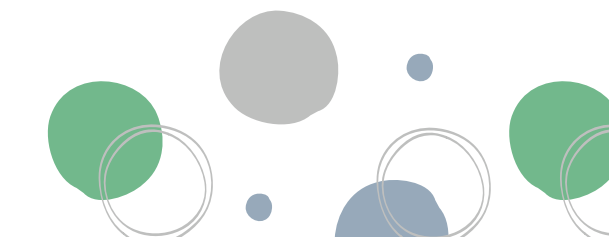

Revista Baiana

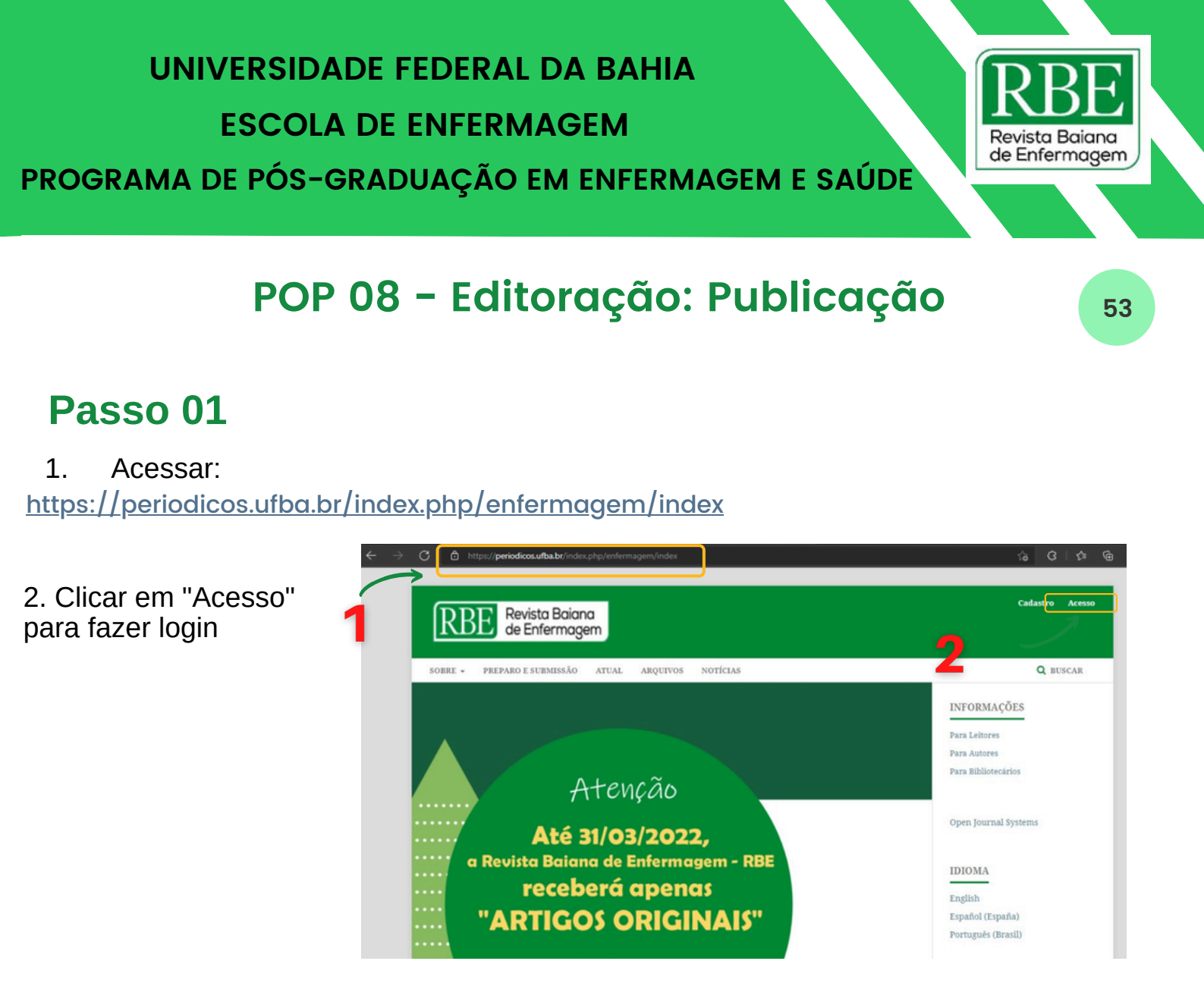

### Passo 02

1.Em "Submissões", clicar em "Ativos"

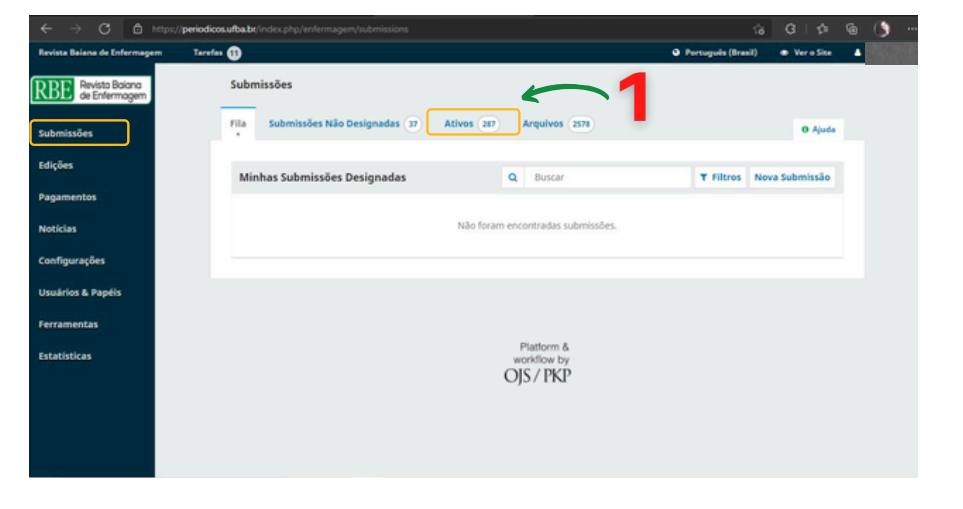

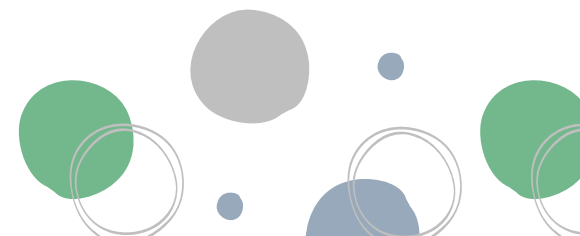

### Passo 03

1. Em "Ativos", clicar em "Filtros"

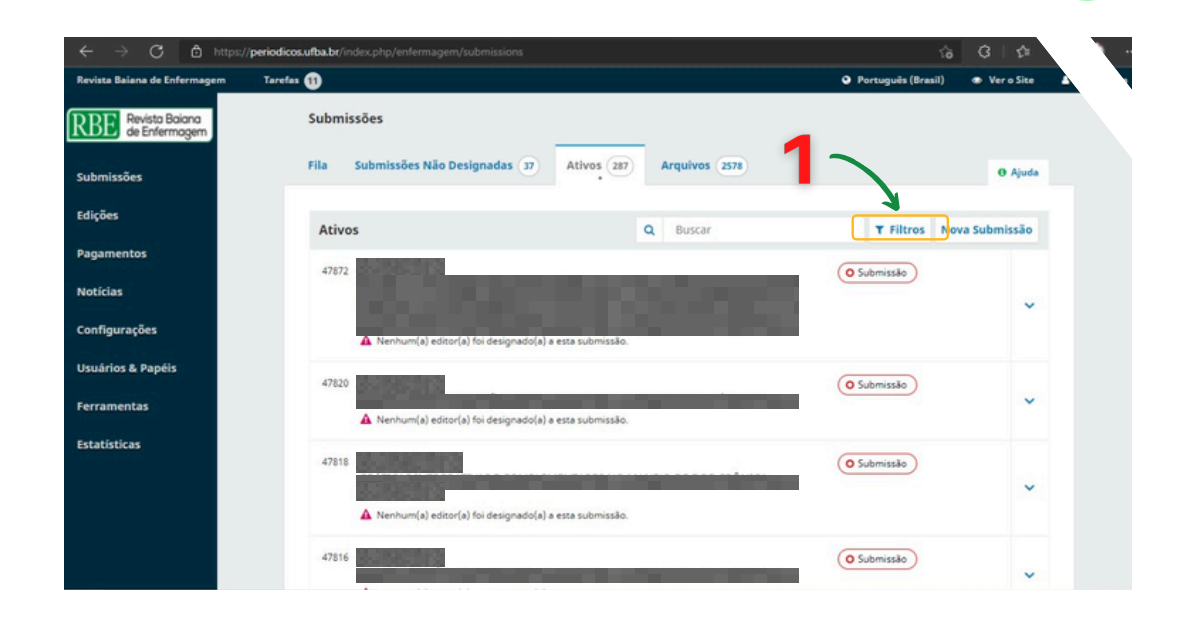

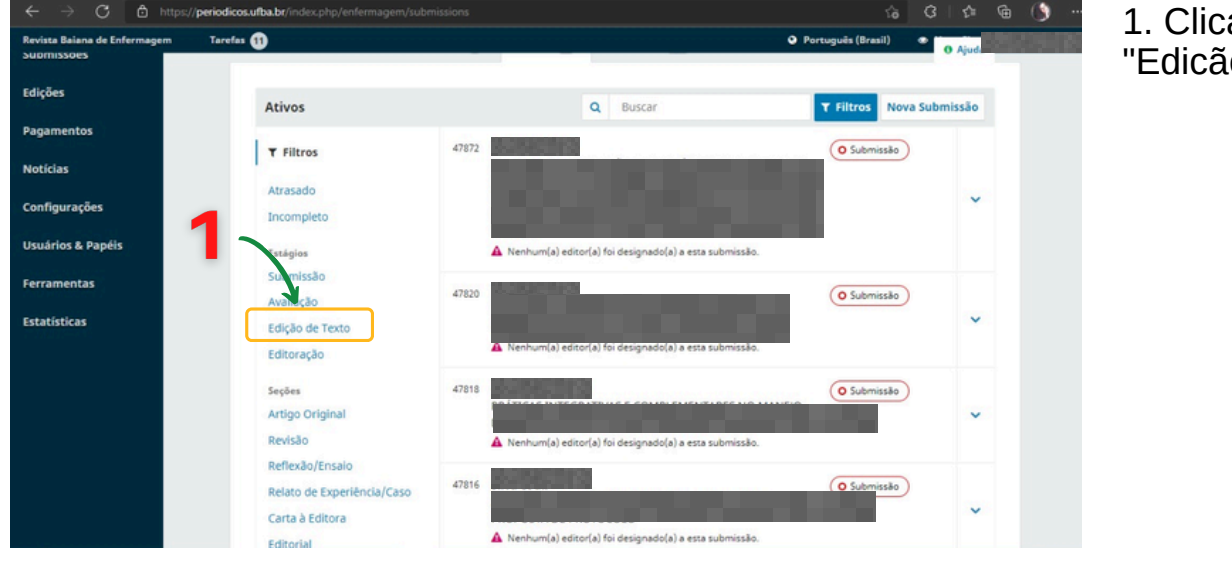

### Passo 04

54

1. Clicar em "Edicão de Texto"

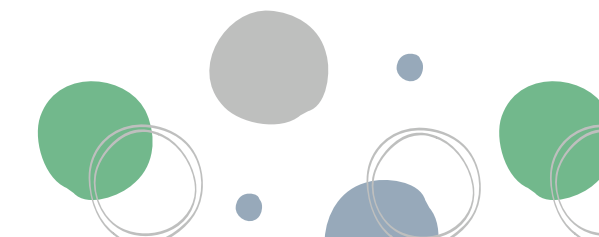

### Passo 05

1. Clicar na barra de busca e colocar ID do Artigo

2. Clicar na seta para baixo

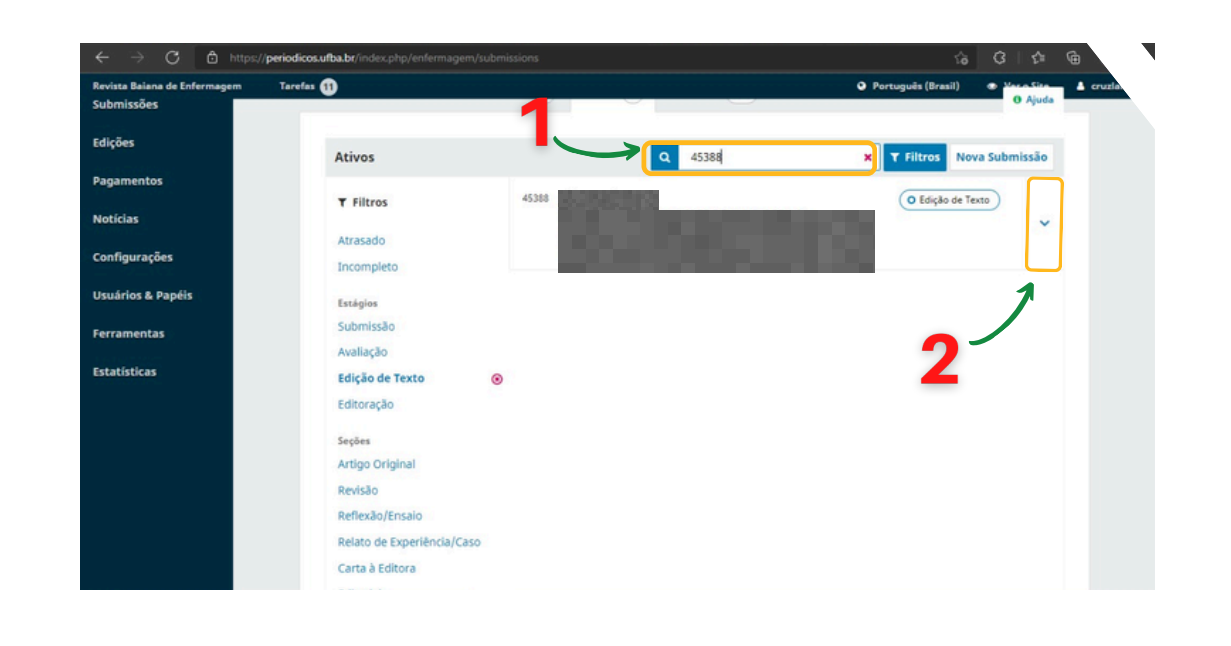

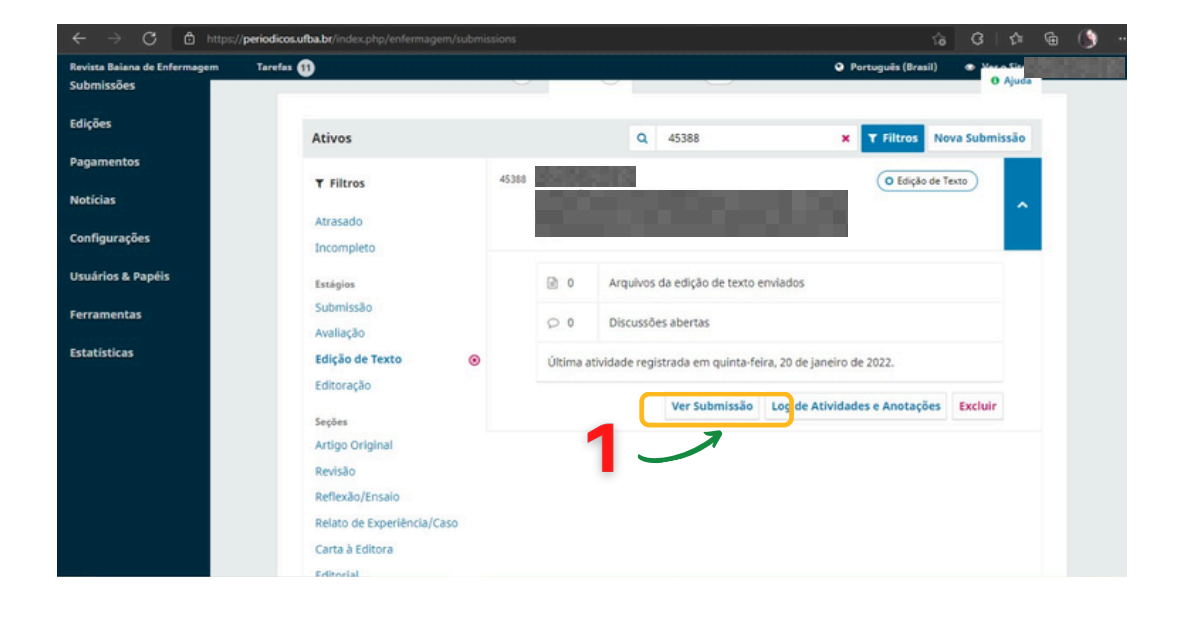

### Passo 06

55

1. Clicar em "Ver Submissão"

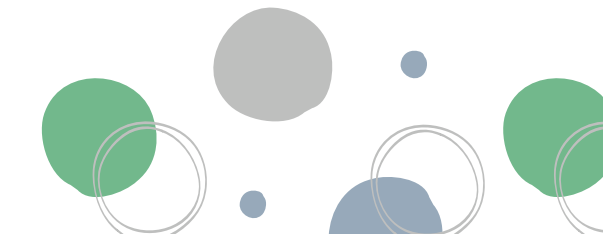

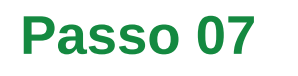

1. Clicar em "Publicação"

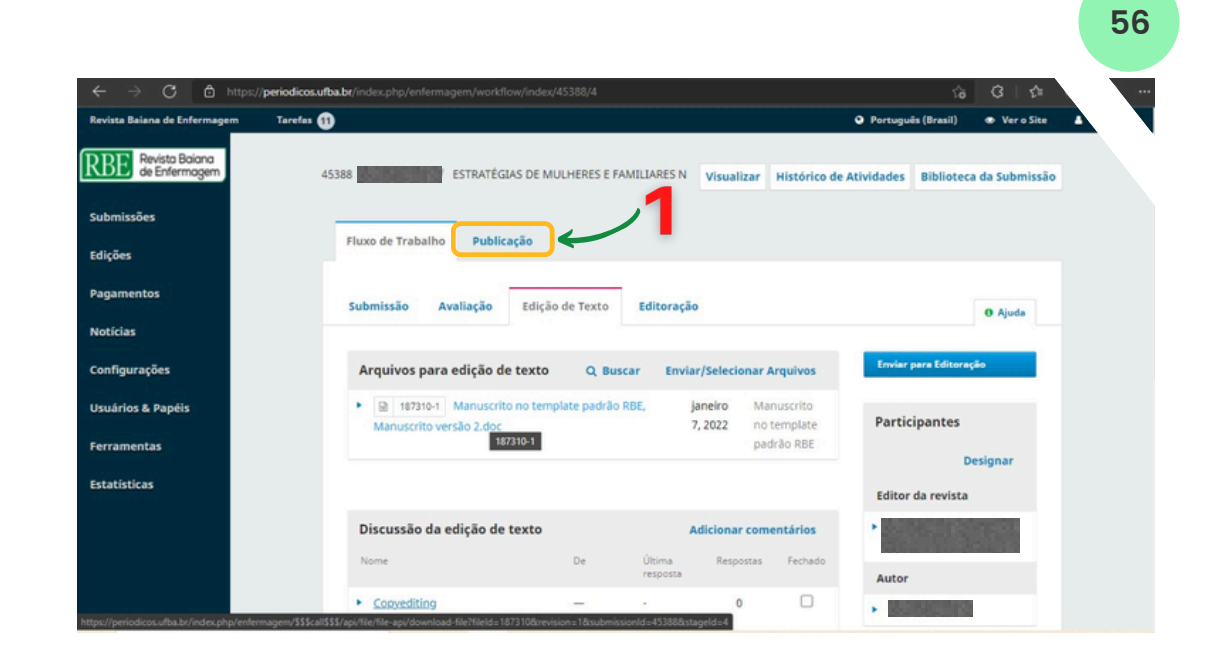

### Passo 08

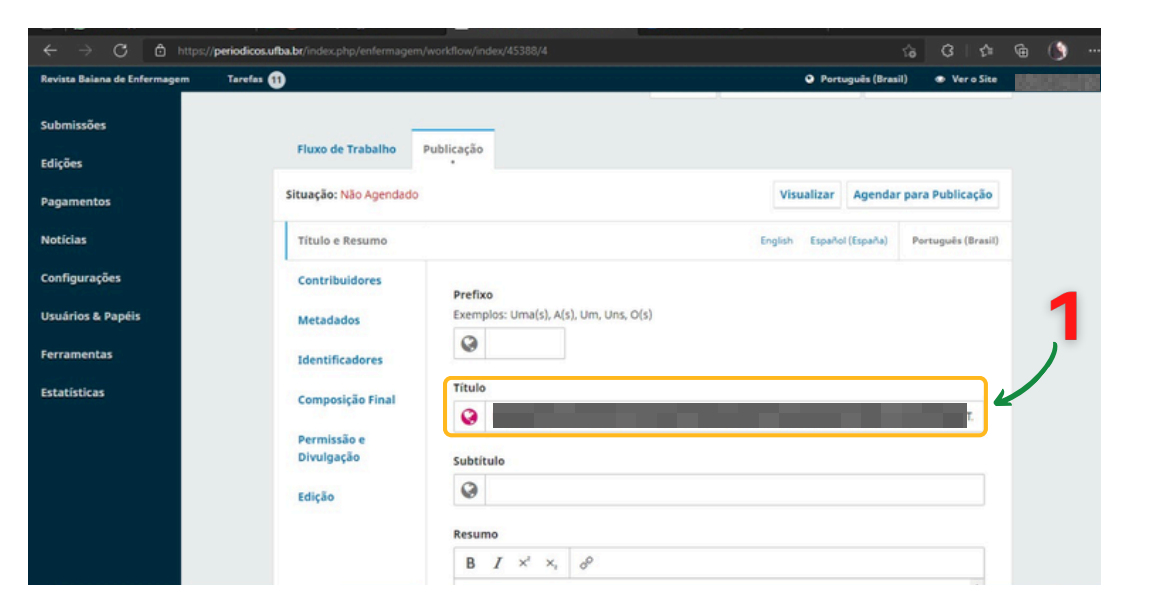

1. Atualizar título do artigo

### Passo 09

1. Atualizar resumo e descritores; justificar o texto

2. Clicar em "Salvar"

| $- \rightarrow O$ 🖸 https://peric | odicos.ufba.br/index.php/enfermagem |                                     | ើ                                      | ្វ រា      | œ ()   |
|-----------------------------------|-------------------------------------|-------------------------------------|----------------------------------------|------------|--------|
| rvista Baiana de Enfermagem Ta    | arefas 🕦                            |                                     | <ul> <li>Português (Brasil)</li> </ul> | Ver o Site | 101205 |
| erromentos                        | Identificadores                     |                                     |                                        |            |        |
| tatísticas                        | Composição Einal                    | Título                              |                                        |            |        |
| 901101mm                          | Composição Final                    | Q                                   |                                        |            |        |
|                                   | Permissão e                         |                                     |                                        |            |        |
|                                   | Divulgação                          | Subtitulo                           |                                        |            |        |
|                                   | Edicão                              | 0                                   |                                        |            |        |
|                                   | Luiguo                              |                                     |                                        |            |        |
|                                   |                                     | Resumo                              |                                        |            |        |
|                                   | 1                                   | B I x <sup>2</sup> x <sub>1</sub> 8 |                                        |            |        |
|                                   |                                     |                                     |                                        |            |        |
|                                   |                                     |                                     |                                        |            |        |
|                                   |                                     |                                     |                                        |            |        |
|                                   |                                     |                                     |                                        |            |        |
|                                   |                                     |                                     |                                        |            |        |
|                                   |                                     |                                     |                                        |            |        |
|                                   |                                     |                                     |                                        | -          |        |
|                                   |                                     | 0                                   |                                        |            |        |
|                                   |                                     |                                     |                                        |            |        |
|                                   |                                     |                                     |                                        |            |        |
|                                   |                                     |                                     |                                        | Salvar     |        |
|                                   |                                     |                                     |                                        |            |        |
|                                   |                                     |                                     | •                                      | 7          |        |
|                                   |                                     |                                     |                                        |            |        |
|                                   |                                     |                                     | _                                      |            |        |

### Passo 10

57

1. Clicar em "Identificadores"

2. Clicar em "Agendar para Publicação"

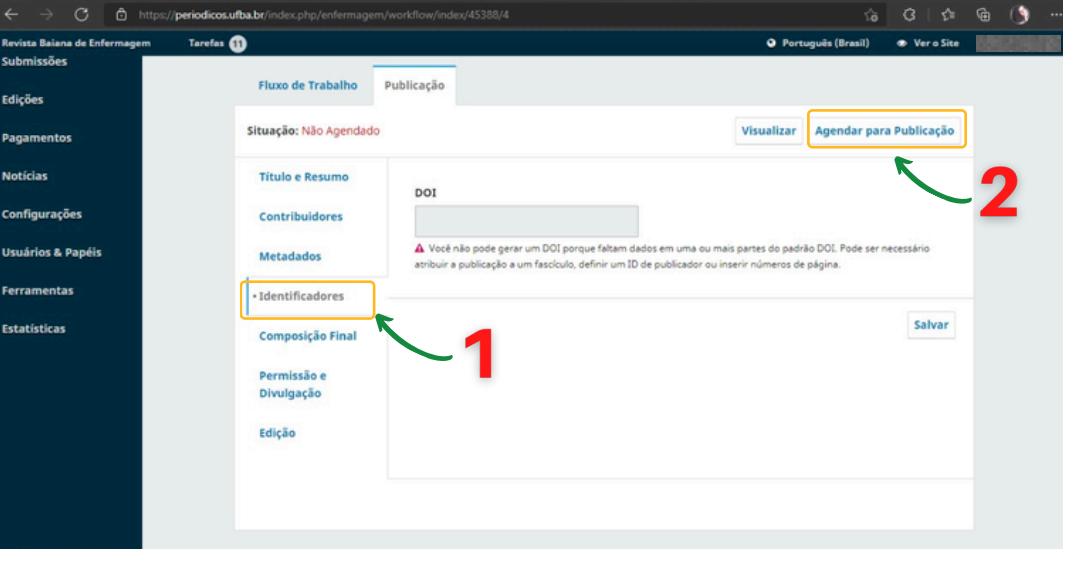

### Passo 11

1. Escolher uma edição para agendar publicação (Em 2022, Volume é 36)

2. Clicar em "Salvar"

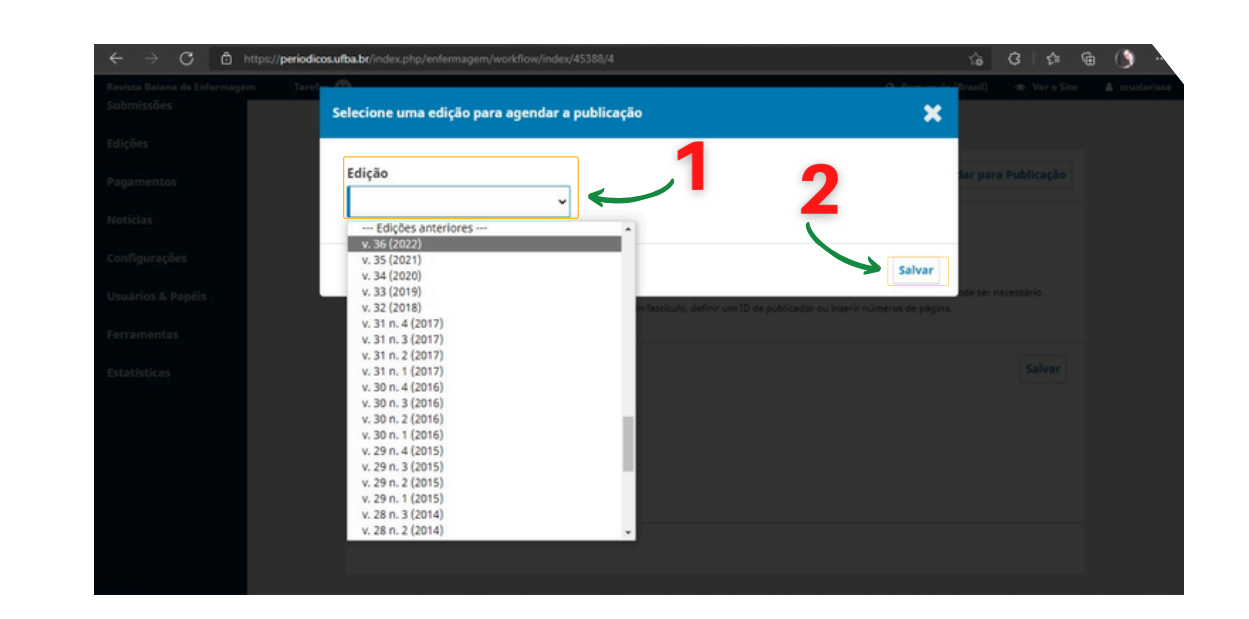

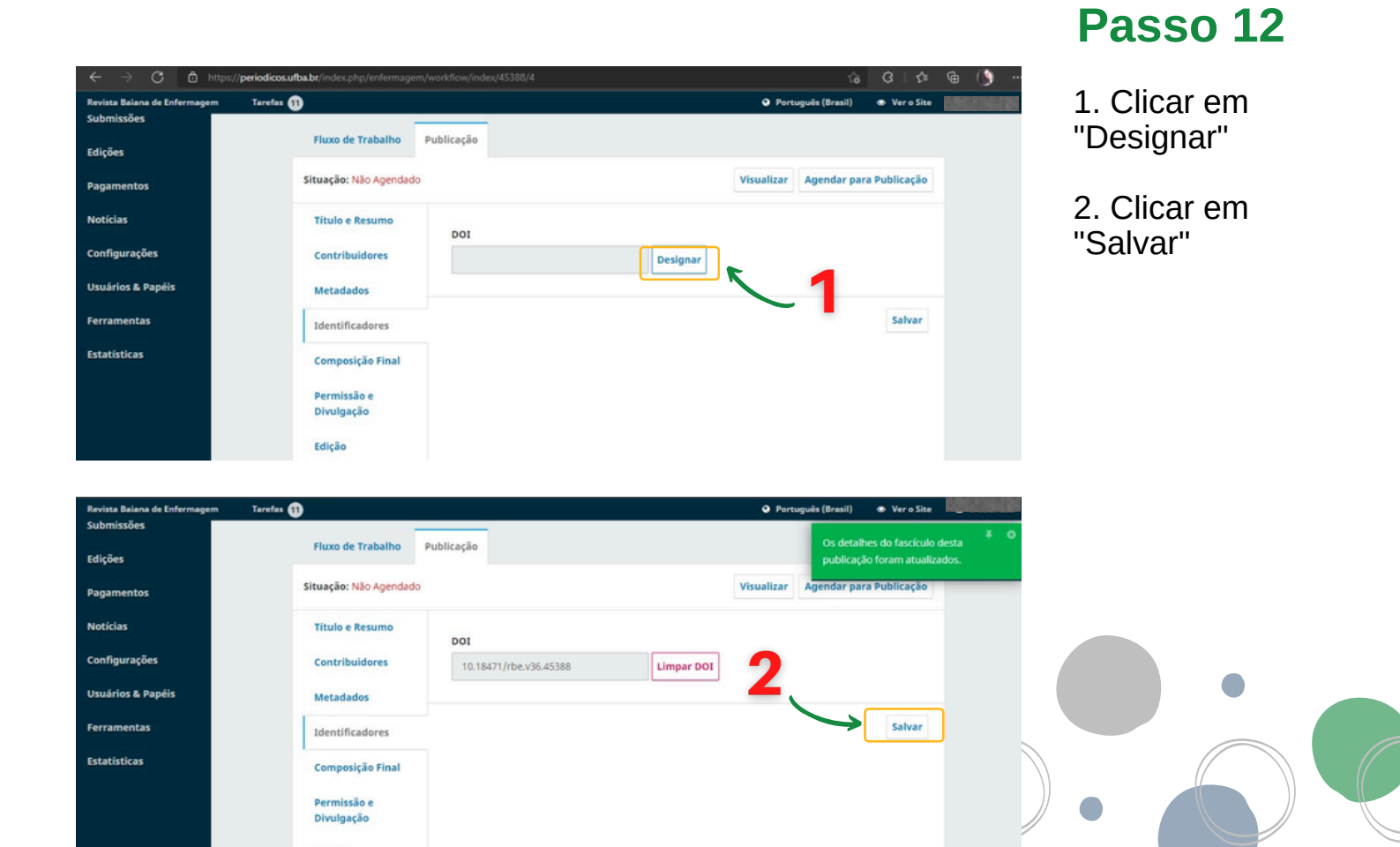

### Passo 13

1. Clicar em "Composição Final"

2. Clicar em "Adicionar Composição Final"

| Revista Baiana de Enfermagem | Tarefas (1)                  | 💿 Português (Brasil) 💿 Ver o Site 📰 🚺 |
|------------------------------|------------------------------|---------------------------------------|
| Submissões                   |                              |                                       |
| Edições                      | Fluxo de Trabalho Publicação |                                       |
| Pagamentos                   | Situação: Não Agendado       | Visualizar Agendar para Publicação    |
| Notícias                     | Título e Resumo              | <b>Z</b> , <u> </u>                   |
| Configurações                | Composição Final             | Adicionar composição final            |
| Usuários & Papéis            | Metadados                    | wennum kem                            |
| Ferramentas                  | Identificadores              |                                       |
| Estatísticas                 | Composição Final             |                                       |
|                              | Permissão e<br>Divulgação    |                                       |
|                              | Edição                       |                                       |
|                              |                              |                                       |
|                              |                              |                                       |

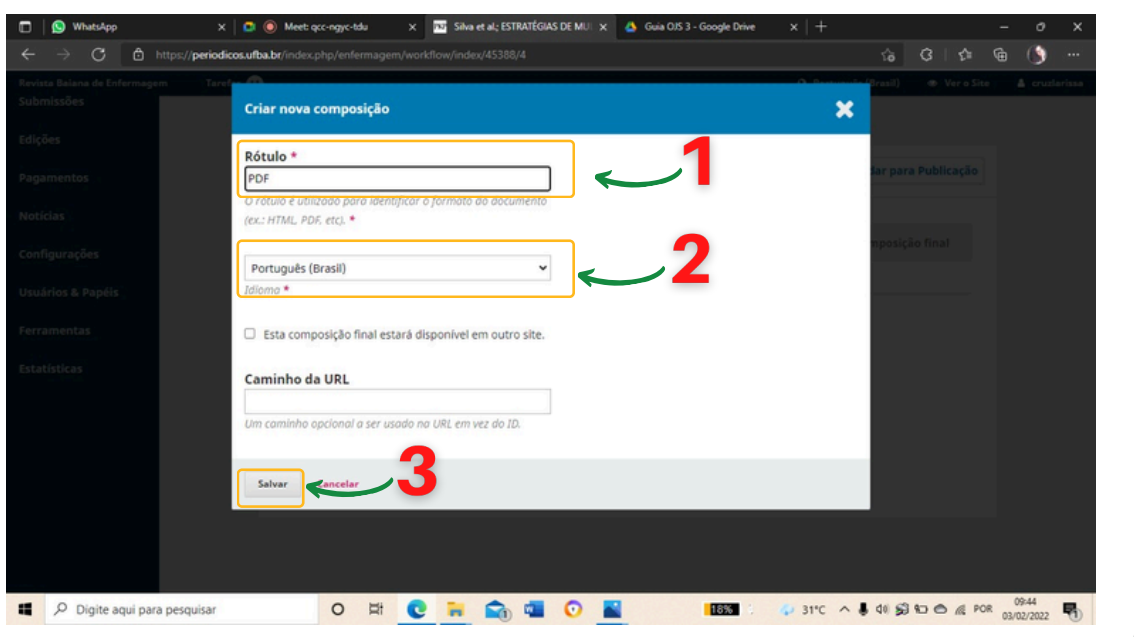

### Passo 14

59

1. Em "Rótulo", digitar PDF

2. Selecionar Idioma "Português (Brasil)"

3. Clicar em "Salvar"

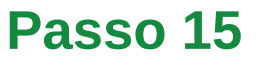

1. Em componentes do artigo, selecionar "Manuscrito no Template Padrão RBE"

2. Clicar em "Enviar Arquivo"

3. Clicar em "Continuar"

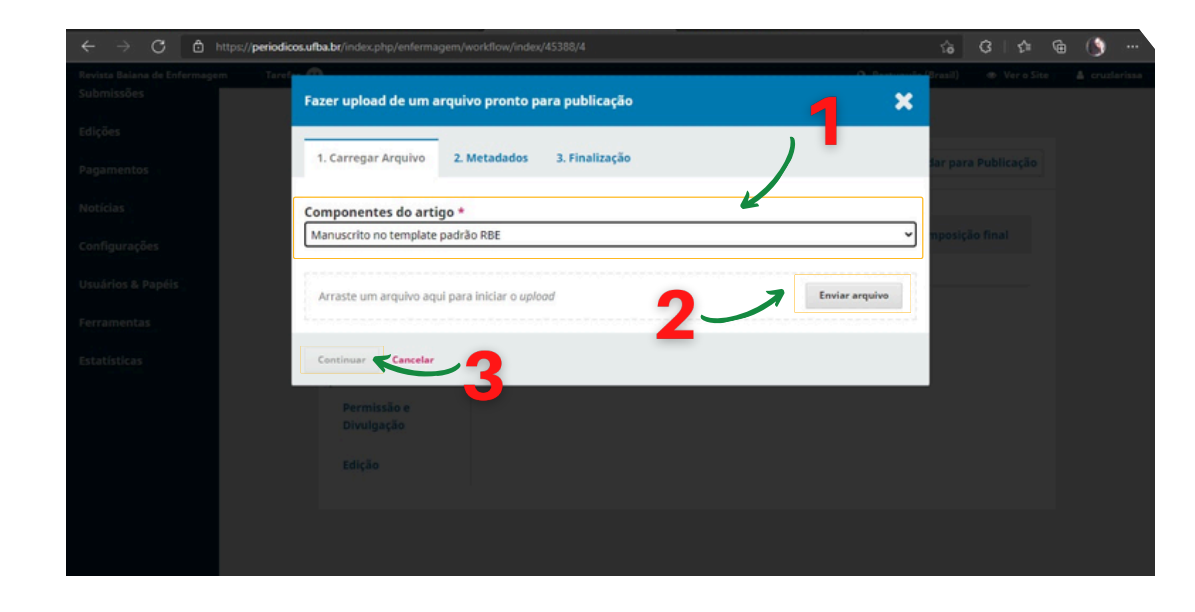

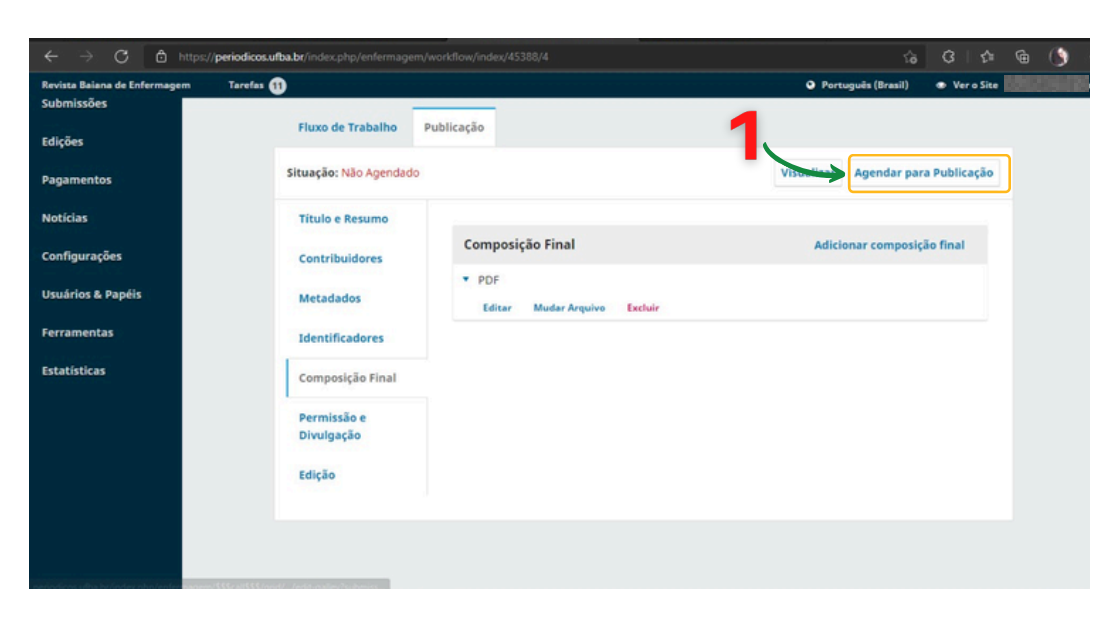

Passo 16

1. Clicar em "Agendar para Publicação", refazendo os passos 13, 14 e 15 para adicionar o PDF correspondente em Inglês

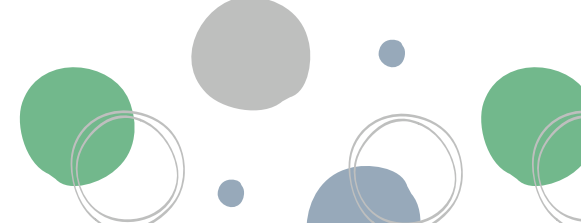

### **Passo 17**

1. Clicar em "Edição"

2. Colocar "Data da Publicação" descrita no arquivo do artigo

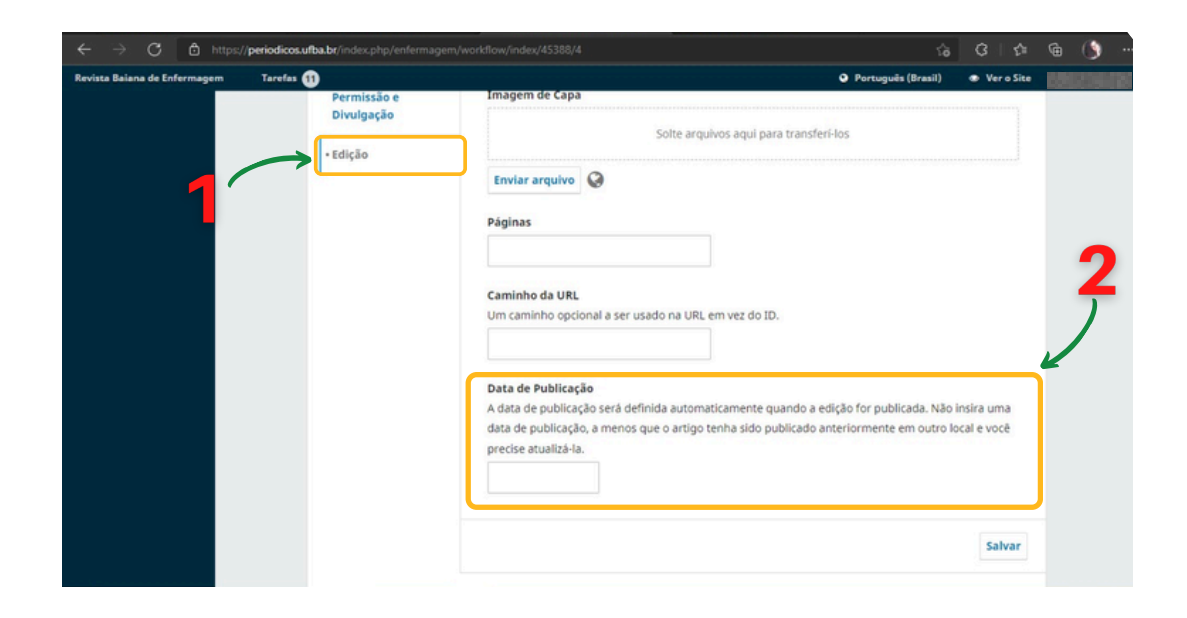

### **Passo 18**

61

1. Em "Edição", clicar em "Atribuir a Edição"

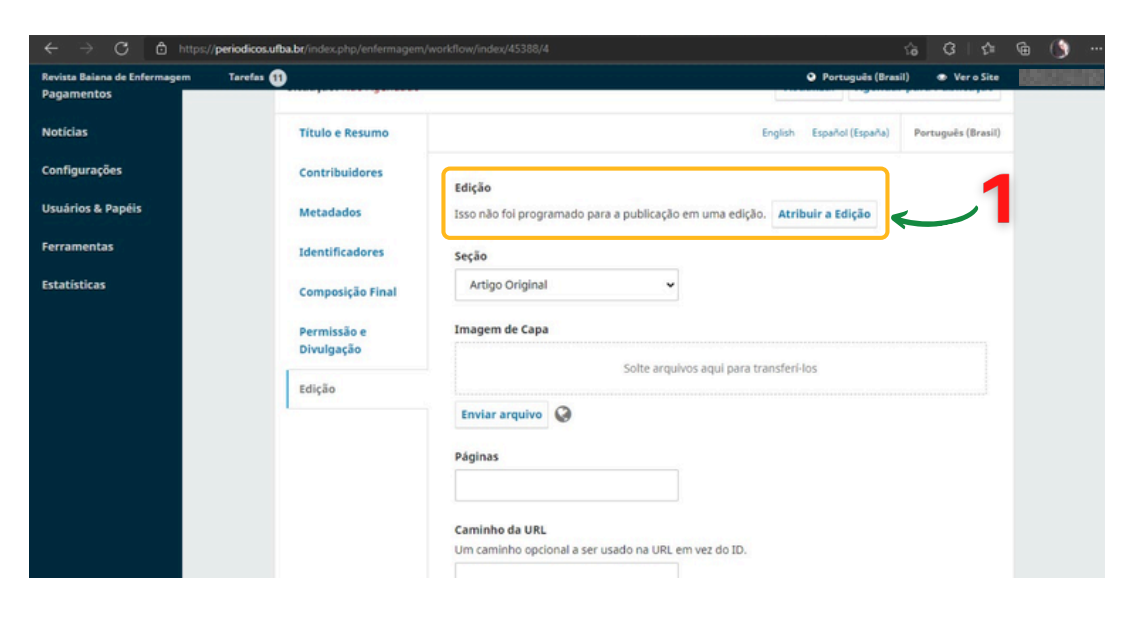

### **Passo 19**

1. Colocar edição correspondente (Em 2022, o Volume é 36)

| $\leftarrow$ $\rightarrow$ $ m C$ $ m b$ https://period | ficos.ufba.br/index.php/enfermagen | v/workflow/index/45388/4                                                                                                    |        | 6 C 6 G             | <b>()</b>     |
|---------------------------------------------------------|------------------------------------|----------------------------------------------------------------------------------------------------|--------|---------------------|---------------|
| Revista Balana de Enfermagem Tar<br>Pagamentos          | Selecione uma edição pa            | ira agendar a publicação                                                                                                    | ×      | Brasil) 🐵 Vero Site | A cruziarissi |
| Notícias                                                |                                    |                                                                                                    |        | Portųguės (Brasil)  |               |
| Configurações                                           | Edição<br>v. 36 (2022)             |                                                                                                    |        |                     |               |
| Usuários & Papéis                                       |                                    |                                                                                                    |        |                     |               |
| Ferramentas                                             |                                    |                                                                                                    | Salvar |                     |               |
| Estatísticas                                            | Composição Final                   | Construction of the second second sec |        |                     |               |
|                                                         | Permissão e<br>Divulgação          | Imagem de Capa                                                                                                    |        |                     |               |
|                                                         |                                    |                                                                                                    |        |                     |               |
|                                                         |                                    | Enviar arquivo                                                                                                    |        |                     |               |
|                                                         |                                    | Páginas                                                                                                    |        |                     |               |
|                                                         |                                    | Caminho da URL                                                                                                    |        |                     |               |
|                                                         |                                    |                                                                                                    |        |                     |               |

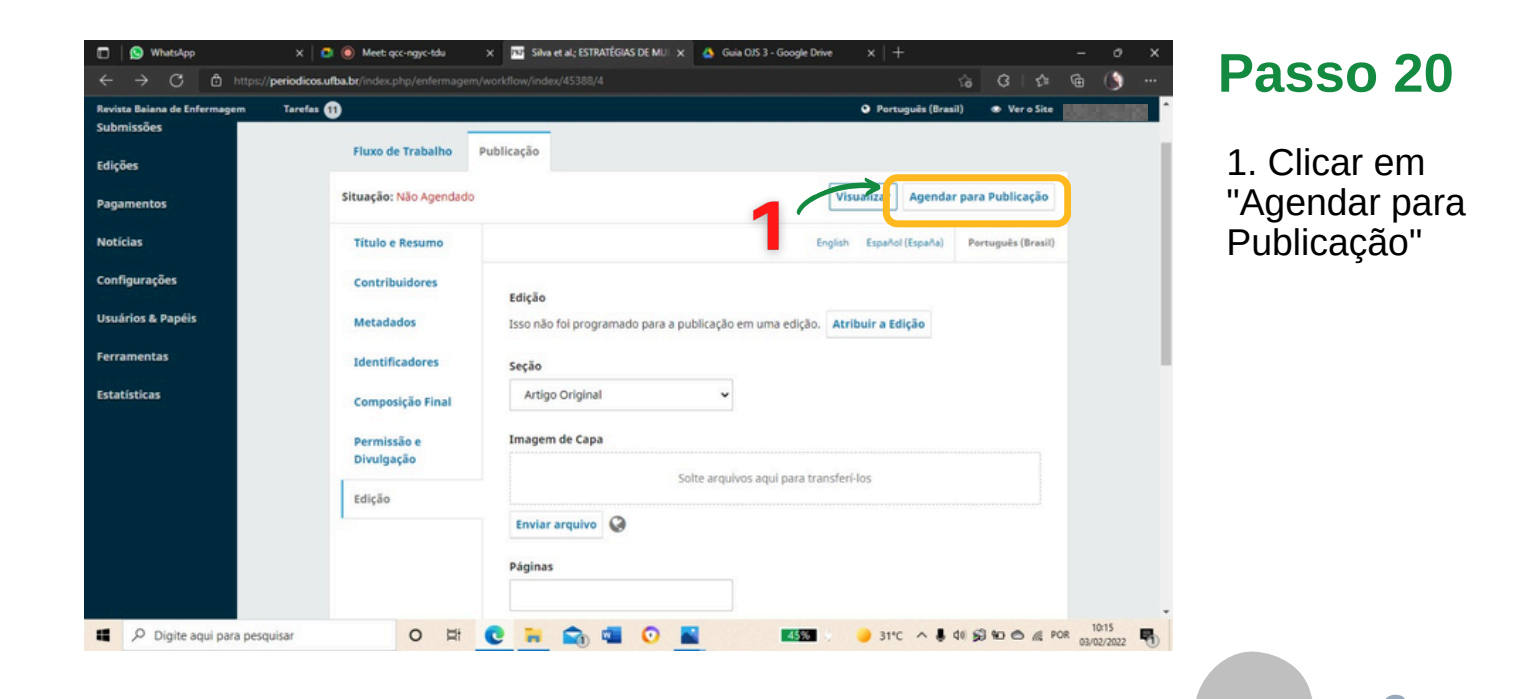

### **Passo 21**

#### 1. Clicar em "Publicar"

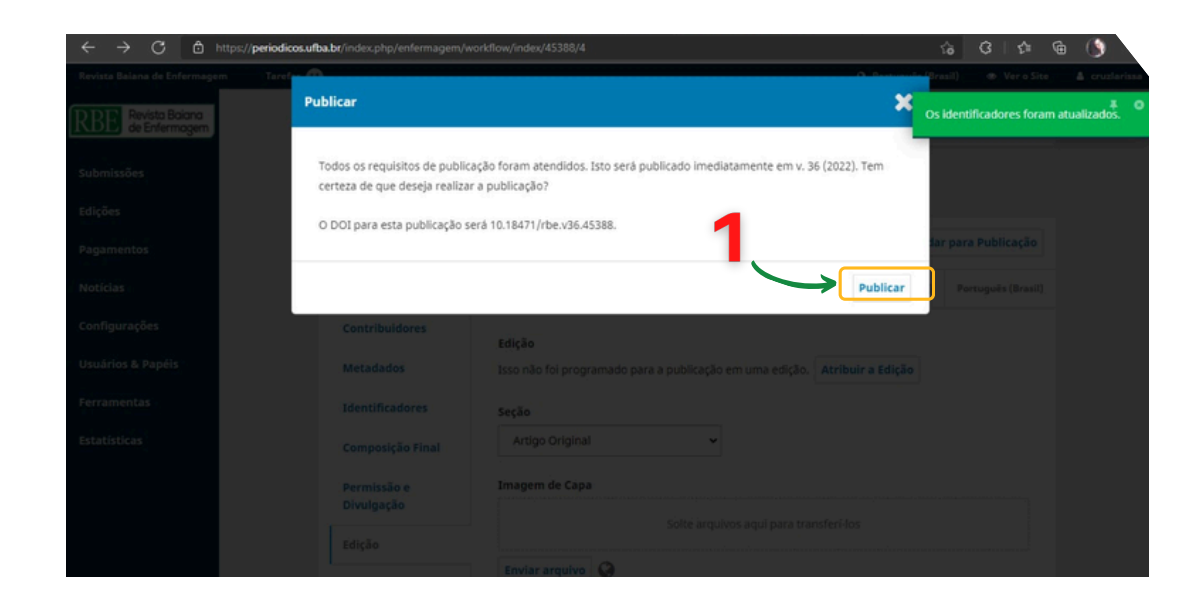

#### Elaboração

Gabriele Eliza Assis (Graduanda - Medicina/UFBA) Larissa Araujo da Cruz (Graduanda - Letras/UFBA) Jailson Jesus dos Anjos (Assistente em Administração/EEUFBA) Dra. Nadirlene Pereira Gomes (Editora Chefe - RBE/UFBA)

#### Organização

Dra. Nadirlene Pereira Gomes (Docente - PGENF/UFBA) Cristina Nunes Vitor de Araujo (Enfermeira - HUPES/UFBA) Jones Sidnei Barbosa de Oliveira (Doutorando - PGENF/UFBA) Flávia Lavínia de Carvalho Macedo (Mestra - PPGENF/UFBA) Flávia Catarino Conceição Ferreira (Bibliotecária - BUS/UFBA)

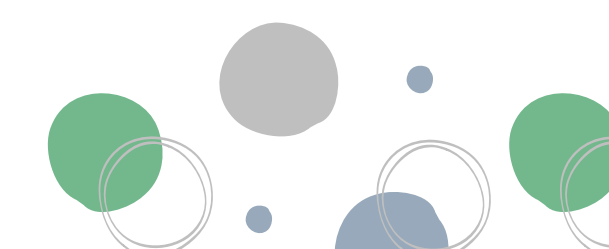

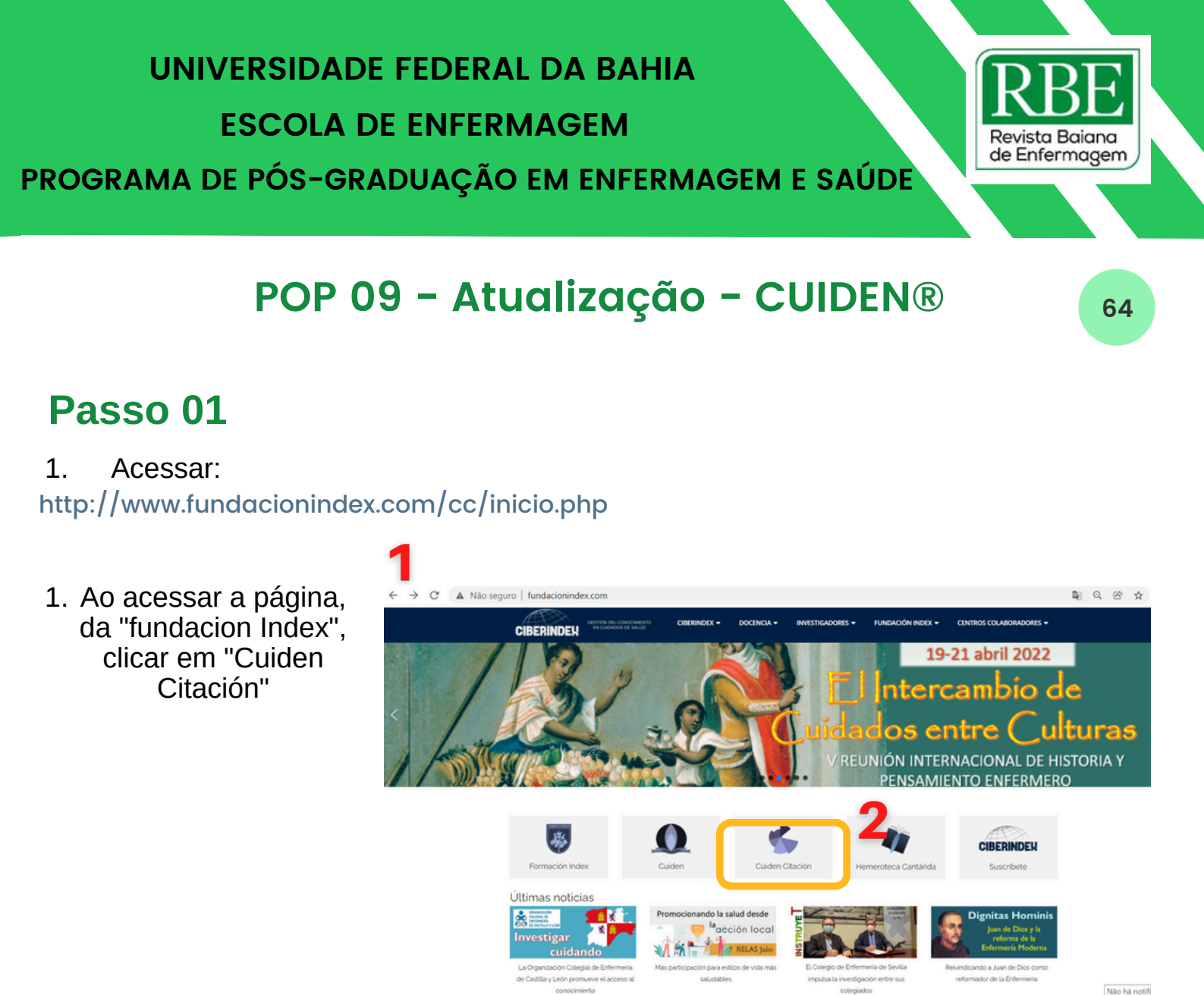

A A A

CIBERINDEN

- 衆・

**ÚLTIMO RANKING PUBLICADO** 

Revistas de Enfermería más

citadas en Iberoamérica (Acceso libre) 🐻 🛈 🐇 🥼

Cuiden Citación

INVESTIGADORES -

BASE DE DATOS COMPLETA

(todos los indicadores

bibliométricos)

### Passo 02

1. De imediato, terá acesso a base de dados completa da cuiden citation

RBE ~

CENTROS COLABORADO

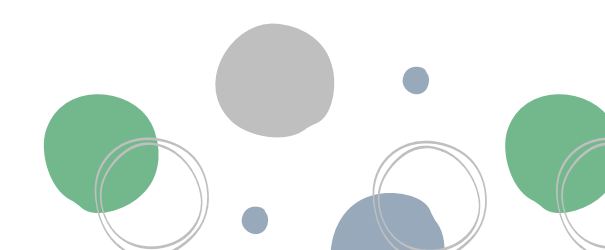

### Passo 03

1. Nesse momento, terá à disposição a página de indicadores com as opções de acesso a "Repercussão Imediata" ou "Repercussão Histórica"

16

17 2

18

19

20 2

21 2

0 0

2

2 Ciência, Cuidado e Saúde

2 Rev Enferm UFPE On Line

Rev Baiana Enferm

Enferm Intensiva

Temperamentvm

REUFPI

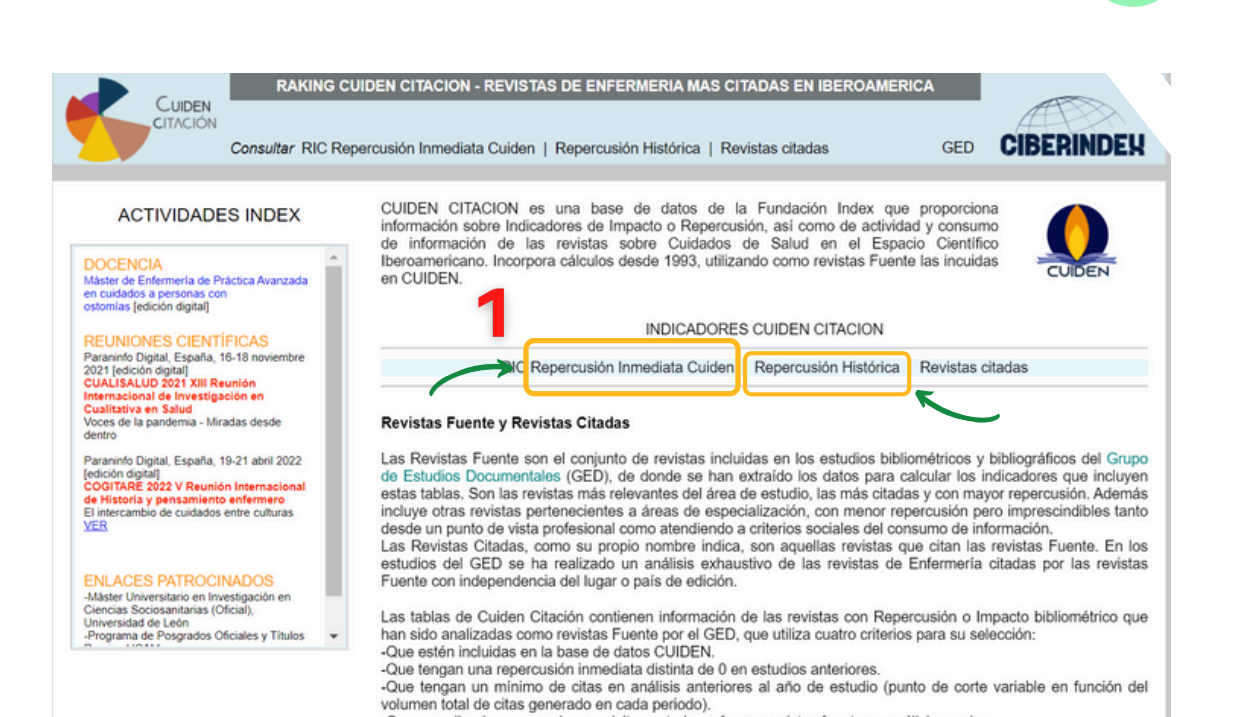

Que cumpliendo o no con los requisitos anteriores fueran revistas fuente en análisis previos.

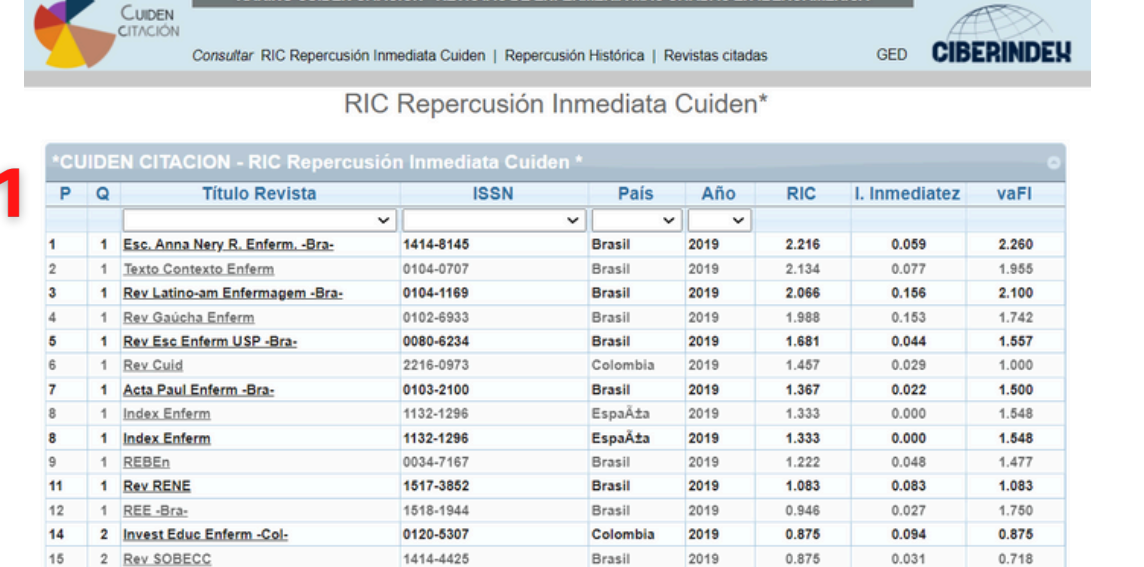

Brasil

Brasil

Brasil

Brasil

EspaÄta

España

de 3 🗪 🖬 20 🗸

2019

2019

2019

2019

2019

2019

0.838

0.836

0.823

0.810

0.806

0.750

0.113

0.109

0.051

0.000

0.161

0.125

0.838

0.648

0.851

0.800

0.833

0.857

Mostrando 1 - 20 de 49

1677-3861

2238-7234

1981-8963

0102-5430

1130-2399

1699-6011

🔫 < Página 1

RAKING CUIDEN CITACION - REVISTAS DE ENFERMERIA MAS CITADAS EN IBEROAMERICA

### Passo 04

65

1. Sendo assim, clicar na primeira opção: "Repercusión Inmediata Cuiden" e depois clicar no periódico desejado para acessar as informações

#### UNIVERSIDADE FEDERAL DA BAHIA **ESCOLA DE ENFERMAGEM** Revista Baiana de Enfermagem PROGRAMA DE PÓS-GRADUAÇÃO EM ENFERMAGEM E SAÚDE 66 Passo 05 1. Será então que a REHIC - CATALOGO DE PUBLICACIONES PERIODICAS DE LA FUNDACION INDEX .RE página do periódico Buscar revistas I Revistas incluidas CIBERINDEX

na base estará disponível

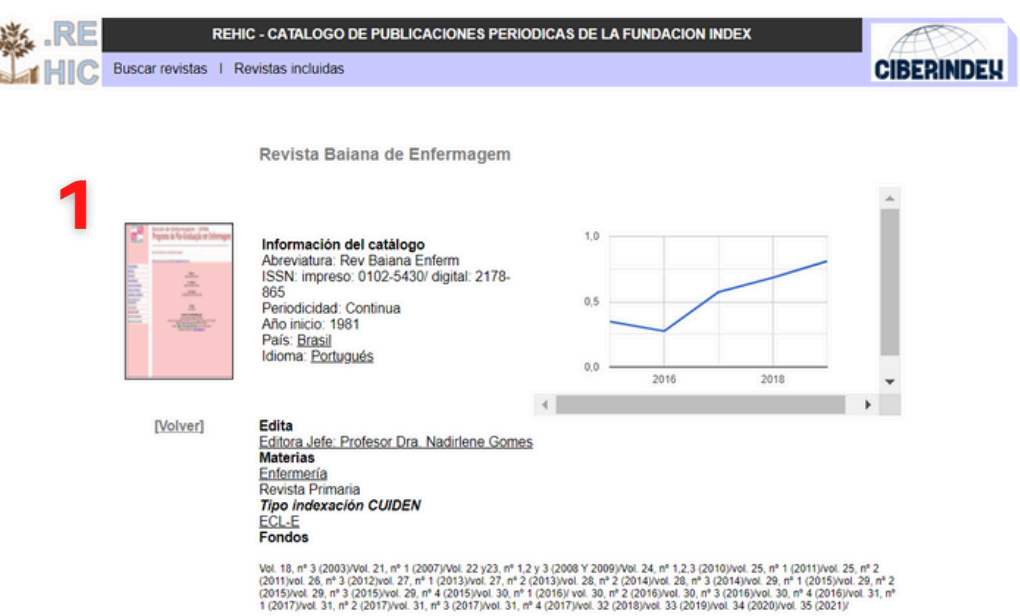

No momento de acesso a base, caso seja detectado algum erro no acesso ao site, envie e-mail para: secretaria@ciberindex.com.

#### Elaboração

Daine Ferreira Brazil do Nascimento (Doutoranda - PGENF/UFBA) Ueigla Batista da Silva (Doutorando - PGENF/UFBA)

#### Organização

Dra. Nadirlene Pereira Gomes (Docente - PGENF/UFBA) Cristina Nunes Vitor de Araujo (Enfermeira - HUPES/UFBA) Jones Sidnei Barbosa de Oliveira (Doutorando - PGENF/UFBA) Flávia Lavínia de Carvalho Macedo (Mestra - PPGENF/UFBA) Flávia Catarino Conceição Ferreira (Bibliotecária - BUS/UFBA)

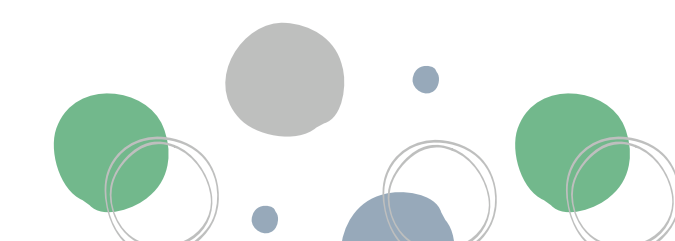

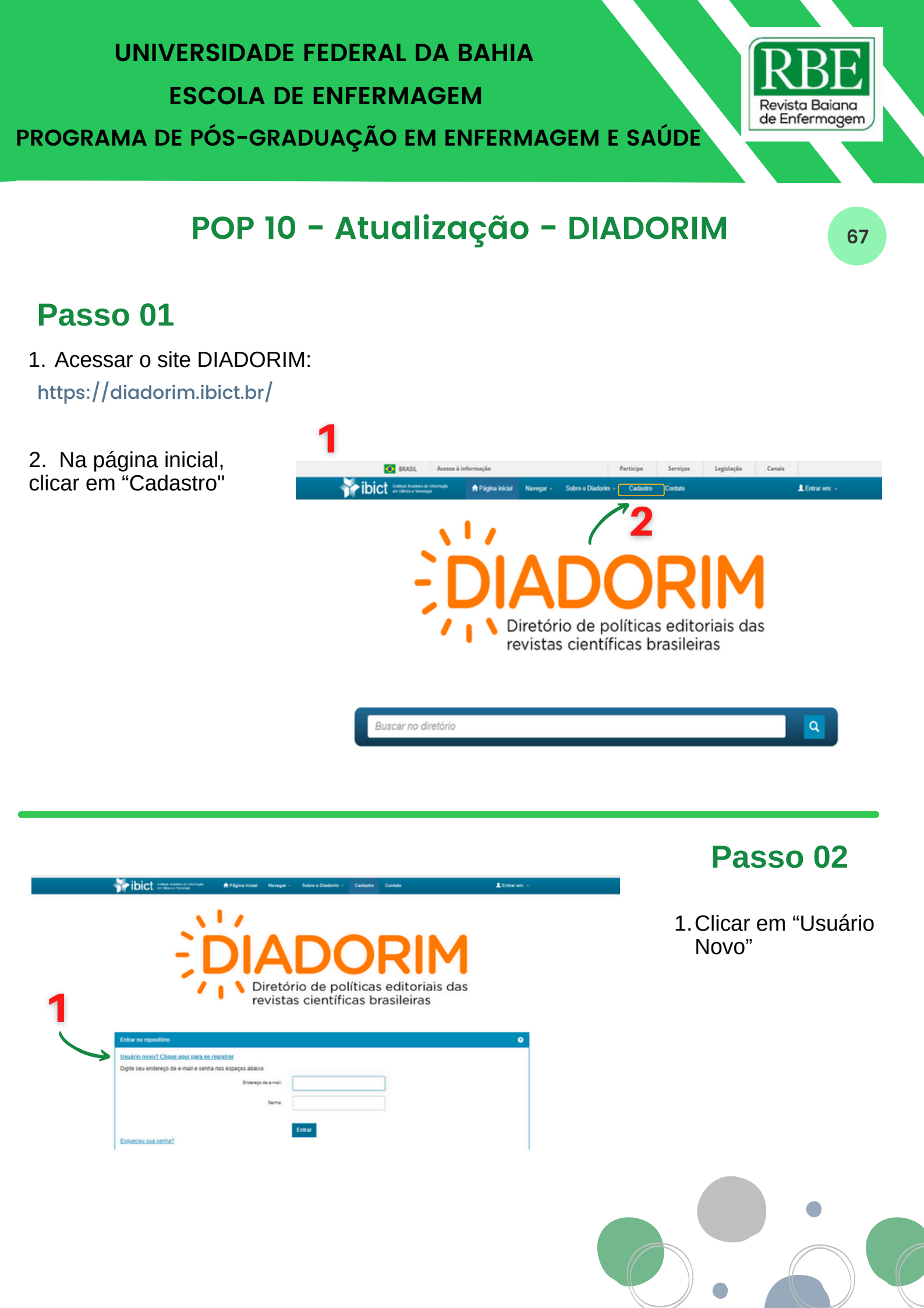

### Passo 03

1. Inserir o endereço de e-mail a ser usado e seguir o passo-apasso dado pelo sistema

| ibict institute transferre de intermedie                           | 🕈 Página inicial 🔹 Navegar 🚽                                | Sobre o Diadorim - C               | adastro Contato           | 💄 Entrar em: 👻                     |
|--------------------------------------------------------------------|-------------------------------------------------------------|------------------------------------|---------------------------|------------------------------------|
| Registro de usua                                                   | ário                                                        |                                    |                           |                                    |
| Caso ainda não tenha se registrado no repositório                  | informe o endereço de e-mail e clique<br>Endereco de e-mail | a em "Registrar".                  |                           |                                    |
| 1-                                                                 |                                                             | Registrar                          |                           |                                    |
| Caso seu departamento/coordenação/divisão este                     | ja interessado em se registrar no repo                      | sitório, entre em contato com os a | dministradores do sistema |                                    |
|                                                                    | Deixe uma m                                                 | ensagem para os administr          | adores do .               |                                    |
|                                                                    |                                                             |                                    |                           |                                    |
|                                                                    |                                                             | 1                                  | Wibict                    | CIÊNCIA, TICHOLOGIA<br>E INONAÇÕES |
| Passo 04                                                           |                                                             |                                    |                           |                                    |
| 1. Após o cada<br>inicial, cadastra<br>editor responsa             | astro<br>ar o<br>ável                                       |                                    |                           |                                    |
| 2. Responder<br>formulário cont<br>dados cadastra<br>as permissões | tendo<br>ais e                                              |                                    |                           |                                    |
| estabelecidas<br>revista                                           | pela                                                        |                                    |                           |                                    |

68

#### Elaboração

Eliene Almeida Santos (Doutoranda - PGENF/UFBA) Éric Santos Almeida (Doutorando - PGENF/UFBA)

#### Organização

Dra. Nadirlene Pereira Gomes (Docente - PGENF/UFBA) Dra. Cristina Nunes Vitor de Araujo (Editora) Jones Sidnei Barbosa de Oliveira (Doutorando - PGENF/UFBA)

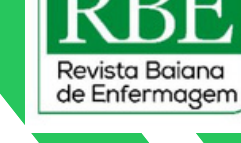

69

### POP 11 - Indexação - DOAJ

### Passo 01

1. Acessar site da RBE:

https://periodicos.ufba.br/index.php/enfermagem\_

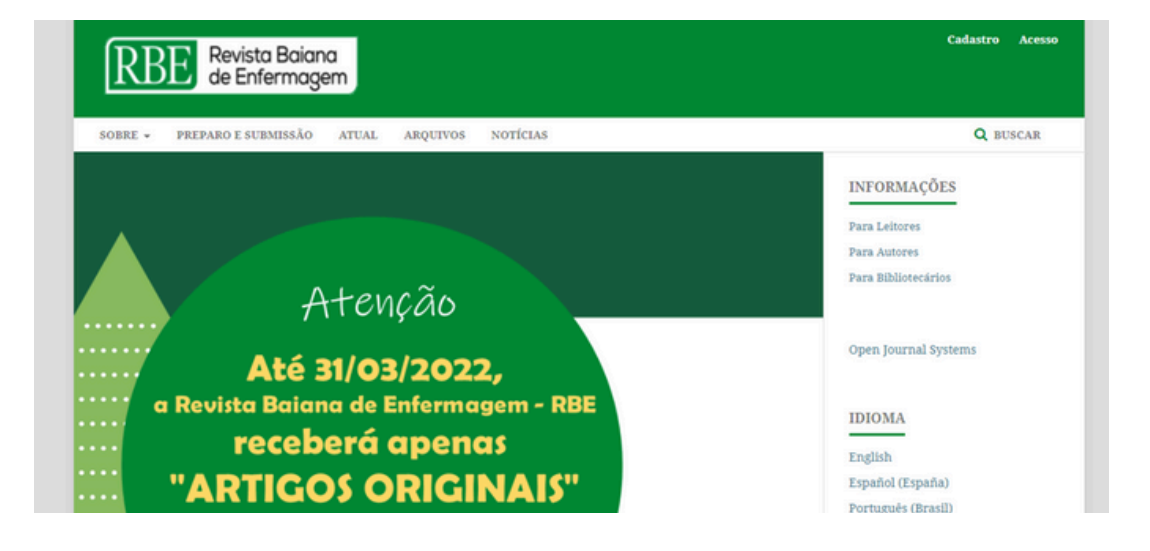

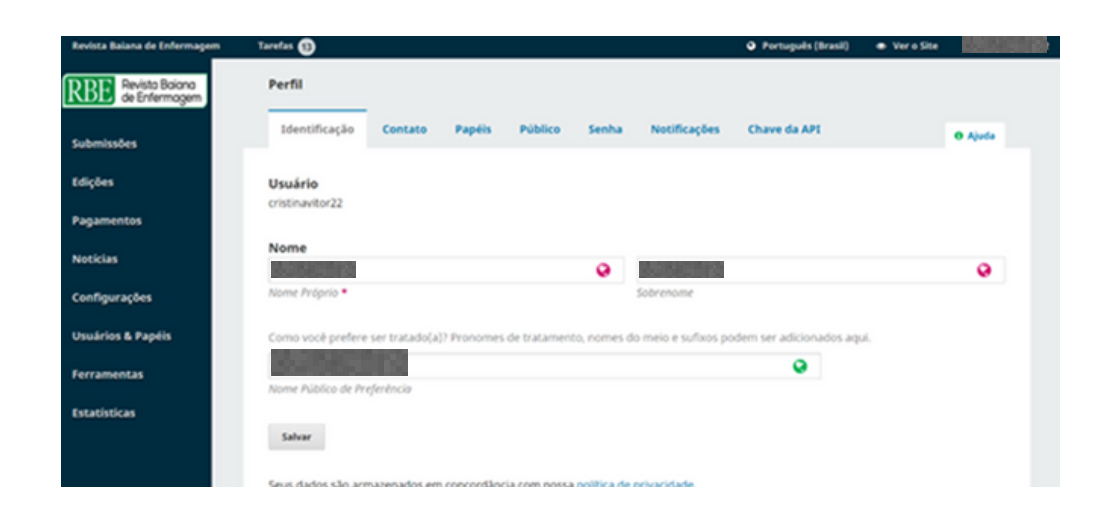

### Passo 02

1. Fazer login (exclusivo para perfil de editor gerente)

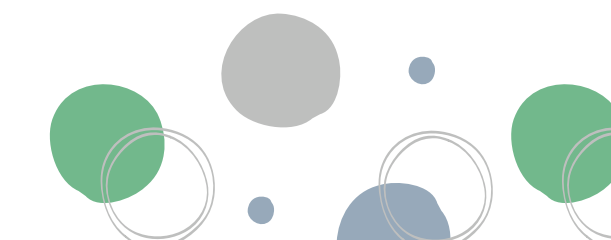

### Passo 03

1. Clicar em "Ferramentas"

2. Clicar em "Importar/Exportar"

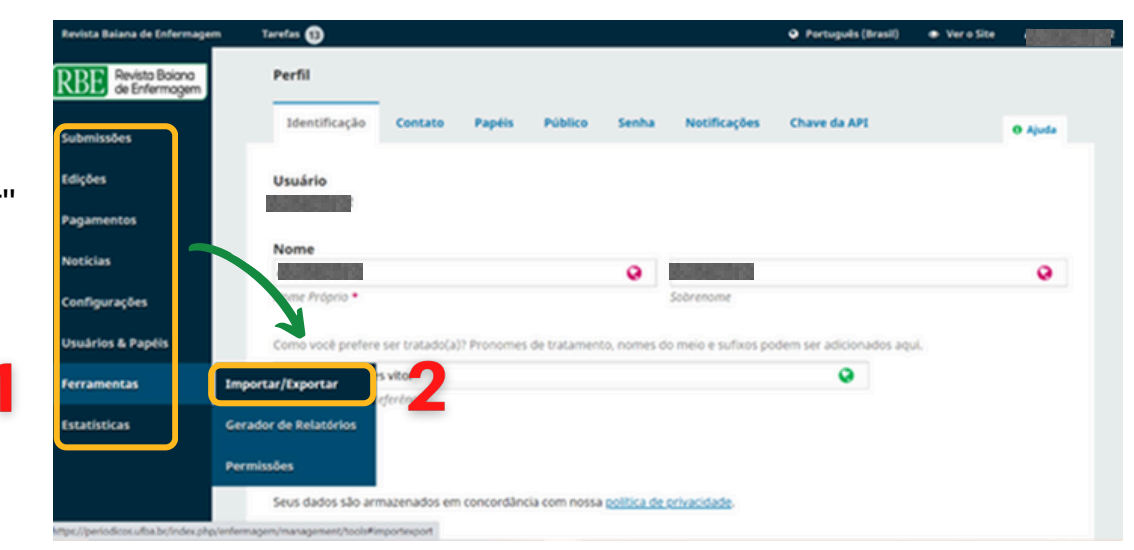

### Passo 04

70

1. Clicar em "Exportação para DOAJ"

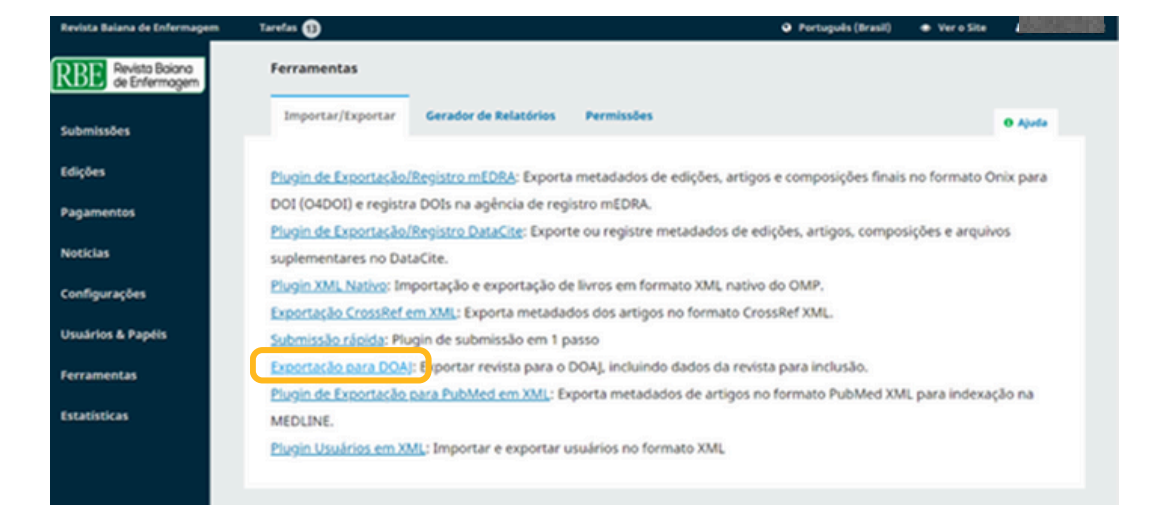

### Passo 05

#### 1. Clicar em "Artigos"

| Revista Balana de Enfermagem      | Tarefas 🕕  |          | •                                                                                                    | Portugués (Brasil)           | <ul> <li>Ver o Site</li> </ul> | •       |
|-----------------------------------|------------|----------|----------------------------------------------------------------------------------------------------|------------------------------|--------------------------------|---------|
| Revisto Bolano<br>de Enfermagem   | Exportação | para DOA | U                                                                                                    |                              |                                |         |
| ıbmissões                         | Configura  | jões Ar  | tigos                                                                                                    |                              |                                |         |
| lições                            | Artigos    |          |                                                                                                    |                              | Q                              | uscar   |
| agamentos                         | Selecionar | 1D       | Autor; Titulo                                                                                                    | Edição                       | Situ                           | ção     |
| voticlas                          | 0          | 45416    | Sa et al: ESTRATÉGIAS LÚDICAS NO CUIDADO COM A CRIANCA<br>HOSPITALIZADA: PERSPECTIVAS SIMBÓLICAS DE DISCENTES DE | <u>v. 35 (2021)</u>          | N30<br>Dep                     | ositado |
| onfigurações<br>Isuários & Papéis | 0          | 45319    | ENFERMAGEM<br>Barata et al: CARACTERIZAÇÃO DE COMITÊS DE ÉTICA EM<br>PESOUISA DE UM MUNICÍPIO BAIANO             | <u>v. 35 (2021)</u>          | N3c<br>Dep                     | ositado |
| rramentas                         | 0          | 43704    | Cordeiro Zago et al: CONHECIMENTO TEÓRICO DE GRADUANO<br>SOBRE PRADA CARDIORRESPIRATÓRIA NO SUPORTE BÁSICO I     | 05 <u>v. 35 (2021)</u><br>26 | Não<br>Dep                     | ositado |
|                                   | 0          | 43809    | ZAMO<br>Carvalho et al: APLICACÃO DE FERES DE INTERVENCÃO NUMA<br>UNIDADE DE TERAPIA INTENSIVA PORTUGUESA        | <u>v. 35 (2021)</u>          | Não<br>Des                     | ositadi |
|                                   | 0          | 44427    | Liandro de Freitas et al.: RESIDENTES DE ENFERMAGEM E A                                                          | y. 35 (2021)                 | Não                            |         |

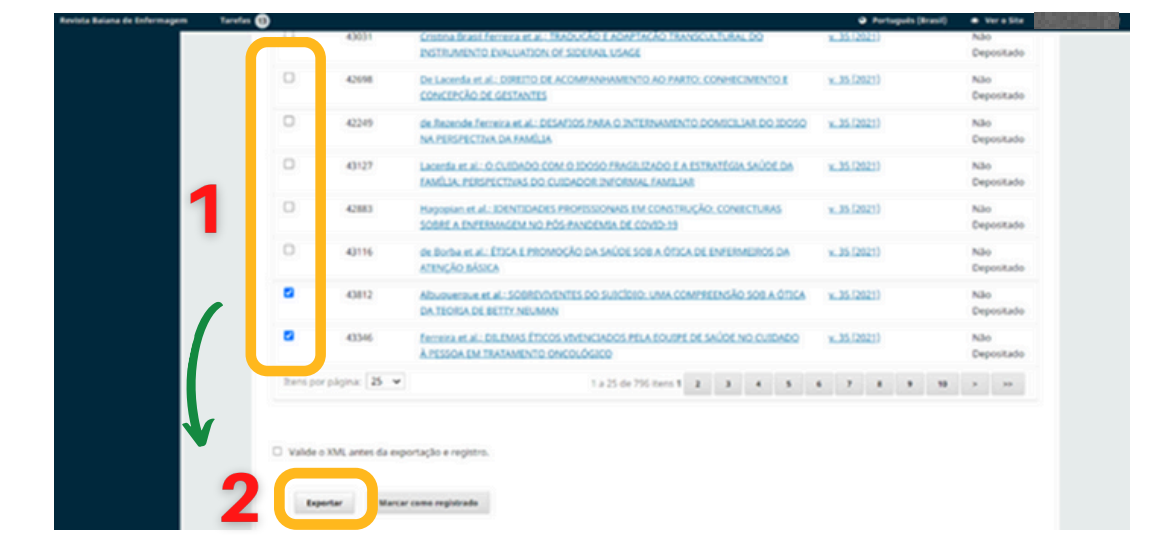

### Passo 06

1. Clicar no ícone "□" para selecionar os artigos que deseja exportar

2. Clicar em "Exportar"

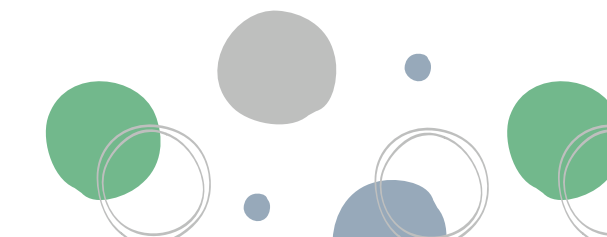

### Passo 07

#### 1. Baixar os arquivos na pasta destinada

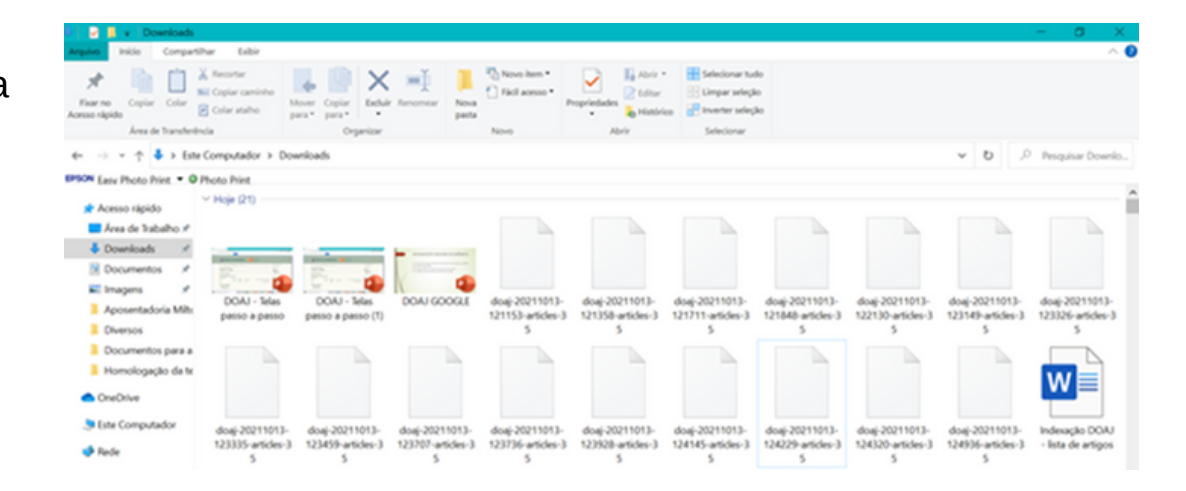

Passo 08

DOAJ SUPPORT CO \ APPLY SEARCH O SEARCH ~ DOCUMENTATION ~ MY ACCOUNT ~ LOGOUT (+ ABOUT ~ THE DIRECTORY OF OPEN ACCESS JOURNALS Find open access journals & articles. Journals O Articles In all fields SEARCH × 129 12,034 16,986 6,622,798 80

1. Acessar site do DOAJ: <u>https://doaj.org/</u>

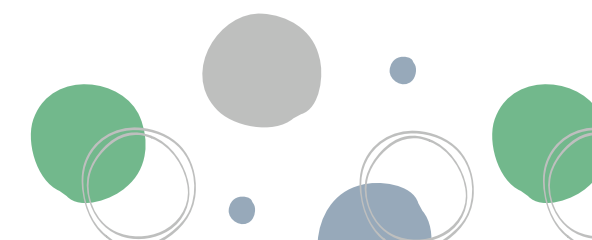
# Passo 09

1. Clicar em "Login"

2. Inserir login e senha

| 📁 DOAJ                                            |                                  |                      | SUPPORT 🗢 🗸 | APPLY ~ | SEARCH Q |
|---------------------------------------------------|----------------------------------|----------------------|-------------|---------|----------|
| SEARCH ~                                          | DOCUMENTATION ~                  | ABOUT ~              |             | 1 (     | LOGIN →) |
|                                                   |                                  |                      |             |         |          |
| Login                                             |                                  | Email address or use | ername      |         |          |
| DOAJ is free to use without lo                    | ogging in.                       | email@example.com    |             |         |          |
| You only need an account if y<br>are a volunteer. | ou have a journal in DOAJ or you |                      |             |         | 2        |
|                                                   |                                  | Password             |             |         |          |
|                                                   |                                  |                      |             |         |          |

73

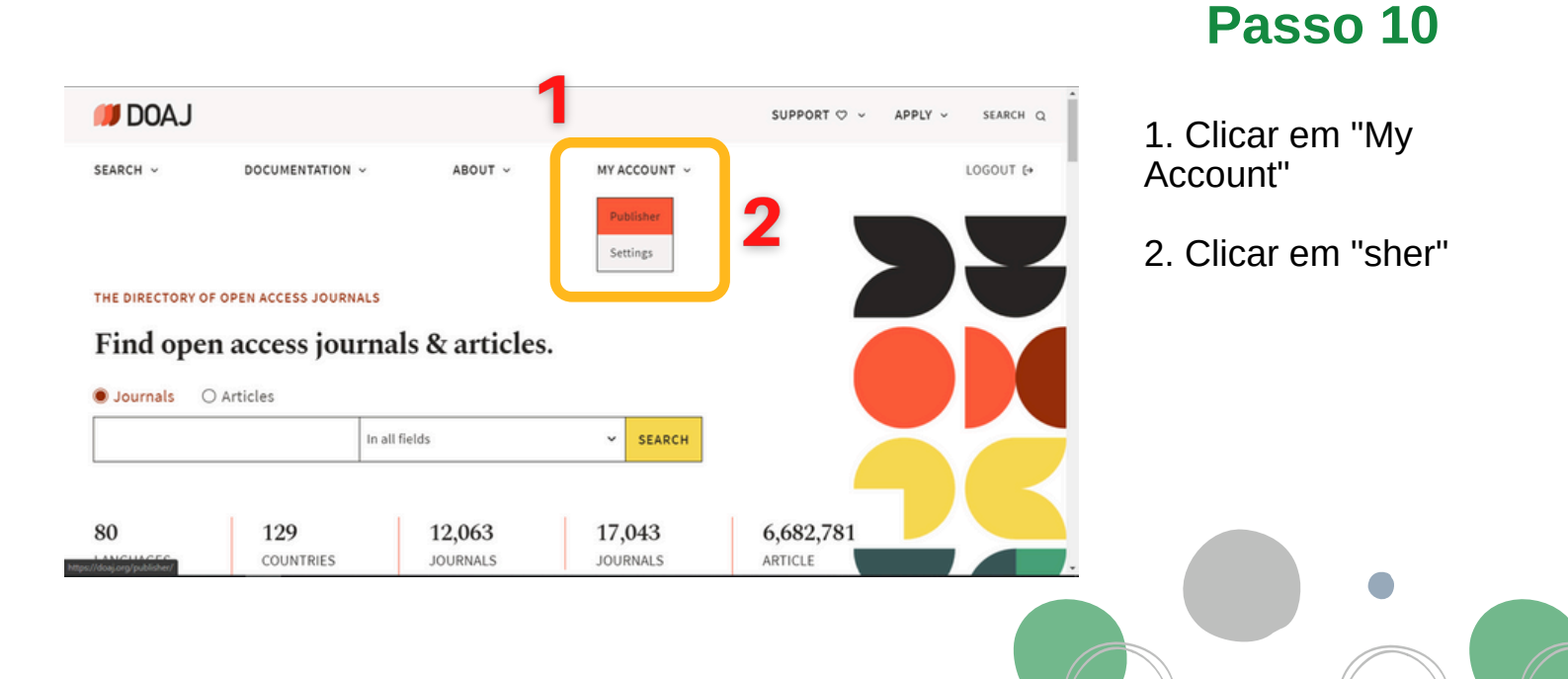

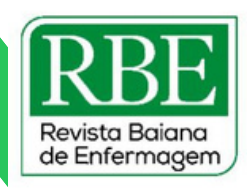

74

# Passo 11

1. Clicar em "Upload article XML"

2. Clicar em "Escolher Arquivo"

3. Selecionar o arquivo em XML

4. Em "File format", escolher o formato "DOAJ Native XML"

5. Clicar em "Upload"

| 📁 DOAJ                                                          |                              | SUPPORT 🗢                     | ~ APPLY ~ | SEARCH Q  |
|-----------------------------------------------------------------|------------------------------|-------------------------------|-----------|-----------|
| SEARCH ~ DOCUMENTATION ~                                        | ABOUT ~                      | MY ACCOUNT ~                  |           | LOGOUT (+ |
| Publisher dashboard                                             | 1                            |                               |           |           |
| My drafts My journals My update requests                        | Upload article XN            | L Enter article metadata Help |           |           |
| Upload article XML                                              | Article XML                  |                               |           |           |
| Uploaded files must conform to one of the approved XML formats: | Select a file                | 4                             | 2         |           |
| DOAJ Native XML     Crossref 4.4.2 XML                          | Must be less than 50         | m arquivo escolhido<br>Mb.    |           |           |
|                                                                 | • OR •<br>Upload from a link |                               |           |           |
| Upload article XML                                              | Article XML                  |                               |           | *         |
| Uploaded files must conform to one of the approved XML formats: | Select a file                |                               | _         |           |
| DOAJ Native XML     Crossref 4.4.2 XML                          | Must be less than 50         | um arquivo escolhido<br>Mb.   |           |           |
|                                                                 | • OR •<br>Upload from a link |                               |           |           |
| ♥                                                               | https://www.example.com      |                               |           |           |
|                                                                 | Must be less than 25         | OMb.                          |           |           |
|                                                                 | File format                  |                               |           |           |
| 4                                                               | DOAJ Native XML              |                               | ·         |           |
|                                                                 |                              |                               |           |           |
|                                                                 | UPLOAD                       |                               |           | <b>^</b>  |

| 💭 DOAJ                                   |                          | su                     | JPPORT 🗢 🗸 | APPLY ~ | SEARCH Q  |
|------------------------------------------|--------------------------|------------------------|------------|---------|-----------|
| SEARCH ~ DOCUMENTATION ~                 | ABOUT ~                  | MY ACCOUNT 👻           |            |         | LOGOUT (+ |
| Publisher dashboard                      |                          | 2                      |            |         |           |
| My drafts My journals My update requests | Upload article XM        | Enter article metadata | lelp       |         |           |
| Enter article metadata                   | Article                  |                        |            |         |           |
|                                          | Article title (required) |                        |            |         |           |
|                                          |                          |                        |            |         |           |
|                                          | Full-text URL            |                        |            |         |           |
|                                          | https://www.example.com  |                        |            |         |           |

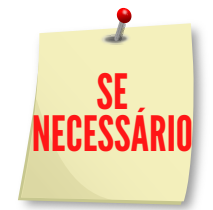

1. Clicar em "Publisher dashboard" caso ocorra algum erro com os arquivos XML

2. Clicar em "Enter article metadata"

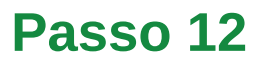

1. Acessar a página da RBE

2. Coletar as informações do artigo

| REVISTA Baiana<br>de Enfermagem                                   | Cadastro Acesso      |
|-------------------------------------------------------------------|----------------------|
| SOBRE - PREPARO E SUBMISSÃO ATUAL ARQUIVOS NOTÍCIAS               | Q BUSCAR             |
| INICIO ARQUIVOS V.35 (2021) Artigo Original                       | INFORMAÇÕES          |
|                                                                   | Para Leitores        |
|                                                                   | Para Autores         |
|                                                                   | Para Bibliotecários  |
| UNIVERSIDADE FEDERAL DO ESTADO DO RIO DE JANEIRO                  |                      |
| PDF (ENGLISH)                                                     | Open Journal Systems |
| UNIVERSIDADE FEDERAL DO ESTADO DO RIO DE JANEIRO-UNIRIO PUBLICADO |                      |
|                                                                   | IDIOMA               |

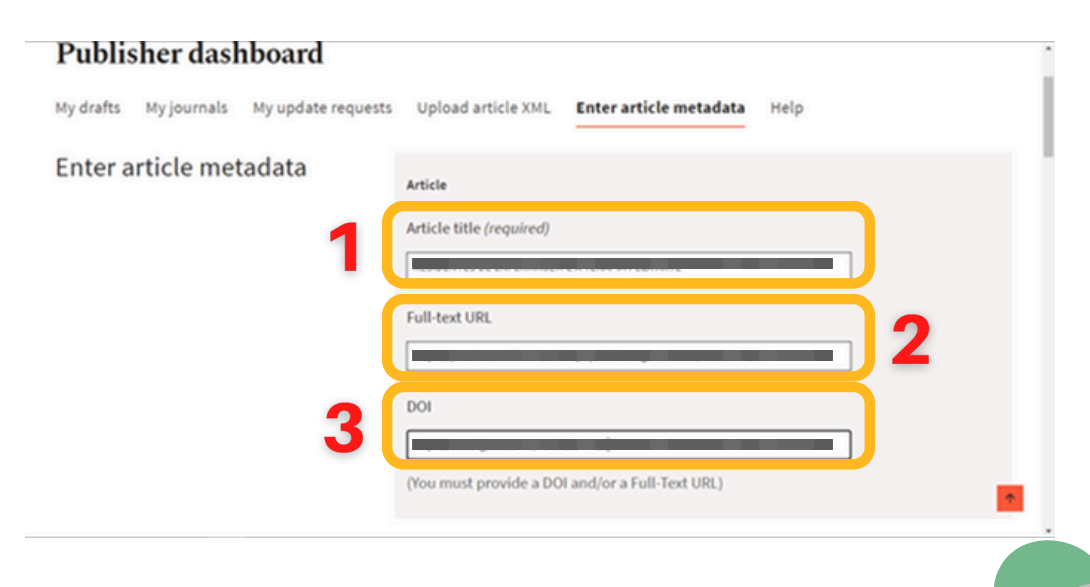

# Passo 13

75

1. No site do DOAJ, preencher "Article title" com o título do artigo

2. Colar URL da página do artigo em "Full-text URL"

3. Inserir DOI no campo específico

# Passo 14

1. Preencher nome do autor em "Name"

2. Preencher afiliação institucional em "Affiliation"

3. Preencher "ORCID iD"

4. Clicar em "Add more authors" para adicionar cada autor

| DOAJ |   |                   | SUPPORT 🗢 🗸 | APPLY ~    | SEARCH Q |
|------|---|-------------------|-------------|------------|----------|
|      |   | Author (required) |             |            |          |
|      | 1 | Name              |             |            |          |
|      |   | Affiliation       |             | 2          |          |
|      | 2 | ORCID ID          |             | <b>(</b> _ |          |
|      | 3 |                   |             | )          |          |
|      |   |                   |             |            | •        |
|      |   | 4                 |             |            |          |

| 1 | Publication date<br>Month<br>08 v  | Year<br>2022 ~ <b>2</b>    |
|---|------------------------------------|----------------------------|
| 3 | ISSNs<br>Print<br>Select an ISSN 💙 | Online<br>Select an ISSN V |

# Passo 15

76

1. Preencher mês da publicação em "Month"

2. Preencher ano da publicação em "Year"

3. Preencher ISSN do periódico impresso em "Print"

4. Preencher ISSN do periódico online em "Online"

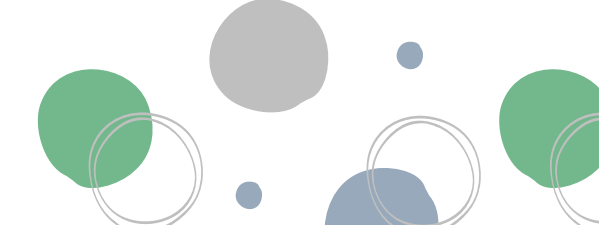

# Passo 16

1. Informar número da página inicial em "Start"

2. Informar número da página final em "End"

3. Inserir resumo em "Abstract"

4. Inserir palavras-chave em "Keywords" separando-as por vírgula.

| Start                                                                                                    |                                                                                                    |
|----------------------------------------------------------------------------------------------------|----------------------------------------------------------------------------------------------------|
|                                                                                                    |                                                                                                    |
| Abstract                                                                                                    | uik, A. B. H. Counds and Churdward Ch (B. Cl.) Ann                                                                                                    |
| meio ao sofrimento emocional; olhando j<br>da arte como instrumento para relaxar, di<br>conceito ampliado de saúde e doença. Co<br>oficinas expressivas trouxe impactos posi<br>persouixa mostra que é possível eromove | para dentro e encontrando equilibrico e uno<br>escontrair e adquirir novas esperiências;<br>inderações finás: a arte por meio das<br>filos aos residentes de Enformagen. A |
| Keywords                                                                                                    |                                                                                                    |
|                                                                                                    |                                                                                                    |

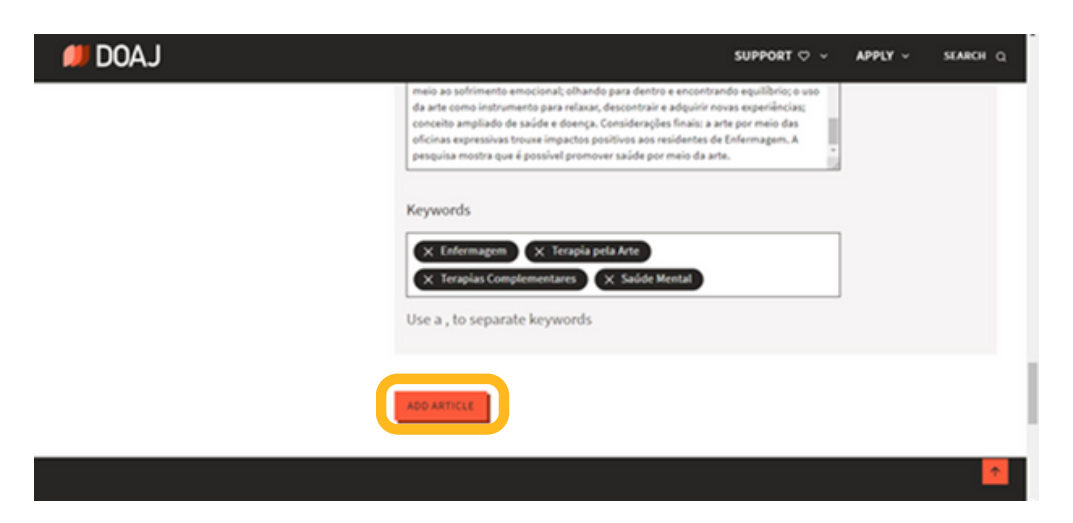

# **Passo 17**

77

1. Clicar em "Add article" para finalizar indexação

#### Elaboração

Eliene Almeida Santos (Doutoranda - PGENF/UFBA) Éric Santos Almeida (Doutorando - PGENF/UFBA)

#### Organização

Dra. Nadirlene Pereira Gomes (Docente - PGENF/UFBA) Cristina Nunes Vitor de Araujo (Enfermeira - HUPES/UFBA) Jones Sidnei Barbosa de Oliveira (Doutorando - PGENF/UFBA) Flávia Lavínia de Carvalho Macedo (Mestra - PPGENF/UFBA) Flávia Catarino Conceição Ferreira (Bibliotecária - BUS/UFBA)

# POP -12 Indexação - Google Acadêmico

## Passo 01

1. Entrar com login e senha da Revista na plataforma do Google

2. Buscar "Google Acadêmico"

3. Selecionar a primeira opção

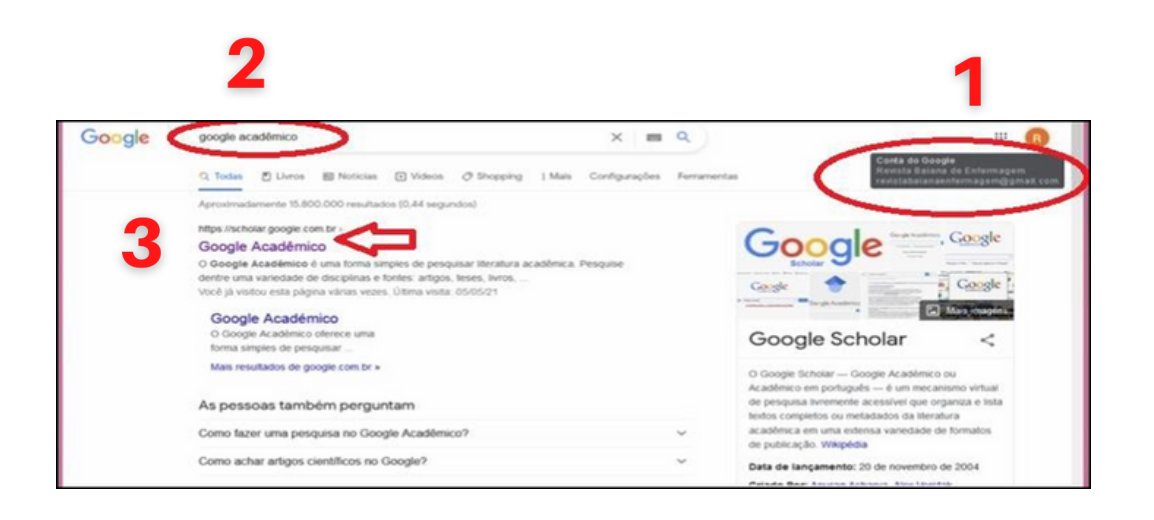

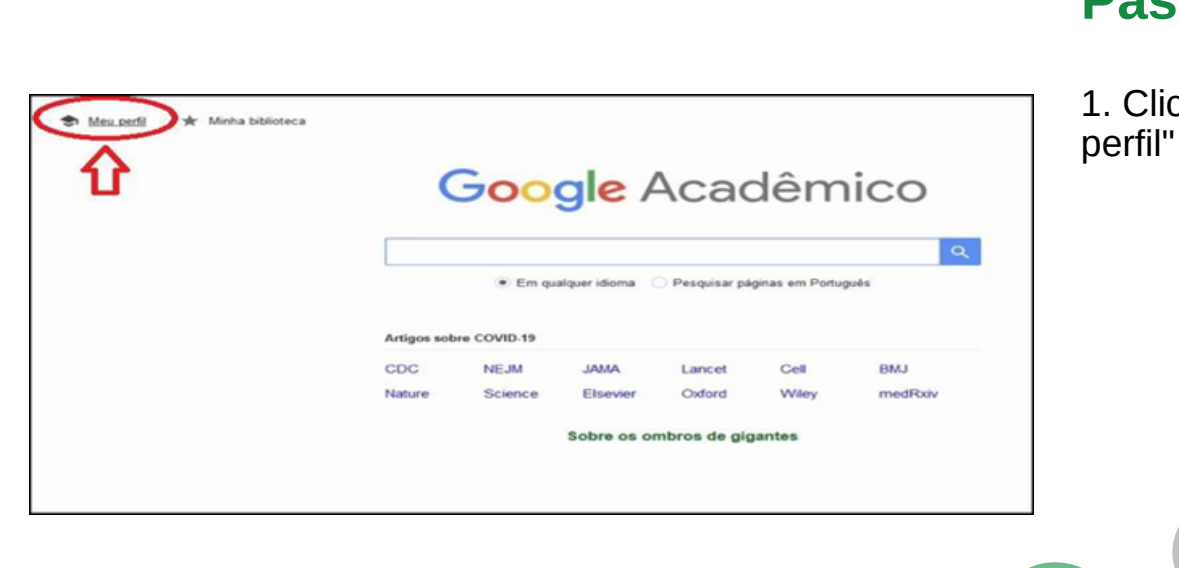

# Passo 02

1. Clicar em "Meu perfil" 78

# Passo 03

1. Clicar no símbolo "+"

2. Clicar "Adicionar artigos"

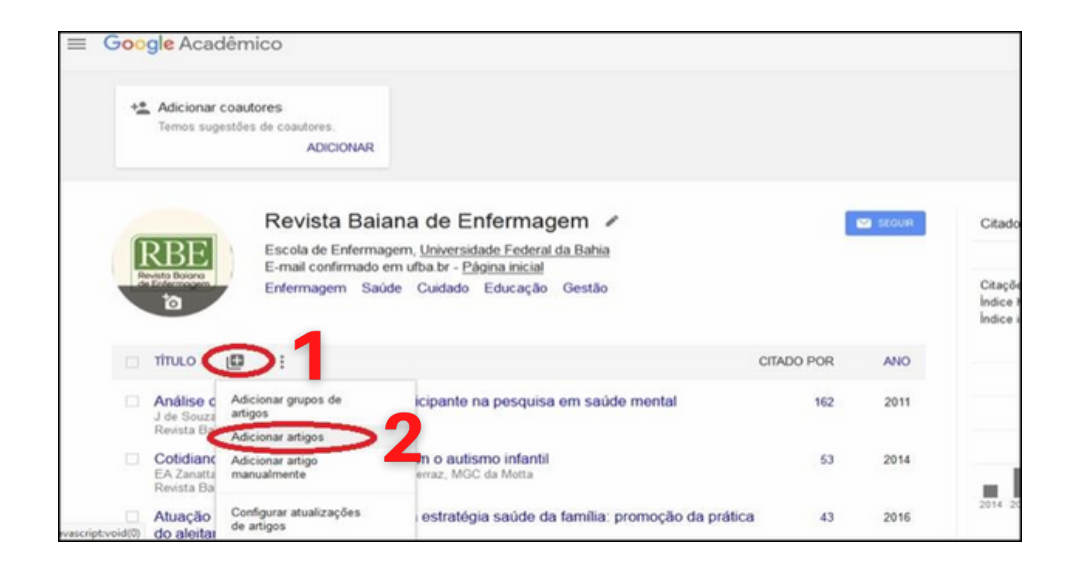

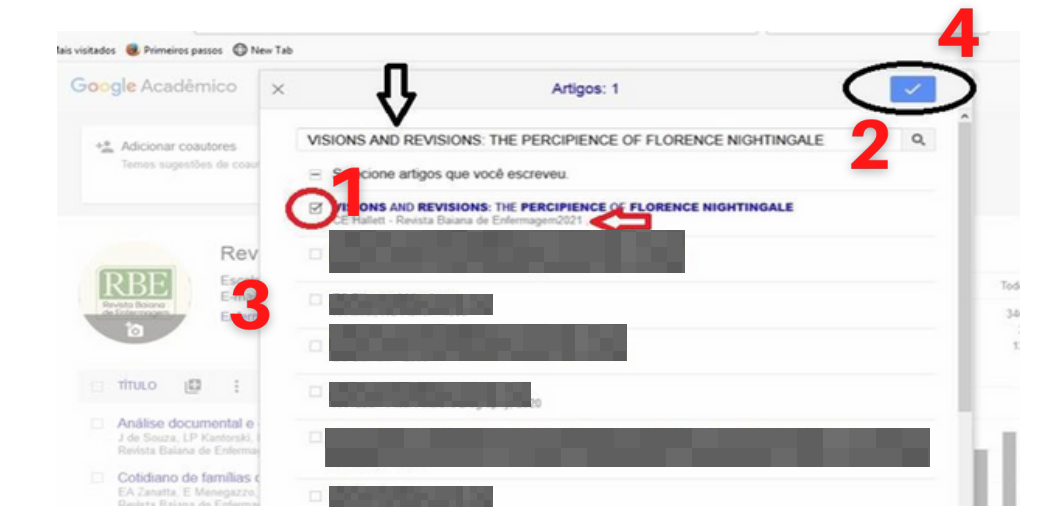

# Passo 04

79

1. Digitar ou copiar o título do artigo

2. Clicar na lupa para pesquisar

3. Conferir os metadados do artigo e clicar no ícone "□"

4. Clicar no símbolo azul

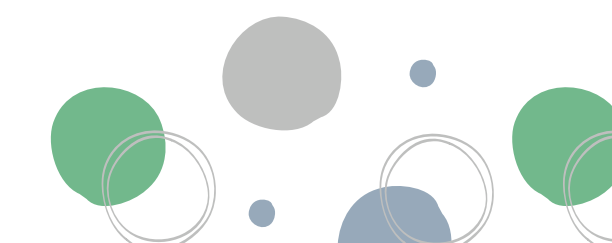

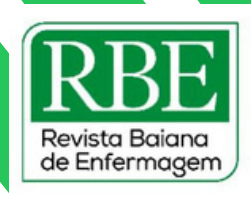

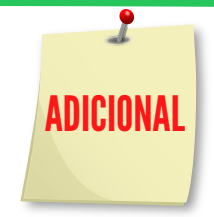

1. Clicar no ícone "+" e anexar mais de um artigo de uma só vez

2. Clicar em "Adicionar grupos de artigos"

3. Digitar nome completo da revista em caixa de busca

4. Clicar no ícone "□"

5. Verificar os metadados antes de continuar

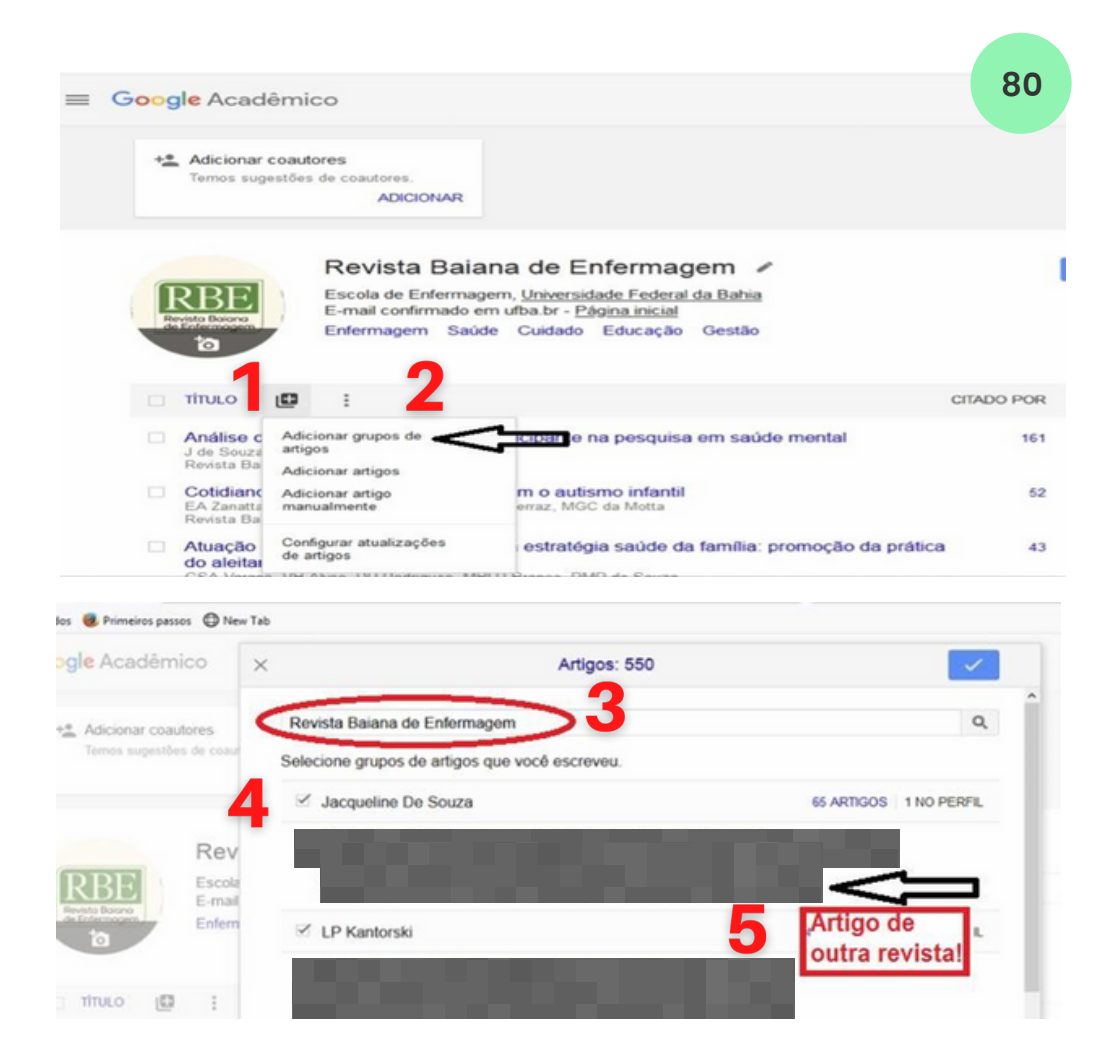

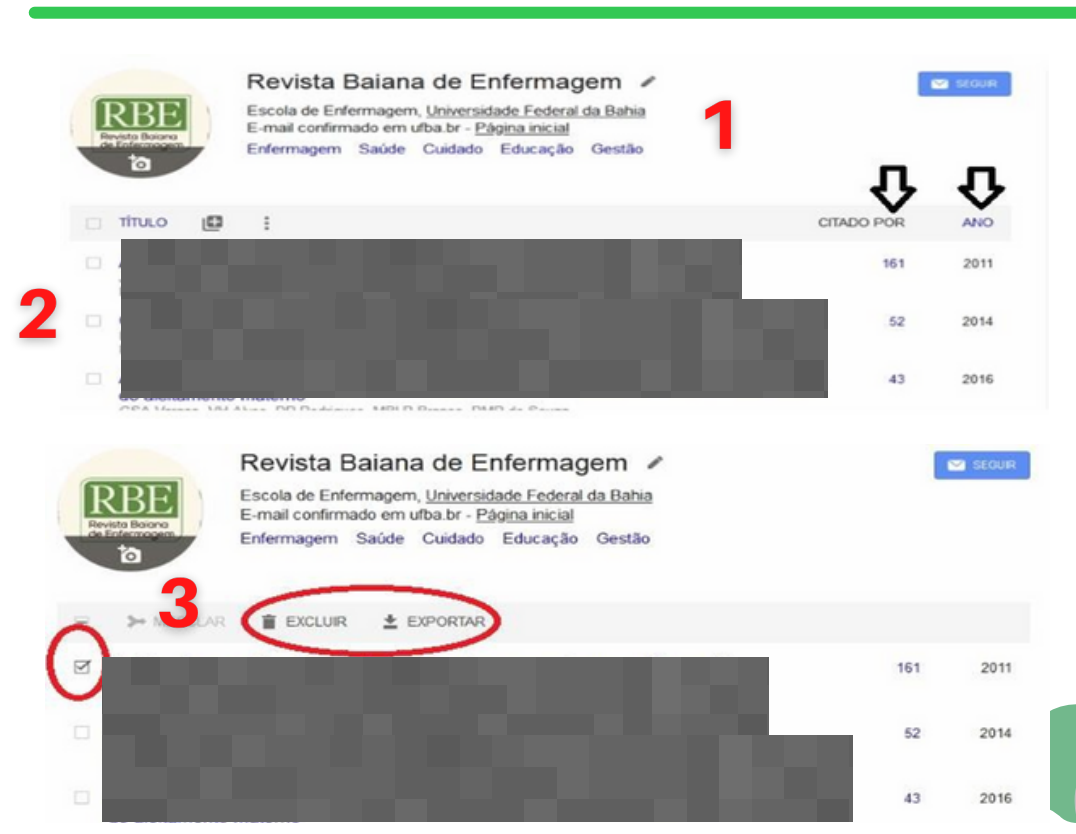

# Passo 05

1. Retornar ao perfil da revista

2. Checar se os artigos foram indexados

 Clicar no ícone "□" e em "Excluir" ou "Exportar" em casos de indexação por erro ou engano

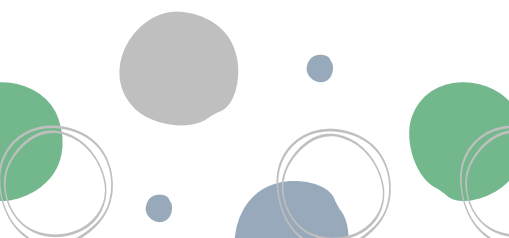

#### **UNIVERSIDADE FEDERAL DA BAHIA**

#### **ESCOLA DE ENFERMAGEM**

PROGRAMA DE PÓS-GRADUAÇÃO EM ENFERMAGEM E SAÚDE

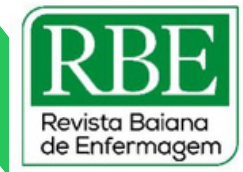

81

#### Elaboração

Jones Sidnei Barbosa de Oliveira (Doutorando - PGENF/UFBA) Roberta Pereira Góes (Doutoranda - PGENF/UFBA)

#### Organização

Dra. Nadirlene Pereira Gomes (Docente - PGENF/UFBA) Cristina Nunes Vitor de Araujo (Enfermeira - HUPES/UFBA) Jones Sidnei Barbosa de Oliveira (Doutorando - PGENF/UFBA) Flávia Lavínia de Carvalho Macedo (Mestra - PPGENF/UFBA) Flávia Catarino Conceição Ferreira (Bibliotecária - BUS/UFBA)

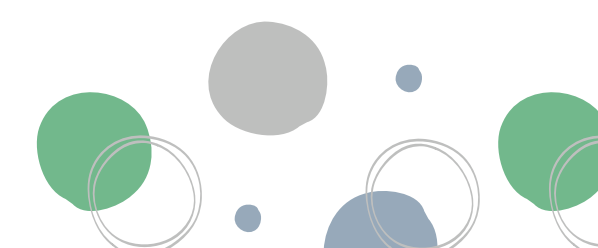

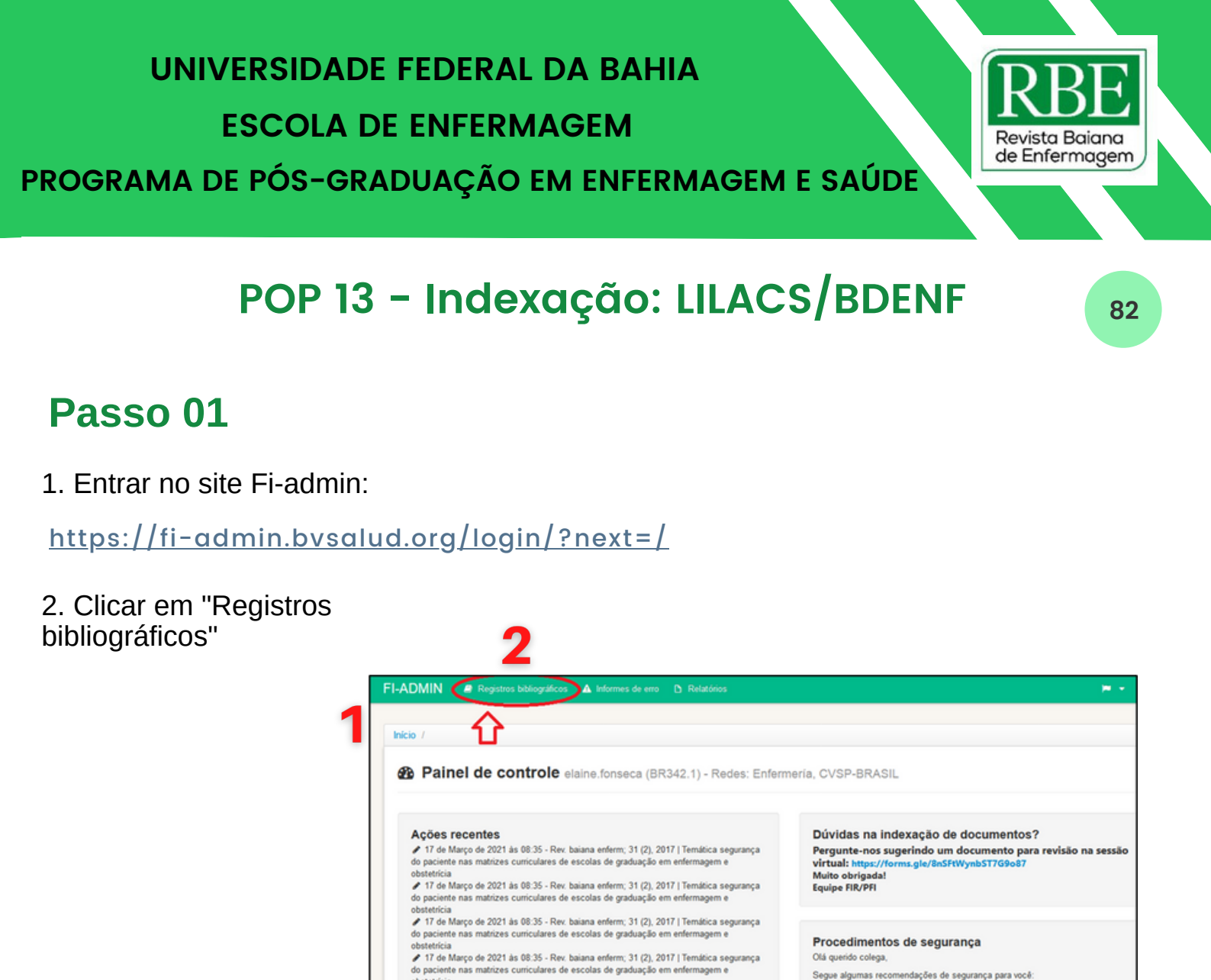

# Passo 02

Segue algumas recomendações de segurança para voçê

1. Clicar em "Revistas indexadas pelo meu centro" para visualizar artigos pendentes

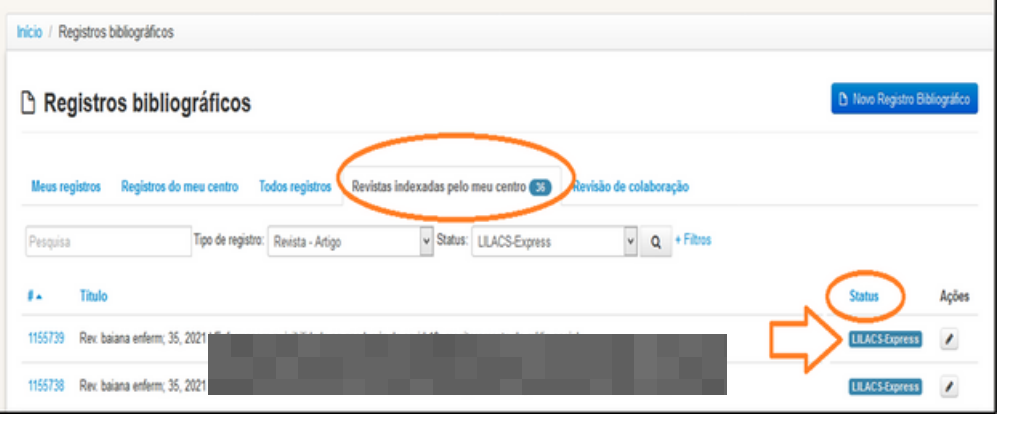

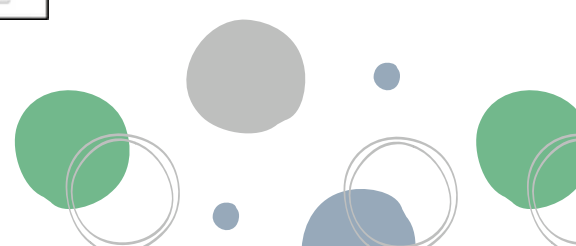

# Passo 03

1. Clicar no ID do artigo ou em "Pesquisa"

| C Registro     | os bibliográficos       |                       |                                   |                        | Novo Registro B | bliográfico |
|----------------|-------------------------|-----------------------|-----------------------------------|------------------------|-----------------|-------------|
| Meus registros | Registros do meu centro | Todos registros Rev   | istas indexadas pelo meu centro 🚿 | Revisão de colaboração |                 |             |
| Pesquisa       | Tipo de regist          | tro: Revista - Artigo | ✓ Status: ULACS-Express           | v Q +Fitros            | Status          | Acões       |
| 1155739 Rex ba | aiana enferm; 35, 2021  |                       |                                   |                        | LILACSExpress   |             |
| 1155738 Rex ba | aiana enferm; 35, 2021  |                       |                                   |                        | LILACS-Express  | /           |
| 1155737 Rex ba | iiana enferm; 35, 2021  |                       |                                   | 05                     | LILACS-Express  | /           |
| HEETTE Day by  | inen anfarm: 25, 2025   |                       |                                   |                        | 181005          |             |

# Passo 04

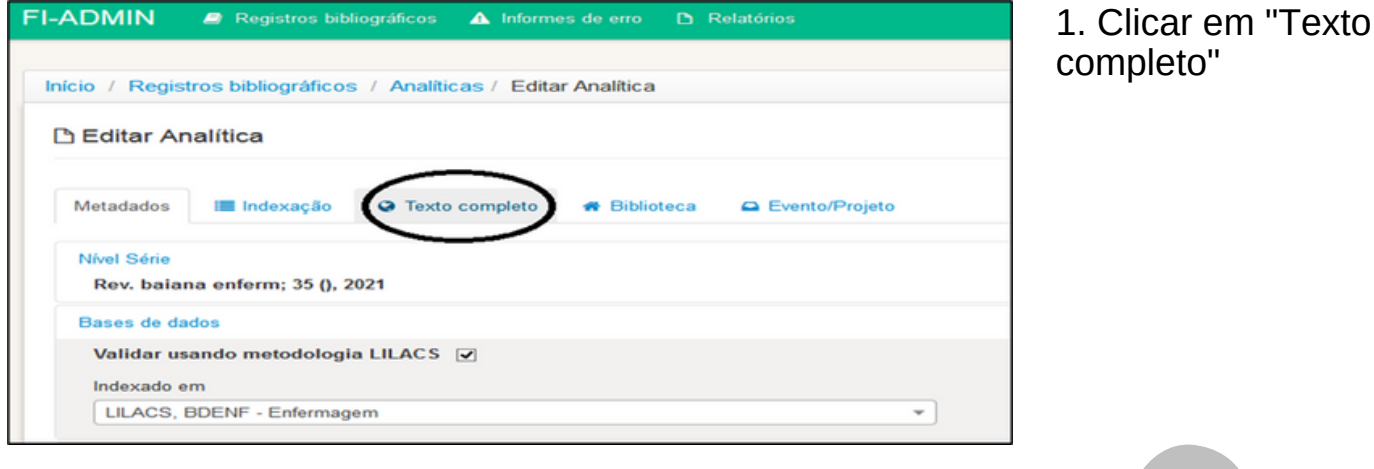

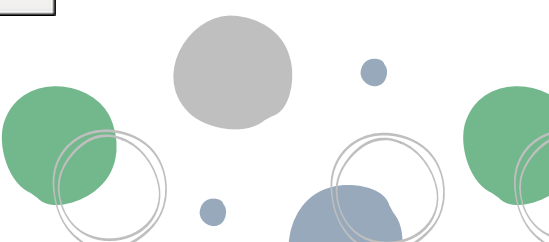

83

Revista Baiana de Enfermagem

# UNIVERSIDADE FEDERAL DA BAHIA

ESCOLA DE ENFERMAGEM

PROGRAMA DE PÓS-GRADUAÇÃO EM ENFERMAGEM E SAÚDE

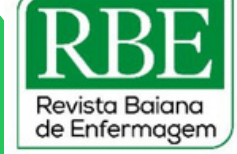

84

# Passo 05

1. Clicar no link do Endereço eletrônico

2. Copiar link do texto completo

| FI-ADMIN              | Registros bibliográficos A Informes             | de erro 🖪 Relatórios                                       |
|-----------------------|-------------------------------------------------|------------------------------------------------------------|
| Início / Regi         | stros bibliográficos / Analíticas / Editar      | Analítica                                                  |
| 🗅 Editar A            | nalítica                                        |                                                            |
| Metadados             | Il Indexação 😔 Texto completo                   | Riblioteca 🕒 Evento/Projeto                                |
| Texto com<br>Endereço | eletrónico                                      | ۶<br>۶                                                     |
| g: true t             | : http://www.revenf.bvs.br/scielo.php?script=se | ci_arttext&pid=S2178-86502021000100311 i: pt.q: php.y: HTM |
| Arquive               | >                                               | Idioma                                                     |
| Procu                 | rar Nenhum arquivo selecionado.                 |                                                            |

| A https://fi-admin.bvsalud.or | rg/utils/field_assist/electronic        | _address/                                                                                                    |        | ◙ | $\Box$ |
|-------------------------------|-----------------------------------------|----------------------------------------------------------------------------------------------------|--------|---|--------|
| Assistente de campo           |                                         |                                                                                                    |        |   |        |
| × Endereço eletrônic          | 0                                       |                                                                                                    |        |   |        |
| Endereço eletrônico*          |                                         |                                                                                                    |        |   |        |
| Inttp://www.revenf.bvs.br/sc  | :ielo_php?script=sci_anttext&p          | d 5237() Bir population for the Abir link em nova aba<br>Abir link em nova aba<br>Abir link em nova janela<br>Abir link em nova janela pri | vativa |   |        |
| Português                     | ~                                       | Adicionar link aos <u>f</u> avoritos<br>Salvar link como                                                                                   |        |   |        |
| Tipo de arquivo*              |                                         | Desfazer<br>Befazer                                                                                                    |        |   |        |
| Extensão do arquivo*          | , i i i i i i i i i i i i i i i i i i i | Cortar<br>Copiar                                                                                                    |        |   |        |
| php                           | ~                                       | Colar                                                                                                    |        |   |        |

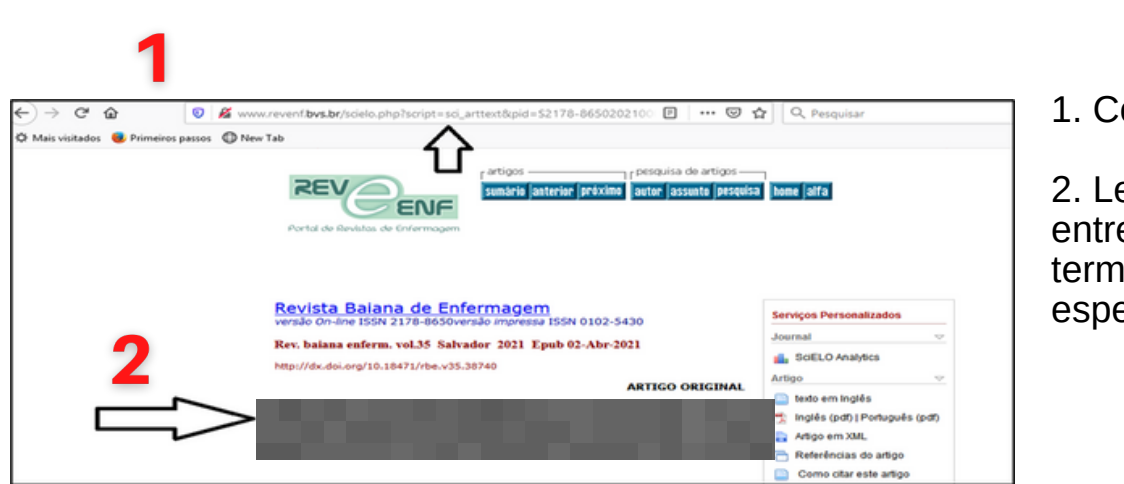

# Passo 06

1. Colar link em nova aba

2. Ler artigo e selecionar entre 3 a 7 termos/descritores específicos

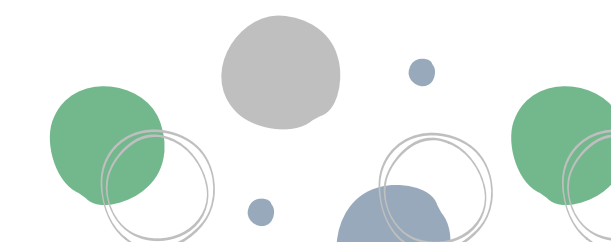

# Passo 07

1. Na plataforma Fi-admin, clicar em "Indexação"

2. Clicar em "Descritores"

| to        |         |
|-----------|---------|
| to        |         |
| to        |         |
|           |         |
| Primário? | Apagar? |
|           | apagar  |
|           |         |
|           |         |

# Passo 08

Pesquisar o termo neste campo Localizar descritor de assunto Midias Mídias Audiovisuais Â Selecionar o descritor mais próximo Mídias Sociais do tema que está buscando ANATOMIA ORGANISMOS DOENÇAS COMPOSTOS QUÍMICOS E DROGAS TÉCNICAS E EQUIPAMENTOS ANALÍTICOS, **DIAGNÓSTICOS E TERAPÊUTICOS PSIOUIATRIA E PSICOLOGIA** FENÔMENOS E PROCESSOS

1. Buscar o termo a ser consultado

2. Verificar se o termo é um descritor e, caso não seja, buscar o mais parecido

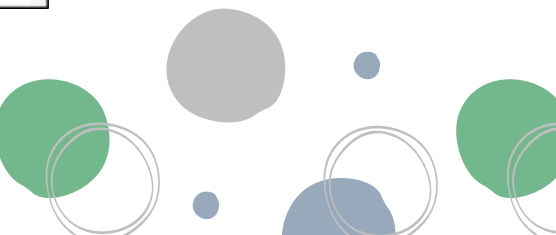

85

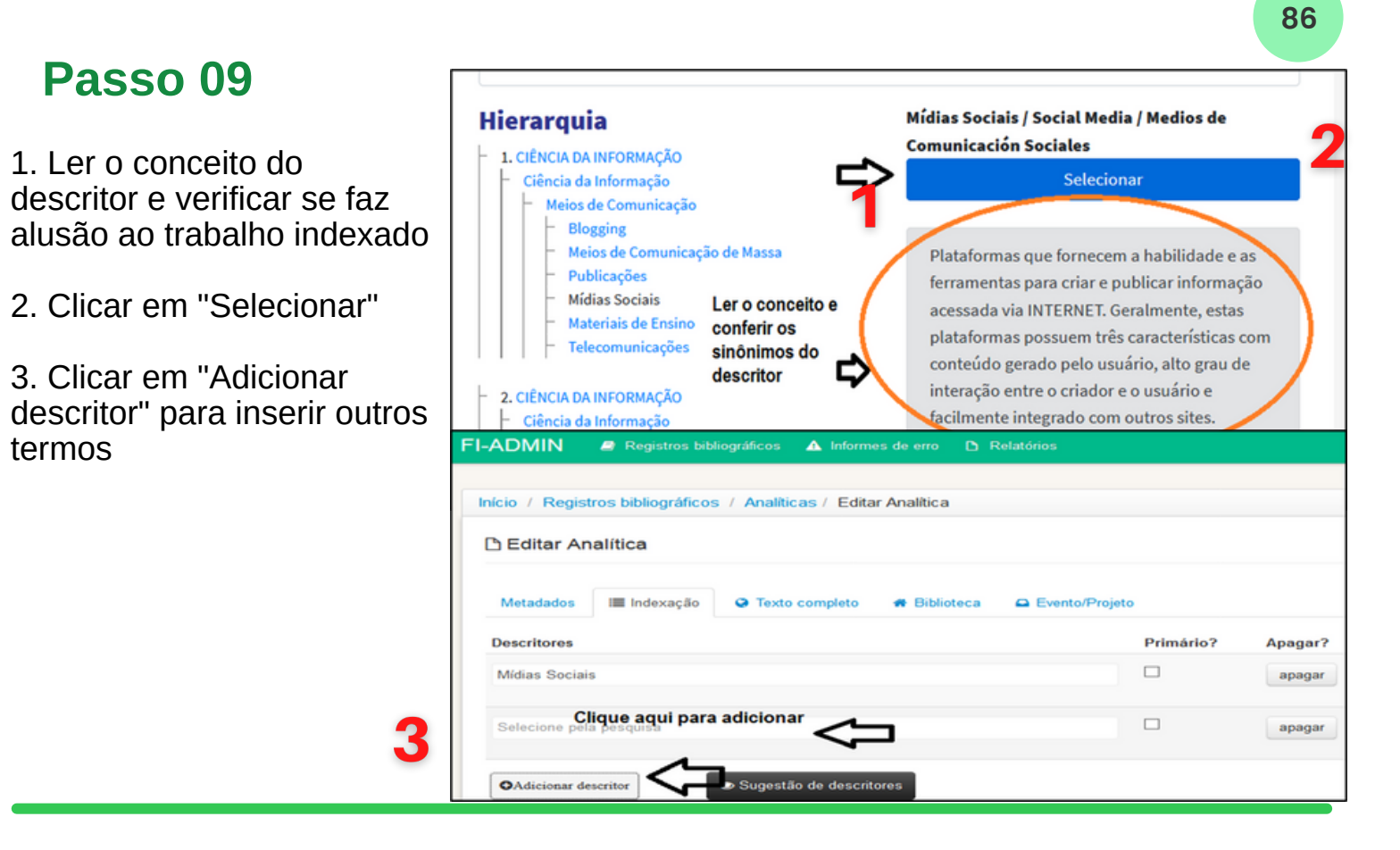

| ndivíduo como   | o tema                                    |   |
|-----------------|-------------------------------------------|---|
| não             | preencher este campo!!                    |   |
| Região não De   | •CS                                       |   |
|                 | não preencher este campo!!                | 1 |
| Instituição con | no tema                                   |   |
|                 | não preencher este campo!!                |   |
| Número total d  | de referências                            |   |
| 21              | este campo vem preenchido automaticamente |   |
|                 | $\mathcal{L}$                             |   |
|                 | Communication 18 ACC Environment          |   |

# Passo 10

1. Deixar em branco os demais campos

2. Clicar em "Gravar como LILACS-Express"

*Elaboração* Elaine de Oliveira Souza (Doutoranda - PGENF/UFBA)

#### Organização

Dra. Nadirlene Pereira Gomes (Docente - PGENF/UFBA) Cristina Nunes Vitor de Araujo (Enfermeira - HUPES/UFBA) Jones Sidnei Barbosa de Oliveira (Doutorando - PGENF/UFBA) Flávia Lavínia de Carvalho Macedo (Mestra - PPGENF/UFBA) Flávia Catarino Conceição Ferreira (Bibliotecária - BUS/UFBA)

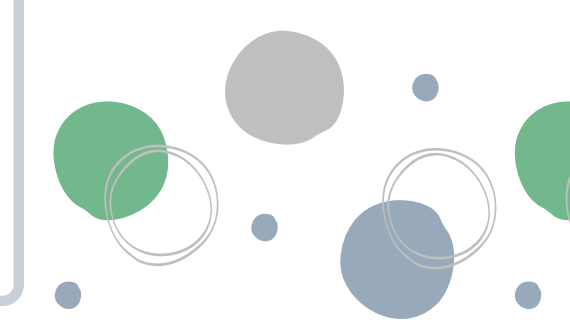

# <section-header><section-header><section-header><section-header><section-header><section-header><section-header>

|             | Gov.br Ministério da Educação/C                                                                                                    | APES                                  | Órgãos do Governo - Acesso à Infe | ormação Legislação Acessibi | lidade |
|-------------|----------------------------------------------------------------------------------------------------|---------------------------------------|-----------------------------------|-----------------------------|--------|
|             | CAPES PERIO                                                                                                    | de Periódicos da CAPES                | Acervo Treinamentos               | Informativos Ajud           | da     |
| 2~          | Sua pesquisa será realizada no<br>conteúdo gratulto disponível no<br>acervo do Portal de Periódicos da<br>CAPES. O conteúdo assinado com as<br>editoras científicas está disponível<br>para os IPs identificados das<br>instituições participantes. Caso você | <b>à.</b> O que você está procurando  | o?                                | Q                           |        |
| A<br>d<br>n | A pia acessando fora da rede da sua<br>Instituição, é necessário efetuar o<br>Iogin na Comunidade Acadêmica<br>Federada (CAFe).                                                                                                    | eúdo científico<br>sua pesquisa ainda | Destaques<br>Porto                | Il de Periódio              | cos    |

# Passo 02

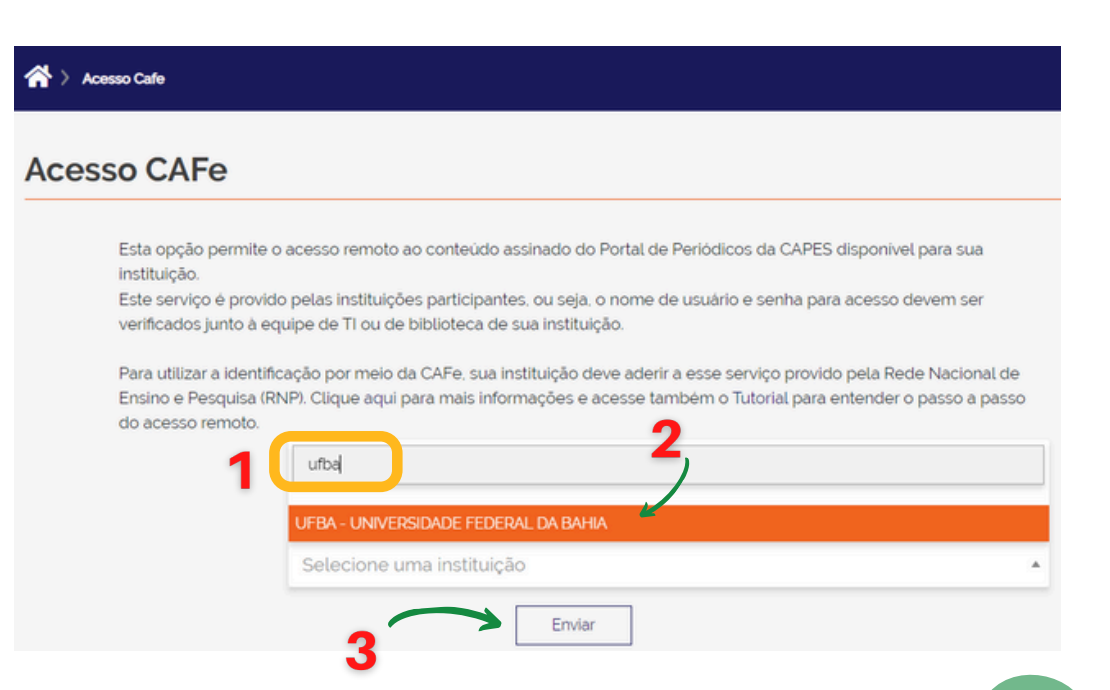

 Clicar em "Selecione uma instituição"
 Digitar o nome da UFBA
 Clicar em "Enviar"

#### **UNIVERSIDADE FEDERAL DA BAHIA ESCOLA DE ENFERMAGEM** Revista Baiana de Enfermagem PROGRAMA DE PÓS-GRADUAÇÃO EM ENFERMAGEM E SAÚDE 88 Passo 03 Universidade Federal da Bahia 1. Digite seu login e senha Provedor de Identidade UFBA 2. Clicar em "Acessar" Foi solicitada a autenticação para o seguinte serviço: Portal de Periodicos Autenticação na Federação CAFe Login @ufba.br Senha Senha Acessar Não sabe sua senha? Clique aqui. COV.Dr Ministério da Educação/CAPES Passo 04 Órgãos do Governo Acesso à Infoi .periodicos. Sobre Acervo Treinamentos 1. Clicar em "Acervo" Buscar assunto Você está acessando esse portal por: UFBA Acesso CAFe -Lista de bases 2. Selecionar "Lista de bases" Lista de livros Lista de periódicos Olá. O que você está procurando? Destaques Aqui você encontra conteúdo científico diversificado para deixar sua pesquisa ainda **ADMINISTRA** melhor. INSTITUCION Desde lívros, normas técnicas, patentes e estatísticas até vídeos e áudios reunidos em um só lugar. PARTICIPE DO TREIN/ SISTEMA ADMINIP Saiba mais Clique aqui e faça sua

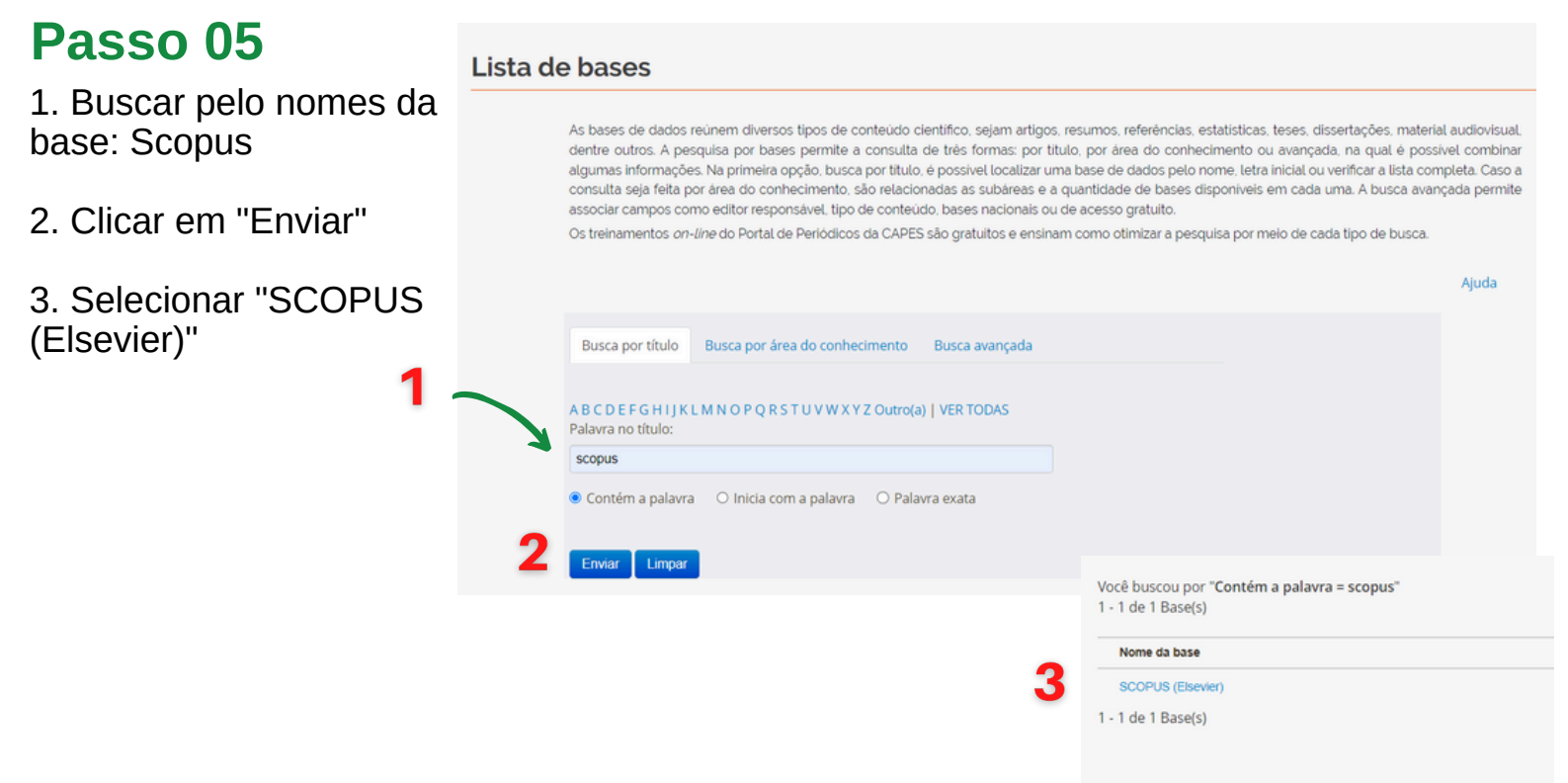

#### 1. Clicar em "Entrar"

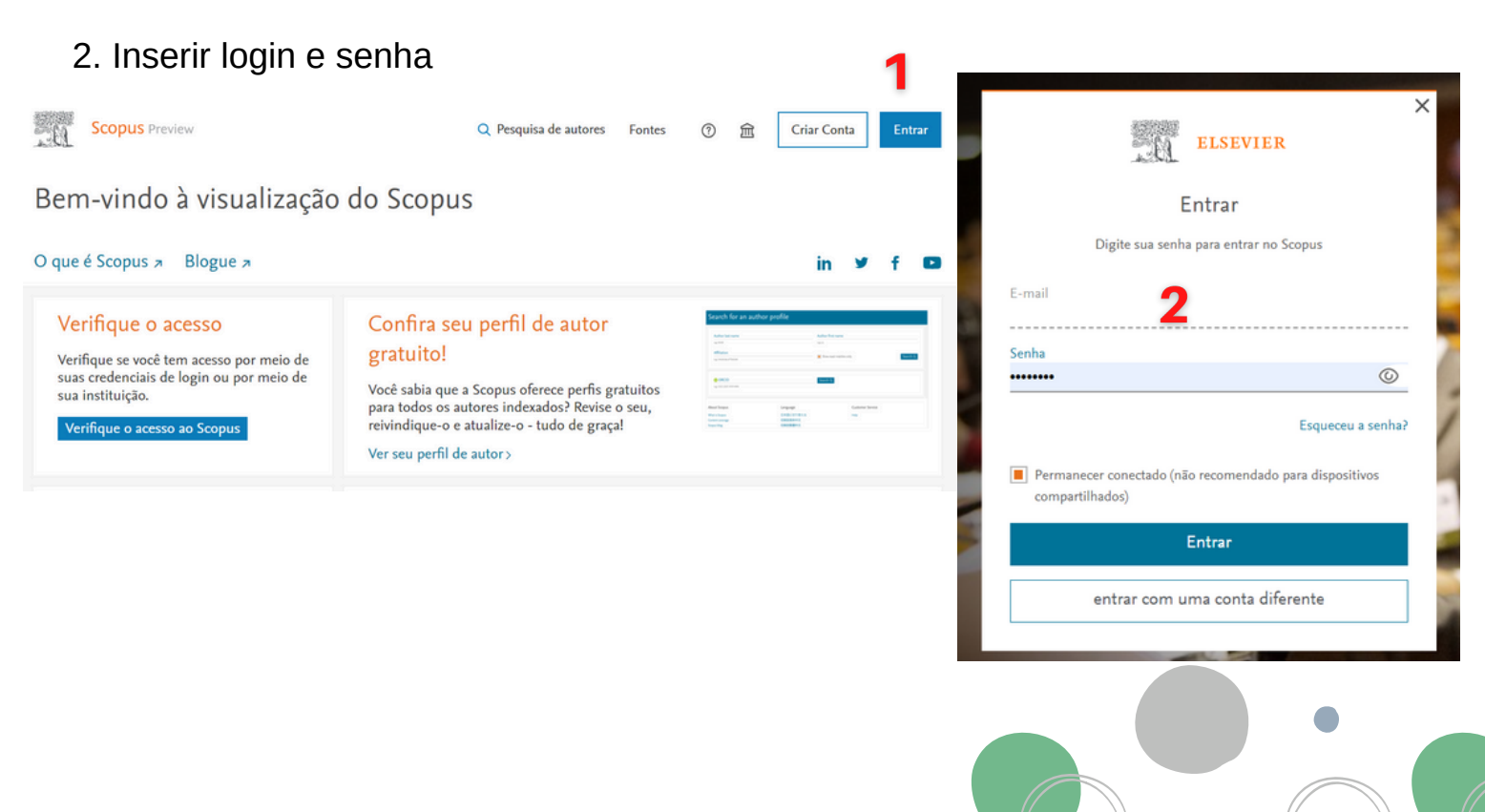

# Passo 06

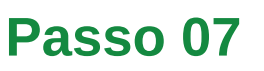

- 1. Clicar em "Fontes"
- 2. Digitar o nome da RBE e clicar em "Encontrar fontes"

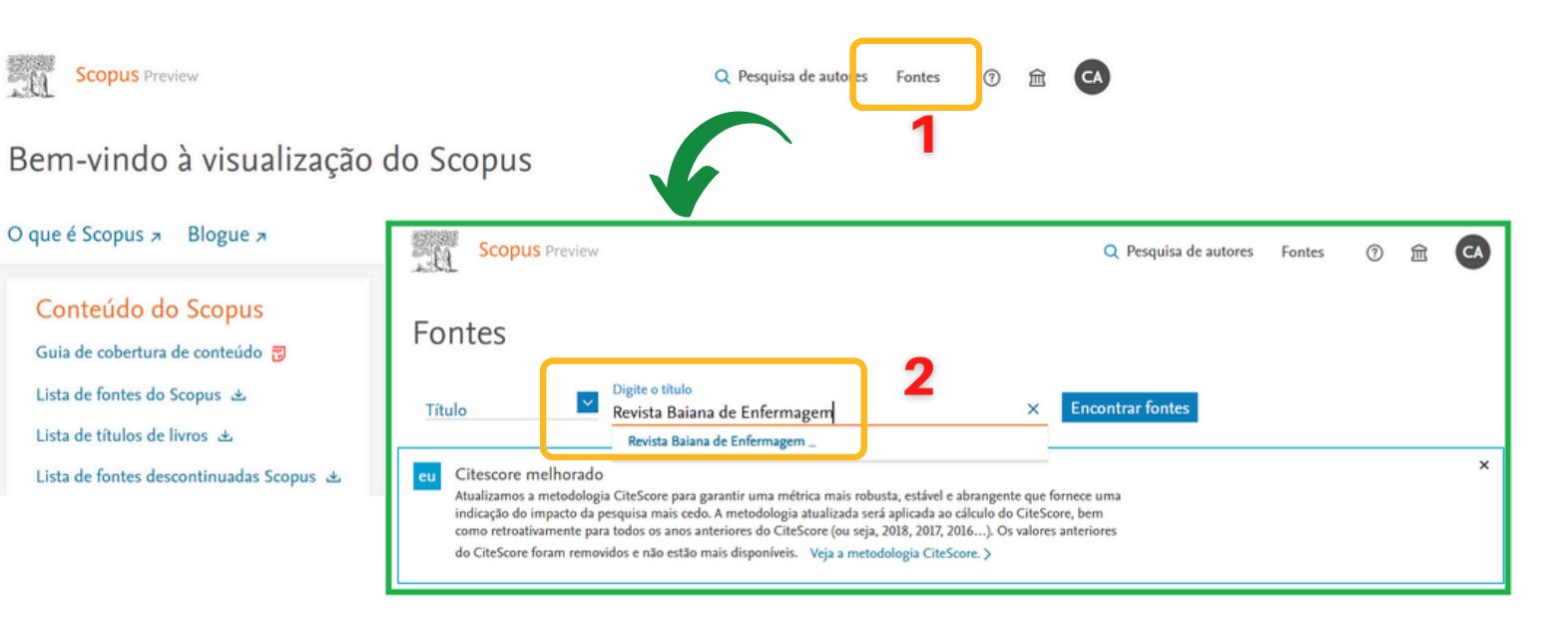

# Passo 08

90

| Filtrar lista de refinamento              |    | 1 resultado                    | ف                    | 노 Baixar Lista d | e Fontes Scopus    | ③ Saiba mais         | s sobre a Lista o      | de Fontes Scop | pus |
|-------------------------------------------|----|--------------------------------|----------------------|------------------|--------------------|----------------------|------------------------|----------------|-----|
|                                           |    | Tudo V 🔂 Exportar para Excel   | 🖾 Salvar na lista de | e fontes         |                    | Veja as mé           | tricas do ano:         | 2021           | ~   |
| Opções de exibição                        |    | - Título da Fonte-             | Cite                 | Score Perc       | entual mais<br>↓ 2 | Citações<br>2018-21↓ | Documentos<br>2018-21↓ | % Citado√⁄     | >   |
| Exibir apenas diários de acesso<br>aberto | 4  | 1 Revista Baiana de Enfermagem | Acesso livre 0,3     | 17%              | 9                  | 99                   | 311                    | 23             | ٦   |
| Conta para um período de 4 anos           |    |                                |                      | 102/.<br>Enfe    | 123<br>rmagem      |                      |                        |                |     |
| Nenhum mínimo selecionado                 |    |                                |                      | Gera             | al                 |                      |                        |                |     |
| O Citações mínimas                        | ** |                                |                      |                  |                    | 2                    |                        |                |     |
| O Documentos mínimos                      |    | ∧ Topo da página               |                      |                  |                    | 2                    |                        |                |     |
| Citescore quartil mais alto               |    |                                |                      |                  |                    |                      |                        |                |     |

#### 1. Selecionar o nome do periódico

2. Verifique as informações sobre a revista: Open access, CiteScore no ano selecionado, número de citações no quadriênio, número de documentos indexados

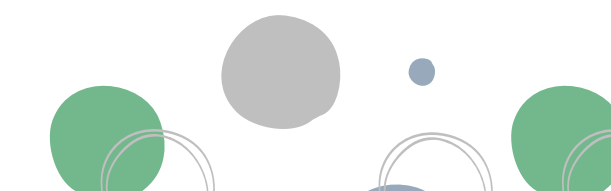

#### **UNIVERSIDADE FEDERAL DA BAHIA**

#### **ESCOLA DE ENFERMAGEM**

PROGRAMA DE PÓS-GRADUAÇÃO EM ENFERMAGEM E SAÚDE

Revista Baiana de Enfermagem

91

## Passo 09

- 1. Verificar a consistência das informações sobre a RBE
- 2. Verificar outros escores do periódico
- 3. Verificar o CiteScore no ano selecionado

|         |                                         | Revista Baiana de Enferma<br>Open Access 💿                                                                                                    | gem                                                                                               | 1                                                               |                               |                            | CiteScore 2021<br>0.3         | 2 。                    |
|---------|-----------------------------------------|----------------------------------------------------------------------------------------------------|---------------------------------------------------------------------------------------------------|-----------------------------------------------------------------|-------------------------------|----------------------------|-------------------------------|------------------------|
|         |                                         | Scopus coverage years: from 2018 to Pr<br>Publisher: Universidade Federal da Bał<br>ISSN: 0102-5430 E-ISSN: 2178-8650<br>Subject area: (Nuclea Count Nuclea) (11) | ia                                                                                                | continual Maple                                                 |                               |                            | SJR 2021<br>0.128             | ٥                      |
|         |                                         | View all documents > Set document alert                                                                                                    | Icine: Public Health, Environmental and Oc                                                        | mepage                                                          |                               |                            | SNIP 2021<br>0.128            | ٥                      |
|         |                                         | CiteScore CiteScore rank & trend                                                                                                    | Scopus content coverage                                                                           |                                                                 |                               |                            |                               |                        |
|         |                                         | i Improved CiteScore methodolog<br>CiteScore 2021 counts the citations rece<br>papers published in 2018-2021, and divi                                            | 39<br>ived in 2018-2021 to articles, reviews, c<br>des this by the number of publications         | onference papers, book cha<br>published in 2018-2021.           | pters and data<br>earn more > |                            |                               | ×                      |
|         | 3                                       | CiteScore 2021<br>99 Citations 2018 - 2021<br>311 Documents 2018 - 2022<br>Calculated on 05 May, 2022<br>CiteScore rank 2021 ①                                    | CiteScoreTracke<br>$0.3 = \frac{71 \text{ Cit}}{261 \text{ Doc}}$ Last updated on 05 July, 2022 - | r 2022 ③<br>ations to date<br>uments to date<br>updated monthly | 4                             |                            |                               |                        |
| alla An | alise os resultados da pes              | squisa                                                                                                    | Classificar em                                                                                    | Data (mais recente)                                             |                               |                            |                               |                        |
|         | udo ~ Exportar Downle                   | oad Ver visão geral da citação Vista citad                                                                                                    | a por ••• 🖨 🖾 🗒                                                                                   |                                                                 | <b>C</b> 14                   |                            | rifiquo so                    | 05                     |
|         | Accesso Inve<br>Ver resumo V Documentos | relacionados                                                                                                    | Autores                                                                                           | Ano Fonte<br>: 2022 Revista Bai<br>de Enferm                    | Citado por<br>iana 0<br>agem  | artigo<br>index<br>acord   | ados estã<br>o com os         | ão<br>ão de<br>artigos |
|         | Acesso livre                            | relacionados                                                                                                    |                                                                                                   | 2022 Revista Bai<br>de Enferm                                   | iana 0<br>agem                | Verific<br>metac<br>corret | que se os<br>dados est<br>tos | ão                     |
|         | Ver resumo ~ Documentos                 | relacionados                                                                                                    |                                                                                                   | 2022 Revista Bai<br>de Enferm                                   | iana 0<br>agem                |                            |                               |                        |
|         |                                         |                                                                                                    |                                                                                                   | 2022 Revista Bai<br>de Enferm                                   | iana 0<br>agem                |                            |                               |                        |
|         | Ver resumo > Documentos Acesso livre    | relacionados                                                                                                    | 1.00                                                                                              | , 2022 Revista Bai<br>de Enferm                                 | iana 0<br>agem                |                            |                               |                        |
|         | Ver resumo V Documentos                 | relacionados                                                                                                    |                                                                                                   |                                                                 |                               |                            |                               |                        |

## UNIVERSIDADE FEDERAL DA BAHIA

#### ESCOLA DE ENFERMAGEM

PROGRAMA DE PÓS-GRADUAÇÃO EM ENFERMAGEM E SAÚDE

# Passo 10

1. Verificar na "Classificação e tendência do CiteScore" a posição da RBE por categoria e por ano

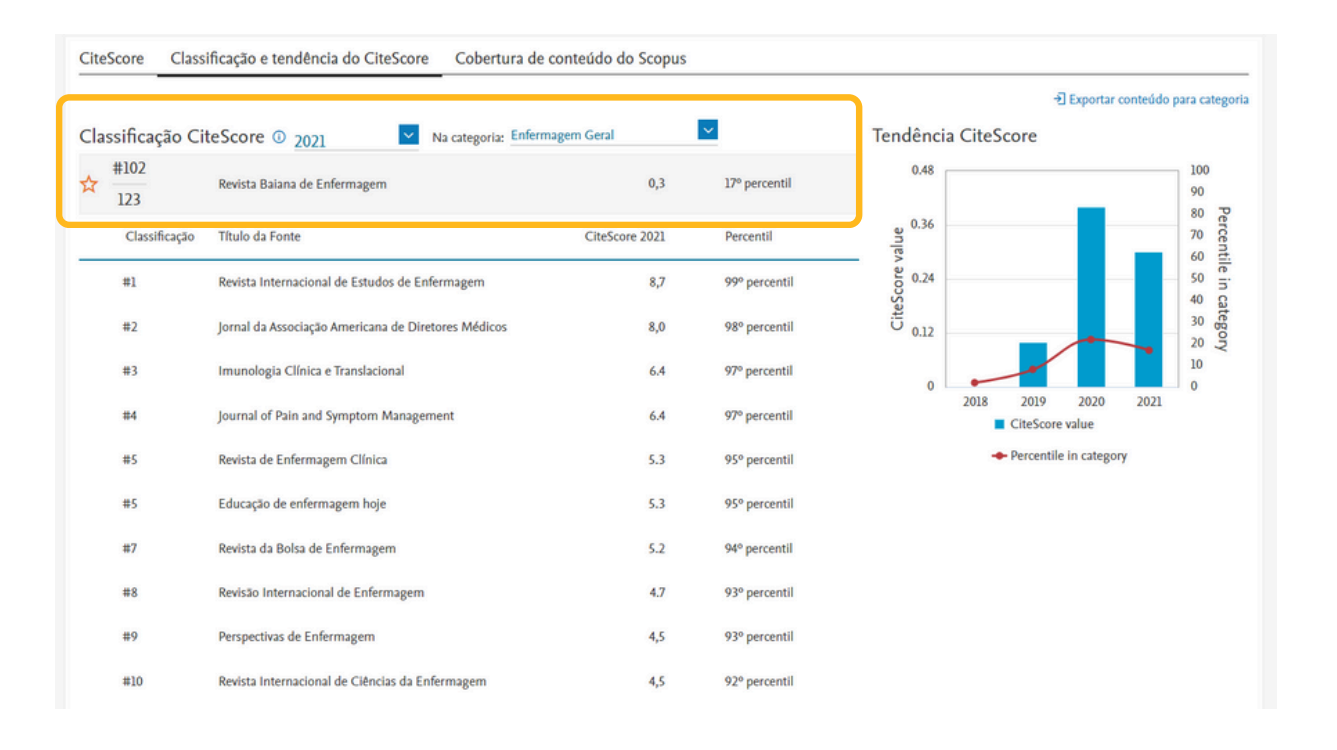

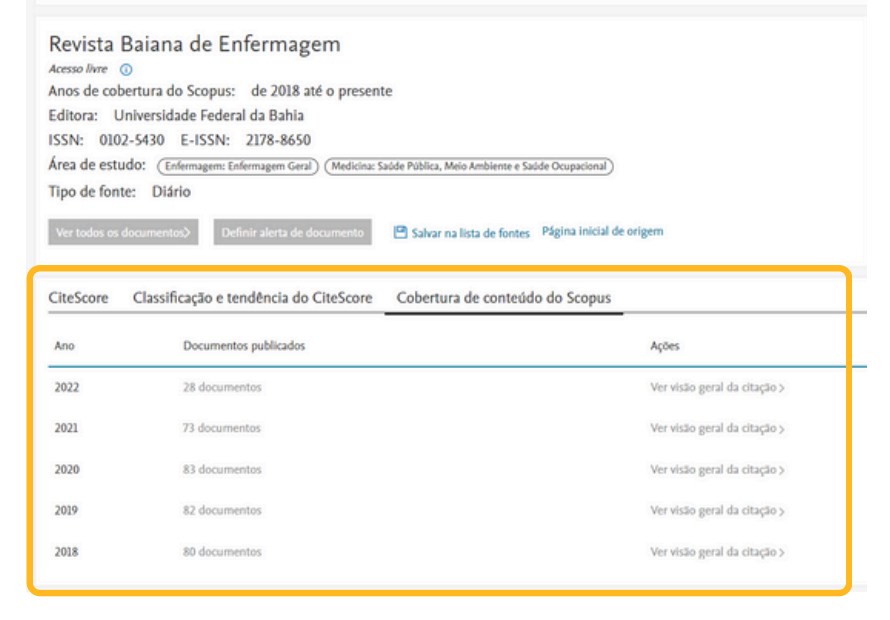

# Passo 11

Revista Baiana de Enfermagem

92

1. Verificar na "Cobertura de conteúdo do Scopus" os artigos indexados na base

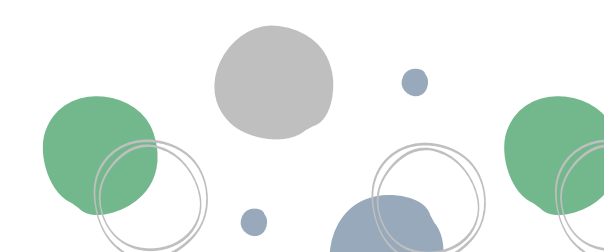

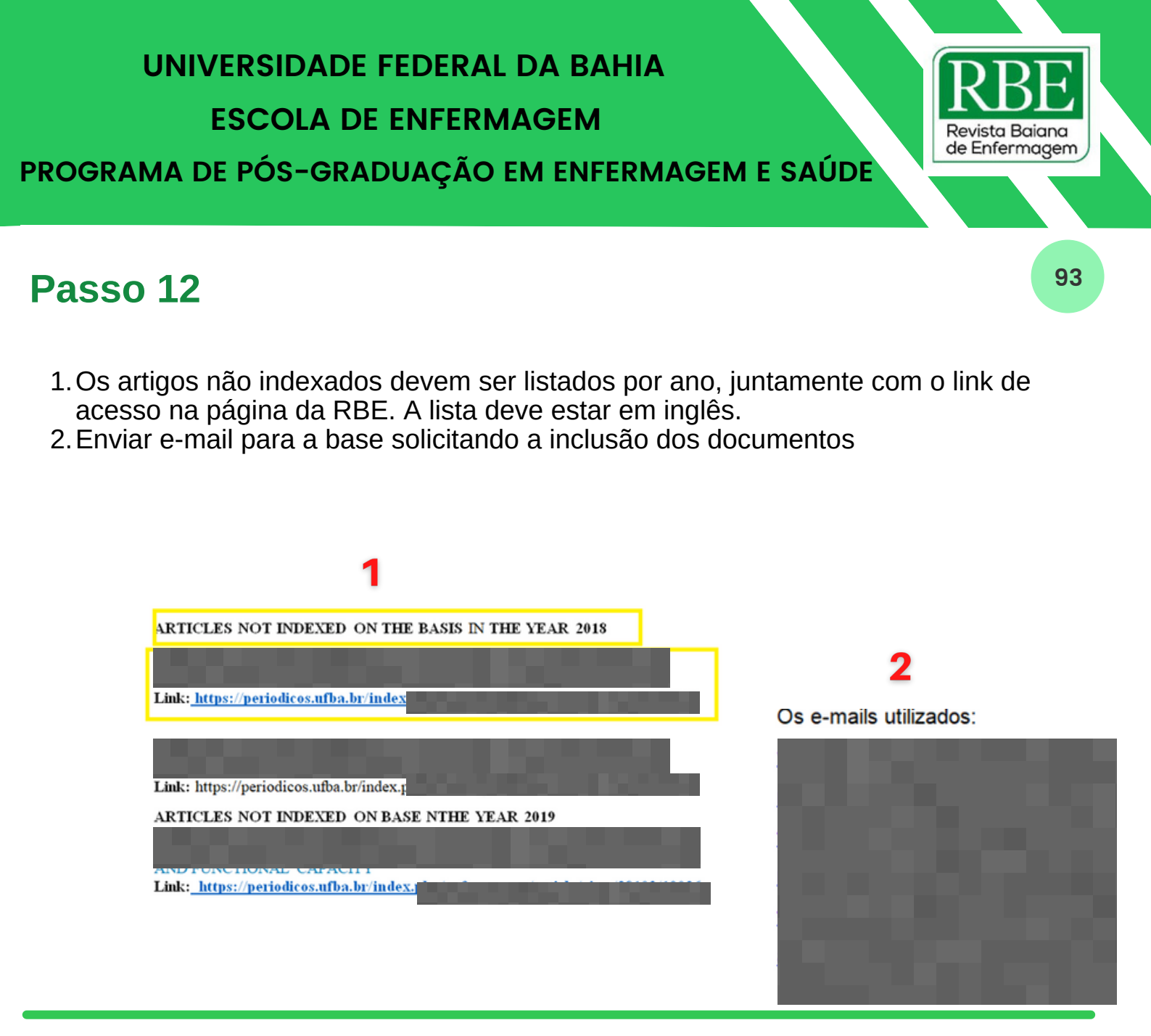

*Elaboração* Vanessa Rocha Boaventura (Doutoranda - PGENF/UFBA) Cíntia Maria Magalhães Oliveira de Araújo (Mestranda - PGENF/UFBA)

#### Organização

Dra. Nadirlene Pereira Gomes (Docente - PGENF/UFBA) Dra. Cristina Nunes Vitor de Araujo (Editora) Jones Sidnei Barbosa de Oliveira (Doutorando - PGENF/UFBA)

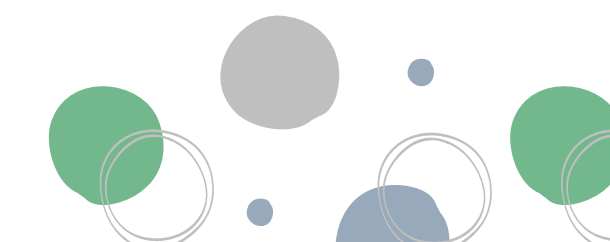

# POP 15 - Indexação: Latindex

# Passo 01

1. Acessar o site da Latindex:

https://latindex.org/latindex/

| Sistema Regional de Información<br>en línea para Revistas Científicas de América Latina,<br>el Caribe, España y Portugal ISSN: 2310-2799 |                                    |   |  |  |  |  |  |
|----------------------------------------------------------------------------------------------------|------------------------------------|---|--|--|--|--|--|
|                                                                                                    |                                    |   |  |  |  |  |  |
| Buse                                                                                                    | car en 💿 Directorio 🕜 Catálogo 2.0 |   |  |  |  |  |  |
| Buscar por título vigente,                                                                                                    | ISSN o término                     | Q |  |  |  |  |  |
| Búsqueda exacta                                                                                                    |                                    |   |  |  |  |  |  |
|                                                                                                    | BÚSQUEDA                           |   |  |  |  |  |  |
|                                                                                                    | Avanzada »                         |   |  |  |  |  |  |
|                                                                                                    | Categorías »                       |   |  |  |  |  |  |
|                                                                                                    | Características »                  |   |  |  |  |  |  |

| latindex siste                  | ma Regional de Información<br>nea para Revistas Científicas de América Latina,<br>rribe, España y Portugal | ISSN: 2310-2799 |
|---------------------------------|----------------------------------------------------------------------------------------------------|-----------------|
| Bus<br>Revista Baiana de Enferm | car en Directorio Catálogo 2.0                                                                             | Q               |
| Búsqueda exacta                 |                                                                                                    |                 |
|                                 | BÚSQUEDA                                                                                                   |                 |
|                                 | Avanzada »                                                                                                 |                 |
|                                 | Categorías »                                                                                               |                 |
|                                 | Características »                                                                                          |                 |

# Passo 02

1. Selecionar a opção Diretório; 94

- 2. Digitar o nome da Revista Baiana de Enfermagem na linha de busca;
- 3. Clicar na lupa 🔍

# Passo 03

1. Na tela de resultados da busca, Clicar em "Revista Baiana de Enfermagem"

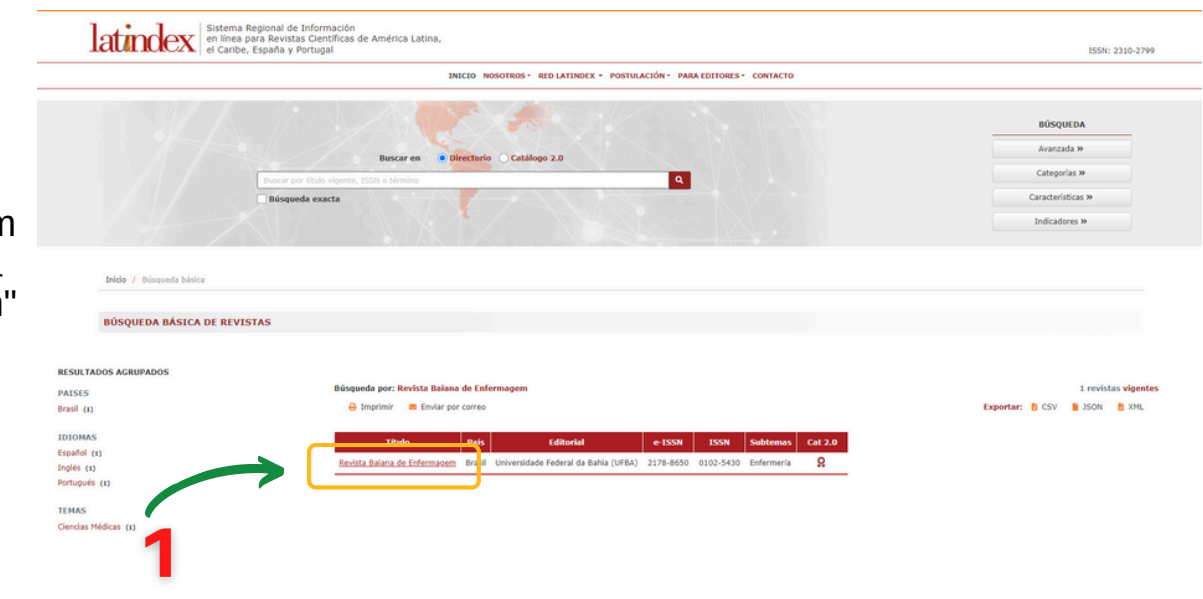

95

Começar / Revista Baiana de Enfermagem

#### Revista Baiana de Enfermagem 🔒 Imprimir 🛛 🔤 Enviar via correios Exportar: BCSV BJSON BXML Dados da revista online Dados da revista impressa Descrição≣ Dados adicionais dados cadastrais catálogo histórico registro completo A Revista Baiana de Enfermagem (RBE), criada em 1981 pela Escola de Enfermagem da Universidade Federal da Bahia, é um órgão de divulgação científica eletrônica vinculada ao Programa de Pós-Graduação em Enfermagem e Saúde. A partir de 2010, foi publicada sua primeira edição eletrônica. Publicação bilíngue, com periodicidade contínua (Rolling Pass), acesso gratuito (CC-BY-NC) e uso de Digital Object Identifier (DOI®). É associado à Associação Brasileira de Editores Científicos (ABEC), faz parte da coleção REV@ENF, está hospedado no Portal Scielo e indexado em Scopus, Lilacs, BVS, BDENF, CINAHL, CUIDEN, Latindex, entre outros. 9 - 8 -A Revista Baiana de Enfermagem (RBE), criada em 1981 pela Escola de Enfermagem da Universidade Federal da Bahia, é um órgão de divulgação científica eletrônica vinculada ao Programa de Pós-Graduação em Enfermagem e Saúde. Desde 2010, foi publicada sua primeira edição eletrônica. Publicação bilíngue, com periodicidade contínua (Rolling Pass), acesso gratuito (CC-BY-NC) e uso de Digital CATÁLOGO V2.0 (2018 Object Identifier (DOI®). É associada à Associação Brasileira de Editores Científicos (ABEC), faz parte da coleção REV@ENF, está hospedada no Portal Scielo e indexada nas bases Scopus, Lilacs, BVS, BDENF, CINAHL, CUIDEN, Latindex, entre outras . Características cumpridas: Para retornar Não atendido: 8

# Passo 04

- 1. Clicar nas abas indicadas;
- 2. Conferir os dados e verificar se há necessidade de atualização.

Revista Baiana de Enfermagem

# Passo 05

1. Na aba "Dados Cadastrais" atentar para o Número da Fatura. Ele será necessário para solicitação das alterações;

2. Anote este número "13223".

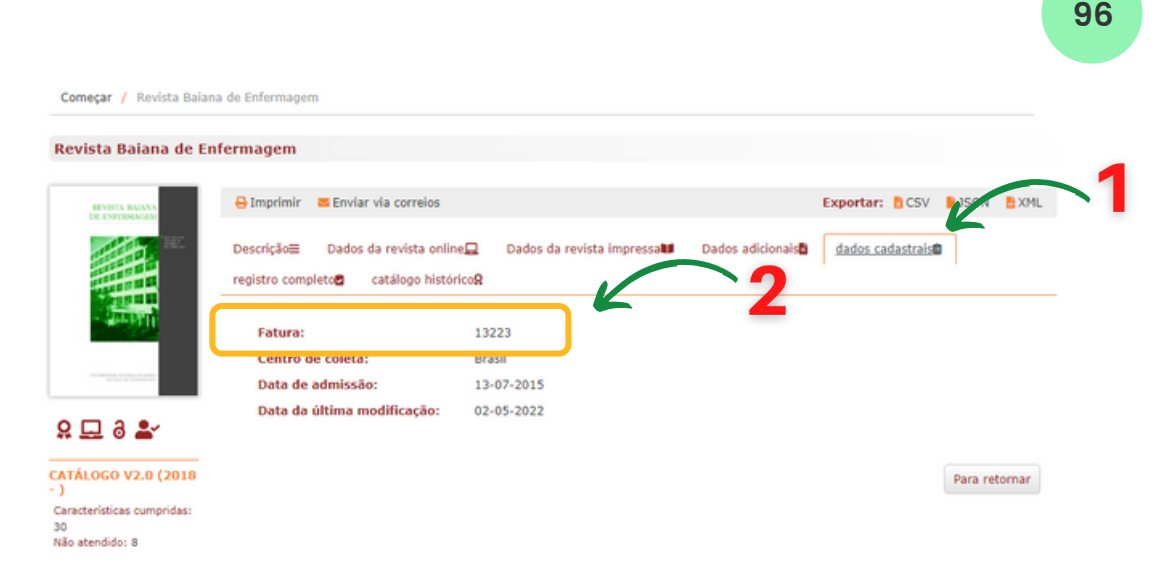

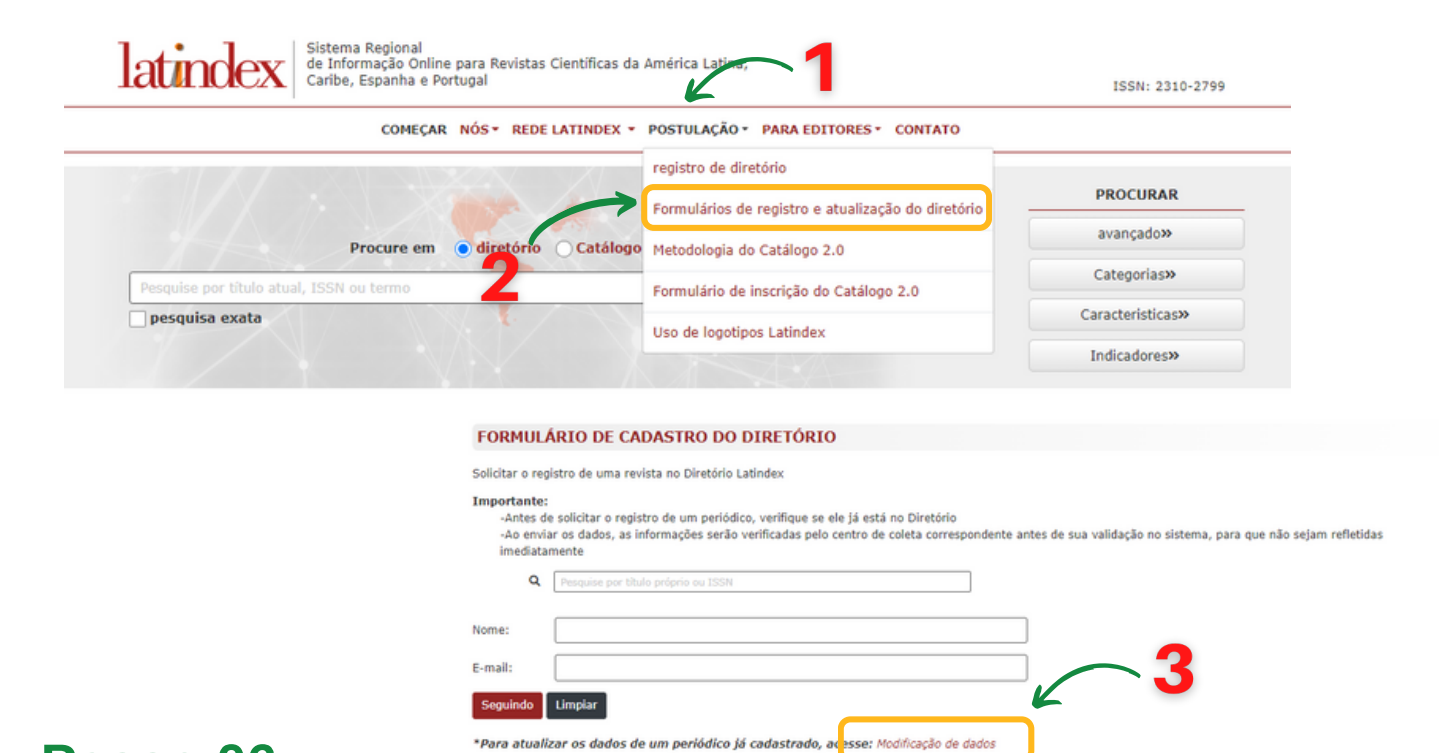

# Passo 06

Caso necessite de atualizações do Diretório:

- 1. Selecione o menu "Postulação";
- 2. Clicar na opção "Formulários de registro e atualização do diretório";
- 3. Clicar em "Modificação de Dados".

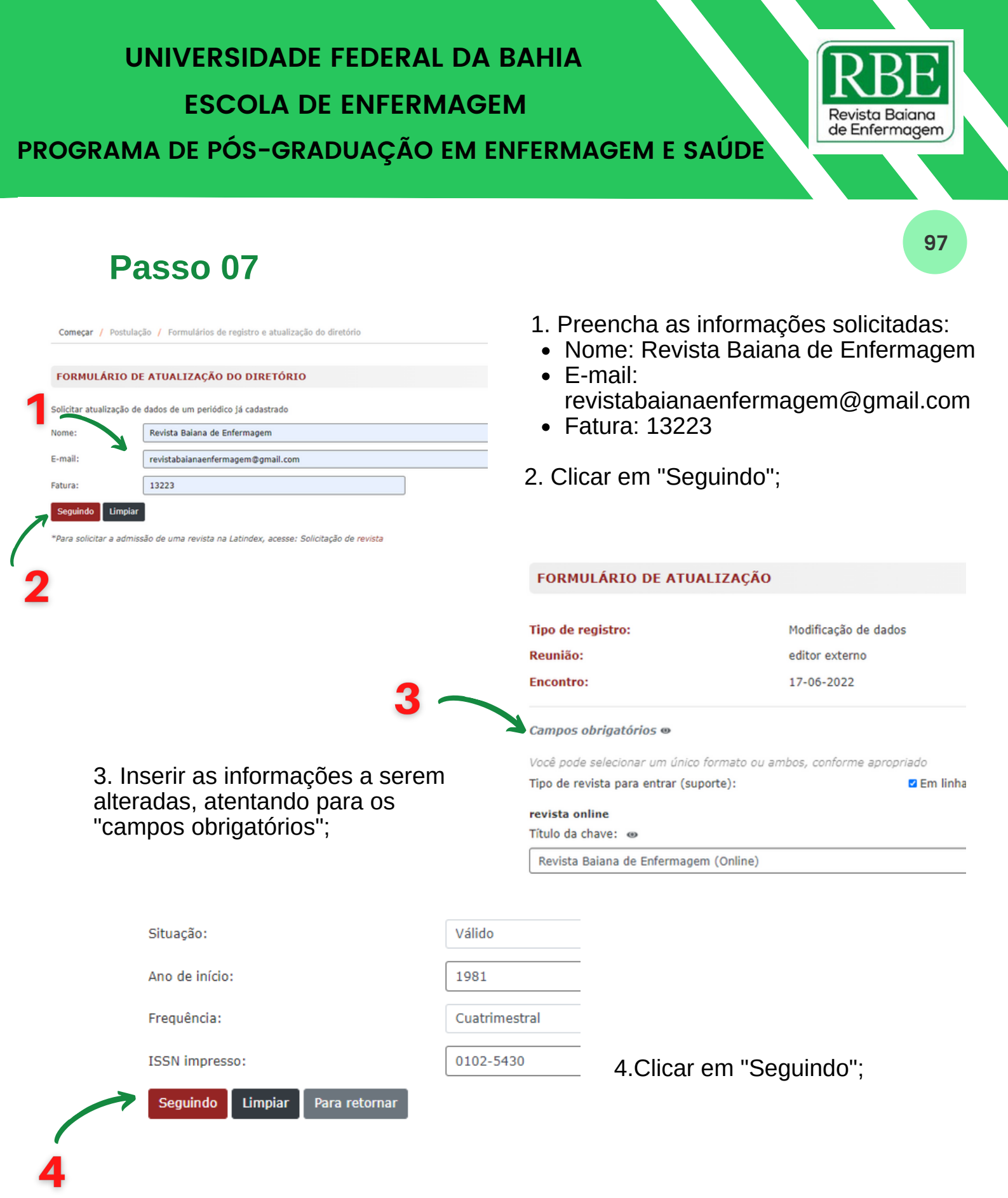

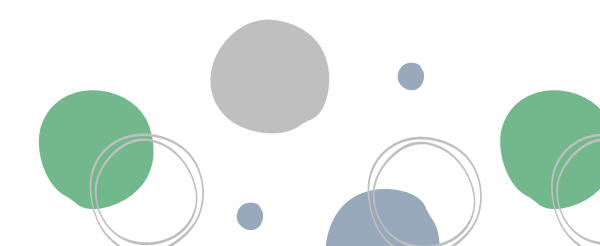

#### **UNIVERSIDADE FEDERAL DA BAHIA ESCOLA DE ENFERMAGEM** Revista Baiana de Enfermagem PROGRAMA DE PÓS-GRADUAÇÃO EM ENFERMAGEM E SAÚDE

# Passo 08

1. Confirmar Temas da RBE;;

2. Incluir Subtemas da RBE, em caso de necessidade;

3. Clicar em "Seguindo";

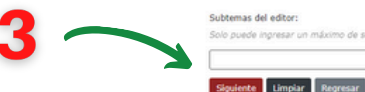

| FORMULARIO DE                          | ACTUALIZACIO        | ÓN                       |                                 |                  |                   |                                 |                  |   |                           |
|----------------------------------------|---------------------|--------------------------|---------------------------------|------------------|-------------------|---------------------------------|------------------|---|---------------------------|
| ampos obligatorios                     |                     |                          |                                 |                  |                   |                                 |                  |   |                           |
| itulo propio: 👄                        |                     |                          |                                 |                  |                   |                                 |                  |   |                           |
| Revista Balana de Enf                  | ermagem             |                          |                                 |                  |                   |                                 |                  |   |                           |
| SSN-L:                                 | 0102-5430           |                          |                                 |                  |                   |                                 |                  |   |                           |
| ubtemas: m                             |                     |                          |                                 |                  |                   |                                 |                  | 1 |                           |
| olo puede seleccionar                  | un máximo de seis s | ubtemas, de u            | no o varios temas               |                  |                   |                                 |                  |   |                           |
| Artes y<br>humanidades Cier            | cias agricolas Cia  | encias de la<br>peniería | Ciencias exactas<br>y naturales | Ciencias médicas | Ciencias sociales | Multidisciplinarias             | K                |   |                           |
| 🗆 Anatomía                             |                     |                          | Anestesiologia                  |                  |                   | Cardiologi                      | a                | c | Cirugia                   |
| <ul> <li>Dermatología</li> </ul>       |                     |                          | Endocrinologi                   | a y nutriología  |                   | Enfermeri                       | a                |   | Epidemiología             |
| Farmacia                               |                     |                          | Farmacología                    |                  |                   | Fisiología                      |                  | 0 | Gastroenterología         |
| 🗆 Genética                             |                     |                          | 🗆 Geriatria                     |                  |                   | Ginecolog                       | ia y obstetricia | 0 | Infectologia              |
| <ul> <li>Ingeniería biomédi</li> </ul> | ca                  |                          | 🗆 Inmunología                   |                  |                   | Medicina                        |                  | 0 | Medicina legal            |
| <ul> <li>Microbiología</li> </ul>      |                     |                          | Nefrología                      |                  |                   | Neumolog                        | la               | 0 | Neurología                |
| 🗆 Odontología                          |                     |                          | 🗆 Oftalmología                  |                  |                   | Oncología                       |                  | C | Otorrinolaringología      |
| 🗆 Parasitología                        |                     |                          | 🗆 Pediatria                     |                  |                   | <ul> <li>Psiquiatria</li> </ul> |                  | C | Reumatología              |
| <ul> <li>Salud pública</li> </ul>      |                     |                          | Terapéutica y                   | rehabilitación   |                   | Taxicologi                      | a                | C | Traumatologia y ortopedia |
|                                        |                     |                          |                                 |                  |                   | ~ -)                            |                  |   |                           |
| ubternas del editor:                   |                     |                          |                                 |                  | ·                 |                                 |                  |   |                           |

| Campos obligatorios 🖷          |                             |                                        |             |          |   |  |  |
|--------------------------------|-----------------------------|----------------------------------------|-------------|----------|---|--|--|
| Organismos responsables:       | Escola de Enfermagem   P    | rograma de Pós-Graduação em Enfermapem |             |          | 4 |  |  |
| Editorial:                     | Universidade Federal da B   | ahia (UFBA)                            |             | <b>~</b> |   |  |  |
| Idioma:                        | 🗆 Alemán                    | <ul> <li>Catalán</li> </ul>            | Chino       | Coreano  |   |  |  |
|                                | Español                     | Francés                                | □ Gallego   | Holandés |   |  |  |
|                                | 😆 Inglés                    | 🗆 Italiano                             | 🗆 Latin     | □ Maya   |   |  |  |
|                                | <ul> <li>Náhuati</li> </ul> | Otros idiomas                          | 🖪 Portugués | C Ruso   | _ |  |  |
|                                | C Vasco                     |                                        |             |          |   |  |  |
| Correo electrónico:            | rbalanadurba.br             |                                        |             |          |   |  |  |
| Pais:                          | Brasil                      | trast 1 +                              |             |          |   |  |  |
| Estado/Provincia/Departamento: | Bahia                       | Balia                                  |             |          |   |  |  |
| Cludad:                        | Salvador                    | Salvador •                             |             |          |   |  |  |
| URL de datos de contacto:      | http://www.portalseer.ufb   | a.br/index.php/enfermagem/index        |             |          |   |  |  |
| Contrato, Alexandre, Research  |                             |                                        |             |          |   |  |  |

4. Conferir/Atualizar os idiomas elencados pela RBE;

5. Confirmar /Atualizar as demais informações sobre a RBE;

6. Clicar em "Seguindo";

|                                |                 | FORMULÁRIO DE ATUALIZAÇÃO                      |                         |                                |        |   |    |
|--------------------------------|-----------------|------------------------------------------------|-------------------------|--------------------------------|--------|---|----|
|                                |                 | Campos obrigatórios @                          |                         |                                |        |   |    |
|                                |                 | Notas:                                         |                         |                                |        |   |    |
|                                |                 | Natureza da publicação:                        |                         | Revista de Pesquisa Científica |        |   |    |
| 7 Conferir/Alterar             | 20              | Natureza do órgão responsável:                 |                         | Instituição educacional        |        |   | ~7 |
| 1. Comeni/Alteral a            | 15              | INDEXAÇÃO                                      |                         |                                |        |   |    |
| bases às quais a R             | BE              | Selecione, se aplicável, em quais indices a re | evista se encontra:     |                                | •      |   | _  |
| octá indovedo:                 |                 | Índices de pesquisa                            |                         |                                |        |   |    |
| esta muexaua,                  |                 | Bibliografia Geográfica Internacional          |                         |                                |        | 0 | •  |
| 9 Conforir/Atualiza            | r               | Bibliografia Linguística                       |                         |                                |        | • |    |
| "Diraitas da Llea" a           | .I              | Bibliografia e Índice de Micropaleontologi     | ia                      |                                |        | • |    |
| Direitos de longeme            | ntolly          | Bibliografia da Agricultura                    |                         |                                |        | • |    |
| Taxas de lançame               | Bibliomex Saúde |                                                |                         |                                | •      |   |    |
|                                |                 | Biblioteca Jurídica Virtual UNAM               |                         |                                |        | • |    |
| 9. Clicar em "Segu             | ndo".           | Índices selecionados                           |                         |                                |        |   |    |
|                                |                 | Periódico (Índice de Revistas Científicas o    | da América Latina)      |                                | Apagar |   |    |
|                                |                 | LILACS (Literatura Latino-Americana e d        | o Caribe em Ciéncias da | saúde)                         | Apagar |   |    |
|                                |                 | Diretório de Periódicos de Acesso Aberto       | (DOAJ)                  |                                | Apagar |   |    |
|                                |                 | Latindex-Diretório                             |                         |                                | Apagar |   |    |
| $\frown$                       |                 | BÍBLIA. Bibliografia da América Latina         |                         |                                | Apagar |   |    |
|                                |                 | ABC Pol Sci                                    |                         |                                | Apagar |   |    |
| Direitos de uso:               | Escolha um      |                                                |                         | •                              |        |   |    |
| Taxas valançamento:            | ●Sim ⊖Não d     | 9                                              |                         |                                |        |   |    |
| Seguindo Limpiar Para retornar |                 |                                                |                         |                                |        |   |    |

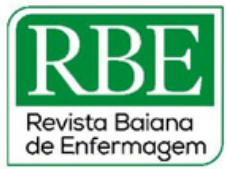

99

# Passo 09

1. Conferir as informações alteradas;

2. Clicar em "Confirmar".

| CONFIRMAÇÃO DE DADOS Titulo próprio: Revista Baiana de Enfermagen Em linha Titulo da chave: Revista Baiana de Enfermagem (Online) ISSN online: 2178-8650 Situação: Válido | Começar / Postulação / formulário de atualização | $\sim$ 1                              |
|----------------------------------------------------------------------------------------------------|--------------------------------------------------|---------------------------------------|
| Titulo próprio: Revista Baiana de Enfermagen Em linha Titulo da chave: Revista Baiana de Enfermagem (Online) ISSN online: 2178-8650 Situação: Válido                      | CONFIRMAÇÃO DE DADOS                             |                                       |
| Em linha     Revista Baiana de Enfermagem (Online)       Título da chave:     2178-8650       ISSN online:     Válido                                                     | Titulo próprio:                                  | Revista Baiana de Enfermagem          |
| Revista Baiana de Enfermagem (Online)       ISSN online:     2178-8650       Situação:     Válido                                                                         | Em linha                                         |                                       |
| ISSN online: 2178-8650                                                                                                    | Título da chave:                                 | Revista Baiana de Enfermagem (Online) |
| Situação: Válido                                                                                                    | ISSN online:                                     | 2178-8650                             |
| Stodyav. Yundu                                                                                                    | Situação:                                        | Válido                                |
|                                                                                                    | 2 🔨 🔛                                            |                                       |

Confirmar

devolução

# **ATENÇÃO!**

Ao finalizar a solicitação de Modificação de Dados, a Latindex enviará um email de confirmação para a RBE.

#### Elaboração

Eliana do Sacramento de Almeida (Doutoranda - PGENF/UFBA) Flávia Karine Leal Lacerda (Doutoranda - PGENF/UFBA)

#### Organização

Dra. Nadirlene Pereira Gomes (Docente - PGENF/UFBA) Cristina Nunes Vitor de Araujo (Enfermeira - HUPES/UFBA) Jones Sidnei Barbosa de Oliveira (Doutorando - PGENF/UFBA) Flávia Lavínia de Carvalho Macedo (Mestra - PPGENF/UFBA) Flávia Catarino Conceição Ferreira (Bibliotecária - BUS/UFBA)

# **POP 15 - Indexação: CINAHL**

## Passo 01:

Busque pelo portal de periódicos CAPES no Google.

| Q  | Portal de periodicos capes             | ×               |  | - | ÷ | œ |
|----|----------------------------------------|-----------------|--|---|---|---|
| Q, | portal de periodicos capes             |                 |  |   |   |   |
| Q, | portal de periodicos capes cafe        |                 |  |   |   |   |
| Q, | portal de periodicos capes sucupir     | а               |  |   |   |   |
| Q, | portal de periódicos capes acesso      | o cafe          |  |   |   |   |
| Q, | portal de periodicos capes ufpe        |                 |  |   |   |   |
| Q, | treinamento portal de periodicos capes |                 |  |   |   |   |
| Q, | portal periodicos capes web of science |                 |  |   |   |   |
|    |                                        |                 |  |   |   |   |
|    | Pesquisa Google                        | Estou com sorte |  |   |   |   |

Google

100

#### Passo 02: Google portal de periodicos capes 100 🤳 😥 🔍 Imagens Noticias Videos CAFe Treins Aproximadamente 2.560.000 resultados (0.37 segundos) Acesse o site de Periódicos CAPES. Periódicos CAPES Não há nenhuma informação disponível para esta página. Salba o motivo /ocê visitou esta página 5 vezes. Última visita: 01/06/23 Sem titulo Portal ,periodicos. CAPES oferece acesso aos textos completos de . Sem titulo A forma mais tradicional para explorar as ferramentas do . Sem titulo As demais buscas reúnem todas as publicações (dentre ... Mais resultados de »

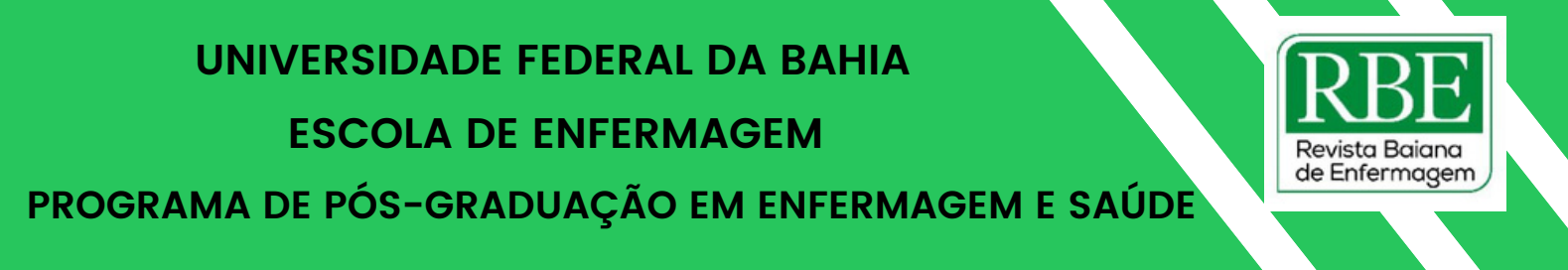

# Passo 03:

Clique em acesso café.

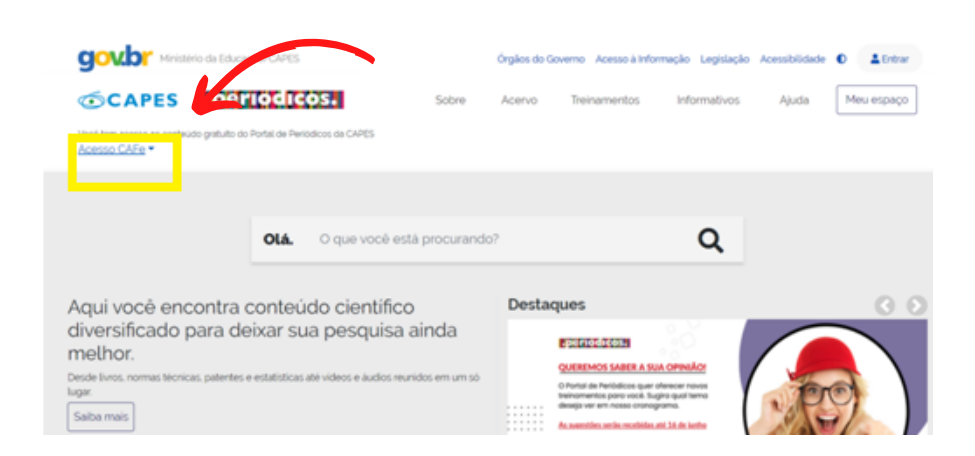

# Passo 04:

Selecione a instituição UFBA.

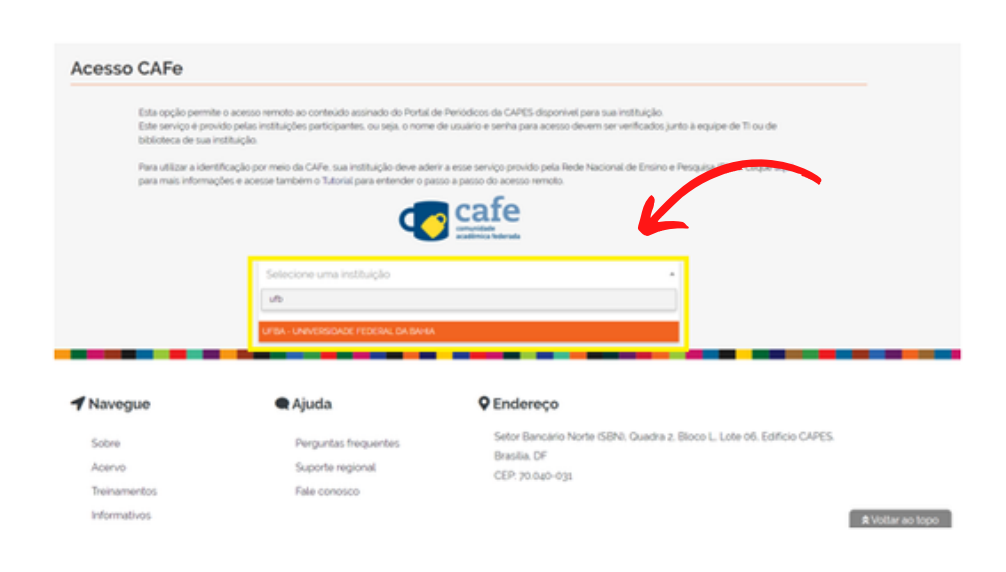

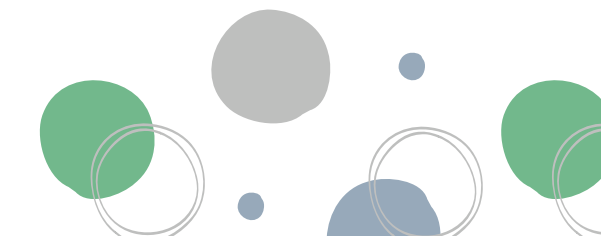

101

# Passo 05:

Insira seu e-mail da UFBA e senha. Em seguida clique em acessar.

| X              | Universidade Federal da Bahia                                                               |
|----------------|---------------------------------------------------------------------------------------------|
| Foi solicitada | Provedor de Identidade UFBA<br>a autenticação para o seguinte serviço: Portal de Periodicos |
|                | Autenticação na Federação CAFe                                                              |
|                | Login                                                                                       |
|                | Mano beltrano@utba.br                                                                       |
|                | Senha                                                                                       |
|                | Acessar                                                                                     |
|                | Não sabe sua senha? Clique aquí.                                                            |
|                |                                                                                             |

102

# Passo 06:

Clique em acervo e selecione lista de bases e coleções.

| GOVER Ministério da Educação/CAPES                                                                                                    | Órgilos do Governo. Acesso à Informação. Legislação. Acessibilidade: O 🔺 Entrar                                           |
|----------------------------------------------------------------------------------------------------|----------------------------------------------------------------------------------------------------|
| CAPES CONTRACTOR Sobre Sobre S | Acervo Tre amentos Informativos Ajuda Meulespaço<br>Bucor assunto                                                         |
| Otá. O que você está procurand                                                                                                    | Lata de periodicas o? Q Destaquijas                                                                                       |
| diversificado para deixar sua pesquisa ainda<br>melhor.<br>Dede lincs, normas técnicas, patertes e estatísticas até videos e áudios reunidos em um só<br>lugar.                                                                                                    | 15/06<br>As 14h Treinamento Especial OVID<br>Como aprimorar sua revisão de literatura com a pergunta PICO<br>INSCREVA-SE! |
|                                                                                                    |                                                                                                    |

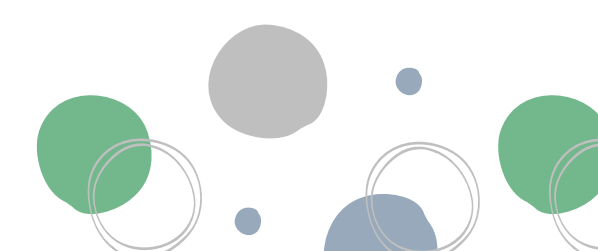

🗧 Lista de bases e col

\*

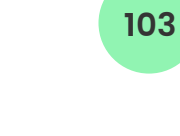

# **Passo 07:**

Clique na letra F.

| Esta seção reúne uma gama de conteúdo técnico-científico, como coleções de periódicos, bibliotecas e repositórios digitais e base<br>internacionais. Ela disponibiliza acesso a materiais diversos como: artigos, resumos, referências, estatóticas, teses, dissertações, mate<br>outros. A pesquisa por bases e coleções permite a consulta de três formas: por título, por área do conhecimento ou avançada. | s de dados nacionais (<br>rial audiovisual, dentre |
|----------------------------------------------------------------------------------------------------|----------------------------------------------------|
| Na primeira aba, busca por titulo, é possivel localizar um conteúdo pelo nome, letra inicial ou verificar a lista completa. Caso a con<br>área do conhecimento, são apresentadas as sublexes e a quantidade de conteúdo disponível em cada uma. A busca avançada pe<br>como editor responsável: tipo de conteúdo, bases nacionais ou de acesso grafuito.                                                       | ulta seja realizada po<br>rmite associar campo     |
| Os treinamentos on-líne do Portal de Periódicos da CAPES são gratuítos e ensinam como otimizar a pesquisa por meio de cada tipo de                                                                                                    | 9 busca.                                           |
| $\sim$                                                                                                    | Ajuda                                              |
|                                                                                                    |                                                    |

| A E<br>Pa | C I<br>MT | E F (<br>no tit | G H I<br>tulo: | 11  | KLI | A N C | PC   | R    | STU   | vw   | x۱) | zo   | Outro  | (a)   | VER | то | AS |
|-----------|-----------|-----------------|----------------|-----|-----|-------|------|------|-------|------|-----|------|--------|-------|-----|----|----|
| l         |           |                 |                |     |     |       |      |      |       |      |     |      |        |       |     |    |    |
| •         | Cont      | ém a            | pala           | /ra |     | ) Ink | ia o | om i | a pal | avra | 0   | ) Pa | ilavra | a exi | ata |    |    |

# Passo 08:

Clique na base FSTA.

| 14 Ge 14 Base(s)                                                                                   | <<<br>Página                            | k 1 de 1 |
|----------------------------------------------------------------------------------------------------|-----------------------------------------|----------|
| Nome da base                                                                                       | Тіро                                    | Açõe     |
| Faculdade de Medicina de São José do Rio Preto (FAMERP). Bib. Digital de Teses e Dissertações 💶 👘  | Teses e Dissertações                    | 0        |
| Faculdades EST. Biblioteca Digital de Teses e Dissertações 💶                                       | Teses e Dissertações                    | 0        |
| FDI – World Dental Federation                                                                      | Textos completos                        | 0        |
| Flora Brasiliensis                                                                                 | Obras de Referência                     | 0        |
| Forestry Compendium (CABI Publishing)                                                              | Obras de Referência                     | 0        |
| Free Medical Journals                                                                              | Sites com periódicos de acesso gratuito | 0        |
| Freebooks4doctors/                                                                                 | Livros                                  | 0        |
| FSTA - Food Science and Technology Abstracts (EBSCO)                                               | Referenciais com resumos                | 0        |
| Fundação de Amparo à Pesquisa do Estado de São Paulo (FAPESP). Cent. de Doc. e Inf. Bib Vir tual 💶 | Outras Fontes                           | 0        |
| Fundação Getúlio Vargas (FGV). Escola de Pós-Grad. em Economia (EPGE). Teses e Dissertações 🔽      | Teses e Dissertações                    | 0        |
| Fundação Getúlio Vargas (FGV). Repositório Digital                                                 | Repositórios Institucionais             | 0        |

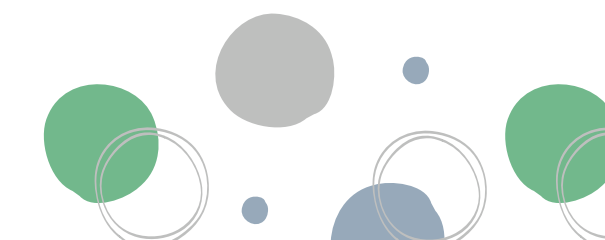

# Passo 09:

Clique em escolher base de dados.

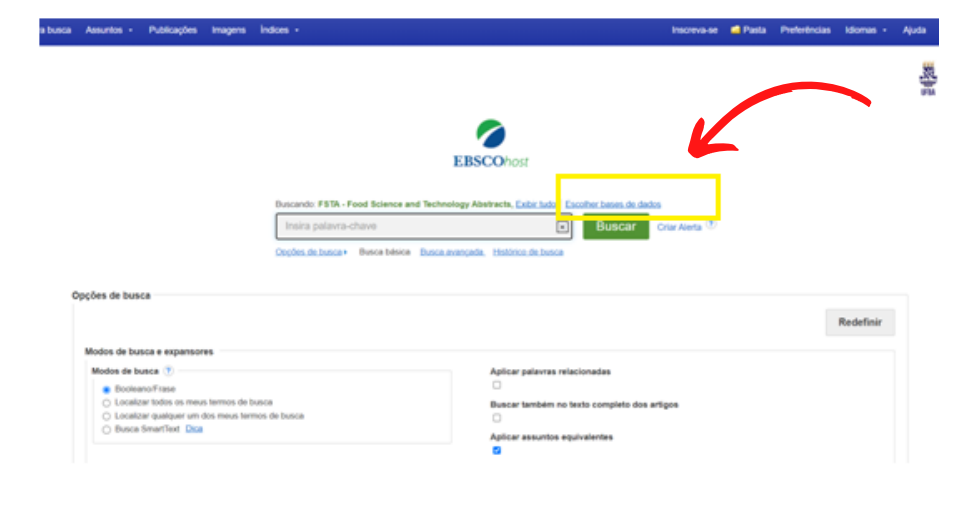

104

## Passo 10:

Selecione somente a base de dados CINAHL. Em seguida clique em OK.

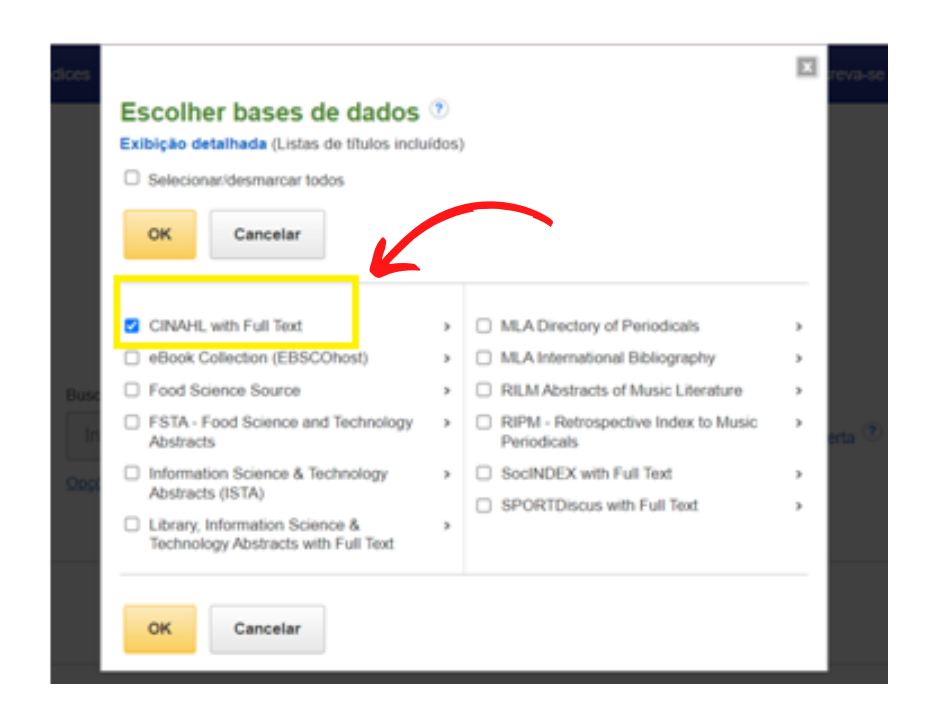

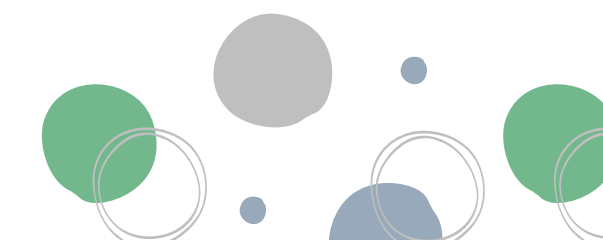

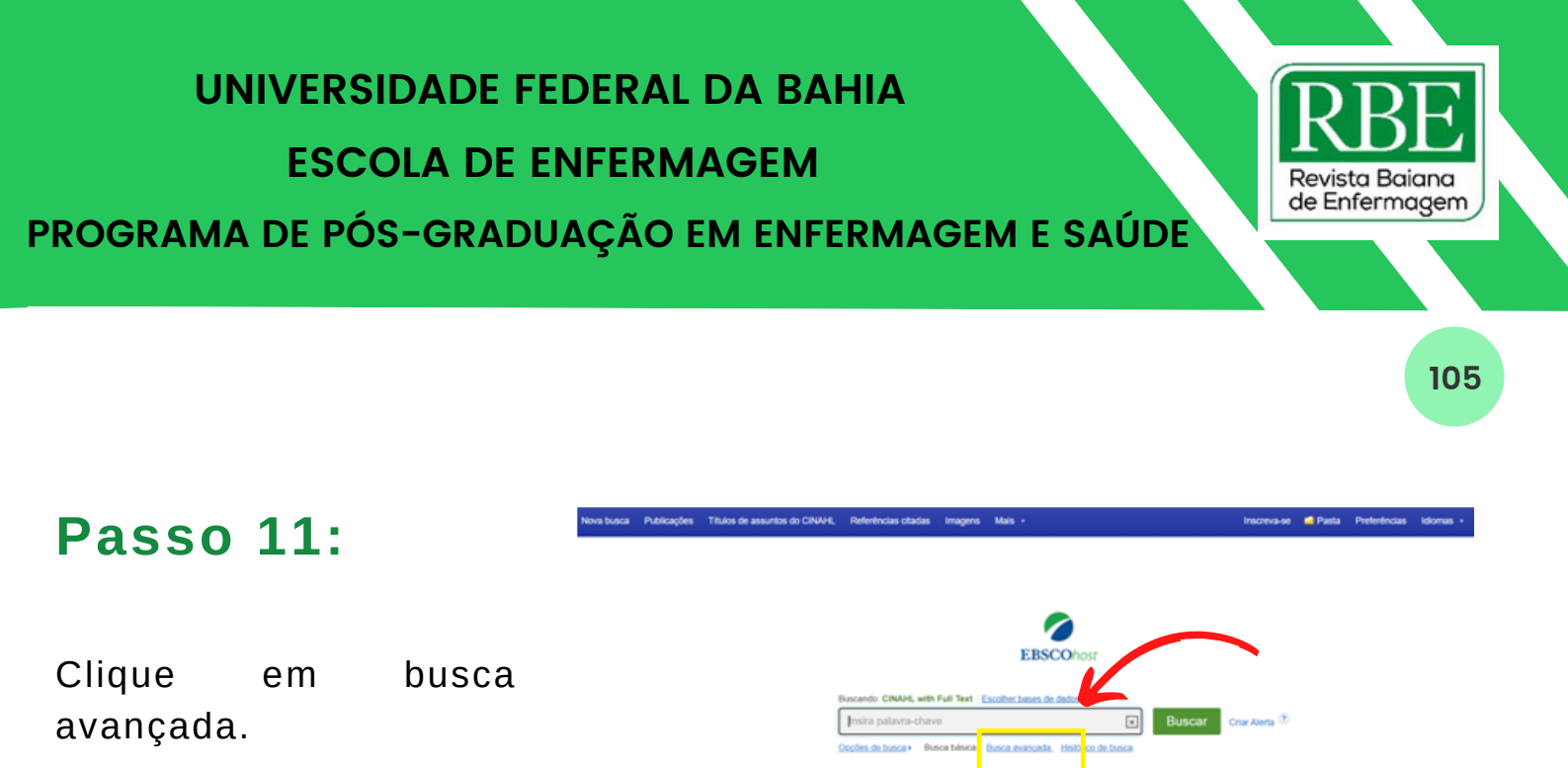

Opções de busci

dos de busca e ex odos de busca 🕐

# Passo 12:

Digite Revista Baiana de Enfermagem.

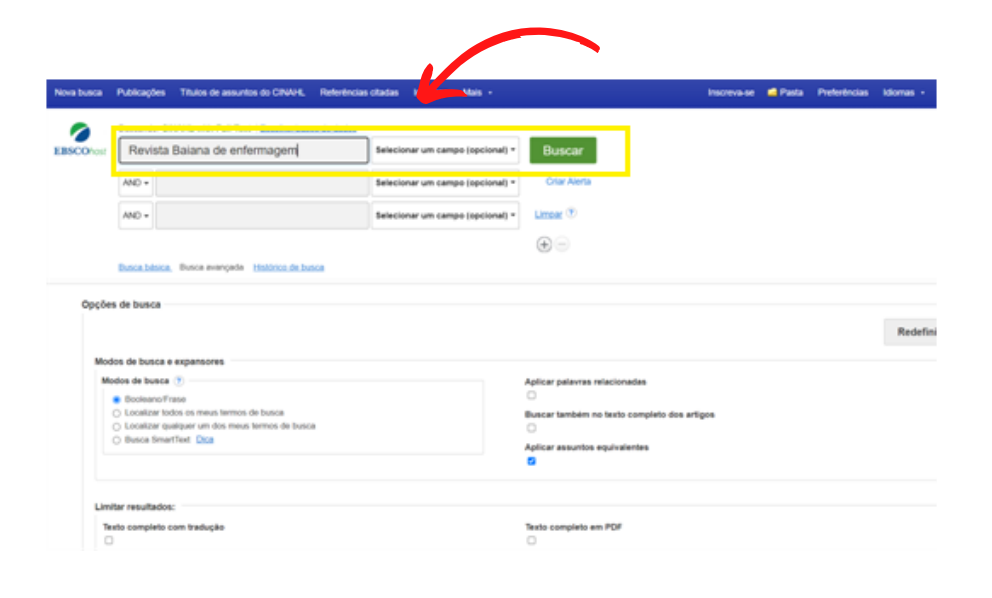

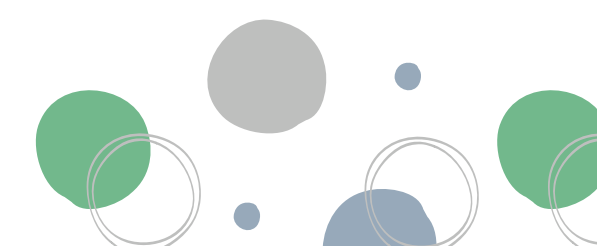

Redefinir

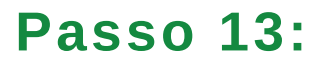

Clique no artigo 100 ANOS DE HAYDEE GUANAIS DOURADO:CONTRIBUI ÇÕES PARA ENFERMAGEM BRASILEIRA.

| Nova busca                                                                      | Publicações                                | Títulos de assuntos do CINAH                       | <ol> <li>Referências cit</li> </ol>                                                   | idas Imagens                                                                  | Mais +                                                           |                                                                   |                       | Inscreva-se     | nasta 📫                   | Preferências                           | Idiomas          | • •             | iųuda  |
|---------------------------------------------------------------------------------|--------------------------------------------|----------------------------------------------------|---------------------------------------------------------------------------------------|-------------------------------------------------------------------------------|------------------------------------------------------------------|-------------------------------------------------------------------|-----------------------|-----------------|---------------------------|----------------------------------------|------------------|-----------------|--------|
|                                                                                 | Buscando: Cl                               | NAHL with Full Text Escolter.                      | ases de dados                                                                         |                                                                               |                                                                  |                                                                   |                       |                 |                           |                                        |                  |                 |        |
| EBSCOhost                                                                       | Revista                                    | Baiana de enfermagem                               | 5                                                                                     | elecionar um can                                                              | npo (spcional) =                                                 | Buscar                                                            |                       |                 |                           |                                        |                  |                 | 17.0   |
|                                                                                 | AND +                                      |                                                    | 5                                                                                     | elecionar um can                                                              | npo (spcional) *                                                 | Criar Nerta                                                       |                       |                 |                           |                                        |                  |                 |        |
|                                                                                 | AND +                                      |                                                    | 5                                                                                     | elecionar um can                                                              | npo (spcional) =                                                 | Linpar ®                                                          |                       |                 |                           |                                        |                  |                 |        |
|                                                                                 |                                            |                                                    |                                                                                       |                                                                               |                                                                  | $\odot$                                                           |                       |                 |                           |                                        |                  |                 |        |
|                                                                                 | Busca bésica                               | Dusca avançada. Histórico de                       | busca +                                                                               |                                                                               |                                                                  |                                                                   |                       | K               |                           |                                        |                  |                 |        |
| Refinar re                                                                      | esultados                                  | Resultados da busca                                | : 1 - 10 de 11                                                                        | al não rendeu re                                                              | eultados. No onta                                                | nto, usando a busca Smu                                           | artText. os resultado | Classificação ; | or relevência             | Opções de pá                           | pina = C         | ompartil        | thar • |
| Busca Sma<br>Revista Baia<br>agem<br>Expansore<br>Aplicar assur<br>equivalentes | artText:<br>ma de endems<br>mis<br>nitos 🖸 | 1. 100 ANOS D<br>enclose<br>centifico<br>centifico | E HAYDÉE G<br>is abstract) de Olivei<br>fermagem, abr-jun20<br>foe: History of Nursin | JANAIS DO<br>19, Nibia Lino; Ce<br>10; 30(2): 1-12: 12<br>g Brazil, Nursing I | URADO: CC<br>sta Ribeiro, Julian<br>(Article - resear<br>Leeders | INTRIBUTOS PA<br>In Gongalves Costa, Helo<br>In J ISBN: 0102-5430 | ARA A ENFER           | MAGEM B         | RASILEIF<br>Moira; da Sil | <mark>≷A,</mark><br>ra, Gilberto Tades | Rois <b>Revi</b> | ja)<br>Inte Bel | lana   |
| Limite para<br>Texto-com<br>Referência                                          | pleto<br>as disponíveis                    | 2. Militância de                                   | enfermeiras n                                                                         | o campo da                                                                    | institucional                                                    | idade: versões d                                                  | la midia impre        | 1550.           |                           |                                        |                  | Ņ               | Br     |

106

## **Passo 14:**

Clique na fonte Revista Baiana de enfermagem.

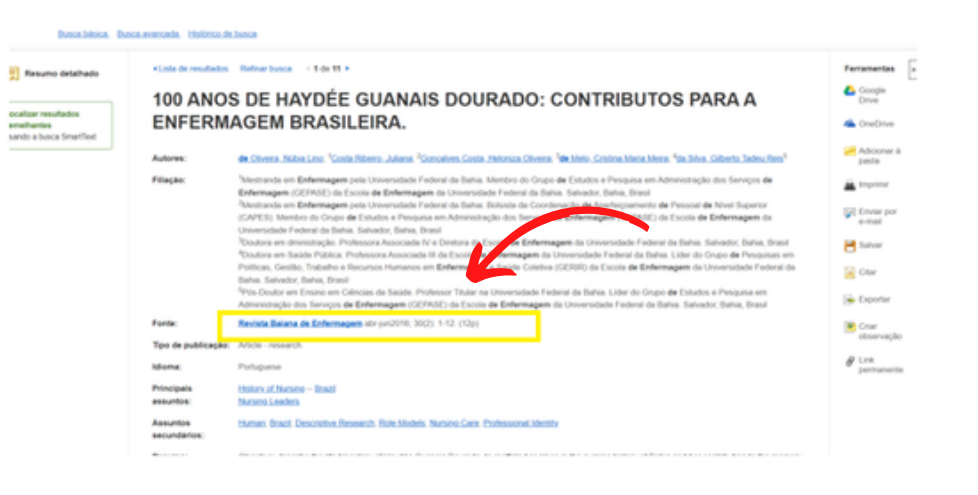

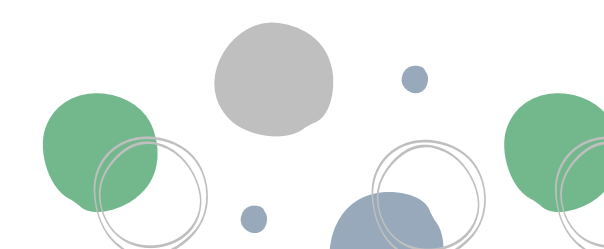

# **Passo 15:**

Confira a conformidade das informações disponibilizadas sobre a Revista Baiana de Enfermagem (titulo, ISSN, URL do editor,edições anteriores e etc).

| Base de dados: CINAN<br>007 + Voltar                                       | with Full Text - Publications                                                                                                    |                                      | 35             |
|----------------------------------------------------------------------------|----------------------------------------------------------------------------------------------------|--------------------------------------|----------------|
| <b>blicações</b><br>gistro antenor - Próximo regi<br>noar renta publicação |                                                                                                    | Todas as edições + artigos           | Compartition + |
| etalhes da publicac                                                        | io de "Revista Baiana de Enfermacem"                                                                                                  | + 2022                               |                |
| Titula: Fire                                                               | sta Deara de Enternagen<br>2.500                                                                                                    | + 2021<br>+ 2020                     |                |
| Informações du editor: Uni<br>Esc<br>7 ar<br>CEI<br>Bris                   | versidade friedward da Bahna<br>da de Childmangane, Buai CR Augusto Vana, SN<br>doc Valle di Cunito<br>40110-000, Sahvador Bahna<br>D | - 2019<br>- 2018<br>- 3017<br>- 2016 |                |
| Registros bibliográficos: 010                                              | 1.0015 to present                                                                                                    | * 2015                               |                |
| Tipo de publicação: Aca                                                    | denic Journal                                                                                                    |                                      |                |
| Assumes: Nor                                                               | ing                                                                                                    |                                      |                |
| Descripto: Put                                                             | ishes articles on issues related to sursing, health, and higher education.                                                            |                                      |                |
| URL de editor: htp                                                         | Perer alba bri                                                                                                    |                                      |                |
| Fregulacia: 1<br>Analisado por Vic                                         |                                                                                                    |                                      |                |

107

# Passo 16:

Clique nas edições de artigos da revista e verifique se o numero de artigo indexados nesta base de dados confere com os artigos publicados na RBE.

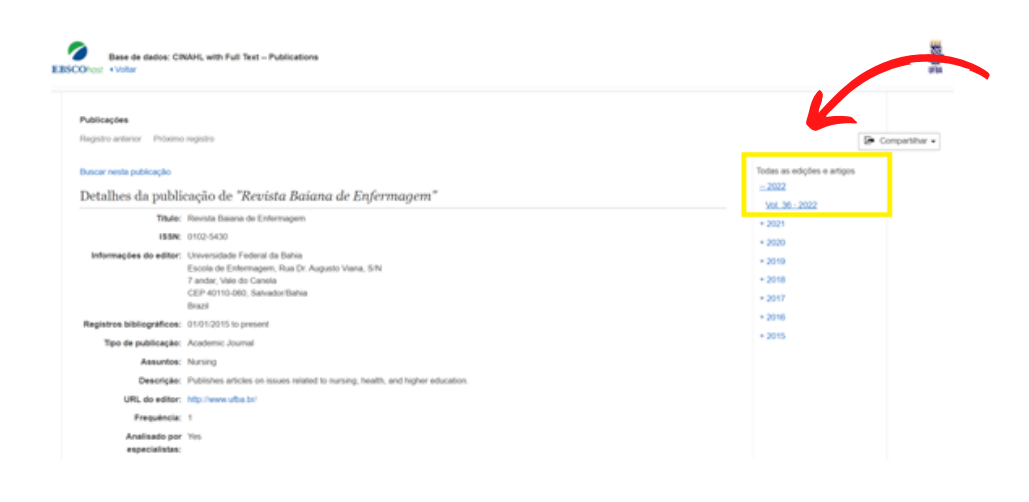

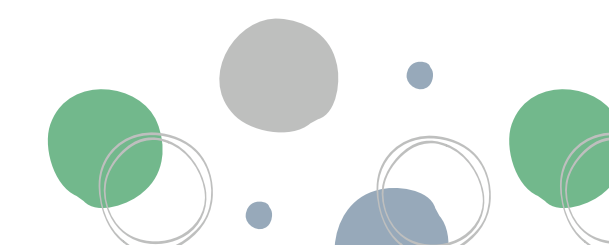

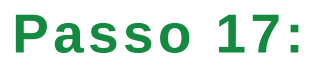

Confira os artigos publicados da RBE e sinalize a ausência de algum artigo.

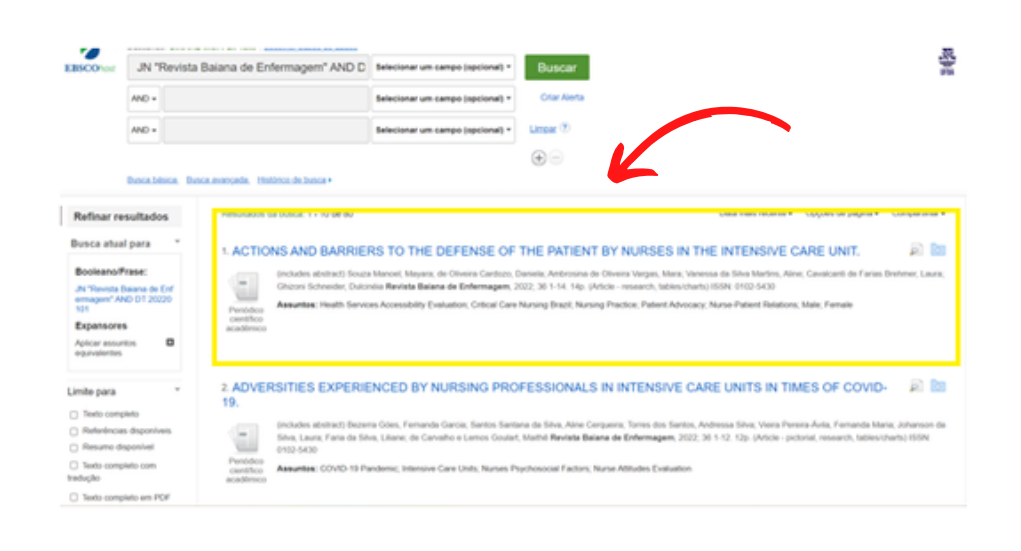

Revista Baiana

108

Atenção! Caso encontre alguma inconformidade com as informações da RBE na base de dados ou no caso de duvidas, entre em contato com os e-mails: ebsco@ebsco.com.br

mailpt@ebsco.com

#### Elaboração

Vanessa Rocha Boaventura- Mestre em enfermagem e saúde. Jones Sidnei Barbosa de Oliveira (Doutorando - PGENF/UFBA

#### Organização

Dra. Nadirlene Pereira Gomes (Docente - PGENF/UFBA) Cristina Nunes Vitor de Araujo (Enfermeira - HUPES/UFBA) Jones Sidnei Barbosa de Oliveira (Doutorando - PGENF/UFBA) Flávia Lavínia de Carvalho Macedo (Mestra - PPGENF/UFBA) Flávia Catarino Conceição Ferreira (Bibliotecária - BUS/UFBA)
## POP 17 – Transferência financeira UFBA/FEP

#### Passo 01

- 1. Acessar
- www.sipac.ufba.br
- 2. Inserir login/senha

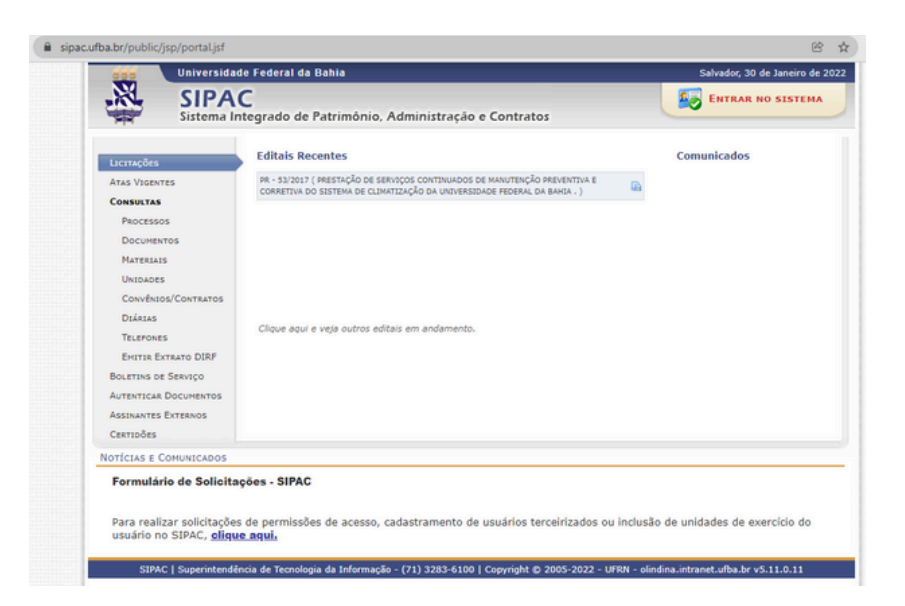

#### Passo 02

1. Na barra lateral, clicar em "Portal Admin."

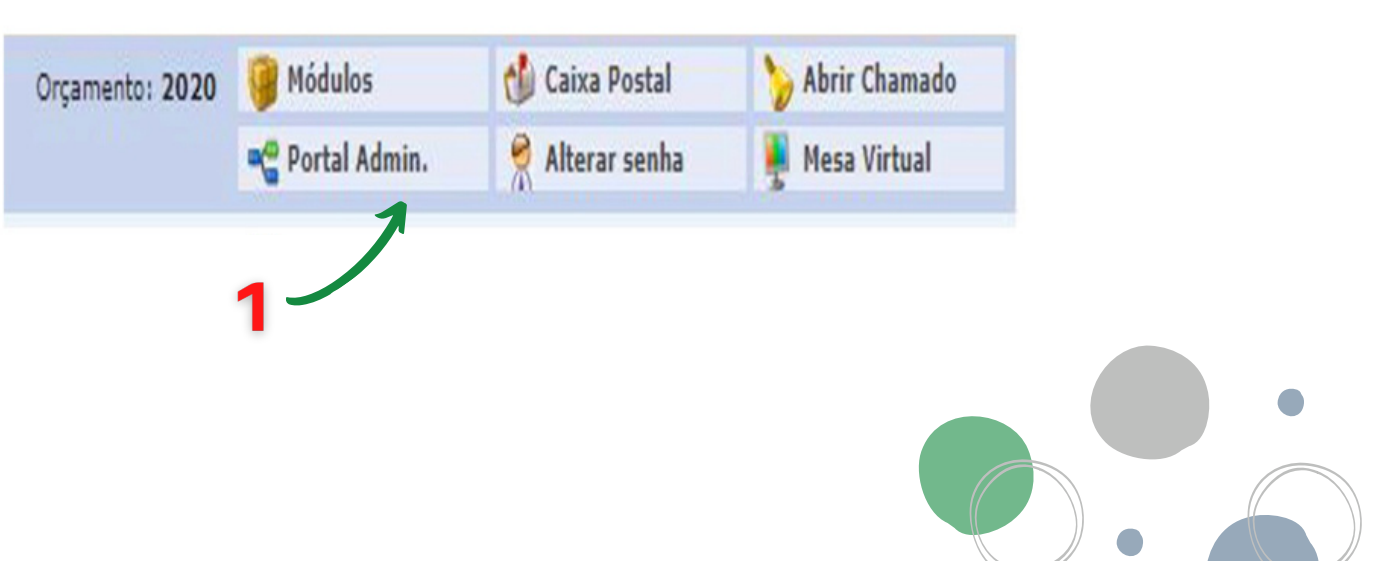

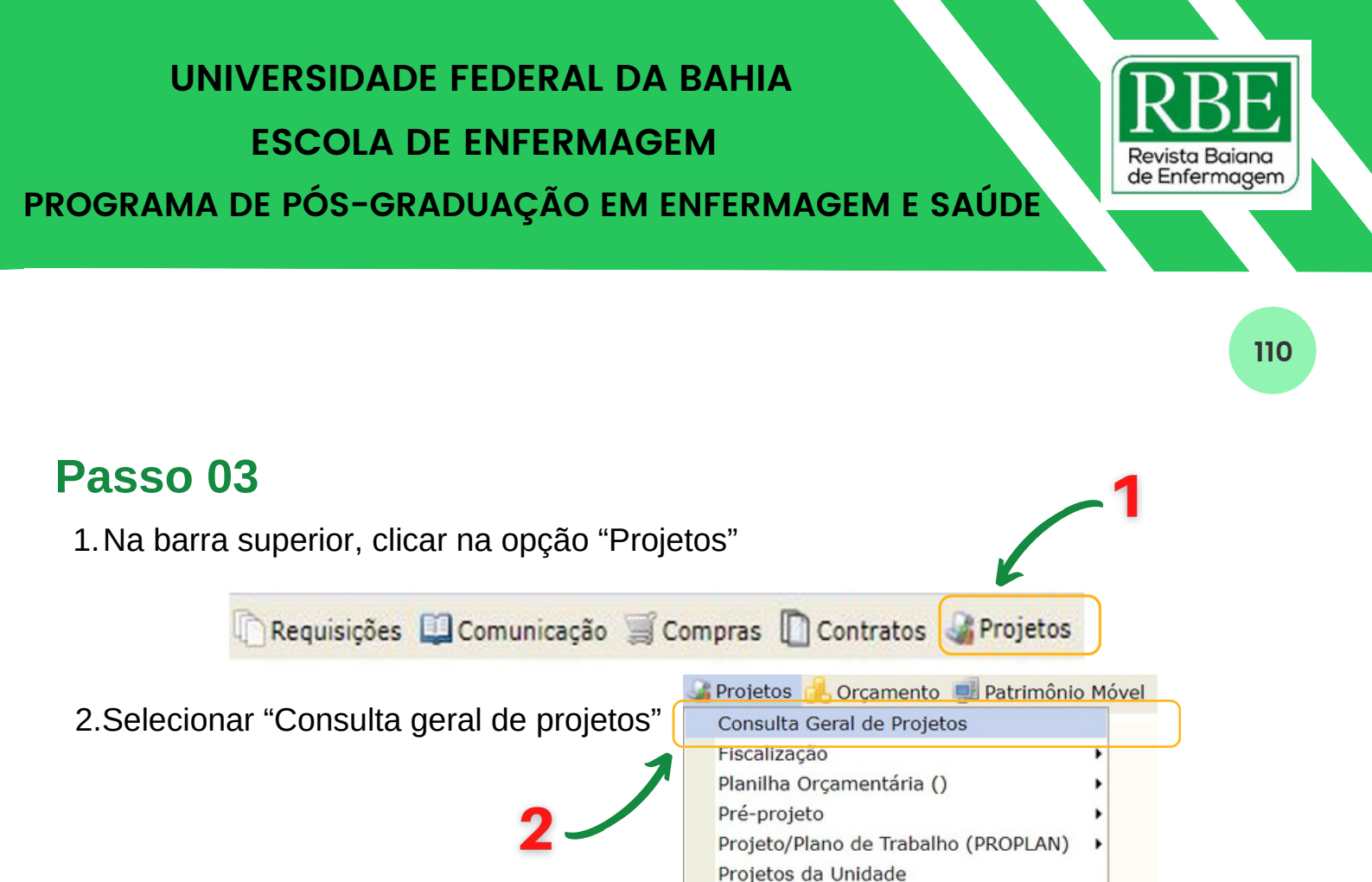

#### Passo 04

- 1. Clicar em "título do projeto"
- 2. Escrever "Revista Baiana de Enfermagem" e apertar "enter"

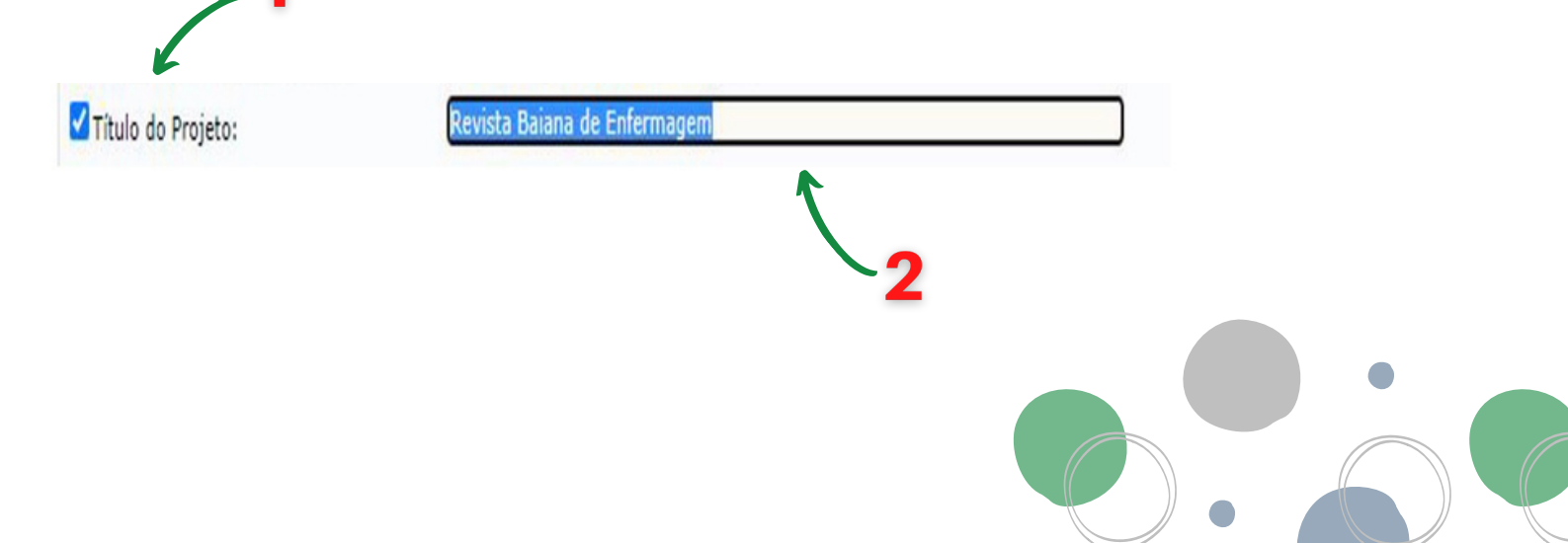

# CONVÊNIO UFBA/FEP (SIPAC)

#### Passo 05

1. Na barra inferior, pesquisar o projeto

| Projeto(s) Encontrado(s) |                    |               |                                                  |                         |                     |                       |                  |
|--------------------------|--------------------|---------------|--------------------------------------------------|-------------------------|---------------------|-----------------------|------------------|
| Nº/Ano<br>Registro       | Nº/Ano<br>Cadastro | Projeto       | Título do Projeto                                | Vigência                | Situação do Projeto | Data Última Alteração | Valor R\$        |
| 36/2016                  |                    | 12135.21.0216 | Gestão Editorial da Revista Baiana de Enfermagem | 10/11/2016 - 01/10/2020 | ATIVO               | 22/10/2019 11:47      | 189.500,00 🔍 📄 🚑 |

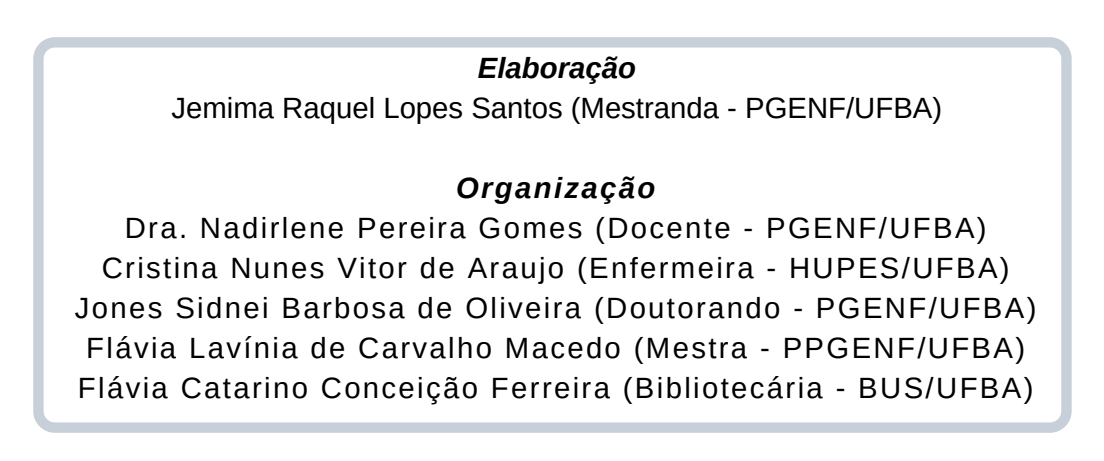

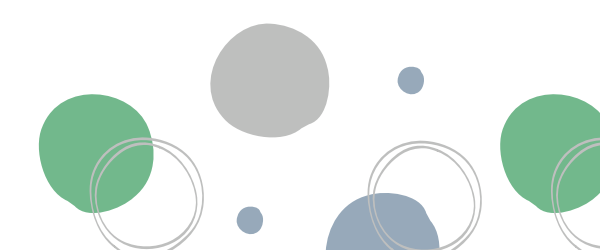

111

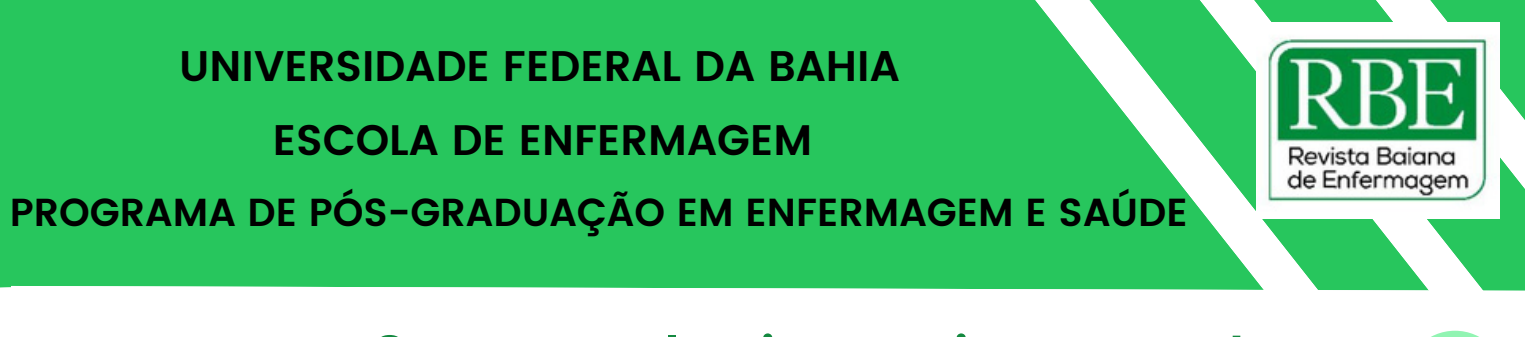

#### POP 18 - Controle Financeiro: Entrada (GRU + PPGENF)

### Passo 01

1.Acessar link do SGGRU: <u>https://sggru.ufba.br/sggru/pages/index.jsf</u>

2. Fazer login

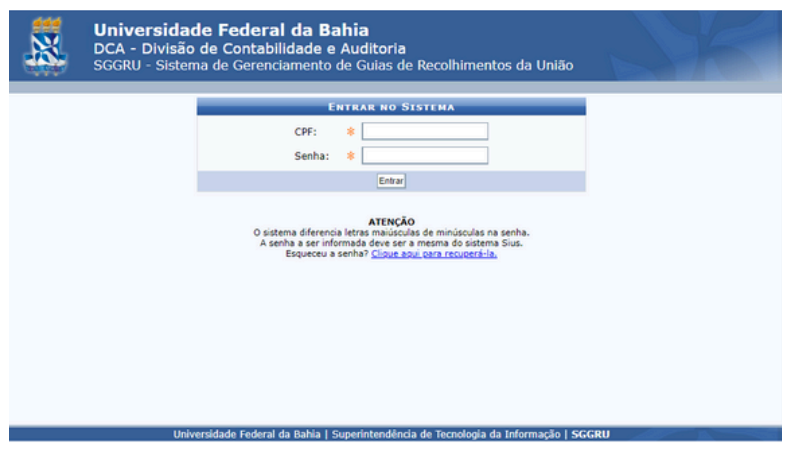

112

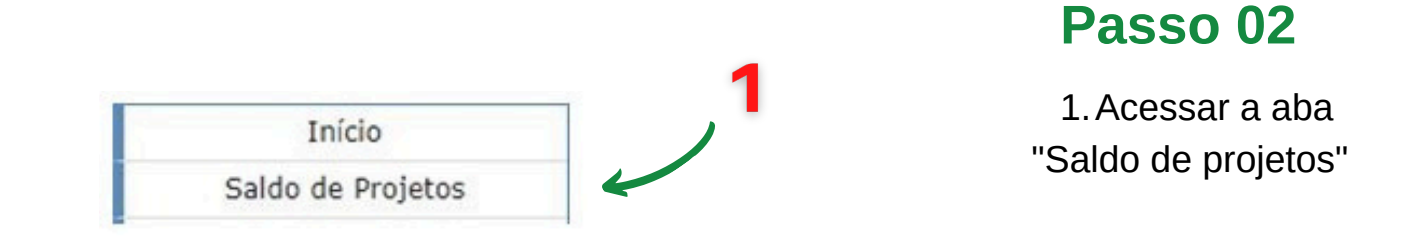

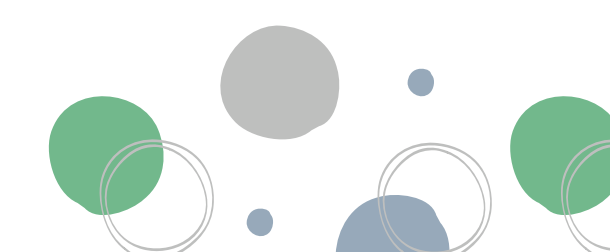

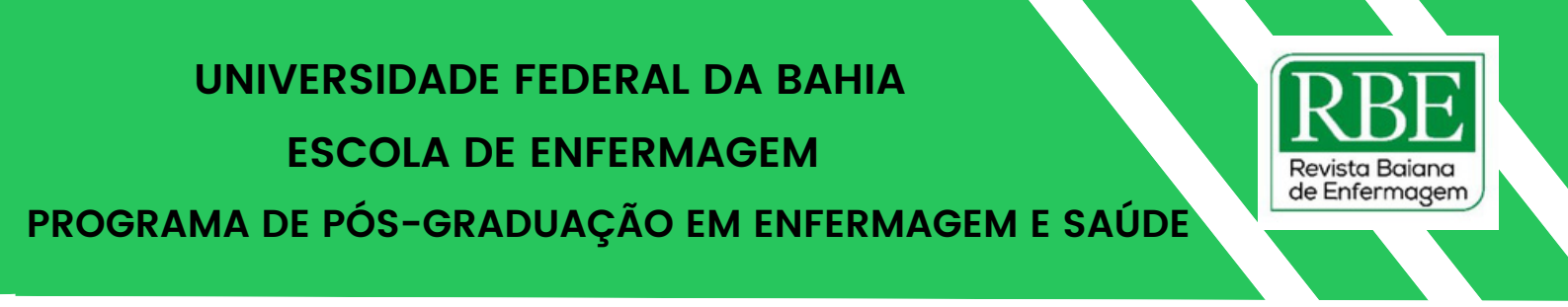

#### Passo 03

- 1. Acessar campo referente à RBE
- 2.Clicar em "Movimentos"

|                      |                                 |               | 6          |
|----------------------|---------------------------------|---------------|------------|
| Escola de Enfermagem | REVISTA BAIANA DE<br>ENFERMAGEM | R\$ 23.700,00 | Movimentos |

#### Passo 04

113

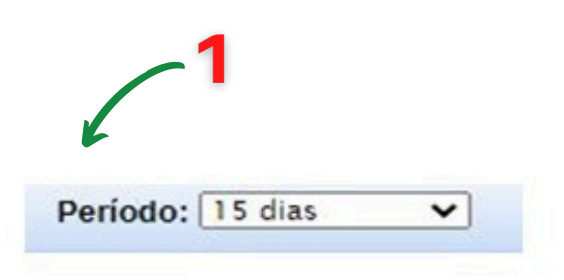

1. Selecionar período de pesquisa. Observação: Máximo de 12 meses.

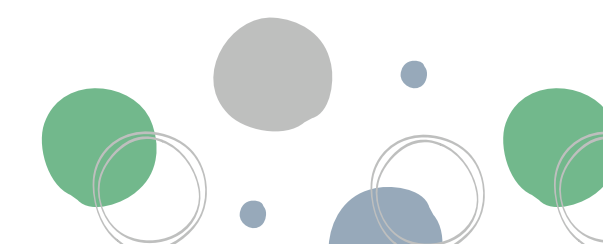

#### POP 19 - Controle Financeiro: Movimentação SIPAC

### Passo 01

1. Acessar link da SIPAC:

https://sipac.ufba.br/public/jsp/portal.jsf

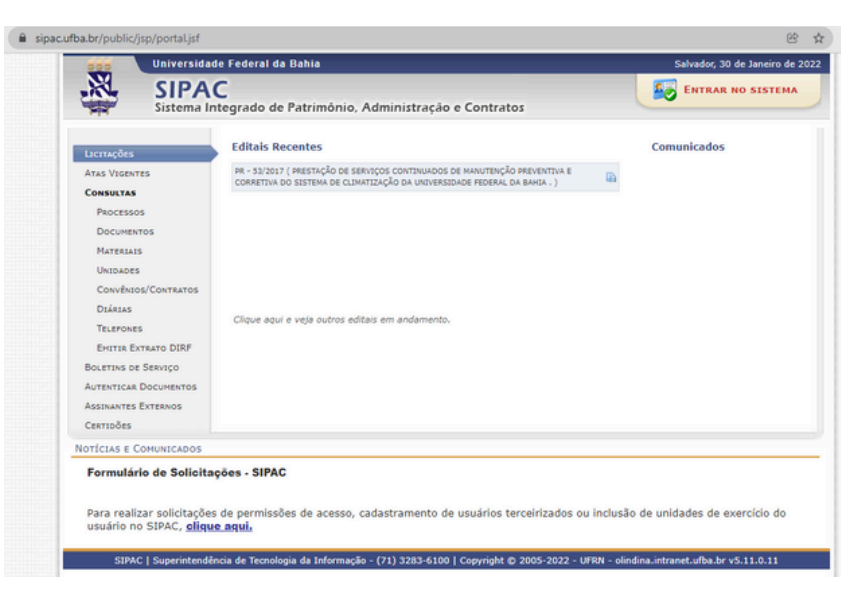

#### Passo 02

114

1.Na barra lateral, clicar em "PROCESSOS"

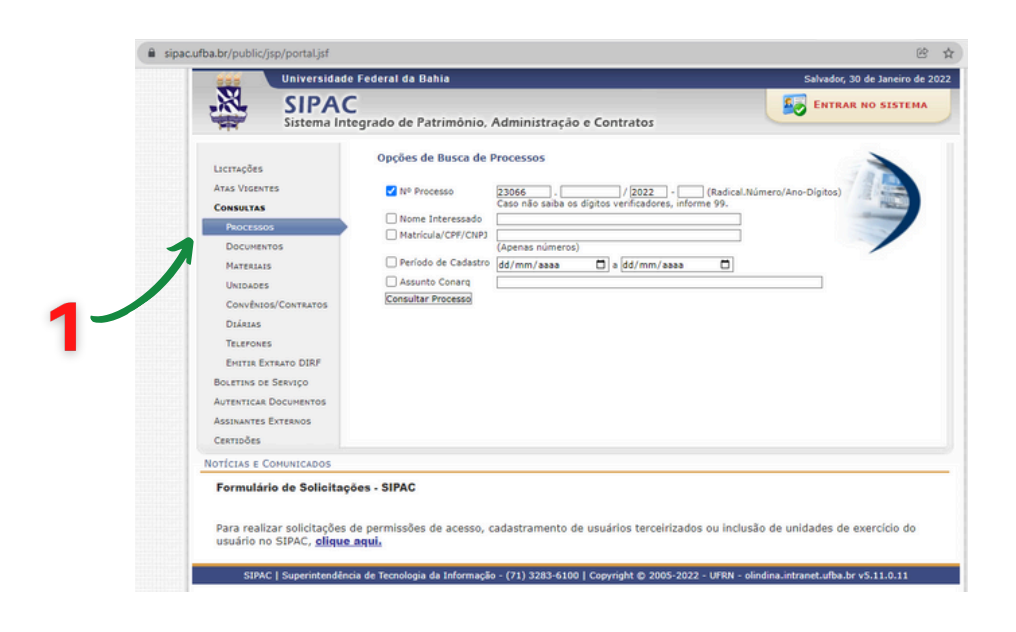

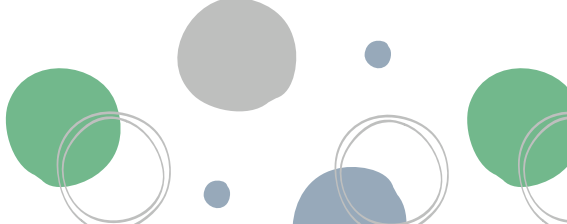

#### Passo 03

- 1. Clica em "Nome Interessado"
- 2. Escrever

"Revista Baiana de Enfermagem"

3. Clicar em "Consultar Processos"

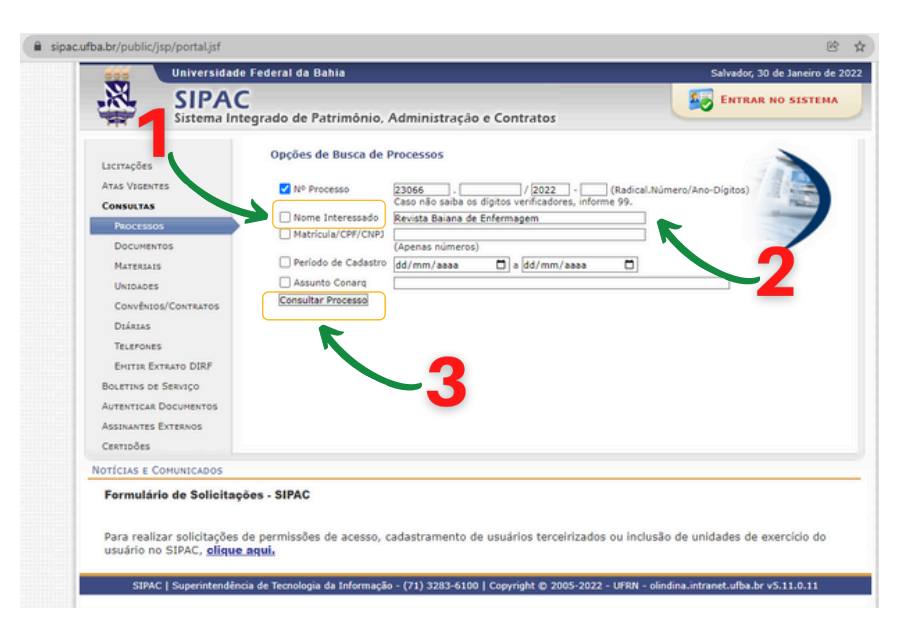

#### Passo 04

Revista Baiana de Enfermagem

115

1. Clicar na "Lupa" para visualizar o

processo.

*Elaboração* Jemima Raquel Lopes Santos (Mestranda - PGENF/UFBA)

#### Organização

Dra. Nadirlene Pereira Gomes (Docente - PGENF/UFBA) Cristina Nunes Vitor de Araujo (Enfermeira - HUPES/UFBA) Jones Sidnei Barbosa de Oliveira (Doutorando - PGENF/UFBA) Flávia Lavínia de Carvalho Macedo (Mestra - PPGENF/UFBA) Flávia Catarino Conceição Ferreira (Bibliotecária - BUS/UFBA)

#### POP 20 - Controle Financeiro: Movimentação Fundação Escola Politécnica da Bahia (FEP-BA)

#### Passo 01

- 1. Acessar link da FEP-BA:
- <u>http://activeweb.fepba.org.br/</u>

Projetos

O 15072 - N 059/16 UFBA ...

2. Fazer login

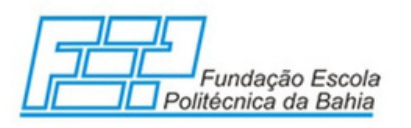

#### Passo 02

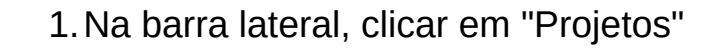

- 2.Selecionar opção "15072 - N 059/16"
- 3. Selecionar o período desejado
- 4.Clicar em gerar PDF

*Elaboração* Jemima Raquel Lopes Santos (Mestranda - PGENF/UFBA)

#### Organização

Dra. Nadirlene Pereira Gomes (Docente - PGENF/UFBA) Cristina Nunes Vitor de Araujo (Enfermeira - HUPES/UFBA) Jones Sidnei Barbosa de Oliveira (Doutorando - PGENF/UFBA) Flávia Lavínia de Carvalho Macedo (Mestra - PPGENF/UFBA) Flávia Catarino Conceição Ferreira (Bibliotecária - BUS/UFBA)

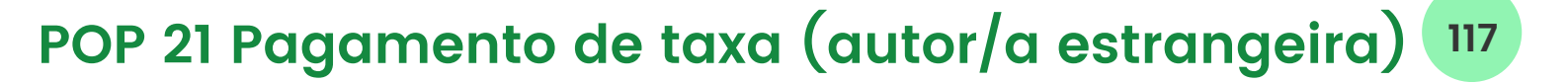

#### Passo 01

- 1. Em qualquer banco, solicitar a emissão de uma mensagem de pagamento SWIFT
- 2.Informar valor e banco destinatário (Banco do Brasil - BB)
- 3.Colocar os seguintes códigos:

BRASBRRJBSA BR160000000016070001705008C1

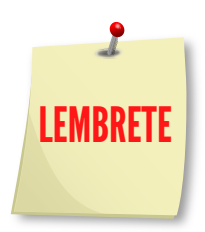

#### Passo 02

de Enfermagem

1.Comunicar a RBE (<u>revistabaiana@gmail.com</u>) sobre o depósito, informando data, valor e anexando comprovante

1.A RBE deverá verificar junto à agência de relacionamento do BB sobre o recebimento do valor

*Elaboração* Jemima Raquel Lopes Santos (Mestranda - PGENF/UFBA)

#### Organização

Dra. Nadirlene Pereira Gomes (Docente - PGENF/UFBA) Cristina Nunes Vitor de Araujo (Enfermeira - HUPES/UFBA) Jones Sidnei Barbosa de Oliveira (Doutorando - PGENF/UFBA) Flávia Lavínia de Carvalho Macedo (Mestra - PPGENF/UFBA) Flávia Catarino Conceição Ferreira (Bibliotecária - BUS/UFBA)

### **Considerações Finais**

Espera-se que o Manual da RBE forneça subsídios práticos de como, onde e quando fazer e os caminhos possíveis, estratégias alternativas e maneiras diversas para que as atividades sejam desenvolvidas e com êxito.

118

Acreditamos que as orientações fornecidas reduzirão as chances da ocorrência de equívocos ao passo que têm a potencialidade de melhorar a qualidade dos resultados obtidos, otimizando o trabalho dos profissionais, docentes e estudantes bem como a inter-relação com setores e serviços da universidade.

Espera-se que este instrumento possa ser um ponto de partida para a constante atualização, indexação e estruturação da RBE com vistas a responder às necessidades da gestão editorial e das atividades de extensão e ensino no âmbito da editoração de revistas.

Este manual deve ser fruto de constantes atualizações e revisões diante do acompanhamento das mudanças em critérios e métricas das bases indexadoras e da dinâmica da organização do trabalho no periódico

Para a sua melhor execução, as orientações apresentadas devem ser apoiadas por políticas e objetivos que visem a internacionalização cada vez mais eficiente do periódico e despertem o interesse de autoras/es de outras regiões do Brasil e outros países em publicar na RBE e contribuir com a gestão do periódico.

Dessa forma, estratégias como este Manual podem possibilitar a melhoria dos índices em rankings internacionais, a publicação de estudos cada vez mais relevantes, o controle do fluxo de trabalho pelas/os editoras; es e o prestígio e desempenho da RBE nas ciências da Saúde e da Enfermagem.

ISBN nº 978-65-00-82348-6